# Загрузка данных из программы Store House V4 в типовую конфигурацию 1С: Бухгалтерия предприятия 8.3 Редакции 3.0.37 и выше

Руководство пользователя

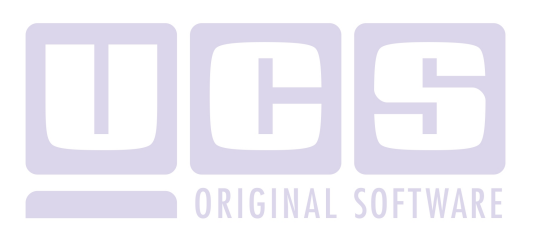

Все авторские права защищены. Воспроизведение любой части данного руководства в любой форме без письменного разрешения фирмы UCS запрещено. В настоящее руководство могут вноситься изменения без предварительного уведомления.

На момент издания в руководство были внесены все изменения. Однако, если будут найдены какие-либо ошибки, фирма UCS убедительно просит сообщить ей об этом.

За ошибки, обнаруженные в руководстве, фирма UCS ответственности не несет. Не предполагается никакое обязательство за повреждения, обусловленные использованием содержащейся здесь информации.

*R-Кеерег* является торговым знаком фирмы UCS. Подписано в печать 07.06.2016 г.

Авторское право © 2016 UCS, Москва, Россия.

#### Оглавление

| 1 | введен              | НИЕ                                                                                                 | 4                      |
|---|---------------------|----------------------------------------------------------------------------------------------------|------------------------|
| 2 | КАК ЗА              | ГРУЗИТЬ ДАННЫЕ                                                                                      | 5                      |
|   | 2.1 ПЕР             | вое подключение к базе Store House                                                                  | 8                      |
|   | 2.2 HAC             | ТРОЙКИ ДЛЯ ЗАГРУЗКИ ДОКУМЕНТОВ (НАКЛАДНЫЕ)                                                          | .13                    |
|   | 2.2.1               | Подставляемые значения                                                                              | . 14                   |
|   | 2.2.1.1             | Возвратная тара                                                                                     | 16                     |
|   | 2.2.2               | Подразделение затрат                                                                                | . 17                   |
|   | 2.2.3               | Затраты производства                                                                                | . 18                   |
|   | 2.2.4               | Остальные настройки                                                                                 | . 19                   |
|   | 2.3 Фил             | ІЬТРЫ ДЛЯ ЗАГРУЗКИ ДОКУМЕНТОВ (НАКЛАДНЫХ)                                                           | .21                    |
|   | 2.3.1               | Фильтр по складам                                                                                   | . 22                   |
|   | 2.3.2               | Загрузка по ставкам НДС                                                                             | . 23                   |
|   | 2.3.3               | Варианты загрузки документов                                                                        | . 26                   |
|   | 2.3.4               | Загружаемые документы                                                                               | . 28                   |
|   | 2.3.5               | Счет-фактуры                                                                                        | . 31                   |
|   | 2.4 HAC             | ТРОЙКИ ДЛЯ ЗАГРУЗКИ ДОКУМЕНТОВ (ПЛАТЕЖИ)                                                            | .31                    |
|   | 2.5 ФИЛ             | IЬТРЫ ДЛЯ ЗАГРУЗКИ ДОКУМЕНТОВ (ПЛАТЕЖИ)                                                             | . 34                   |
|   | 2.6 Cox             | РАНЕНИЕ НАСТРОЕК                                                                                    | .37                    |
|   | 2.7 Соп             | ЮСТАВЛЕНИЕ НЕСКОЛЬКИХ БАЗ STORE HOUSE И ОРГАНИЗАЦИИ                                                 | IC                     |
|   |                     | O $C$ $C$ $U$ $1$                                                                                   | .40<br>C               |
|   | 2.7.1               | Оона оаза Store House выгружается в оону организацию Г                                              | C<br>40                |
|   | 272                 | Odra Eara Store House a receiver up aroming and 1C                                                  | .40<br>42              |
|   | 2.7.2               | Насколи ко баз Store House в несколько организации 1С                                               | .42<br>15              |
|   | 2.7.3<br>28 VπA     | Песколько оаз Slore поизе в оону организицию $1 C$                                                  | .45<br>17              |
|   | 2.6 УДА<br>20 Изм   | JIENNE DONYMENTOD D DAGE STORE MOUSE (OBPEGANNE DAGBI).<br>IENELIJU IE OFT EKTU                     | .47<br>19              |
|   | 2.9 HSM<br>2.10 HOL | ІСПЕНТІВІЕ ОВ ВЕКТВІ                                                                                | <del>4</del> 0.<br>10/ |
|   | 2.10 доп            |                                                                                                    | . די                   |
| 3 | ОПИСА               | НИЕ РАБОТЫ ПРОГРАММЫ                                                                                | .51                    |
|   | 3.1 Заги            | РУЗКА И СОПОСТАВЛЕНИЕ СПРАВОЧНИКОВ                                                                  | . 52                   |
|   | 3.1.1               | Начальная загрузка контрагентов из Store House в 1С                                                 | . 54                   |
|   | 3.1.2               | Начальная загрузка номенклатуры из Store House в 1С                                                 | . 60                   |
|   | 3.1.3               | Начальная загрузка остатков товаров из Store House в 1С                                             | . 66                   |
|   | 3.1.3.1             | Настройки                                                                                           | 67                     |
|   | 3.1.3.2             | Данные                                                                                              | 71                     |
|   | 3.1.3.3             | Документы                                                                                           | 75                     |
|   | 3.1.3.4<br>3.1.3.5  | Ошиоки<br>Созланные объекты                                                                         | 00<br>08               |
|   | 314                 | Выгрузка контрагентов из 1С в Store House                                                           |                        |
|   | 315                 | Загрузка копперсиондентов из 10 в быте призелитет Загрузка копперсиондентов ити загрузке документое | . 81<br>87             |
|   | 5.1.5               | Sucpyska koppeenonoennoo npa sucpyske ookymennoo                                                    | .07                    |

| 3.1.0 | 6     | Загрузка складов при загрузке документов           | 91   |
|-------|-------|----------------------------------------------------|------|
| 3.1.1 | 7     | Загрузка номенклатуры при загрузке документов      | 94   |
| 3.1.8 | 8     | Загрузка единиц измерения при загрузке документов  | 96   |
| 3.1.  | 9     | Загрузка подразделения затрат                      | 98   |
| 3.2   | Загі  | РУЗКА НАКЛАДНЫХ                                    | .101 |
| 3.3   | При   | ХОДНАЯ НАКЛАДНАЯ                                   | .106 |
| 3.3.  | 1     | Поступление товаров и услуг                        | .106 |
| 3.3.2 | 2     | Авансовый отчет                                    | .107 |
| 3.3.  | 3     | Возвратная тара                                    | .113 |
| 3.3.4 | 4     | Приходная Счет-фактура                             | .113 |
| 3.3.  | 5     | Номер ГТД и страна происхождения                   | .114 |
| 3.3.0 | 6     | Выгрузка данных по ставкам НДС                     | .117 |
| 3.4   | Вну   | ТРЕННЕЕ ПЕРЕМЕЩЕНИЕ                                | .119 |
| 3.4.  | 1     | Выгрузка данных по ставкам НДС                     | .120 |
| 3.5   | Акт   | ПЕРЕРАБОТКИ                                        | .121 |
| 3.5.  | 1     | Требование-накладная и отчет производства за смену | .122 |
| 3.5.2 | 2     | Комплектация 1С                                    | .123 |
| 3.5.  | 3     | Выгрузка данных по ставкам НДС                     | .126 |
| 3.6   | Ком   | иплектация/Декомплектация                          | .129 |
| 3.6.  | 1     | Требование-накладная и отчет производства за смену | .129 |
| 3.6.2 | 2     | Комплектация 1С                                    | .131 |
| 3.6.  | 3     | Выгрузка данных по ставкам НДС                     | .135 |
| 3.7   | PAC   | ХОДНАЯ НАКЛАДНАЯ                                   | .138 |
| 3.7.  | 1     | Реализация товаров и услуг                         | .138 |
| 3.7.2 | 2     | Отчет о розничных продажах                         | .139 |
| 3.7.  | 3     | Списание товара                                    | .141 |
| 3.7.4 | 4     | Возврат товара                                     | .143 |
| 3.7.: | 5     | Расходная Счет-фактура                             | .146 |
| 3.7.0 | 6     | Выгрузка данных по ставкам НДС                     | .146 |
| 3.8   | Сли   | ЧИТЕЛЬНАЯ ВЕДОМОСТЬ                                | .150 |
| 3.8.  | 1     | Формирование документа «Инвентаризация товаров на  |      |
| СКЛС  | аде»  |                                                    | .150 |
| 3.8.2 | 2     | Формирование документов «Оприходование товаров» и  |      |
| «Cn   | исан  | ие товара»                                         | .152 |
| 3.8.  | 3     | Выгрузка данных по ставкам НДС                     | .154 |
| 3.9   | BO3   | ВРАТ ТОВАРА/СПИСАНИЕ ТОВАРА                        | .158 |
| 3.9.  | 1     | Выгрузка данных по ставкам НДС                     | .160 |
| 3.10  | Загі  | РУЗКА ПЛАТЕЖЕЙ                                     | .162 |
| 3.11  | PAC   | ХОДНЫЕ ПЛАТЕЖНЫЕ ДОКУМЕНТЫ                         | .168 |
| 3.11  | .1    | Расходный кассовый ордер и расходное платежное     |      |
| nopy  | учени | Ie                                                 | .168 |
| 3.11  | .2    | Расходная платежная операция                       | .172 |

### UCS Связь Store House с 1С Руководство пользователя

| 3        | .12 Пр           | ИХОДНЫЕ ПЛАТЕЖНЫЕ ДОКУМЕНТЫ                 | 174                |
|----------|------------------|---------------------------------------------|--------------------|
|          | 3.12.1           | Приходный кассовый ордер                    |                    |
|          | 3.12.2           | Приходное платежное поручение               |                    |
|          | 3.12.3           | Приходная платежная операция                |                    |
| 4<br>HO  | ABTON<br>USE B 1 | ИАТИЧЕСКАЯ ЗАГРУЗКА ДОКУМЕНТО<br>С          | )В ИЗ STORE<br>184 |
| 5<br>ПРІ | РАБОТ<br>Елприя  | ГА С КОНФИГУРАЦИЕЙ 1С БУХГАЛТЕ<br>ЯТИЯ КОРП | РИИ<br>            |
|          |                  |                                             | 100                |
|          | H TUME           | ЧИЛЕ 1                                      | 186                |

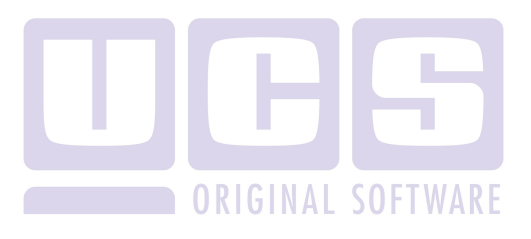

### 1 Введение.

Внешняя обработка «Загрузка данных в типовую конфигурацию 1С: Бухгалтерия предприятия 8.3 редакции программы Store House 3.0 ИЗ V4» предназначена выгрузки для данных в типовую конфигурацию 1С: Бухгалтерия предприятия 8.3 фирмы 1С из программы Store House V4 фирмы UCS.

Обработка не содержит программы 1С: Бухгалтерия предприятия 8.3.

Предполагается, что пользователи, осуществляющие загрузку данных, обладают основными навыками работы с операционной системой семейства Windows, типовой конфигурацией 1С: Бухгалтерия предприятия 8.3 и программой Store House.

Обработка защищена от несанкционированного использования с помощью аппаратного ключа защиты.

Для выполнения загрузки данных на компьютере пользователя должно быть установлено следующее лицензионное программное обеспечение:

• Конфигурация 1С: Бухгалтерия предприятия 8.3 редакции 3.0.18.9 и выше.

Начиная с версии загрузки 5.01, добавлена поддержка конфигурации 1С Бухгалтерия Предприятия КОРП (см. п.п. 5).

#### 2 Как загрузить данные.

Перед открытием обработки необходимо, чтобы сервер Store House V4 был запущен.

Откройте программу 1С выберите в меню  $\Phi a \tilde{u} n \rightarrow Om \kappa p \omega m b$ . На экране появится окно, представленное на Рис. 1.

| 🝋 Открыть                              |                                      | x |
|----------------------------------------|--------------------------------------|---|
| Папка:                                 | 🔋 редакция 3.0 💌 🖛 🗈 📸 📰 т           |   |
| У<br>Недавние<br>места<br>Рабочий стол | 25.02.2014     25.02 SHto1C 6-01.epf |   |
| Библиотеки<br>С<br>Компьютер           |                                      |   |
| Сеть                                   | Имя файла: SHto1C 6-01.epf           |   |

Рис. 1

В появившемся окне (см. Рис. 1) необходимо найти файл *«SHto1C.epf»* и выбрать его, нажав клавишу Открыть.

Если загрузка выполняется не в первый раз, то в пункте Файл будет отображен путь к данному файлу (см. Рис. 2), который может быть выбран для выгрузки данных.

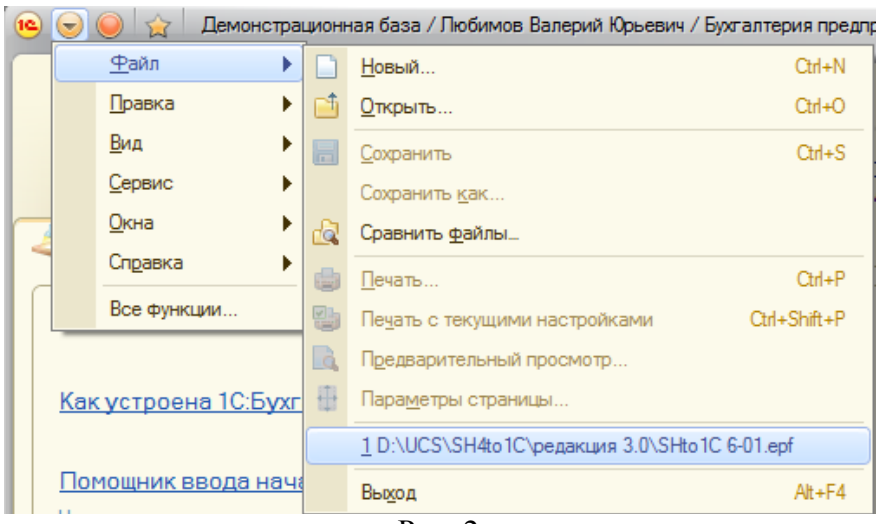

Рис. 2

Затем на экране откроется окно, представленное на Рис. 3.

| StoreHouse OLE Ser                           | ver v 4.25.42.0 | × |
|----------------------------------------------|-----------------|---|
| База данных:<br>Имя пользователя:<br>Пароль: | 461<br>Admin    | • |
|                                              | ОК Отмена       |   |

Рис. 3

В этом окне в соответствующих полях необходимо выбрать базу данных Store House V4, имя пользователя и указать пароль. Затем нажать клавишу ОК.

ВАЖНО!!! После первого сохранения настроек происходит сохранение связи базы Store House с организацией 1С (см. п.п. 2.6). При следующих запусках выгрузки связь

будет определена однозначно, и окно выбора подключения к базе Store House не будет открываться.

На экране откроется окно загрузки документов из Store House (см. Рис. 4).

Начиная с версии выгрузки 6.18. окно выбора базы данных Store House открывается один раз при первом запуске загрузки, далее сохраняется связь базы данных Store House и организации 1С (см. п.п. 2.6)

| Начальная страница Загрузка документов<br>House 6.20 / UCS/ | из Store ×                                          |
|-------------------------------------------------------------|-----------------------------------------------------|
| A ← → 3arpys                                                | зка документов из Store House 6.20 / UCS/ ×         |
| UCS                                                         | Список накладных:                                   |
| UCS                                                         | (↔) 01.06.2016-30.06.2016 Заполнить Загрузить Ø □ № |
| Загружаемые документы (накладные)                           | № Тип 🎚 SH Дата Номер Вал. Сумма Поставщик Получ    |
| <u> Фильтры документов (накладных)</u>                      |                                                     |
| Изменить настройки                                          |                                                     |
| Загружаемые документы (платежи)                             |                                                     |
| <u>Фильтры платежных документов</u>                         |                                                     |
| Изменить настройки платежей                                 |                                                     |
| Настройки:                                                  |                                                     |
| Сохранить                                                   | Ход выполнения: 0%                                  |
| Восстановить                                                | Ссылка                                              |
|                                                             |                                                     |
| Измененные объекты                                          |                                                     |
| Дополнительно                                               |                                                     |

Рис. 4

В поле **UCS** выводится имя базы данных Store House V4, к которой произведено подключение.

Начиная с версии 6.19, на кнопку выводится комментарий, введенный при первом подключении к базе Store House (см. п.п. 2.1).

Если подключиться не удалось, то будет выведено сообщение (см. Рис. 5)

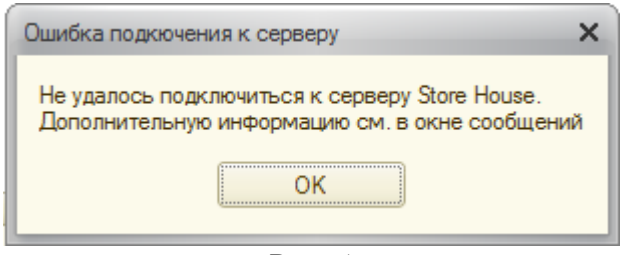

Рис. 5

#### 2.1 Первое подключение к базе Store House

Все настройки по загрузке данных сохраняются непосредственно в базу 1С.

В одну базу 1С можно выгружать данные из нескольких баз Store House (по организациям). Для каждой базы Store House будут созданы и сохранены отдельные настройки, что позволит избежать «перезатирание» данных. Для этих целей при первом запуске загрузки в базах (и 1С и Store House) прописывается дополнительные реквизиты сопоставления. Т.к. необходимо вносить изменения в настройки 1С, то предварительно нужно включить разрешение на изменение параметров (см. Рис. 6 и Рис. 7)

| 1С:Предприятие                                                               | ×                                        |
|------------------------------------------------------------------------------|------------------------------------------|
| Для работы обработки необходимо включить использование дополнительных реквиз | зитов и сведений в настройках программы. |
| ОК                                                                           |                                          |
|                                                                              |                                          |

Рис. 6

#### UCS Связь Store House с 1С Руководство пользователя

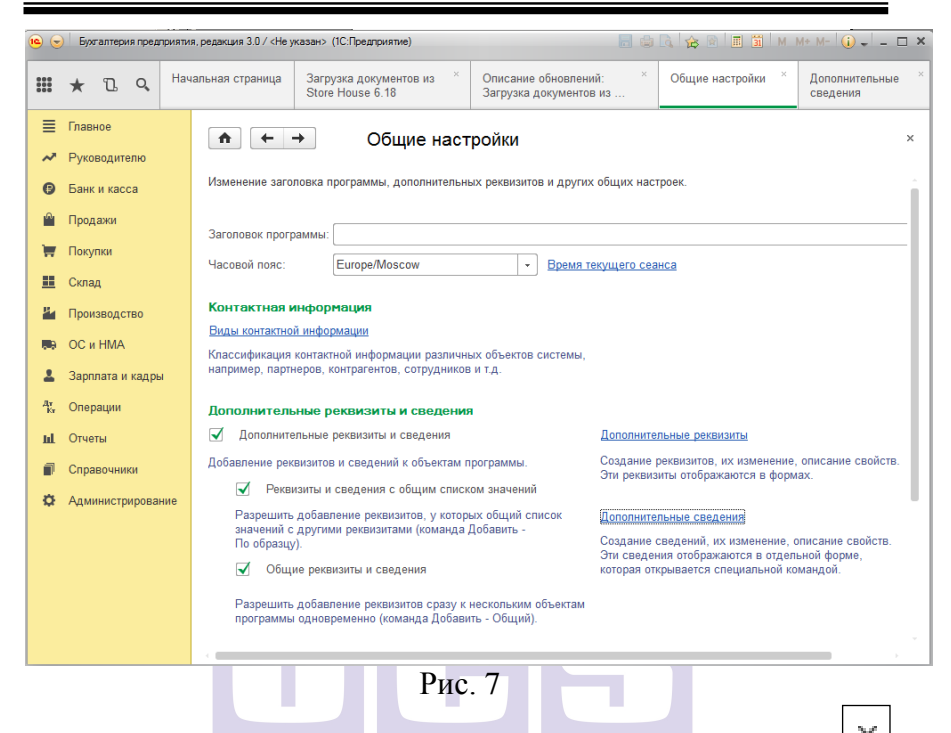

Выставьте флаги как показано на Рис. 7 и нажмите для сохранения настроек 1С.

В открывшемся окне (см. Рис. 8) введите код базы Store House, который будет использоваться в дальнейшем для синхронизации баз данных Store House и 1С. Код может содержать как буквы, так и цифры.

Данный код будет сохранен в дополнительных свойствах 1С.

Поле *«Комментарий»* – это комментарий к созданному дополнительному свойству *«Код базы»* в 1С, который можно просмотреть, открыв свойства данного параметра в 1С.

Начиная с версии выгрузки 6.19, комментарий выводится на кнопке с названием базы Store House. Максимальное количество символов в данном поле 30.

| 📧 SHto1C. Первый запуск - Дем (1С:Предприятие) 🗙                                                                                                    |
|----------------------------------------------------------------------------------------------------|
| SHto1C. Первый запуск                                                                                                    |
| ВНИМАНИЕ!!!                                                                                                    |
| Это первое подключение обработки к<br>данной базе Store House.<br>Укажите код по которому будут<br>сопоставляться элементы<br>данной базы и 1С и нажмите кнопку<br>"Сохранить" |
| Код базы: 🛛 🖪                                                                                                    |
| Комментарий:                                                                                                    |
| Basa: Rest1                                                                                                    |
| В поле комментарий укажите данные базы Store<br>House по которым вы сможете отличить ее от других                                                                              |
| Сохранить 🗙 Закрыть без сохранения                                                                                                    |
| PHC 8                                                                                                    |

Нажмите [Сохранить] для сохранения введенных настроек. Для отказа от сохранения настроек нажмите [Закрыть без сохранения]

После сохранения данных настроек в базе Store House будет создан «Дополнительный атрибут корреспондентов» (см. Рис. 9). И в пункте «Сервис» – «Собственные реквизиты» будет определен код для сопоставления элементов (см. Рис. 10)

### UCS Связь Store House с 1С Руководство пользователя

| 🦺 Атрибуты  | корреспондентов                           |               |        |          |           | ×              |  |  |  |
|-------------|-------------------------------------------|---------------|--------|----------|-----------|----------------|--|--|--|
|             |                                           | Применение    |        |          |           |                |  |  |  |
| Параметр    | Наименование                              | Собств. рекв. | Склады | Юр. лица | Физ. лица | Спец. корресп. |  |  |  |
| \$RAddr     | Юридический адрес                         | ~             |        | •        |           |                |  |  |  |
| \$PAddr     | Почтовый адрес                            | <b>V</b>      |        | •        |           |                |  |  |  |
| \$Phones    | Телефоны                                  | <b>V</b>      |        | <b>v</b> | V         |                |  |  |  |
| \$INN       | ИНН                                       | <b>V</b>      |        | <b>N</b> |           |                |  |  |  |
| \$KPP       | клп                                       | ~             |        | •        |           |                |  |  |  |
| \$PAcc      | Расчетный счет                            | <b>V</b>      |        | <b>v</b> |           |                |  |  |  |
| \$Bank      | Банк                                      | <b>V</b>      |        | <b>v</b> |           |                |  |  |  |
| \$BIK       | БИК                                       | ~             |        | <b>N</b> |           |                |  |  |  |
| \$CAcc      | Кор.счет                                  |               |        | V        |           |                |  |  |  |
| OKPO        | окпо                                      | <b>V</b>      |        | V        |           |                |  |  |  |
| \$FullName  | Полное наименование организации           | <b>V</b>      |        | <b>v</b> |           | 2              |  |  |  |
| LicNum      | Серия,номер лицензии                      | <b>v</b>      |        | •        |           |                |  |  |  |
| LicDate     | Дата выдачи лицензии                      |               |        | V        |           |                |  |  |  |
| LicStopDate | Дата окончания лицензии                   | <b>V</b>      |        | V        |           |                |  |  |  |
| LicDep      | Кем выдана лицензия                       | <b>V</b>      |        | <b>v</b> |           |                |  |  |  |
| AlcDecl     | Тип корреспондента (П; И; Р; В; Д; С)     |               |        | <b>N</b> |           | 2              |  |  |  |
| Email       | E-mail                                    | <b>V</b>      |        | V        |           |                |  |  |  |
| Country     | Код страны                                | <b>V</b>      |        | <b>v</b> |           |                |  |  |  |
| Region      | Код региона поставщика алкоголя           |               |        | ~        |           |                |  |  |  |
| UUID 1C     | Уникальный код из 1С. ВРУЧНУЮ НЕ МЕНЯТЬ!! | <b>v</b>      |        |          |           |                |  |  |  |
|             |                                           |               |        | ОК       | Применить | Отмена         |  |  |  |

Рис. 9

| <mark>⊎</mark> ¶Собственные реквизиты | 2                                              |
|---------------------------------------|------------------------------------------------|
| Наименование организации:             |                                                |
| 000 "ЮСИЭС"                           |                                                |
| Наименование предприятия:             |                                                |
| Kaφe "UCS"                            |                                                |
| Атрибут                               | Значение                                       |
| Юридический адрес                     | 107113,г.Москва,Сокольническая пл. д. 4,корп.1 |
| Почтовый адрес                        | 105318, г.Москва, Семеновская пл., дом 2       |
| Телефоны                              |                                                |
| ИНН                                   | 7718835915                                     |
| кпп                                   | 771801001                                      |
| Расчетный счет                        | 4070281070300000000                            |
| Банк                                  | 000 КБ "Национальный Стандарт" г.Москва        |
| БИК                                   | 044585498                                      |
| Кор.счет                              | 3010181060000000000                            |
| окпо                                  |                                                |
| Полное наименование организации       |                                                |
| Серия,номер лицензии                  | ДТУ 47789                                      |
| Дата выдачи лицензии                  | 14.06.2011                                     |
| Дата окончания лицензии               | 14.06.2016                                     |
| Кем выдана лицензия                   | Департамент торговли и услуг города Москвы     |
| Тип корреспондента (П; И; Р; В; Д; С) |                                                |
| E-mail                                |                                                |
| Код страны                            | 643                                            |
| Уникальный код из 1С. ВРУЧНУЮ НЕ МЕН  | ЯТЬ!!! R1                                      |
|                                       | ОК Применить Отмена                            |

Рис. 10

ВАЖНО!

- Атрибут создается только для собственных реквизитов, в отличие от предыдущих версий выгрузки данных (атрибут создавался для словарей)
- Данный код будет определяющим для связи баз Store House и 1С. Если данный код будет удален из базы Store House, синхронизацию нужно будет провести заново.

**Внимание!** При использовании программы Store House Head Office атрибут UUID\_1C должен быть создан вручную в Store House Head Office и разослан по ресторанам (см. Руководство пользователя Store House Head Office).

Далее необходимо сопоставить валюты (см. Рис. 11). Выберите валюту из базы 1С, сопоставив ее с валютой Store House. Для сохранения внесенных изменений нажмите кнопку [Сохранить и закрыть]. Если необходимо отказаться от сохранения внесенных настроек, нажмите кнопку [Закрыть без сохранения]

|                               |                                         |           | COLLAPE                            |                 |   |
|-------------------------------|-----------------------------------------|-----------|------------------------------------|-----------------|---|
| 🤨 SHto 1C. Дополнительные нас | стройки - Демонстрационная база / Любим | юв Вал    | лерий Юрьевич / Бухгалте (         | 1С:Предприятие) | × |
| SHto1C. Дополнител            | Сообщения                               | Сообщения |                                    |                 |   |
| Сохранить и закрыть 🗙 З       | Закрыть без сохранения Все действия 🗸   | ?         | Заполните соответств<br>Ноцѕе и 1С | ие валют Store  |   |
| Валюты                        |                                         |           |                                    |                 |   |
| Store House                   | 1C                                      |           |                                    |                 |   |
| руб                           |                                         | Q,        | e                                  |                 |   |
|                               | EUR                                     |           | e                                  |                 |   |
|                               | TRL                                     |           |                                    |                 |   |
|                               | USD                                     |           |                                    |                 |   |
|                               | руб.                                    |           |                                    |                 |   |
|                               | y.e.                                    |           |                                    |                 |   |
|                               |                                         |           |                                    |                 |   |
|                               |                                         |           |                                    |                 |   |

Рис. 11

#### 2.2 Настройки для загрузки документов (накладные)

После введения первоначальных настроек откроется основное окно загрузки (см. Рис. 12)

Далее необходимо определить основные настройки для загрузки документов, для этого нажмите на [Изменить настройки] в области [Загружаемые документы (накладные)]

Для версий выгрузки до 4.20 кнопка [Изменить настройки] была единственной. Начиная с версии 4.20, настройки разделены для накладных и платежей.

| S                                | Списо           | ж накла    | дных:    |       |          |         |      |       |           |      |
|----------------------------------|-----------------|------------|----------|-------|----------|---------|------|-------|-----------|------|
| UCS                              | (++) <b>0</b> 1 | .06.2016-3 | 30.06.20 | )16 3 | аполнить | Загрузи | ъ    | 1     | ]         | Еще  |
| агружаемые документы (накладные) | N≏              | Тип        | R.       | SH    | Дата     | Номер   | Вал. | Сумма | Поставщик | Полу |
| Фильтры документов (накладных)   |                 |            |          |       |          |         |      |       |           |      |
| Изменить настройки               |                 |            |          |       |          |         |      |       |           |      |
| агружаемые документы (платежи)   |                 |            |          |       |          |         |      |       |           |      |
| Фильтры платежных документов     |                 |            |          |       |          |         |      |       |           |      |
| Изменить настройки платежей      |                 |            |          |       |          |         |      |       |           |      |
| астройки:                        |                 |            |          |       |          |         |      |       |           | •    |
| <u>жранить</u>                   | Ход вы          | полнения   | a:       |       |          |         | 0%   |       |           |      |
| CCTBHORNT                        |                 | Cotur      | (2)      |       |          |         |      |       |           |      |

Рис. 12

В открывшемся окне определите основные настройки для загрузки документов (см. Рис. 13)

| A ← → 3arpys                           | вка документов из            | 3 S          | tore House 6.20                | UCS/                      |   | × |
|----------------------------------------|------------------------------|--------------|--------------------------------|---------------------------|---|---|
| UCS                                    |                              |              | Подставляемые значен           | ия                        |   |   |
| UCS                                    | Проводить документы:         | $\checkmark$ | Организация:                   | UCS                       | - | P |
| Загружаемые документы (накладные)      | Сворачивать табличные части: |              | Номенклатурная группа:         | Основная номенклатурная г | • | e |
| <u> Фильтры документов (накладных)</u> | Сумма включает НДС:          |              | Способ учета НДС:              | Принимается к вычету      |   | - |
| Изменить настройки                     | НДС включен в стоимость :    |              | Папка товаров с возвратной та  | рой: Возвратная тара      |   | P |
| Загружаемые документы (платежи)        | Не выбирать договор:         | $\checkmark$ | Подразделение затрат           |                           |   |   |
| <u> Фильтры платежных документов</u>   | Остальные настройки          |              | Подстановка из документов в 9  | iH:                       |   |   |
| Изменить настройки платежей            |                              |              | Подразделение затрат:          |                           |   |   |
| Настройки:                             |                              |              |                                |                           | • | e |
| Сохранить                              |                              |              | Затраты производства           |                           |   |   |
| Baaraan                                |                              |              | Счет 20.01                     |                           | - | e |
| восстановить                           |                              |              | Статьи затрат: Матери          | альные расходы            | - | e |
|                                        |                              |              | Статья доходов от излишков (дл | я оприходования):         |   |   |
| Измененные объекты                     |                              |              | Прочие внереализационные до    | ходы (расходы)            |   | e |
| Дополнительно                          |                              |              |                                |                           |   |   |

Рис. 13

#### 2.2.1 Подставляемые значения В области «Подставляемые значения» (см. Рис. 14), определите Подставляемые значения UCS Организация: P Номенклатурная группа: Основная номенклатурная гр D -Способ учета НДС: Принимается к вычету Ŧ Папка товаров с возвратной тарой: Возвратная тара 묘

Рис. 14

В поле *«Организация»* укажите Вашу организацию, для которой будут выгружаться документы из Store House.

#### UCS Связь Store House с 1С Руководство пользователя

Для того чтобы после загрузки данных из Store House V4 в 1С в документах двух программ был одинаковый метод расчета себестоимости, необходимо установить учетную политику в 1С ФИФО. Для этого в программе 1С выбираем пункт меню «Справочники и настройки учета»  $\rightarrow$  «Учетная политика», выбираем организацию в поле «Организация», далее открываем учетную политику и в пункте «Запасы» выбираем ФИФО (см. Рис. 15). Либо с версии 8.3 редакция 3.0 «Главное» - «Учетная политика»

| ≣          | Главное           | 🔶 🔶 🖓 Учетная политика 🛛 ×                                |
|------------|-------------------|-----------------------------------------------------------|
| ~          | Руководителю      |                                                           |
| Ø          | Банк и касса      | Записать и закрыть Записать Еще 🔹 ?                       |
| •          | Продажи           | Применяется с: 01.01.2012 🗉 по: 31.12.2015                |
| Ħ          | Покупки           | Система налогообложения: Общая Упрощенная                 |
|            | Склад             | Налог на прибыль НДС ЕНВД Запасы Затраты Резервы          |
| <b>9</b> 4 | Производство      | Способ оценки материально-производственных запасов (МПЗ): |
| <b>8</b> 9 | ОС и НМА          |                                                           |
| 2          | Зарплата и кадры  | Спосоо оценки товаров в рознице:                          |
| Дт<br>Кт   | Операции          |                                                           |
| ш          | Отчеты            |                                                           |
| P          | Справочники       | •                                                         |
| \$         | Администрирование | · ·                                                       |

Рис. 15

Значение поля *«Номенклатурная группа»* (субконто) проставляется в реквизиты вновь создаваемых элементов справочника номенклатуры в 1С при выгрузке из Store House. **Поле обязательно для заполнения.** 

«Способ учета НДС» – определите способ учета НДС.

В программе «1С:Бухгалтерия 8» ред. 3.0 появился новый механизм. С помощью него можно сразу выбрать способ учета входного НДС в момент ввода первичного документа в базу.

У счета 19 НДС по приобретенным ценностям появилось новое субконто «Способ учета НДС». Субконто может принимать одно из четырех значений:

– Принимается к вычету

- Учитывается в стоимости

– Для операций по 0%

- Распределяется.

Более подробную информацию о методиках работы с новым параметром «Способ учета НДС» можно получить в руководстве пользователя по 1С.

#### 2.2.1.1 Возвратная тара

Если в Store House ведется учет возвратной тары и данные необходимо выгружать в1С, то необходимо сделать следующие настройки:

В 1С для редакции 3.0 выставить настройку *«Ведется учет возвратной тары»* в пункте «Справочники и настройки учета – Настройка параметров учета – Запасы» (см. Рис. 16) или «Главное – Функциональность – Полная – Запасы» для версии 1С 8.3 редакции 3.0 (см. Рис. 17)

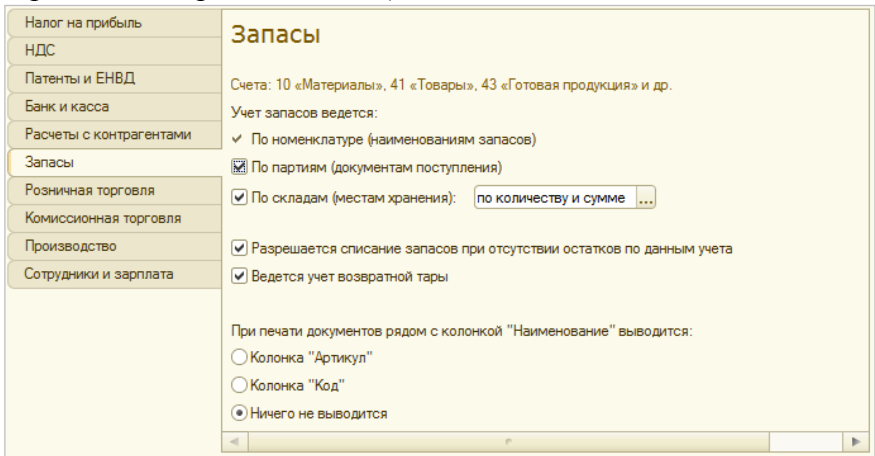

Рис. 16

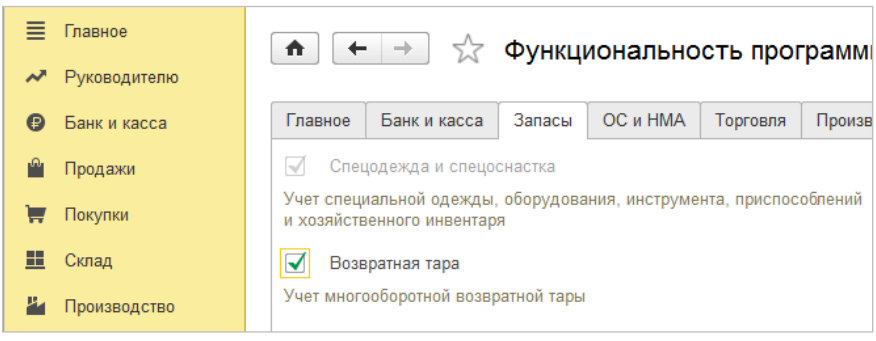

Рис. 17

В Store House необходимо создать бухгалтерскую категорию «Возвратная тара» и назначить ее для товаров, являющихся возвратной тарой.

В настройках выгрузки (см. Рис. 18) определите группу в 1С, в которой будет создана номенклатура «Возвратная тара» при загрузке данных из Store House в 1С.

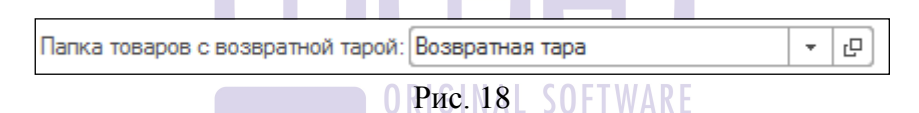

#### 2.2.2 Подразделение затрат

«Подразделение затрат» – определите подразделение затрат, которое будет использовано в создаваемом документе «Требование-накладная» при загрузке Комплектаций, Декомплектаций и Актов переработки. Данное подразделение затрат будет проставлено во все документы, независимо от корреспондента-поставщика в документах Store House.

| Подразделение затрат<br>Подстановка из документов в SH: |   |   |
|---------------------------------------------------------|---|---|
| Подразделение затрат:                                   |   |   |
| Основное подразделение                                  | • | Ŀ |

Рис. 19

Если необходимо подразделение затрат создавать соответственно складам Store House, то следует выставить флаг «Подстановка из документов Store House». Загрузка и сопоставление подразделений затрат происходит в процессе загрузки документов (см. п.п. 3.1)

Поле «Подразделение затрат» может быть неактивно, если в настройках учета, на закладке «Производство» флаг «Ведется учет затрат по подразделениям» не выставлен. И в плане счетов по затратному счету, указанному в обработке, не установлен признак «Учет по подразделениям».

#### 2.2.3 Затраты производства

В области **«Затраты производства»** (см. Рис. 20) определите счет затрат для использования при выпуске блюд и переработке, а также аналитику к нему.

| Затраты производства                            |                                |   |   |  |  |
|-------------------------------------------------|--------------------------------|---|---|--|--|
| Счет                                            | 20.01                          | - | Ŀ |  |  |
| Номенклатурные гр                               | Основная номенклатурная группа | - | Ŀ |  |  |
| Статьи затрат:                                  | Материальные расходы           | - | Ŀ |  |  |
|                                                 |                                |   |   |  |  |
| Статья доходов от излишков (для оприходования): |                                |   |   |  |  |
| Прочие внереализационные доходы (расходы) 👻 🗗   |                                |   |   |  |  |

Выбранный Вами счет затрат И аналитика (Номенклатурная группа, Статьи затрат) будут «Требованиеиспользованы В создаваемом документе накладная» при загрузке Комплектаций, Декомплектаций и Актов переработки.

Поле *«номенклатурные группы»* может не отображаться, если в базе 1С создана одна номенклатурная группа.

«Статья доходов от излишков» - в этом поле необходимо определить статью доходов, по которой будут оприходованы излишки из сличительной ведомости SH.

#### 2.2.4 Остальные настройки

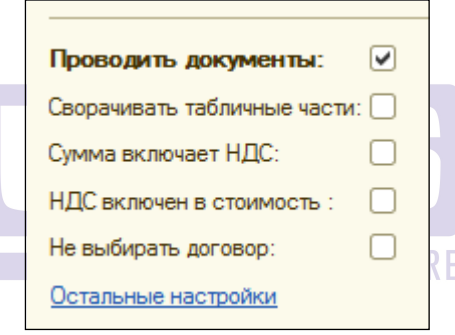

Рис. 21

В поле «Остальные настройки» укажите дополнительные настройки загрузки.

Флаг «Проводить документы» означает, что загруженные документы из Store House в 1С будут иметь статус «проведенные».

«Сворачивать табличные части» – выставите данный флаг, если необходимо объединять (суммировать) одинаковые строки в накладных. Данный флаг рекомендуется использовать загрузке разбивкой НДС. при с по Объединение (суммирование) следующим происходит ПО признакам: наименование, единица измерения, ставка НДС. Если указанные параметры будут одинаковы у нескольких строк, при загрузке в документе будет одна просуммированная строка.

Флаг «Сумма включает НДС» устанавливает способ загрузки сумм в документы (с учетом НДС, или без учета НДС). То есть, если данный флаг выставлен, то в программе 1 С будет выровнена сумма включая НДС и сумма НДС с программой Store House. Если данный флаг отсутствует, то будет выровнена сумма без НДС и сумма НДС.

Флаг «НДС включен в стоимость» - НДС не выделяется отдельно в 19 счет, а попадает в стоимость товара на складе.

Флаг «Не выбирать договор» устанавливает способ работы с договорами поставщиков. Если флаг выставлен:

- если договора нет - создается новый договор без открытия формы (см. п.п. 3.1.5)

- если договор один - выбирается этот договор (см. п.п. 3.1.5)

- если договоров несколько - открывается форма выбора (см. п.п. 3.1.5)

Договор отбирается по параметрам: ORIGINAL SOFTWARE

- контрагент

- организация

- вид договора

- валюта

- не помечен на удаление

Пункт «Остальные настройки» - в данном пункте можно провести сопоставление валют 1С и Store House, если при первом запуске выгрузки (см. п.п. 2.1) данная настройка была определена неверно.

#### 2.3 Фильтры для загрузки документов (накладных)

После определения настроек загрузки (см. п.п. 2.2) необходимо заполнить фильтры для загрузки данных из Store House в 1С. Для этого в основном окне загрузки выберите пункт [Изменить фильтры] в области [Загружаемые документы (накладные)] (см. Рис. 22)

Сохранение измененных фильтров происходит в том же пункте, что и сохранение настроек (см. п.п. 2.6)

| ♠         →         Загрузка документов из Store House 6.20         / UCS/         > |                                     |                                |                                          |
|--------------------------------------------------------------------------------------|-------------------------------------|--------------------------------|------------------------------------------|
| UCS                                                                                  | Загружаемые документы               |                                | Фильтр по складам                        |
| UCS                                                                                  | <b>I</b>                            |                                | Использовать фильтр по складам Store Hou |
| Загружаемые документы (накладные)                                                    | Приходные накладные                 | Комплектации:                  |                                          |
| <u>Фильтры документов (накладных)</u>                                                | Поступление товаров и услуг: 🗹      | Грузить комплектацию как :     | Склады                                   |
| Изменить настройки                                                                   | Авансовый отчет: 🗹                  | Требование накладная и отче 💌  | 😑 Торговый зал                           |
| Загружаемые документы (платежи)                                                      | РКО к авансовому отчету:            | Требование накладная:          | <ul> <li>Основной склад</li> </ul>       |
| Фильтры платежных документов                                                         | Deserve a STD                       |                                |                                          |
| 🕼 Изменить настройки платежей                                                        | <u>Данные от тд</u>                 | Отчет производства за смену: 💌 | - Склад 2                                |
|                                                                                      | и стране происхождения:             | <u>Декомплектации:</u>         | - Склад 1 🗹                              |
| Настройки:                                                                           | брать из доп. реквизитов пр 👻       | Требование накладная: 🗹        | 🖻 🗢 Бары 🗹                               |
| Сохранить                                                                            | Расходные накладные                 | Отчет производства за смену: 🗹 | 📼 Бар 2 🗹                                |
| Восстановить                                                                         |                                     |                                | 📼 Бар 1 √                                |
|                                                                                      |                                     | Акты перерасотки.              |                                          |
|                                                                                      | Отчет о розничных продажах: 🗹       | Грузить акт переработки как :  | KyxHR UCS1                               |
| Измененные объекты                                                                   | Списание товаров:                   | Комплектация 👻                 | Bap UCS1      ✓                          |
| Дополнительно                                                                        | Возврат товаров поставщику: 🗸       | Комплектация: 🗸                |                                          |
|                                                                                      | 0                                   | 0                              | KvxHa UCS2                               |
|                                                                                      | Сличительные ведомости              | Списание товара:               | - Bap UCS2                               |
|                                                                                      | Грузить сличительную ведомость как: | Списание товаров:              | Основной UCS2                            |
|                                                                                      | документы излишков и недостач 💌     | Возврат товара:                |                                          |
|                                                                                      | Инвентаризация товаров на складе: 🔽 | Возврат товаров поставщику: 🗹  |                                          |
|                                                                                      | Оприходование товаров:              | Счета-фактуры                  |                                          |
|                                                                                      | Списание товаров:                   | Входящие счета-фактуры: 🗹      |                                          |
|                                                                                      | Внутренние перемещения              | Исходящие счета-фактуры: 🗹     |                                          |
|                                                                                      | Перемещение товаров:                |                                |                                          |
|                                                                                      |                                     |                                |                                          |
|                                                                                      | Загружать по ставкам НДС: 🗌         |                                |                                          |
|                                                                                      | Варианты загрузки документов        |                                |                                          |
|                                                                                      |                                     |                                |                                          |

Рис. 22

Каждому типу документа Store House соответствуют загружаемые документы 1С (см. п.п. 2.3.3).

Если в фильтре один из типов документов 1С не выставлен для документа Store House, то данный тип документа не будет создан в 1С при выгрузке документа из Store House.

Если для документа Store House убрать все типы документов 1С, то документ Store House не будет выгружен в 1С.

Фильтры по складам не сохраняются при закрытии формы или сохранении настроек.

#### 2.3.1 Фильтр по складам

Выставьте флаг «Использовать фильтр по складам», если из Store House в 1С необходимо выгружать документы по определенным складам.

Список складов из Store House подгружается в момент открытия файла выгрузки. После выставления флага «Использовать фильтр по складам» сами склады станут доступны для фильтрации списка документов.

Выставьте флаги у тех складов, по которым выводить список документов для загрузки. В список попадут только те документы, у которых выделенный склад (склады) указан в качестве поставщика или получателя.

Фильтры по складам не сохраняются при закрытии формы или сохранении настроек. Т.е. флаги по складам необходимо проставлять непосредственно перед формированием списка документов для загрузки (см. п.п. 3.2)

#### 2.3.2 Загрузка по ставкам НДС

Важно!!! Для загрузки по ставкам НДС у пользователя Store House, осуществляющего загрузку, должно быть выставлено право «Расходы, сгруппированные по ставкам НДС» или процедура Adcl3.

Т.к. загрузка по ставкам НДС предполагает ведение только суммового учета, то для корректного формирования документов в 1С с версии загрузки 4.07 количество приравнивается к сумме и цена за единицу номенклатуры равняется 1. При формировании справочника номенклатуры ед. изм. подставляется шт.

Для загрузки сумм из Store House в 1С по ставкам НДС (т.е. загрузки данных без разбивки по номенклатуре) выставите флаг в поле *«Загружать по ставкам НДС»* (см. Рис. 22)

Разбивка номенклатуры берется из списка бухгалтерских категорий Store House + Ставка НДС, т.е. для каждой бухгалтерской категории Store House будут созданы три строки «Бухгалтерская категория НДС 0%, «Бухгалтерская категория НДС 18%». Если бухгалтерская категория называется «возвратная тара» (в любом регистре), то для нее создается одна строка в списке номенклатуры по ставкам НДС.

Сама номенклатура создается по мере необходимости при загрузке накладных (см. п.п. 3).

Ставка НДС для определения названия номенклатуры вычисляется из суммы НДС в накладной.

Если в Store House указывается НДС 0%, то в 1С указывается ставка «Без НДС» либо «НДС 0%» (в зависимости от версии 1С).

Если реализация товара формируется напрямую (без документов производства), то номенклатура в документ 1С

подставляется согласно отчету Store House «формирование себестоимости». Одна запись номенклатуры Store House разделяется на несколько записей номенклатуры в 1С, если по отчету FIFO ссылается на документы с разными приходными ставками НДС закупки.

#### ПРИМЕР:

*В Store House есть две приходные накладные для товара* с бухгалтерской категорий «Товар (по умолчанию)»

В первой накладной данный товар оприходован со ставкой НДС 10%, во второй – 18%

Так же в Store House есть документ расходная накладная, которая списывает данный товар по методу FIFO из обоих поставок (из отчета «формирование себестоимости»)

В 1С документ расходная накладная будет выгружен с двумя записями по номенклатуре

Товар (по умолчанию) НДС 10% Товар (по умолчанию) НДС 18%

#### В версиях выгрузки ДО 6.18

При производстве товаров (полуфабрикат или готовое приготовления блюдо) лля документов (Store House Комплектации, Декомплектация, Акт переработки – 1С Отчет производства за смену) часто бывает невозможно определить ставку НДС из документов, формирующих себестоимость, для определения номенклатуры. В этом случае при приходовании данного товара на склад (Отчет производства за смену) из карточки товара берется ВХОДЯЩИЙ НДС лля полуфабрикатов и готовых блюд для того, чтобы предоставить определять ставку НДС прихода возможность товара того, с каким НДС-ом необходимо независимо ОТ его продавать.

Если необходимо приходовать товары с НДС равным НДС расхода, то в Store House необходимо прописать в карточках таких блюд приходный НДС равный расходному.

#### В версиях выгрузки начиная С 6.18

При производстве товаров (полуфабрикат или готовое блюдо) лля документов приготовления (Store House Комплектации, Декомплектация, Акт переработки – 1С Отчет производства за смену) часто бывает невозможно определить ставку НДС из документов, формирующих себестоимость, для определения номенклатуры. В этом случае при приходовании данного товара на склад (Отчет производства за смену) из карточки товара берется ОТПУСКНОЙ НДС. Так сделано для дальнейшего списания номенклатуры возможности по отпускному НДС при реализации.

Загрузка по ставкам НДС предполагает ведение только суммового учета. Для ВСЕХ документов Store House КРОМЕ расходной накладной в соответствующих документах 1С количество приравнивается к сумме себестоимости Store House и цена за единицу номенклатуры равняется 1. При загрузке расходных накладных Store House отпускная сумма загружается в поле «сумма» документа 1С, а себестоимость в поле «количество» документа 1С.

При переходе с версии 6.17 на 6.18 ВАЖНО в товарах, которые участвуют в документах приготовления Store House, выставить отпускную ставку НДС равной закупочной ставке НДС для корректного перехода на версию 6.18.

#### 2.3.3 Варианты загрузки документов

При нажатии на ссылку *«Варианты загрузки документов»* откроется окно-справка, в котором прописаны варианты загрузки документов из Store House в 1С

#### Варианты загрузки документов из Store House в 1С

| Документ Store<br>Ноизе | Документы 1С                  | Примечания                                                                                  |
|-------------------------|-------------------------------|---------------------------------------------------------------------------------------------|
| House                   | Поступление товаров и услуг   | (по умолчанию)                                                                              |
| Приходная<br>накладная  | Авансовый отчет               | если в Store House у документа<br>установлена бухгалтерская<br>операция "Авансовый отчет"   |
|                         | Расходный кассовый ордер      | если в Store House у документа<br>установлена бухгалтерская                                 |
|                         |                               | операция Авансовый отчет и<br>установлен флаг "РКО к<br>авансовому отчету"                  |
|                         | Реализация товаров            | (по умолчанию)                                                                              |
|                         | отчет о розничных<br>продажах | если в Store House у документа<br>установлена бухгалтерская<br>операция "Розничная продажа" |
| Расходная<br>накладная  | Списание товаров              | если в Store House у документа<br>установлена бухгалтерская<br>операция "Списание"          |
|                         | Возврат товаров               | если в Store House у документа                                                              |
|                         | поставщику                    | установлена бухгалтерская<br>операция "Возврат<br>поставщику"                               |
|                         | Комплектация                  | Если в настройках документов                                                                |
| Комплектация            |                               | для комплектации установлен переключатель "документ                                         |

|                 |                   | Комплектация"                 |  |  |
|-----------------|-------------------|-------------------------------|--|--|
|                 | Требование        | Если в настройках документов  |  |  |
|                 | накладная + Отчет | для комплектации установлен   |  |  |
|                 | производства за   | переключатель "Требование-    |  |  |
|                 | смену             | накладная и отчет пр-ва за    |  |  |
|                 |                   | смену"                        |  |  |
|                 | Инвентаризация    | Если в настройках документов  |  |  |
|                 | товаров на складе | для сличительной ведомости    |  |  |
|                 | _                 | установлен переключатель      |  |  |
| Carrieran       |                   | "документ Инвентаризация"     |  |  |
| Сличительная    | Инвентаризация    | Если в настройках документов  |  |  |
| ведомость       | товаров на складе | для сличительной ведомости    |  |  |
|                 | +Оприходование    | установлен переключатель      |  |  |
|                 | товаров +Списание | "документы излишков и         |  |  |
|                 | товаров           | недостач"                     |  |  |
| Внутреннее      | Перемещение       | (по умолчанию)                |  |  |
| перемещение     | товаров           |                               |  |  |
|                 | Комплектация      | Если в настройках документов  |  |  |
|                 |                   | для акта переработки          |  |  |
|                 |                   | установлен переключатель      |  |  |
|                 | UNIONA            | "Комплектация"                |  |  |
| Акт переработки | Требование        | Если в настройках документов  |  |  |
|                 | накладная + Отчет | для акта переработки          |  |  |
|                 | производства за   | установлен переключатель      |  |  |
|                 | смену             | "Требование-накладная и отчет |  |  |
|                 |                   | пр-ва за смену"               |  |  |
| Декомплектация  | Требование        | (по умолчанию)                |  |  |
|                 | накладная + Отчет |                               |  |  |
|                 | производства за   |                               |  |  |
|                 | смену             |                               |  |  |
| Возврат товара  | Возврат товаров   | (по умолчанию)                |  |  |
|                 | поставщику        |                               |  |  |
| Списание товара | Списание товаров  | (по умолчанию)                |  |  |

#### 2.3.4 Загружаемые документы

Каждому типу документов Store House в 1С могут соответствовать несколько типов документов 1С. В поле *«Загружаемые документы»* (см. Рис. 23) прописаны сопоставления типов документов Store House и 1С.

| Загружаемые документы               |                                |  |  |
|-------------------------------------|--------------------------------|--|--|
|                                     |                                |  |  |
| Приходные накладные                 | Комплектации:                  |  |  |
| Поступление товаров и услуг: 🗹      | Грузить комплектацию как :     |  |  |
| Авансовый отчет:                    | Требование накладная и отче 💌  |  |  |
| РКО к авансовому отчету: 🗹          | Требование-накладная: 🗹        |  |  |
| <u>Данные о ГТД</u>                 | Отчет производства за смену: 🗹 |  |  |
| и стране происхождения;             | Декомплектации:                |  |  |
| брать из доп. реквизитов пр 👻       | Требование-накладная: 🗹        |  |  |
| Расходные накладные                 | Отчет производства за смену: 🗹 |  |  |
| Реализация товаров и услуг: 🗹       | Акты переработки:              |  |  |
| Отчет о розничных продажах: 🗹       | Грузить акт переработки как :  |  |  |
| Списание товаров:                   | Требование накладная и отче 💌  |  |  |
| Возврат товаров поставщику: 🗹       | Требование накладная: 🗹        |  |  |
| Сличительные ведомости              | Отчет производства за смену: 🗹 |  |  |
| Грузить сличительную ведомость как: | Списание товара:               |  |  |
| документы излишков и недостач 🛛 🔻   | Списание товаров:              |  |  |
| Инвентаризация товаров на складе: 🗹 | Возврат товара:                |  |  |
| Оприходование товаров:              | Возврат товаров поставщику: 🗹  |  |  |
| Списание товаров: 🗹                 | <u>Счета-фактуры</u>           |  |  |
| Внутренние перемещения              | Входящие счета-фактуры: 🗹      |  |  |
| Перемещение товаров:                | Исходящие счета-фактуры: 🗹     |  |  |

Рис. 23

Для фильтрации загрузки документов необходимо в поле «Загружаемые документы» флагами выбрать типы загружаемых документов 1С.

Если для документа Store House не выставлен ни один флаг для типов документов 1С, то данный документ Store House не будет отображен в списке документов для загрузки (см. п.п. 3.2).

Если в фильтре один из типов документов 1С не выставлен для документа Store House, то данный тип документа не будет создан в 1С при выгрузке документа из Store House.

«*РКО к авансовому отчету»* - при выставлении данного флага при загрузке приходной накладной Store House как авансовый отчет в 1С дополнительно будет создан документ 1С «расходный кассовый ордер» (см. п.п. 3.3.2)

«Данные о ГТД и стране происхождения» - определите, из какого источника брать сведения о номере ГТД и стране происхождения для приходной накладной (см. п.п. 3.3.5)

*Не переносить* – информация по стране происхождения и номеру ГТД не будет выгружаться в документы 1С, независимо от способа заполнения данных в Store House.

*Брать из счет-фактур полученных* – информация будет взята из счет-фактуры Store House, сформированной для приходной накладной.

Брать из доп. реквизитов приходных накладных – для накладной Store House создаются дополнительные атрибуты спецификации накладных, в которых заполняется информация по Номеру ГТД и стране происхождения

В поле «Грузить сличительную ведомость как:» определите, каким образом проводить загрузку документа сличительная ведомость из Store House.

Документ Инвентаризация – документ сличительная ведомость будет загружен 1С как документ инвентаризация товара с перечнем товаров и количеством, как в сличительной ведомости в Store House (см. п.п. 3.8.1).

Документы излишков u недостач документ будет 1Cсличительная ведомость загружен В как «проведенный» документ инвентаризация товара (см. п.п. 3.8.2). Т.е. сам документ «инвентаризация товара» и пара «проводящих» документов 1С: оприходование товаров (для оприходования излишков из сличительной ведомости) и списание товара (для списания недостач из сличительной ведомости)

В поле «Грузить комплектацию как:» определите, каким образом проводить загрузку документа комплектация из Store House.

Данная настройка доступна начиная с версии выгрузки 6.18

Выбор метода загрузки комплектации доступен ТОЛЬКО для выгрузки документов по номенклатуре.

*Требование-накладная и отчет пр-ва за смену* – документ комплектация Store House будет загружен в 1С как два документа: требование-накладная и отчет производства за смену (см. п.п. 3.6).

*Комплектация* – документ комплектация Store House будет загружен в 1С как документ комплектация 1С (см. п.п. 3.6.2).

В поле «*Грузить акт переработки как:*» определите, каким образом проводить загрузку документа акт переработки из Store House.

Данная настройка доступна начиная с версии выгрузки 6.18

Выбор метода загрузки акта переработки доступен ТОЛЬКО для выгрузки документов по номенклатуре.

*Требование-накладная и отчет пр-ва за смену* – документ акт переработки Store House будет загружен в 1С как два документа: требование-накладная и отчет производства за смену (см. п.п. 3.5).

*Комплектация* – документ акт переработки Store House будет загружен в 1С как документ комплектация 1С (см. п.п. 3.5.2).

#### 2.3.5 Счет-фактуры

Флаг «Загружать входящие СФ» позволит загрузить из Store House в 1С входящие счета-фактуры.

Флаг «Загружать исходящие СФ» позволит загрузить из Store House в 1С исходящие счета-фактуры.

#### 2.4 Настройки для загрузки документов (платежи)

Начиная с версии выгрузки 4.20, добавлена возможность выгружать платежные документы из Store House в 1С.

Настройки для выгрузки платежных документов вынесены в отдельный пункт [Изменить настройки платежей] в области [Загружаемые документы (платежи)] (см. Рис. 24)

31

| 068                                               | Общие настройки плате                                                                                                    | кей                                      |                                      |        |   |
|---------------------------------------------------|----------------------------------------------------------------------------------------------------|------------------------------------------|--------------------------------------|--------|---|
| Rest 1                                            | Способ погашения задолженности: По документу                                                                                                    |                                          |                                      | ŀ      |   |
| Загружаемые документы (накладные)                 | Статья движения денежн                                                                                                    | ных сред                                 | СТВ                                  |        |   |
| Фильтры документов (накладных)                    | Статья ДДС (оплата покупателей                                                                                                    | i):                                      | Оплата от покупателя                 | -      | E |
| Изменить настройки                                | Статья ДДС (возврат денег поку                                                                                                    | пателю):                                 | Возврат денежных средств покупателю  | •      | E |
|                                                   | Статья ДДС (оплата поставщику                                                                                                    | ):                                       | Оплата поставщику                    | •      | E |
| Фильтры платежных документов                      | Статья ДДС (возврат денег от по                                                                                                    | оставщика):                              | Возврат денежных средств поставщиком | •      | ſ |
| Изменить настройки платежей                       | Оплата покупателей чер                                                                                                    | ез кассу                                 |                                      |        |   |
| астройки:                                         | Счет кассы: 50.01                                                                                                    |                                          |                                      | *      | L |
| осстановить                                       | Кредитные карты<br>Кредитные карты<br>Имя корреспондента в расходно                                                                                                | ч.<br>й накладной                        | для безналичной оплаты:              | •      |   |
| змененные объекты                                 | Реализация кр. карты                                                                                                    |                                          |                                      |        | _ |
| <u>Ізмененные объекты</u>                         |                                                                                                    | России                                   |                                      | -      | E |
| <u>1змененные объекты<br/>Дополнительно</u>       | Эквайер: Сберьанк                                                                                                    |                                          |                                      |        |   |
| <u>ізмененные объекты</u><br><u>Іополнительно</u> | Эквайер:<br>Договор эквайринга: Кредитные                                                                                                    | е карты                                  |                                      | -      | E |
| Ізмененные объекты<br>Іополнительно               | Эквайер: Сберьанк<br>Договор эквайринга: Кредитные<br>Оплата поставщикам че                                                                                        | е карты<br>рез кассу                     | /                                    | •      | E |
| (амененные объекты)<br>(ополнительно              | Эквайер: Сберьанк<br>Договор эквайринга: Кредитные<br>Оплата поставщикам че<br>Счет кассы(РКО): (50.01                                                             | е карты<br>рез кассу                     | 1                                    | •      | E |
| (амененные объекты)<br>(ополнительно              | эквайер: Сбербанк<br>Договор эквайринга: Кредитнык<br>Оплата поставщикам чер<br>Счет кассы(PKD): 50.01<br>Оплата банковскими пер                                   | екарты<br>рез кассу<br>реводами          | /<br>                                | •      | E |
| (змененные объекты<br>Јополнительно               | Зказнер: Свербанк<br>Договор эквайринга: Кредитнык<br>Оппата поставщикам чер<br>Счет кассы(РКО): 50.01<br>Оппата банковскими пер<br>Счет учета банковских платежей | е карты<br>рез кассу<br>реводами<br>: 51 | 1                                    | •<br>• | E |

*Общие настройки платежей* – в данном пункте определите способ погашения задолженности (Автоматически, По документу, Не погашать)

Статья движения денежных средств – в данном пункте для каждого вида движения денежных средств определите соответствующую статью. Выбранные статьи будут подставлены в одноименные поля в соответствующие документы.

**Оплата покупателей через кассу** – в данном поле определите счет кассы, на котором будут зафиксированы наличные денежные средства от реализации (по приходным кассовым ордерам)

Оплата покупателей картами – в данном пункте определите настройки (см. Рис. 25) для заполнения полей при загрузке расходных накладных, оплаченных кредитными

картами, как «Отчет о розничных продажах» (см. п.п. 3.7.2) и для загрузки приходных платежных поручений (см. п.п. 3.12.2)

| Оплата покупателей картами      |                    |   |   |
|---------------------------------|--------------------|---|---|
| Вид оплаты по кредитным картам: |                    |   |   |
| Кредитные карты 👻 г             |                    |   | Ŀ |
| Имя корреспондента              |                    |   |   |
| Реализация кр. карт             | ъ                  |   |   |
| Эквайер:                        | СберБанк России    | • | Ŀ |
| Договор эквайринга              | : (Кредитные карты | - | Ŀ |

Рис. 25

Для возможности работы с видом оплаты «кредитные карты» в базе 1С необходимо включить функциональность «Платежные карты». Чтобы её установить, необходимо войти в меню «Главное - Настройки – Функциональность». В открывшемся окне откройте закладку «Банк и касса». В ней установите флаг «Платежные карты».

«Вид оплаты по кредитным картам» – в данном поле выберите необходимый вид оплаты из базы 1С для заполнения табличной части «Платежные карты и банковские кредиты» документа «Отчет о розничных продажах» (см. п.п. 3.7.2).

Пример вида оплаты представлен на Рис. 26. Но сотрудники предприятия самостоятельно должны определить правильные параметры вида оплаты по кредитным картам.

| 🧕 Кредитные карты                        | (Вид оплаты о (1С:Предприятие) 👔 📰 🔟 М М+ М- 🗆 🗙 |  |  |
|------------------------------------------|--------------------------------------------------|--|--|
| Кредитные карты (Вид оплаты организации) |                                                  |  |  |
| Записать и закрыть 📄                     |                                                  |  |  |
| Наименование:                            | Кредитные карты Код: 00000008                    |  |  |
| Тип оплаты:                              | Платежная карта                                  |  |  |
| Организация:                             | Rest1 Q                                          |  |  |
| Контрагент:                              | АВТ-БАНК                                         |  |  |
| Договор:                                 | Кредитные карты                                  |  |  |
| Счет учета расчетов:                     | 57.03 Q % банковской комиссии:: 0,00 🖩           |  |  |

Рис. 26

«Имя корреспондента в расходной накладной для безналичной оплаты» – в данном поле введите наименование Store House, корреспондента на которого формируются расходные накладные, оплаченные кредитными картами. Идентификация происходит наименованию по корреспондента, регистр Наименование важен. корреспондента вводится вручную.

Эквайр и Договор экваринга – в данных полях определите банк и договор для заполнения соответствующих полей в загружаемых документах на основе приходных платежных поручений SH (см. п.п. 3.12.2).

**Оплата поставщикам через кассу** – определите счет списания наличных средств, при загрузке расходных платежных документов, оформленных на наличные.

**Оплата банковскими переводами** – определите счет и расчетный счет организации списания денежных средств, при загрузке расходных платежных документов, оформленных по безналичному расчету.

## 2.5 Фильтры для загрузки документов (платежи)

После определения настроек загрузки платежей (см. п.п. 2.4) необходимо заполнить фильтры для загрузки платежей из Store House в 1С. Для этого в основном окне загрузки выберите пункт [Изменить фильтры] в области [Загружаемые документы (платежи)] (см. Рис. 27)

Сохранение измененных фильтров происходит в том же пункте, что и сохранение настроек (см. п.п. 2.6)
| ♠         ←         →         3arpys   | ака документов из Store House 6.20 / UCS/  ×               |
|----------------------------------------|------------------------------------------------------------|
| UCS                                    |                                                            |
| UCS                                    | Наличная оплата:                                           |
| Загружаемые документы (накладные)      | Приходный кассовый ордер: 🗹                                |
| <u> Фильтры документов (накладных)</u> | Расходный кассовый ордер: 🗹                                |
| Изменить настройки                     | Платежные поручения:                                       |
| Загружаемые документы (платежи)        | Приходное платежное поручение:                             |
|                                        | Расходное платежное поручение:                             |
|                                        | Получать банковские реквизиты контрагентов из SH: 📃        |
| Изменить настройки платежей            | Платежные операции:                                        |
| Настройки:                             | Приходная платежная операция: 🗹                            |
| Сохранить                              | Расходная платежная операция: 🗹                            |
| Восстановить                           | Привязка накладных и счетов фактур к платежам              |
|                                        | Привязывать р/н к платежам: 🗹 🛛 Загружать СФ исходящие: 🗹  |
| Измененные объекты                     | Привязывать п/н к платежам: 🗹 🛛 Загружать СФ полученные: 🗹 |
| Дополнительно                          |                                                            |

Рис. 27

Флагами определите типы платежных документов Store House, которые необходимо выгружать в 1С.

Привязка накладных и счетов-фактур к платежам – флагами определите нужно ли искать связь и записывать ее в платежные документы при импорте платежей из Store House в 1C.

Связь может быть указана с накладными Store House и с счетам-фактурами Store House.

### Варианты загрузки документов из Store House в 1С

| Документ                            | Документы 1С                  | Примечания                                                                                                    |
|-------------------------------------|-------------------------------|----------------------------------------------------------------------------------------------------|
| <b>Store House</b>                  |                               |                                                                                                    |
| Расходный кассовый                  | Выдача                        | (по умолчанию). Независимо от<br>назначенной на документ                                                                                                 |
| ордер                               | наличных                      | операции в Store House                                                                                                    |
| Расходное<br>платежное<br>поручение | Выдача<br>наличных            | (по умолчанию). Независимо от<br>назначенной на документ<br>операции в Store House                                                                       |
| Расходная                           | Списание с                    | (по умолчанию). Независимо от                                                                                                    |
| платежная<br>операция               | расчетного<br>счета           | назначенной на документ<br>операции в Store House                                                                                                    |
| Приходный<br>кассовый<br>ордер      | Поступление наличных          | (по умолчанию). Независимо от<br>назначенной на документ<br>операции в Store House                                                                       |
| Приходное                           | Поступление<br>наличных       | Если на документе в Store House<br>бухгалтерская операция не<br>назначена или установлена<br>бухгалтерская операция «Оплата<br>наличными»                |
| поручение                           | Оплата<br>платежной<br>картой | Если на документе в Store House<br>установлена бухгалтерская<br>операция «Платежная карта» или<br>бухгалтерская операция с любым<br>другим наименованием |
| Приходная                           | Поступление                   | (по умолчанию). Независимо от                                                                                                    |
| платежная                           | на расчетный                  | назначенной на документ                                                                                                    |
| операция счет                       |                               | операции в Store House                                                                                                    |

### 2.6 Сохранение настроек

Для сохранения внесенных настроек в поле «Настройки» выберите пункт «Сохранить» (см. Рис. 28)

| UCS                                      |
|------------------------------------------|
| UCS                                      |
| Загружаемые документы (накладные)        |
| <u> Фильтры документов (накладных)</u>   |
| Изменить настройки                       |
| Загружаемые документы (платежи)          |
| म् <u>म Фильтры платежных документов</u> |
| Изменить настройки платежей              |
| Настройки:                               |
| Сохранить                                |
| Восстановить                             |
| Измененные объекты                       |
| <u>Дополнительно</u>                     |

Рис. 28

В открывшемся окне (см. Рис. 29) введите имя, под которым будут сохранены параметры для загрузки данных в базе 1С.

| Сохранение параметров (1С:Предприятие) | × |
|----------------------------------------|---|
| Сохранение параметров                  |   |
| Ранее сохраненные параметры:           |   |
| Rest1                                  |   |
|                                        |   |
|                                        |   |
|                                        |   |
| Имя сохраняемых параметров:            |   |
| Rest1                                  |   |
| Сохранить Отмена                       | ? |
| <b>D 0</b> 0                           |   |

Рис. 29

Укажите имя, которое в дальнейшем будет легко сопоставлять с базой Store House. Нажмите [Сохранить] для сохранения настроек.

Особенно важным имя сохраненных параметров будет при загрузке данных из нескольких баз Store House в одну базу 1С.

ВАЖНО!!! После первого сохранения настроек происходит сохранение связи базы Store House с организацией 1С. При следующих запусках выгрузки связь будет определена однозначно, и окно выбора подключения к базе Store House не будет открываться (см. п.п. 2 Рис. 3).

Если сопоставление было произведено неправильно, то для удаления сопоставления воспользуйтесь соответствующим пунктом из основного пункта *«Дополнительно»* (см. п.п. 2.10)

Если в уже сохраненные настройки были внесены изменения, и нужно сохранить эти изменения, то система запросит подтверждение (см. Рис. 30)

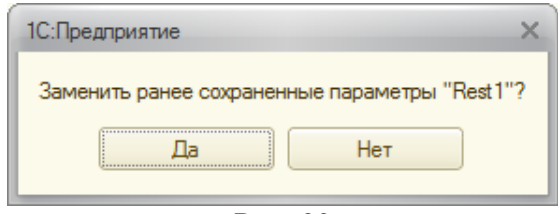

Рис. 30

Если после внесения изменений в настройки выгрузки и до сохранения внесенных изменений нужно вернуть предыдущие настройки, то нажмите *«Восстановить»* (см. Рис. 28). В открывшемся окне выберите форму для восстановления настроек и нажмите **[Выбрать]** (см. Рис. 31)

| Выбор параметров фор (1С:Предприятие) | × |
|---------------------------------------|---|
| Выбор параметров формы                |   |
| Rest1                                 |   |
|                                       |   |
|                                       |   |
|                                       |   |
| Выбрать Отмена (                      | ? |

Рис. 31

### 2.7 Сопоставление нескольких баз Store House и организаций 1С

Выгрузка позволяет использовать разные варианты подключений баз Store House и организаций 1С.

Ниже описанные варианты подразумевают, что база 1С будет одна.

## 2.7.1 Одна база Store House выгружается в одну организацию 1С.

Если организация работает с несколькими базами Store House и в одной базе 1С ведет несколько организаций, то для выгрузки данных из Store House в 1С необходимо сделать следующие настройки.

- 1. Запустите приложение выгрузки
- 2. Проведите первое подключение к первой базе Store House (см. п.п. 2.1)
- 3. В настройках выгрузки выберите организацию 1С для данной базы Store House (см. п.п. 2.2.1). Система проверит наличие связи сервера Store House и организации 1С (см. Рис. 32). Нажмите [HET]

| Подключение сервера SH к организации. Х                                                                               |
|----------------------------------------------------------------------------------------------------|
| Для организации Rest1 есть подключение к серверу(серверам) SH:<br>Rest1<br>Добавить подключение к новому серверу SH ? |
| Да Нет                                                                                                    |

Рис. 32

 Введите необходимые для работы настройки (см. п.п. 2.2) для первой пары «база Store House – организация 1С»

- 5. Сохраните настройки (см. п.п. 2.6) для первой пары «база Store House – организация 1С» с указанием уникального наименования файла настроек (Например «Ресторан1»)
- 6. Далее для определения второй пары «база Store House организация 1С» в пункте «*Изменить настройки*» выберите вторую организацию 1С.
- 7. Система откроет окно подключения ко второй базе Store House. Выберите необходимую базу Store House.
- 8. Далее введите необходимые настройки выгрузки (см. п.п. 2.2) для второй пары «база Store House организация 1С»
- Сохраните настройки (см. п.п. 2.6) для второй пары «база Store House – организация 1С» с указанием уникального наименования файла настроек (Например «Ресторан2»)
- 10. Если организаций 1С и баз Store House больше, то повторите пункты 6 9

При дальнейшей работе для выбора подключения к необходимой базе данных Store House и автоматическому выбору организации 1С используйте пункт «Восстановить». Выберите соответствующий организации файл. Система восстановит выбранные настройки и определит организацию 1С. Затем нажмите кнопку [Подключиться] (см. Рис. 33) для подключения базы Store House, сопоставленной с организацией 1С.

| A ← → 3arpy:                      | зка документов из S            | tore House 6          | .20 / R       | Rest1/                     |   |   |
|-----------------------------------|--------------------------------|-----------------------|---------------|----------------------------|---|---|
| UCS                               |                                | Подставляемые         | значения      |                            |   |   |
| Подключиться                      | Проводить документы: 🗹         | Организация:          |               | Rest1                      | - | Ŀ |
| Загружаемые документы (накладные) | Сворачивать табличные части: 🗌 | Номенклатурная групг  | 1a:           | Основная номенклатурная гр | - | Ŀ |
| Фильтры документов (накладных)    | Сумма включает НДС:            | Способ учета НДС:     |               | Принимается к вычету       |   | • |
| Изменить настройки                | НДС включен в стоимость :      | Папка товаров с возвр | ратной тарой: | Возвратная тара            | Ŧ | Ŀ |
| Загружаемые документы (платежи)   | Не выбирать договор: 🗹         | Подразделение         | затрат        |                            |   |   |
| Фильтры платежных документов      | Остальные настройки            | Подстановка из докум  | ентов в SH:   | $\checkmark$               |   |   |
| Изменить настройки платежей       |                                | Затраты произво       | одства        |                            |   |   |
| Настойки-                         |                                | Счет                  | 20.01         |                            | - | Ŀ |
| Companya.                         |                                | Статьи затрат:        | Материалын    | ные расходы                | Ŧ | Ŀ |
|                                   |                                | Статья доходов от изл | ишков (для ог | приходования):             |   |   |
| Восстановить                      |                                | Прочие внереализаци   | юнные доходы  | ы (расходы)                | Ŧ | Ŀ |
| Измененные объекты                |                                |                       |               |                            |   |   |
| Дополнительно                     |                                |                       |               |                            |   |   |

Рис. 33

# 2.7.2 Одна база Store House в несколько организаций 1С

Если в одной базе Store House ведется несколько организаций (разделение по группам складов) и для 1С эти организации так же различаются, то необходимо сделать следующие настройки.

- 1. Запустите приложение выгрузки
- 2. Проведите первое подключение к базе Store House (см. п.п. 2.1)
- 3. В настройках выгрузки выберите организацию 1С для базы Store House (см. п.п. 2.2.1). Система проверит наличие связи сервера Store House (см. Рис. 34) и организации 1С. Нажмите [HET]

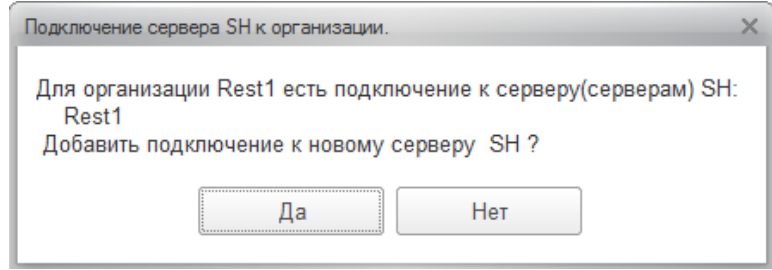

Рис. 34

- 4. Введите необходимые для работы настройки (см. п.п. 2.2) для первой организации 1С
- Сохраните настройки (см. п.п. 2.6) для первой организации 1С с указанием уникального наименования файла настроек (Например «Организация1»)
- 6. Далее для настройки второй организации 1С в пункте «Изменить настройки» выберите вторую организацию 1С.
- 7. Система откроет окно подключения к базе Store House. Выберите ТУ ЖЕ САМУЮ базу Store House, что и для первой организации 1С!!!
- 8. Далее введите необходимые настройки выгрузки (см. п.п. 2.2) для второй организации 1С
- Сохраните настройки (см. п.п. 2.6) для второй организации 1С с указанием уникального наименования файла настроек (Например «Организация2»)
- 10. Если организаций 1С больше, то повторите пункты 6 9

ВАЖНО!!! Т.к. выгрузка происходит из одной базы Store House, то код базы в Store House будет единственный. И единственный метод разграничения выгрузки между организациями 1С – это склады Store House. ВАЖНО ПОМНИТЬ, что фильтры по складам НЕ СОХРАНЯЮТСЯ!!! (см. п.п. 2.3.1). И перед выгрузкой документов из Store House в 1С необходимо выставлять фильтры по складам для каждой организации!!!

При дальнейшей работе для автоматического выбора организации 1С и подключения к базе данных Store House используйте пункт «Восстановить». Выберите соответствующий организации файл. Система восстановит выбранные настройки и определит организацию 1С. Затем нажмите кнопку [Подключиться] (см. Рис. 35) для подключения базы Store House.

После подключения к базе Store House выставьте фильтр по складам для выбранной организации 1С

| ▲ ← → Загрузка документов из Store House 6.20 / Rest1/ |                                |                        |              |                            |   |   |
|--------------------------------------------------------|--------------------------------|------------------------|--------------|----------------------------|---|---|
| UCS                                                    |                                | Подставляемые          | значения     |                            |   |   |
| Подключиться                                           | Проводить документы:           | Организация:           |              | Rest1                      | - | ₽ |
| Загружаемые документы (накладные)                      | Сворачивать табличные части: 🗌 | Номенклатурная групп   | a:           | Основная номенклатурная гр | - | Ŀ |
| <u> Фильтры документов (накладных)</u>                 | Сумма включает НДС:            | Способ учета НДС:      |              | Принимается к вычету       |   | • |
| Изменить настройки                                     | НДС включен в стоимость :      | Папка товаров с возвр  | атной тарой: | Возвратная тара            | - | Ŀ |
| Загружаемые документы (платежи)                        | Не выбирать договор: 🗹         | Подразделение з        | атрат        |                            |   |   |
| <u>     Фильтры платежных документов</u>               | Остальные настройки            | Подстановка из докум   | ентов в SH:  | $\checkmark$               |   |   |
| Изменить настройки платежей                            |                                | Затраты произво        | дства        |                            |   |   |
| Настройки:                                             |                                | Счет                   | 20.01        |                            | - | P |
| Сохранить                                              |                                | Статьи затрат:         | Материалын   | ые расходы                 | - | Ŀ |
| Восстановить                                           |                                | Статья доходов от изли | шков (для ог | риходования):              |   |   |
| beeranobris                                            |                                | Прочие внереализаци    | онные доходы | ы (расходы)                | • | e |
| Измененные объекты                                     |                                |                        |              |                            |   |   |
| Дополнительно                                          |                                |                        |              |                            |   |   |

Рис. 35

## 2.7.3 Несколько баз Store House в одну организацию 1С

Если предприятие ведет несколько баз Store House для сети подразделений одной организации, и в базе 1С все данные должны объединяться в одной организации 1С, то сделайте следующие настройки.

- 1. Запустите приложение выгрузки
- 2. Проведите первое подключение к первой базе Store House (см. п.п. 2.1)
- 3. В настройках выгрузки выберите организацию 1С для первой базы Store House (см. п.п. 2.2.1). Система проверит наличие связи сервера Store House (см. Рис. 34) и организации 1С. Нажмите [HET]

| Подключение сервера SH к организации.                                                                                | × |
|----------------------------------------------------------------------------------------------------|---|
| Для организации Rest1 есть подключение к серверу(серверам) SH<br>Rest1<br>Добавить подключение к новому серверу SH ? | : |
| Да Нет                                                                                                    |   |

Рис. 36

- 4. Введите необходимые для работы настройки (см. п.п. 2.2) для организации 1С
- 5. Сохраните настройки (см. п.п. 2.6) для первой базы Store House с указанием уникального наименования файла настроек (Например: Подразделение 1)
- 6. Далее для определения подключения ко второй базе Store House в пункте «*Изменить настройки*» выберите организацию 1С ЕЩЕ РАЗ.
- 7. Система проверит наличие связи сервера Store House (см. Рис. 37) и организации 1С. Нажмите [ДА] Выберите вторую базу Store House.

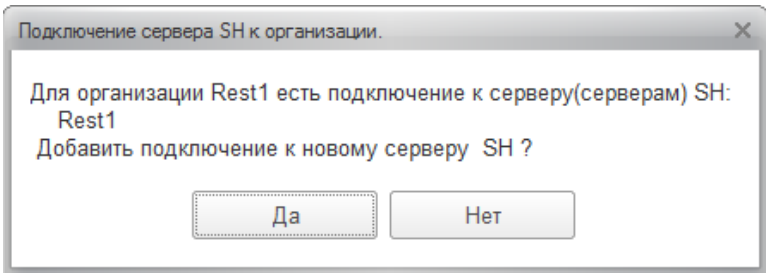

Рис. 37

8. Проведите первое подключение ко второй базе Store House (см. п.п. 2.1). После окончания настроек система выдаст предупреждение (см. Рис. 37). Нажмите **[OK]** 

| 1С:Предприятие                                             |
|------------------------------------------------------------|
| Будет изменено соответствие организации в 1С и сервера SH! |
| OK                                                         |

Рис. 38

- 9. Далее введите необходимые настройки выгрузки (см. п.п. 2.2) для второй базы Store House
- 10. Сохраните настройки (см. п.п. 2.6) для второй базы Store House с указанием уникального наименования файла настроек (Например: Подразделение 2)
- 11. Если баз Store House больше, то повторите пункты 6 10

При дальнейшей работе для выбора подключения к необходимой базе данных Store House используйте пункт «Восстановить». Выберите соответствующий файл. Система восстановит выбранные настройки для организации 1С со связанной базой Store House. Затем нажмите кнопку

## [Подключиться] (см. Рис. 39) для подключения базы Store House, сопоставленной с организацией 1С.

| CS                                |                              |              | Подставляемые         | значения      |                            |   |   |
|-----------------------------------|------------------------------|--------------|-----------------------|---------------|----------------------------|---|---|
| Подключиться                      | Проводить документы:         | $\checkmark$ | Организация:          |               | Rest1                      | Ŧ | Ŀ |
| Загружаемые документы (накладные) | Сворачивать табличные части: |              | Номенклатурная групп  | a:            | Основная номенклатурная гр | Ŧ | Ŀ |
| Фильтры документов (накладных)    | Сумма включает НДС:          |              | Способ учета НДС:     |               | Принимается к вычету       |   | • |
| Изменить настройки                | НДС включен в стоимость :    |              | Папка товаров с возвр | атной тарой:  | Возвратная тара            | - | G |
| агружаемые документы (платежи)    | Не выбирать договор:         | $\checkmark$ | Подразделение з       | атрат         |                            |   |   |
| Фильтры платежных документов      | Остальные настройки          |              | Подстановка из докум  | ентов в SH:   | $\checkmark$               |   |   |
| Изменить настройки платежей       |                              |              | Затраты произво       | дства         |                            |   |   |
| астойки:                          |                              |              | Счет                  | 20.01         |                            | * | ß |
| уланить                           |                              |              | Статьи затрат:        | Материалы     | ные расходы                | * | ß |
|                                   |                              |              | Статья доходов от изл | ишков (для ог | риходования):              |   |   |
| осстановить                       |                              |              | Прочие внереализаци   | онные доходы  | и (расходы)                | - | Ľ |
| змененные объекты                 |                              |              |                       |               |                            |   |   |
| ополнительно                      |                              |              |                       |               |                            |   |   |
| ополнительно                      | Рис.                         | 39           |                       |               |                            |   |   |

#### DICINAL COETWADE

Если в базе Store House производились удаления документов (обрезание базы данных Store House) любым доступным методом, то в новой базе Store House необходимо сделать следующее:

- В Store House в пункте «Сервис» «Собственные реквизиты» «Уникальный код из 1С. ВРУНУЮ НЕ МЕНЯТЬ!!!» необходимо очистить данное поле.
- При запуске выгрузки откроется начальное окно подключения к базе данных Store House (см. Рис. 40). В поле *«Код базы»* необходимо ввести НОВЫЙ КОД, ОТЛИЧНЫЙ ОТ КОДА СТАРОЙ БАЗЫ STORE HOUSE.

| 🧕 SHto1C. Первый запуск - Б (1С:Предприятие) 🛛 🗙                                                                                                    |
|----------------------------------------------------------------------------------------------------|
| SHto1C. Первый запуск                                                                                                    |
| ВНИМАНИЕ!!!                                                                                                    |
| Это первое подключение обработки к<br>данной базе Store House.<br>Укажите код по которому будут<br>сопоставляться элементы<br>данной базы и 1С и нажмите кнопку<br>"Сохранить" |
| Код базы: R2<br>Комментарий:                                                                                                    |
| База: Rest1                                                                                                    |
| В поле комментарий укажите данные базы Store<br>House по которым вы сможете отличить ее от других                                                                              |
| Сохранить 🗙 Закрыть без сохранения                                                                                                    |
| Рис. 40<br>ORIGINAL SOFTWARE                                                                                                    |

### 2.9 Измененные объекты

Все изменения, которые были проведены за одну сессию работы выгрузки, можно просмотреть, выбрав пункт «Измененные объекты» (см. Рис. 28)

| ♠ ← → Загруз                      | ка доку  | ментов из Store H           | louse 6.20 / UCS/                                             | × |
|-----------------------------------|----------|-----------------------------|---------------------------------------------------------------|---|
| UCS                               | Время    | Вид                         | Ссылка                                                        |   |
| LICS                              | 12:58:12 | Реализация (акт, накладная) | Реализация (акт, накладная) 0000-000004 от 27.01.2013 8:08:57 |   |
|                                   | 12:58:14 | Поступление наличных        | Поступление наличных 0000-000004 от 27.01.2013 0:00:00        |   |
| Загружаемые документы (накладные) | 13:48:47 | Счет-фактура полученный     | Счет-фактура полученный 0000-000001 от 08.02.2013 8:08:32     |   |
| 🕅 Фильтры документов (накладных)  | 13:48:48 | Выдача наличных             | Выдача наличных 0000-000005 от 10.01.2013 0:00:00             |   |
| <br>Изменить настройки            |          |                             |                                                               |   |
| Загружаемые документы (платежи)   |          |                             |                                                               |   |
| Фильтры платежных документов      |          |                             |                                                               |   |
| Изменить настройки платежей       |          |                             |                                                               |   |
| Настройки:                        |          |                             |                                                               |   |
| Сохранить                         |          |                             |                                                               |   |
| Восстановить                      |          |                             |                                                               |   |
| Измененные объекты                |          |                             |                                                               |   |
| Дополнительно                     |          |                             |                                                               |   |

Рис. 41

В открывшемся окне (см. Рис. 41) можно просмотреть список всех измененных в данном сеансе документов и справочников, а так же времени их изменения. Из таблицы можно открыть ссылку для просмотра.

## 2.10 Дополнительно ORIGINAL SOFTWARE

В данном пункте можно произвести начальную выгрузку справочников из Store House в 1С (см. п.п. 3.1.1 и п.п. 3.1.2).

В данном пункте можно произвести начальную выгрузку контрагентов из 1С в Store House (см. п.п. 3.1.4)

В данном пункте выводится список сопоставлений организаций 1С и баз Store House (см. Рис. 42)

Если сопоставление было произведено некорректно, то в данном пункте можно отменить сопоставление серверов Store House и организаций 1С (см. п.п. 2.6). Для этого нажмите кнопку [Сбросить настройки соответствий серверов и организаций] (см. Рис. 42)

Так же в данном пункте можно вызвать справку с историй изменений версий выгрузки.

| ♠ ← → 3arpys                                                                                                    | вка документ                                                                                                    | ов из Store Hou                                  | ise 6.20 / UCS/                                                | >        |  |  |  |  |
|----------------------------------------------------------------------------------------------------|----------------------------------------------------------------------------------------------------|--------------------------------------------------|----------------------------------------------------------------|----------|--|--|--|--|
| UCS<br>Загрухаемые документы (накладные)                                                                                  | <ul> <li>Вначальная загрузка номенклатуры из Store House в 1C</li> <li>Начальная загрузка контрагентов из Store House в 1C</li> <li>Начальная загрузка остатков товаров из Store House в 1C</li> <li>Вначальная загрузка остатков товаров из Store House в 1C</li> <li>С в Логе Ноизе в 1C</li> </ul> |                                                  |                                                                |          |  |  |  |  |
| <ul> <li>Ш Фильтры документов (накладных)</li> <li>Изменить настройки</li> <li>Загружаемые документы (платежи)</li> </ul> | Описание обновлений     Автоматическое подключение к серверу SH и загрузка документов в 1С.     за     О дней загружать из SH автоматически документы                                                                                                    |                                                  |                                                                |          |  |  |  |  |
| Чльтры платежных документов           Шильтры платежных документов           Шильтры платежей                             | Сбросить настройки<br>Имя базы SH                                                                                                    | соответствия серверов и ор<br>Имя организации SH | ганизаций<br>Путь к серверу SH<br>172 22 3 62 л Та 9999 200000 | Логин SH |  |  |  |  |
| настроики:<br>Сохранить<br>Восстановить                                                                                   | Basa:Rest2                                                                                                    |                                                  | Rest2                                                          | Admin    |  |  |  |  |
| <u>Измененные объекты</u><br><u>Дополнительно</u>                                                                         | <                                                                                                    |                                                  |                                                                | Þ        |  |  |  |  |

Рис. 42

Автоматическое подключение к серверу SH и загрузка документов в IC – при выставлении данного флага при запуске выгрузки из Store House в IC будет происходить автоматическое подключение к базам Store House, указанным в таблице соответствий (см. Рис. 42), и производиться автоматическая выгрузка документов, согласно настроенным фильтрам (см. п.п. 2.3). Документы будут выгружены за количество дней от текущей даты. Количество дней указывается в соответствующем поле.

За текущую дату выгрузка документов не происходит.

Можно настроить автоматический запуск программы 1С и автоматический запуск «выгрузки из Store House в 1С» при старте Windows. Тогда выгрузка документов будет происходить автоматически, после запуска программ.

Данные настройки (автоматический запуск 1С и выгрузки из Store House в 1С) выполняются сотрудниками компаний, обслуживающих 1С (НЕ UCS!!!)

### 3 Описание работы программы

Обработка загрузки данных производит перенос содержимого документов (по суммам с разбивкой по ставкам НДС или с загрузкой всей номенклатуры) из программы Store House V4 в типовую конфигурацию 1С:Бухгалтерия предприятия 8.2 и 8.3.

Если при загрузке данных документы в Store House и 1С расходятся на копейки, то для того чтобы суммы сходились загрузка корректирует суммы в 1С, добавляя копейки к строке с максимальной суммой в документе.

Количество, указанное в документе 1С, напрямую идет в проводки без конвертации и пересчета. Поэтому в документах 1С подставляется количество в базовых единицах измерения товара, указанных в 1С.

- для новых товаров, закачиваемых из Store House, базовая единица 1С = базовой единице Store House

- для уже существующих товаров нужно следить за тем, чтобы базовая единица в 1С была в списке единиц измерения товара в Store House.

Количество из документа Store House попадает в поле «Мест» в 1С. Единица измерения указывается та же, что и в Store House. Поле «Мест» и «Единица измерения» не используются в проводках и нужны только для формирования печатных форм.

При загрузке документов в 1С по ставкам НДС любой документ кроме приходной накладной разворачивается до приходов. Т.е. отслеживается, каким документом было создано поступление товара на склад.

### 3.1 Загрузка и сопоставление справочников

Загрузка справочников происходит в процессе загрузки документов (см. п.п. 3.2)

Сопоставление справочников происходит по RID Store House, который при загрузке справочника прописывается в дополнительные сведения для справочников 1С (см.Рис. 43 и Рис. 44)

| Записать и закрыть 🔚 📃                     | ведения      |
|--------------------------------------------|--------------|
| Рис. 43                                    |              |
|                                            |              |
| 📧 Дополнительные св (1С:Предлриятие) 👔 📰 🕅 | M+ M- □ ×    |
| Лополиительные свеления                    |              |
| дополнительные сведения                    |              |
| Записать и закрыть 📄 Все л                 | действия 👻 ② |
| Наименование                               |              |
|                                            |              |
| 404                                        |              |
|                                            |              |
|                                            |              |

Рис. 44

Если перед установкой новой редакции 3.0 для 1С Бухгалтерии происходила выгрузка данных из Store House в 1С для более ранних редакций 1С (1.6 или 2.0), то учитывая изменение метода сопоставления справочников, справочники 1С и Store House необходимо сопоставить ЗАНОВО!

Если сопоставление производилось для уже существующей базы 1С и сопоставление произведено неверно, то можно удалить значение RID из дополнительных сведений

справочника, тогда будет удалено и сопоставление справочника 1С и Store House.

Для некоторых справочников данный пункт может быть недоступен из стандартного окна справочника (например для измерения (см. П.П. 3.1.8)). Если необходимо единиц отредактировать сопоставление (удалить значение ДЛЯ последующего нового сопоставления), то данную операцию можно выполнить в пункте Все Функции – Регистры сведений – Дополнительные сведения. В открывшемся окне 45) найдите нужный Рис. объект (см. И удалите дополнительные сведения (правая клавиша мыши [Удалить]).

Если пункт «Все функции» недоступен, то настройте параметры внешнего вида Сервис – Параметры – флаг «Отображать команду «Все функции»»

Удаление происходит сразу, без «пометки на удаление»

| 👌 Рабочий стол 🗙                       | Загрузка документе   | ов из Store | e House 6.08 🗙    | Дополни  | тельные сведения | ×          | $\overline{\mathbf{r}}$ |
|----------------------------------------|----------------------|-------------|-------------------|----------|------------------|------------|-------------------------|
| Дополнительны                          | е сведения           |             |                   |          |                  | Все лейст  | вид т 🕗                 |
| Объект                                 |                      |             | Свойство          |          | Значение         | Doo gonor  |                         |
| 📨 StoreHouse Договор                   | с поставщиком в руб. |             | StoreHouseRID_01  |          | 15               |            |                         |
| 🚾 StoreHouse Договор                   | с поставщиком в руб. |             | StoreHouseRID_01  |          | 4                |            |                         |
| 📨 StoreHouse Договор                   | с поставщиком в руб. |             | StoreHouseRID_01  |          | 5                |            |                         |
| 📨 StoreHouse Договор                   | с поставщиком в руб. |             | StoreHouseRID_01  |          | 16               |            |                         |
| 🚾 бут. 0,5л                            |                      |             | StoreHouseRID_01  |          | 9                |            |                         |
| 🚾 бут 0,7л                             |                      |             | StoreHouseRID_01  |          | 10               |            |                         |
| 🚾 бут. 0,33л                           |                      |             | StoreHouseRID_01  |          | 11               |            | e .                     |
| 🖙 кега 50л                             | Carace               | les.        | StoreHouseRID_01  |          | 7                |            |                         |
| 🚾 бут 0,75л 🖤                          | Создать              | ins         | StoreHouseRID_01  |          | 8                |            |                         |
| м шт 🗔                                 | Скопировать          | F9          | StoreHouseRID_01  |          | 5                |            |                         |
| м л 🧳                                  | Изменить             | F2          | StoreHouseRID_01  |          | 3                |            |                         |
| 🚾 ЗАО Белое зол 🗙                      | Удалить              | Del         | StoreHouseRID_01  |          | 8                |            |                         |
| 🚾 ООО "АСТ-инте 👝                      | Найти                | Ctrl+F      | StoreHouseRID_01  |          | 14               |            |                         |
| 📨 Входящие оста                        | 0                    | 04.0        | StoreHouseRID_01  |          | 4                |            | T                       |
| ~~~~~~~~~~~~~~~~~~~~~~~~~~~~~~~~~~~~~~ | Отменить поиск       | Ctn+Q       |                   |          | -                |            |                         |
| История                                | Копировать           | Ctrl+C      | ) Журнал операций | 🚺 Мука п | шеничная   👔 Доп | олнительны | e c                     |

Рис. 45

Загрузка справочников (контрагентов/номенклатуры) в стандартном режиме работы происходит в процессе загрузки документов.

При первом запуске приложения удобно справочники сопоставить/загрузить перед началом загрузки документов.

Сопоставление/загрузка номенклатуры при выгрузке по ставкам НДС (см. п.п. 2.3.2) происходит только при выгрузке документов.

### 3.1.1 Начальная загрузка контрагентов из Store House в 1C

Для начальной загрузки контрагентов воспользуйтесь пунктом «Дополнительно» - «Начальная загрузка контрагентов из Store House в IC» (см. Рис. 46)

В открывшемся окне выводится список корреспондентов Store House (см. Рис. 47). Список выводится синхронизованный по RID групп корреспондентов (корреспондентов) Store House.

Группа для загрузки – определите группу контрагентов в 1С, в которой будут созданы контрагенты при загрузке данных из Store House, и в которой будет происходить поиск контрагентов 1С для сопоставления справочников. Для загрузки в корень справочника и поиску по всему справочнику оставьте значение пустым.

| ♠ ← → Загруз                                                                                                | ка документ                                                                                                    | ов из Store Hou    | se 6.20 / UCS/             | ×        |  |  |  |  |
|----------------------------------------------------------------------------------------------------|----------------------------------------------------------------------------------------------------|--------------------|----------------------------|----------|--|--|--|--|
| UCS<br>UCS<br>Загружаемые документы (накладные)<br>№ Фильтры документов (накладнык)<br>№ Изменить настройки | <ul> <li>Начальная загрузка номенклатуры из Store House в 1С</li> <li>Начальная загрузка контрагентов из Store House в 1С</li> <li>Начальная загрузка остатков товаров из Store House в 1С</li> <li>Выгрузка контрагентов из 1С в Store House</li> <li>Пожая Выгрузка контрагентов из 1С в Store House</li> <li>Отиссание обновлений</li> <li>Автоматическое подключение к серверу SH и загрузка документов в 1С.</li> </ul> |                    |                            |          |  |  |  |  |
| Загружаемые документы (платежи)<br>У Фильтры платежных документов                                           | за 0 дней загружать из SH автоматически документы<br>Сбросить настройки соответствия серверов и организаций                                                                                                    |                    |                            |          |  |  |  |  |
| 🕎 Изменить настройки платежей                                                                               | Имя базы SH                                                                                                    | Имя организации SH | Путь к серверу SH          | Логин SH |  |  |  |  |
| Настройки:                                                                                                  | UCS                                                                                                    | 000 "Сомелье"      | 172.22.3.62:pTa9999t200000 | Admin    |  |  |  |  |
| Сохранить                                                                                                   | Basa:Rest2                                                                                                    |                    | Rest2                      | Admin    |  |  |  |  |
| Восстановить                                                                                                |                                                                                                    |                    |                            |          |  |  |  |  |
| <u>измененные объекты</u><br>Дополнительно                                                                  |                                                                                                    |                    |                            | F.       |  |  |  |  |

Рис. 46

### UCS Связь Store House с 1С Руководство пользователя

| Начальная                | загрузка контрагентов в 1С (1С:Предприя                                               | тие)                     | <u>الم</u>                                                              | 🔳 🗿 M M+ M- 🗆                             |
|--------------------------|---------------------------------------------------------------------------------------|--------------------------|-------------------------------------------------------------------------|-------------------------------------------|
| ачальна                  | ая загрузка контрагентов в 1С                                                         |                          |                                                                         |                                           |
|                          | Загрузить                                                                             |                          |                                                                         | Еще 🔻                                     |
| уппа для за              | агрузки:                                                                              |                          |                                                                         |                                           |
| указанную<br>чутри данно | группу будет загружен справочник корресг<br>й группы (для загрузки в корень справочни | пондентов<br>Іка и поиск | из Store House. Поиск по наименов<br>а по всему справочнику оставьте зи | анию будет происходить<br>начение пустым) |
|                          | Контрагент Store House                                                                | +                        | Контрагент 1С                                                           |                                           |
|                          | <ul> <li>Юридические лица</li> </ul>                                                  |                          | Юридические лица                                                        |                                           |
| -                        | ЗАО РУСТ ИНК.*                                                                        | $\checkmark$             |                                                                         |                                           |
| -                        | ЗАО РУСТ ИНК.                                                                         | $\checkmark$             |                                                                         |                                           |
| -                        | ООО "Компания "СИМПЛ"1                                                                | $\checkmark$             |                                                                         |                                           |
| -                        | ООО "Валенсия Экспресс"                                                               | $\checkmark$             | ООО "Валенсия Экспресс"                                                 |                                           |
| -                        | ООО "БИГ ТРЭЙД"                                                                       | $\checkmark$             | ООО "БИГ ТРЭЙД"                                                         |                                           |
| -                        | Метро                                                                                 | $\checkmark$             | Метро                                                                   |                                           |
| -                        | Ресторан 2                                                                            | $\checkmark$             | Ресторан 2                                                              |                                           |
| -                        | Ресторан 1                                                                            | $\checkmark$             | Ресторан 1                                                              |                                           |
| -                        | UCS                                                                                   | $\checkmark$             | UCS                                                                     |                                           |
| -                        | ООО "Винариумъ"                                                                       | $\checkmark$             | ООО "Винариумъ"                                                         |                                           |
| -                        | ООО "Компания "СИМПЛ"                                                                 | $\checkmark$             | ООО "Компания "СИМПЛ"                                                   |                                           |
| -                        | ООО "АСТ-интернэшнл инваэ                                                             | $\checkmark$             | ООО "АСТ-интернэшнл инва                                                |                                           |
|                          | <ul> <li>Производители/импортеры</li> </ul>                                           | $\checkmark$             |                                                                         |                                           |
|                          | 000 "PCB"                                                                             | $\checkmark$             |                                                                         |                                           |

О Рис. 47L SOFTWARE

При открытии окна «Начальная загрузка контрагентов в 1С» кнопка [Загрузить] неактивна. Во избежание повторных дублирующих загрузок сперва необходимо проверить наличие уже сопоставленных корреспондентов, для этого нажмите кнопку [Заполнить].

Если загрузка происходит первый раз и базы Store House и 1С не сопоставлялись, то приложение не найдет сопоставленных контрагентов (поле *Контрагент 1С* останется пустым) и активируется кнопка [Загрузить]

Если в базе данных 1С уже велась работа, и контрагенты созданы, то для сопоставления данных контрагентов с корреспондентами Store House нажмите кнопку [Заполнить] для поиска соответствия.

Сопоставление для корреспондентов:

• Если сопоставляется группа

Соответствие ищется по наименованию в родительской группе.

• Если сопоставляется корреспондент

1. Сначала ищется соответствие по RID в дополнительных сведениях (см. п.п. 3.1)

2. Если соответствие по RID не нашлось, ищется контрагент с тем же ИНН и КПП (начиная с версии 6.20) и не сопоставленный с другим элементом справочника. Если КПП не заполнен в Store House, то соответствие ищется только по ИНН.

3. Если таких элементов нашлось несколько, первым выбирается контрагент, находящийся в той же группе контрагентов, вторым – непомеченный на удаление.

4. Если сопоставление по ИНН и КПП (начиная с версии 6.20) не нашлось, ищется контрагент с тем же наименованием и не сопоставленный с другим элементом справочника по всему списку контрагентов 1С.

5. Если таких элементов нашлось несколько, первым выбирается контрагент, находящийся в той же группе контрагентов, вторым – непомеченный на удаление.

1С для сопоставления справочника вручную.

Если выбранный контрагент уже сопоставлен с каким-то корреспондентом Store House, то система не позволит выбрать контрагента 1С, и выдаст сообщение об ошибке (см. Рис. 48)

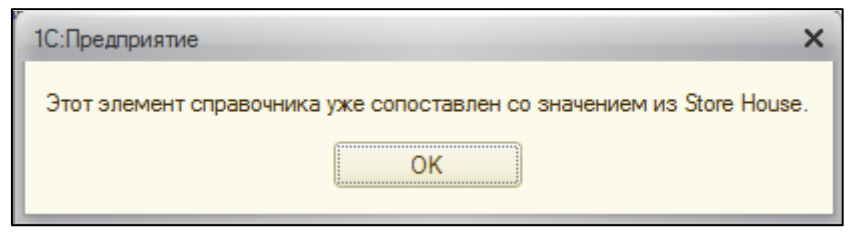

Рис. 48

Флагами определите, каких корреспондентов Store House нужно загрузить или сопоставить в 1С. Клавиша Эпозволяет установить флаги для всех корреспондентов. Клавиша позволяет снять флаги со всех корреспондентов.

Когда все необходимые поля заполнены, нажмите клавищу Загрузить.

Начиная с версии 6.20 выгрузки, добавлена возможность создавать в 1С контрагентов разных типов: юридическое лицо и обособленное подразделение юридического лица. Поэтому при загрузке корреспондентов будет открываться окно выбора типа создаваемого контрагента (см. Рис. 49 и Рис. 50)

| Сопоставление элементов справочников (1С:Предприятие)                  | ×                 |
|------------------------------------------------------------------------|-------------------|
| Сопоставление элементов справочников                                   |                   |
| STORE HOUSE. Справочник "Клиенты"                                      |                   |
| ЗАО РУСТ ИНК.*.ИНН/КПП 7703058663/782001001                            |                   |
| 1С. Справочник "Контрагенты"                                           |                   |
| Контрагент с тем же ИНН/КПП (7703058663 / 782001001)                   |                   |
|                                                                        | - C               |
| ☐ Контрагент с тем же ИНН (7703058663)                                 |                   |
|                                                                        | · @               |
| 🖌 Контрагент с тем же именем или выбранный вручную                     |                   |
|                                                                        | - P               |
| Выбрать Создать контрагента Создать обособл.подразделение Отказаться и | прервать загрузку |

Рис. 49

| Сопоставление элементов справочников (1С:Предприятие)                           |          |
|---------------------------------------------------------------------------------|----------|
| Сопоставление элементов справочников                                            |          |
| STORE HOUSE. Справочник "Клиенты"                                               |          |
| ЗАО РУСТ ИНК.123.ИНН/КПП 7703058663/772945003                                   |          |
| С. Справочник "Контрагенты"                                                     |          |
| Контрагент с тем же ИНН/КПП (7703058663 / 772945003)                            |          |
|                                                                                 |          |
| Контрагент с тем же ИНН (7703058663)                                            |          |
| ЗАО РУСТ ИНКИНН/КПП 7703058663/772945002(00-000035)                             | - C      |
| Контрагент с тем же именем или выбранный вручную                                |          |
|                                                                                 | - E      |
| Выбрать Создать контрагента Создать обособл.подразделение Отказаться и прервать | загрузку |
| D 50                                                                            |          |

Рис. 50

Определение типа корреспондента происходит по КПП, где первые 4 цифры обозначают налоговую инспекцию, в которой контрагент поставлен на учет, следующие две цифры обозначают тип контрагента – 01 – юридическое лицо или 02; 03; 04; 05; 31; 32 и пр. – обособленное подразделение.

Относительно КПП предлагается либо создание юридического лица (см. Рис. 49) либо обособленное подразделение (см. Рис. 50).

Вы сами принимаете решение, как создать контрагента, нажимая на соответствующую кнопку.

При добавлении нового контрагента «*Обособленное подразделение*» у нового элемента заполняется головной контрагент с тем же ИНН (см. Рис. 51).

| ★ → 5                  | 🗧 ЗАО РУСТ ИНК. (Контрагент) 🛛 🛛 🛛                                 |  |  |  |  |  |  |
|------------------------|--------------------------------------------------------------------|--|--|--|--|--|--|
| <b>Главное</b> Докумен | ты Договоры Банковские счета Контактные лица Еще                   |  |  |  |  |  |  |
| Записать и закрыт      | ъ Записать Заполнить • Досье 🗐 Еще • ?                             |  |  |  |  |  |  |
| Вид контрагента:       | Обособленное подразделение                                         |  |  |  |  |  |  |
| Наименование:          | ЗАО РУСТ ИНК.                                                      |  |  |  |  |  |  |
| Полное наименование:   | ЗАО РУСТ ИНК.(#58)                                                 |  |  |  |  |  |  |
| Входит в группу:       | Юридические лица - Ф                                               |  |  |  |  |  |  |
| Страна регистрации:    | RNJJOA                                                             |  |  |  |  |  |  |
| Головной контрагент:   | ЗАО РУСТ ИНК.*         ч         ш         ИНН:         7703058663 |  |  |  |  |  |  |
| КПП:                   | 772945002 История Контрагент есть в базе ФНС                       |  |  |  |  |  |  |
| OFPH:                  |                                                                    |  |  |  |  |  |  |
| Комментарий:           | Загружен из Store House 27.06.2016                                 |  |  |  |  |  |  |
| > Адрес и телефон      |                                                                    |  |  |  |  |  |  |
| > Дополнительная инф   | оормация                                                           |  |  |  |  |  |  |
|                        | Duo 51                                                             |  |  |  |  |  |  |

Если происходило создание нового контрагента в 1С, то в колонке «Контрагент 1С» отобразятся сформированные после загрузке контрагенты 1С и в колонке будет проставлен флаг, что контрагент загружен

Если происходило сопоставление корреспондентов с существующими в базе 1С контрагентами (наименование было

проставлено перед нажатием кнопки Загрузить), то будут проставлены флаги в колонке при успешном сопоставлении.

При создании новых контрагентов в 1С с помощью функции «Начальная загрузка контрагентов» для контрагентов **НЕ создаются** договора контрагентов, т.к. невозможно определить тип договора (с поставщиком или с покупателем), который необходимо создать для контрагента. Создание договора можно произвести только при загрузки документов (см. п.п. 3.1.5)

### 3.1.2 Начальная загрузка номенклатуры из Store House в 1C

Для начальной загрузки номенклатуры воспользуйтесь пунктом «Дополнительно» - «Начальная загрузка номенклатуры из Store House в 1С» (см. Рис. 52)

| ♠ ← → Загруз                                                                                                    | ка документ                                                                                                    | ов из Store Hou                                                                                                    | se 6.20 / UCS/                                                                                                    | ×        |
|----------------------------------------------------------------------------------------------------|----------------------------------------------------------------------------------------------------|----------------------------------------------------------------------------------------------------|----------------------------------------------------------------------------------------------------|----------|
| UCS<br>UCS<br>Загружаемые документы (накладные)<br>№ Фильтры документов (накладные)<br>№ Изменить настройки<br>Загружаемые документы (платежи)<br>№ Фильтры платежных документов | <ul> <li>Начальная загрузкі</li> <li>Начальная загрузкі</li> <li>Начальная загрузкі</li> <li>Начальная загрузкі</li> <li>Начальная загрузкі</li> <li>Описание обнов</li> <li>Автоматическі</li> <li>о дней загр</li> <li>Сборскть насторійні</li> </ul> | а номенклатуры из Store Hou<br>а контрагентов из Store Hou<br>а остатков товаров из Store<br>агентов из TC в Store House<br>леняба<br>ре подключение к сервер<br>ружать из SH автоматически<br>соответствия серверов и ор | <u>изе в 1С</u><br>ве <u>в 1С</u><br>Ноизе в <u>1С</u><br><b>ру SH и загрузка документов в 1С</b><br>документы<br>ганизаций | 2        |
| Изменить настройки платежей                                                                                                    | Имя базы SH                                                                                                    | Имя организации SH                                                                                                    | Путь к серверу SH                                                                                                    | Логин SH |
| Настройки:                                                                                                    | UCS                                                                                                    | 000 "Сомелье"                                                                                                    | 172.22.3.62:pTa9999t200000                                                                                                  | Admin    |
| Сохранить                                                                                                    | Basa:Rest2                                                                                                    |                                                                                                    | Rest2                                                                                                    | Admin    |
| Восстановить                                                                                                    |                                                                                                    |                                                                                                    |                                                                                                    |          |
| Измененные объекты                                                                                                    |                                                                                                    |                                                                                                    |                                                                                                    |          |
| Дополнительно                                                                                                    | -                                                                                                    |                                                                                                    |                                                                                                    | Þ        |

PMC: 52 AL SOFTWARE

Перед началом загрузки номенклатуры из Store House в 1С, необходимо загрузить или сопоставить единицы измерения (см. Рис. 53 и Рис. 54).

При «начальной загрузке номенклатуры» анализируются только базовые единицы измерения товара в Store House. При загрузке номенклатуры в процессе загрузки документов, анализируется единица измерения, указанная в документе.

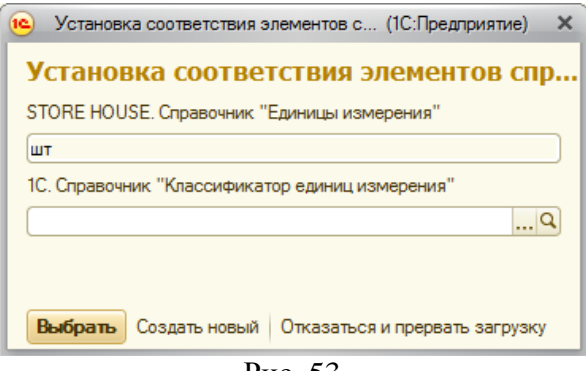

Рис. 53

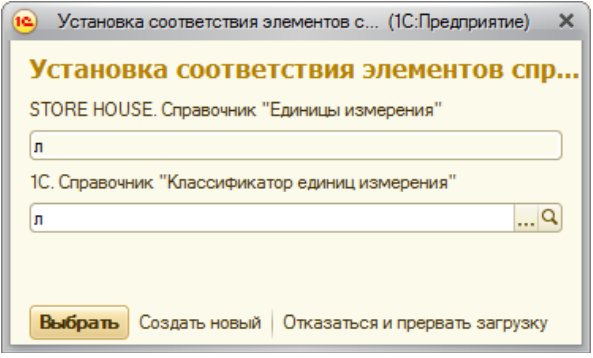

Рис. 54

Если для единицы измерения Store House не найдено соответствие единице измерения в 1С (поле 1С. Справочник «Классификатор единиц измерения» пустой (см. Рис. 53)), то нажмите [Создать новый], для создания новой единицы измерения в 1С.

Если для единицы измерения Store House найдено соответствие единице измерения в 1С (поле *1С. Справочник «Классификатор единиц измерения»* заполнен (см. Рис. 54)), то нажмите [Выбрать], для сопоставления единицы измерения Store House с единицей измерения в 1С. Если все же требуется создать новую единицу измерения, то нажмите [Создать новый]

Если при автоматическом сопоставлении не была найдена единицы измерения в 1С, но единицы измерения точно есть в базе 1С (например, название не полностью идентично или одна и та же единица измерения в базе 1С и в базе Store House введен под разными наименованиями), то сопоставление единицы измерения можно провести вручную. Для этого в поле «1С. Справочник «Классификатор единиц

*измерения»* нажмите на . В открывшемся окне выберите единицу измерения 1С для сопоставления справочника вручную и нажмите [Выбрать] для сохранения сопоставления справочников.

Для остановки загрузки нажмите [Отказаться и прервать загрузку]

После проведения сопоставления единиц измерения откроется окно, в котором выводится список товаров Store House (см. Рис. 55). Список выводится синхронизованный по RID групп товаров (товаров) Store House.

Группа для загрузки – определите группу номенклатуры в 1С, в которой будут созданы товары при загрузке данных из Store House, и в которой будет происходить поиск номенклатуры 1С для сопоставления справочников. Для загрузки в корень справочника и поиску по всему справочнику оставьте значение пустым.

### UCS Связь Store House с 1С Руководство пользователя

| Начальна   | я загрузка номенклатуры в 1С (1С:Предпр   | оиятие)      |                            |          | 31 M M+ M-       |         |
|------------|-------------------------------------------|--------------|----------------------------|----------|------------------|---------|
| ачальн     | ая загрузка номенклатуры в 1              | С            |                            |          |                  |         |
| 7          | Заполнить Загрузить                       |              |                            |          | Еще              | •       |
| уппа для з | вагрузки:                                 |              |                            |          |                  | Ľ       |
| указанную  | р группу будет загружен справочник номен  | клатуры и    | а Store House. Поиск по на | именован | ию будет происхо | <u></u> |
| утри данно | ой группы (для загрузки в корень справочн | ника и пои   | ска по всему справочнику   | оставьте | значение пустым) |         |
|            | Товар Store House                         | +            | Номенклатура 1С            | ٩        | Ед.изм.(SH)      |         |
| -          | Виски Балантайнз                          |              | Виски Балантайнз           |          | л                | -       |
| -          | Виски Блэк Лейбл                          | $\checkmark$ | Виски Блэк Лейбл           |          | л                |         |
| -          | Виски Джемсон                             | $\checkmark$ | Виски Джемсон              |          | л                |         |
|            | Аперитив                                  | ✓            |                            |          |                  |         |
|            | ⊖ Коньяк                                  |              |                            |          |                  |         |
| -          | Хеннеси                                   |              | Хеннеси                    |          | л                |         |
| -          | Киновский                                 |              | Киновский                  |          | л                |         |
|            | ⊖ Ликеры                                  | $\checkmark$ |                            |          |                  |         |
| -          | Ягермайстер                               | $\checkmark$ |                            |          | л                |         |
| -          | Де кайпер Трипел сек                      | $\checkmark$ | Де кайпер Трипел сек       |          | л                |         |
|            | ⊖ Вино                                    | $\checkmark$ |                            |          |                  |         |
| -          | Портвейн                                  | $\checkmark$ | Портвейн                   |          | л                |         |
|            | ⊙ Игристтые вина                          | $\checkmark$ |                            |          |                  |         |
| -          | Ганча Розе игрист                         | $\checkmark$ |                            |          | л                |         |
|            | Duran Oraci X Dura                        |              | Duran One X Dura           |          | E                |         |

Рис. 55

При открытии окна «Начальная загрузка номенклатуры в 1С» кнопка [Загрузить] неактивна. Во избежание повторных дублирующих загрузок сперва необходимо проверить наличие уже сопоставленной номенклатуры, для этого нажмите кнопку [Заполнить].

Если загрузка происходит первый раз и базы Store House и 1С не сопоставлялись, то приложение не найдет сопоставленной номенклатуры (поле *Номенклатура 1С* останется пустым) и активируется кнопка [Загрузить] Если в базе данных 1С уже велась работа, и номенклатура создана, то для сопоставления номенклатуры с товарами Store House нажмите кнопку [Заполнить] для поиска соответствия.

Автоматическое сопоставление товаров Store House с уже существующей номенклатурой 1С возможно ТОЛЬКО при полном соответствии иерархии дерева товаров Store House с номенклатуры деревом 1C. Если данное условие не выполняется. сопоставление возможно провести только вручную.

Сопоставление для номенклатуры:

• Если сопоставляется группа

Соответствие ищется по наименованию в родительской группе.

• Если сопоставляется номенклатура

1. Сначала ищется соответствие по RID в дополнительных сведениях (см. п.п. 3.1)

2. Если сопоставление по RID не нашлось, ищется элемент с тем же наименованием, находящийся в той же родительской группе и не сопоставленный с другим товаром Store House

Сопоставление номенклатуры можно провести вручную.

Если выбранный товар уже сопоставлен с каким-то товаром Store House, то система не позволит выбрать товар 1С, и выдаст сообщение об ошибке (см. Рис. 56)

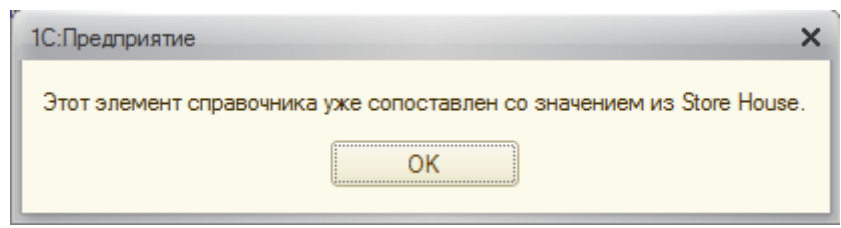

Рис. 56

В колонке «*E*∂. *изм.* (*SH*)» выводится название базовых единиц измерения товаров Store House.

Если базовая единица измерения Store House не совпадает с единицей измерения у выбранного товара 1С, то система выдаст предупреждение (см. Рис. 57). Данное сообщение является предупреждением, а не ошибкой, и если необходимо сопоставление можно провести. Для корректного сопоставления номенклатуры либо используйте другой товар для сопоставления, либо измените единицу измерения в номенклатуре 1С.

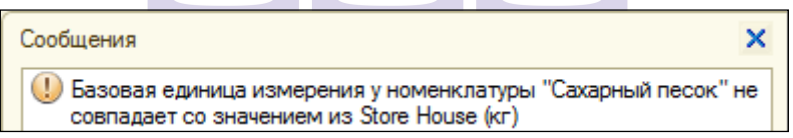

Рис. 57

Флагами определите, какие товары Store House нужно загрузить или сопоставить в 1С. Клавиша 🗐 позволяет установить флаги для всех товаров. Клавиша 🗊 позволяет снять флаги со всех товаров.

Когда все необходимые поля заполнены, нажмите клавищу Загрузить.

Если происходило создание новой номенклатуры в 1С, то в колонке «Номенклатура 1С» отобразится сформированная после загрузке номенклатура 1С, и в колонке 🧔 будет проставлен флаг, что номенклатура загружена

Если происходило сопоставление товаров С существующей в базе 1С номенклатурой (наименование было Загрузить проставлено перед нажатием кнопки то будут флаги колонке при успешном проставлены В сопоставлении.

### 3.1.3 Начальная загрузка остатков товаров из Store House в 1C

Если документооборот в базе Store House ведется давно, и происходит подключение чистой базы 1С, то для формирования входящих остатков воспользуйтесь пунктом «Начальная загрузка остатков товаров из Store House в 1С» пункта выгрузки *«Дополнительно»* (см. Рис. 58)

Данный функционал доступен только при работе выгрузки по номенклатуре.

| А ← → Загруз                             | ка документ                                                         | ов из Store Hou              | se 6.20 / UCS/             | ×        |  |  |  |
|------------------------------------------|---------------------------------------------------------------------|------------------------------|----------------------------|----------|--|--|--|
| UCS                                      | 🎉 <u>Начальная загрузк</u>                                          | а номенклатуры из Store Hou  | изе в 1С                   |          |  |  |  |
| UCS                                      | 🕌 <u>Начальная загрузк</u>                                          | а контрагентов из Store Hous | <u>зе в 1С</u>             |          |  |  |  |
| Загружаемые локументы (накралные)        | 🙀 Начальная загрузк                                                 | а остатков товаров из Store  | House B 1C                 |          |  |  |  |
|                                          | 1938 Выгрузка контр                                                 | агентов из 1С в Store House  |                            |          |  |  |  |
| <u>щі Чильтры документов (накладных)</u> | • Описание обнов                                                    | лений                        |                            |          |  |  |  |
| Изменить настройки                       | Автоматическое подключение к серверу SH и загрузка документов в 1С. |                              |                            |          |  |  |  |
| Загружаемые документы (платежи)          | за 0 дней загружать из SH автоматически документы                   |                              |                            |          |  |  |  |
| <u>Фильтры платежных документов</u>      | Сбросить настройки                                                  | соответствия серверов и ор   | ганизаций                  |          |  |  |  |
| 🔢 Изменить настройки платежей            | Имя базы SH                                                         | Имя организации SH           | Путь к серверу SH          | Логин SH |  |  |  |
| Настройки:                               | UCS                                                                 | 000 "Сомелье"                | 172.22.3.62:pTa9999t200000 | Admin    |  |  |  |
| Сохранить                                | Basa:Rest2                                                          |                              | Rest2                      | Admin    |  |  |  |
| Восстановить                             |                                                                     |                              |                            |          |  |  |  |
| Измененные объекты                       |                                                                     |                              |                            |          |  |  |  |
| Дополнительно                            |                                                                     |                              |                            | >        |  |  |  |

Рис. 58

### 3.1.3.1 Настройки

В открывшемся окне на закладке *«Настройки»* необходимо настроить выгрузку входящих остатков товаров из Store House в 1С (см. Рис. 59).

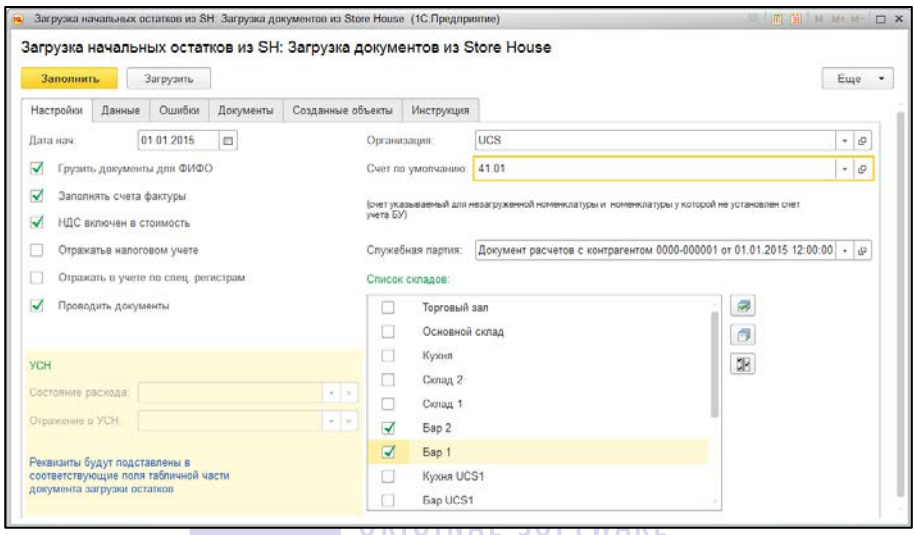

Рис. 59

Справочник номенклатуры будет создаваться в процессе загрузки входящих остатков.

Если необходимо разделить понятие «товаров» И «материалов», то можно сперва выгрузить справочник 3.1.2). Развести номенклатуры (СМ. П.П. выгруженную номенклатуру по счетам учета, потом выгрузить остатки.

Если предполагается грузить товары на один и тот же счет, достаточно указать его в настройках.

«Дата нач.» - дата, на начало которой формируются остатки в Store House. В 1С формируются документы на конец предыдущего дня от указанной даты дня.

«Грузить документы для ФИФО» - указывает на необходимость создания документов партионного учета для последующего учета по ФИФО (см. Рис. 60 – Сахарный песок)

| Заполнить     |                       | Загрузить          | ]              |                  |              |          |         |       |              | Еще |
|---------------|-----------------------|--------------------|----------------|------------------|--------------|----------|---------|-------|--------------|-----|
| астройки      | Данные                | Ошибки             | Документы      | Созданные объект | ы Инструкции | 1        |         |       |              |     |
| ) Не испо     | пьровать ф            | жлыгр С            | ) фильтр по си | ладу Бар 1       |              |          |         |       |              |     |
| Ν             | +                     | Товар              |                | Номенклатура     | Количество   | Сумма    | Ед.изм. | Счет  | Раздел учета | -   |
| 1             |                       | Сахарный песок     |                |                  | 5,00         | 302,50   | ĸr      | 41.01 | Товары       |     |
| 2             |                       | Сахарный песок     |                |                  | 3,00         | 165,00   | ĸr      | 41.01 | Товары       |     |
| 3             |                       | Мука               |                |                  | 50,00        | 1 925,00 | ĸr      | 41.01 | Товары       |     |
| 4             |                       | Виски Блэк Лейбл   |                |                  | 1,00         | 2 500,00 | n       | 41.01 | Товары       |     |
| 5             |                       | Алельсин           |                |                  | 1,99         | 176,67   | ĸr      | 41.01 | Товары       |     |
| 6             | 6 Ли                  |                    | Пимон          |                  |              | 129,60   | кг      | 41.01 | Товары       |     |
| 7             |                       | Клюквенный сок     |                |                  | 2,83         | 290,97   | n       | 41.01 | Товары       |     |
| 8             |                       | Де кайлер Тр       | илел сек       |                  | 1,50         | 1 024,89 | п       | 41.01 | Товары       |     |
| 9             |                       | Водка Белое Золото |                |                  | 0,80         | 447,26   | n       | 41.01 | Товары       |     |
| 10 Bog        |                       | Водка Белое        | Sonoto         |                  | 2,00         | 1 093.62 | n       | 41.01 | Товары       |     |
| 11            | 11 Водка Русский Стан |                    | ий Стан        |                  | 1,80         | 1 128,00 | n       | 41.01 | Товары       |     |
| 12            | Хеннеси               |                    |                |                  | 0.40         | 1 331,43 | п       | 41.01 | Товары       |     |
| 12<br>общения | c                     | Хеннеси            |                |                  | 0.40         | 1 331,43 | n       | 41.01 | Товары       | 5   |

Рис. 60

В случае, если товар поступил на склад не от поставщика а с другого склада, создается документ взаиморасчетов с незаполненными значениями контрагента и договора. В случае поступления от поставщика, с указанием контрагента и договора. Данная информация берется из Store House из отчета «Ведомость остатков по приходам».

Если в организации используется упрощенная система налогообложения по схеме «доходы-расходы», данный флаг снять нельзя.

«Заполнять счета фактуры» - флаг виден в том случае, общей организация ведет учет если по системе налогообложения. Установить его можно, только если выставлен флаг «Грузить документы для ФИФО» (для

заполнения данных о счетах-фактурах используются те же документы ручного учета взаиморасчетов с контрагентами, что и для формирования партий).

В случае, если флаг установлен, будет заполнена табличная часть «Данные по счетам-фактурам полученным» для каждой строки начальных остатков (см. п.п. 3.1.3.3).

Если организация ведет учет по упрощенной системе налогообложения способом «доходы минус расходы» флаг «Заполнять данные по счет фактурам» недоступен.

Данные по НДС берутся из ведомости остатков по приходам в Store House. При необходимости их можно скорректировать вручную в уже сформированном документе ввода начальных остатков

«НДС включен в стоимость» - при выставленном флаге сумма НДС включается в стоимость товаров на складе. При загрузке данных о счетах-фактурах в соответствующий регистр документа 1С выставляется флаг «НДС вкл. в стоимость» (данный флаг визуально не выводится в таблицу).

По умолчанию для документа *«Ввод остатков»* устанавливается режим ввода остатков «Ввод остатков по бухгалтерскому учету» (см. Рис. 61)

При необходимости можно выставить и другие режимы ввода остатков, выставив соответствующие флаги в настройке:

«Отражать в налоговом учете» - в настройках документа ввода остатков устанавливается флаг «Ввод остатков по налоговому учету».

«Отражать в учете по специальным регистрам» - в настройках документа устанавливается флаг «Ввод остатков по специальным регистрам». При заполненной табличной части «Данные по счетам-фактурам полученным», будут сформированы движения по регистру «НДС по приобретенным ценностям»

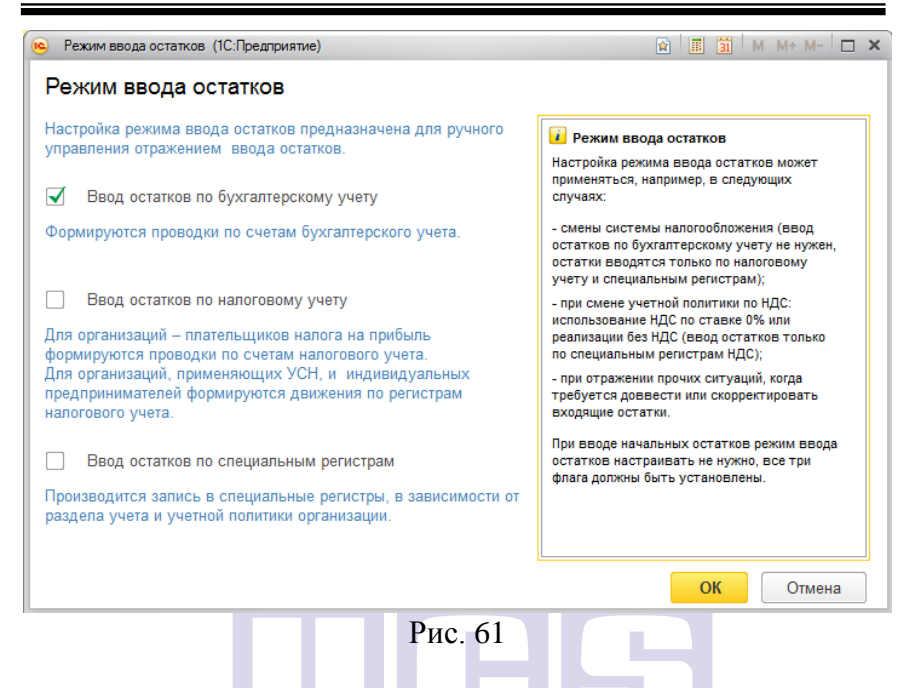

«Состояние расхода» и «Отражение в УСН» - поля доступные только в том случае, если по выбранной организации ведется учет по упрощенной системе налогообложения способом «доходы минус расходы». В Store House нет данных для заполнения данных реквизитов. Они будут заполнены указанными в настройках значениями по умолчанию.

«*Организация*» – выберите организацию 1С, для которой будут формироваться входящие остатки в 1С.

«Счет по умолчанию» – определите счет учета БУ для номенклатуры, которая будет выгружена из Store House или для номенклатуры 1С, у которой не установлен счет учета БУ.

«Служебная партия» – определите документ расчета с контрагентами, который будет подставлен как ссылка в поле «Партия» документа «Входящие остатки» по умолчанию (см. Рис. 62). Данное поле должно быть заполнено независимо от настройки ведения «партионного учета» в 1С.
UCS Связь Store House с 1С Руководство пользователя

| <b>^</b>      | → 📩 Документ расчетов с контрагентом 0000-000001 от 01. | 01.2015 0:00:0 | 00 × |
|---------------|---------------------------------------------------------|----------------|------|
| Провести      | и закрыть Записать Провести 🗐 🗈 Создать на основании 💌  | Еще            | • ?  |
| 🥪 Номер:      | 0000-000001 от: 01.01.2015 0:00:00 🖽                    |                |      |
| Контрагент:   | Входящие остатки                                        |                | - 6  |
| Договор:      | Входящие остатки                                        |                | - P  |
| Вх. номер:    |                                                         | Вх. дата:      |      |
| Счета учета   | а расчетов с комитентом                                 |                |      |
| Счет расчетов | 60.01 <b>v</b> L <sup>2</sup>                           |                |      |
| Комментарий:  | Входящие остатки                                        |                |      |
|               |                                                         |                |      |

Рис. 62

«Список складов» - в данном поле флагами выделите склады Store House, по которым необходимо выгрузить остатки в 1С. Клавиша лозволяет установить флаги для всех складов. Клавиша позволяет снять флаги со всех складов. Клавиша гозволяет инвертировать выделение.

#### 3.1.3.2 Данные

#### ORIGINAL SOFTWARE

После определения всех необходимых настроек для формирования данных по входящим остаткам необходимо выполнить запрос данных в Store House. Для этого нажмите

кнопку Заполнить

На закладке *«Данные»* будут выведены подготовленные для загрузки данные (см. Рис. 63 и Рис. 64)

В заголовке окна выведен фильтр отображения данных. Если в *«Настройках»* было указано несколько складов, то

«*Не использовать фильтр*» - при выставлении курсора в это положение в список будут выведены данные по всем складам «Фильтр по складу» - при выставлении курсора в это положение в список будут выведены данные по конкретному складу, выбранному из ниспадающего списка

| Заполни  | пь          | Загрузить     | ]               |                        |               |               |                    |               |              | Еще             |
|----------|-------------|---------------|-----------------|------------------------|---------------|---------------|--------------------|---------------|--------------|-----------------|
| астройки | Данные      | Ошибки        | Документы       | Созданные объекты      | Инструкция    |               |                    |               |              |                 |
| Не испо  | льзовать (  | рильтр 📿      | ) фильтр по скл | аду Основной с         | клад          |               |                    |               |              |                 |
| N        | +           | Товар         | Ho              | менклатура             | Количе        | Сумма         | Сумма НДС          | Ед из         | N# накладной | Дата накладной  |
| 28       |             | Хайнекен 0.3  | 3n Xa           | йнекен 0,33п           | 2.97          | 480,51        | 86,49000           | л             | n/n7         | 12.01.2013 8:08 |
| 29       |             | Редс 0.33л    |                 |                        | 7.92          | 874,58        | 157,43000          | л             | п/н7         | 12.01.2013 8.08 |
| 30       |             | Чойя Сакэ 25  | 50 mn.          |                        | 0,50          | 105,93        | 19,07000           | п             | п/н2         | 11.01.2013 8:08 |
| 31       |             | Чойя Сакэ 25  | 50 mn.          |                        | 1,50          | 317,79        | 57,21000           | n             | c/82         | 26.01.2013 8:08 |
| 32       |             | Отнигер Пил   | nc ce           |                        | 30.00         | 1 444,07      | 259,93000          | п             | n/н6         | 16.12.2014 8:08 |
| 33       |             | Сахарный пе   | сок             |                        | 5,00          | 275,00        | 27,50000           | 82            | n/H8         | 14.01.2013 8:08 |
| 34       |             | Сахарный пе   | сок             |                        | 3,00          | 165,00        |                    | 87            | n/H15        | 13.03.2013 8:08 |
| 35       |             | Мука          |                 |                        | 50,00         | 1 750,00      | 175,00000          | 82            | n/H8         | 14.01.2013 8:08 |
| 36       |             | Виски Балан   | тайнз           |                        | 1,00          | 1 800,00      |                    | л             | s/n4         | 16.09.2014 8:08 |
| ющения   | e:          |               |                 |                        |               |               |                    |               |              |                 |
| Скла     | д: Основн   | ой склад. Ито | говая сумма: 1  | 29 631, 1886000000011  | Итоговая сум  | иа округленн  | as: 129 631,21. Pi | азница: -0,02 | 1            |                 |
| - Скла   | д: Бар 1. І | тоговая суми  | a: 43 311,4857  | 000000001. Итоговая су | мма округленн | aa: 43 311,49 | Разница: 0         |               |              |                 |
| - 3ano   | лнение зас  | зершено успе  | шно.            |                        |               |               |                    |               |              |                 |
|          |             | the second    |                 |                        |               |               |                    |               |              |                 |

| стройки   | Данные    | Ошибки       | Документы       | Созданные      | объекты     | Инструкци  | R                    |                        |       |              |   |
|-----------|-----------|--------------|-----------------|----------------|-------------|------------|----------------------|------------------------|-------|--------------|---|
| Не исполь | ьзовать ф | жлытр 📿      | ) фильтр по скл | аду О          | сновной скл | зад        |                      |                        |       |              |   |
| Колич     | ie        | Сумма        | Сумма НДС       | Ед из          | N# Hakna    | адной      | Дата накладной       | Поставщик              | Cvet  | Раздел учета |   |
|           | 2.97      | 480,51       | 86,49000        | л              | n/н7        |            | 12 01 2013 8:08:32   | ООО "Компания "С       | 41.01 | Товары       |   |
|           | 7.92      | 874,58       | 157,43000       | п              | п/н7        |            | 12.01.2013 8.08.32   | ООО "Компания "С       | 41.01 | Товары       |   |
|           | 0,50      | 105,93       | 19,07000        | п              | п/н2        |            | 11.01.2013 8:08:32   | ООО "АСТ-интернз       | 41.01 | Товары       |   |
|           | 1,50      | 317,79       | 57,21000        | n              | c/82        |            | 26.01.2013 8:08:47   | Основной склад         | 41.01 | Товары       |   |
| 3         | 0.00      | 1 444,07     | 259,93000       | n              | п/н6        |            | 16.12.2014 8.08.32   | ООО Ромашка            | 41.01 | Товары       |   |
|           | 5,00      | 275,00       | 27,50000        | ĸr             | п/н8        |            | 14.01.2013 8.08.32   | Входящие остатки       | 41.01 | Товары       | 1 |
|           | 3,00      | 165,00       |                 | 87             | n/H15       |            | 13.03.2013 8.08.32   | ООО Ромашка 1          | 41.01 | Товары       |   |
| 5         | 0,00      | 1 750,00     | 175,00000       | 82             | п/н8        |            | 14.01.2013 8:08:32   | Входящие остатки       | 41.01 | Товары       |   |
|           | 1,00      | 1 800.00     |                 | п              | e/n4        |            | 16.09.2014 8.08.37   | Основной склад         | 41.01 | Товары       |   |
| бщения:   |           |              |                 |                |             |            |                      |                        |       |              |   |
| Склад     | Основно   | й склад. Ито | говая сумма: 13 | 29 631, 188600 | 00000011. 1 | поговая су | мма округленная: 129 | 631.21. Разница: -0,02 |       |              |   |

В центральной части окна выводится таблица данных, которые будут выгружены из Store House в 1С в качестве входящих остатков.

Товар – наименование товара из Store House

*Номенклатура* – в данное поле будет подставлена номенклатура 1С, если при заполнении данных было найдено соответсвие в 1С. Соответсвие ищется по RID товара Store House.

Количество – количество товара, которо будет поставлено на остаток, согласно отчету «Ведомость остатков» Store House или отчету «Остатки по приходам» Store House, если в «Настройках» выставлен флаг «Грузить документы для ФИФО»

*Ед. изм.* – базовая единица измерения товара Store House, в которой количество будет поставлено на остатки в 1С.

*Сумма* – себестоимость без налогов товара из Store House, по которой товар будет поставлен на остатки 1С.

Если в «Настройках» выставлен флаг «НДС включен в стоимость», то это себестоимость с налогами.

*Сумма НДС* – сумма НДС себестоимости товара Store House

№ накладной – данное поле заполняется, если в «Настройках» выставлен флаг «Грузить документы для ФИФО». В данное поле будет подставлен номер приходного документа, организовавшего остаток в Store House из отчета «Остатки по приходам»

Дата накладной – данное поле заполняется, если в «Настройках» выставлен флаг «Грузить документы для ФИФО». В данное поле будет подставлена дата приходного документа, организовавшего остаток в Store House из отчета «Остатки по приходам»

Поставщик – данное поле заполняется, если в «Настройках» выставлен флаг «Грузить документы для ФИФО». В данное поле будет подставлен поставщик приходного документа, организовавшего остаток в Store House из отчета «Остатки по приходам». Для приходных накладных – поставщик, для внутренних накладных (внутреннее перемещение, комплектация) – склад-поставщик.

*Счет* – счет, на который будут записаны остатки по товарам. Определяется из карточки номенклатуры 1С, если данная информация была определена на номенклатуре перед выгрузкой остатков. Если данная информация не была определена заранее, то будет использован счет, определенный в *«Настройках»* 

**Раздел учета** – раздел учета, определенный по счету учета, в который будут записаны выгружаемые остатки. Если счет учета не был определен заранее для номенклатуры, то раздел учета будет определен относительно счета, указанного в поле «Счет».

ВАЖНО! Если необходимо разделять остатки на «Товары», «Материалы» и «Возвратная тара», то выгрузку номенклатуры необходимо производить до выгрузки остатков (см. п.п. 3.1.2). Т.к. даже если номенклатура заведена в 1С, «*Счет»* и «*Раздел учета»* будут заполнены данными на момент заполнения таблицы остатков, т.е. при нажатии кнопки [Заполнить].

В окне «Сообщения» выводится общая информация по подготовленным данным (см. Рис. 65).

| Сообщения:                                                                                                    | × |
|----------------------------------------------------------------------------------------------------|---|
| - Склад: Основной склад. Итоговая сумма: 129 631,1886000000011. Итоговая сумма округленная: 129 631,21. Разница: -0,0     | 2 |
| <ul> <li>Склад: Бар 1. Итоговая сумма: 43 311,4857000000001. Итоговая сумма округленная: 43 311,49. Разница: 0</li> </ul> |   |
| <ul> <li>Заполнение завершено успешно.</li> </ul>                                                                         |   |
| <ul> <li>Выберите склады из списка!</li> </ul>                                                                            |   |

Рис. 65

В программе Store House суммы хранятся с точностью да 4-х знаков после запятой, в 1С – 2 знака после запятой. В результате разных методов расчета и хранения данных возможны расхождения данных.

Для того, чтобы суммы остатков сходились при выгрузке разница округления будет компенсирована в одной строчке товара. «Сообщениях» отображается информация В по обобщенным данным каждому по складу. а также возникающая разница между суммами.

Данные сообщения НЕ ЯВЛЯЮТСЯ ошибкой, необходимы в качестве дополнительной информации для сравнения загружаемых сумм.

#### 3.1.3.3 Документы

После определения всех необходимых настроек и запроса данных из Store <u>House можно</u> выгружать остатки. Для этого

нажмите кнопку Загрузить

На закладке *«Документы»* будут отображены созданные документы (см. Рис. 67)

Если остатки по складу на выбранную дату уже загружались, необходимо удалить документ формирования остатков. Документы каждый раз формируются заново

Если для выгрузки входящих остатков необходимо параллельно создавать дополнительные справочники, то система будет запрашивать информацию по сопоставлению или созданию дополнительных объектов: товаров, корреспондентов, ед. изм. и пр. (см. п.п. 3.1.5; п.п. 3.1.6; п.п. 3.1.7; п.п. 3.1.8).

Например. Если выставлен флаг «Грузить документы для ФИФО», то для создания документов оформления ФИФО необходимо создать крреспондентов, ссылки на которых будут подставлены в докумены (см. Рис. 66). Сопоставление или добавление контрагента происходит стандартным методом (см. п.п.3.1.1)

| 😢 Сопоставление элементов справочников - БП Чистая база / Админ / (1С:Предприятие) | × |
|------------------------------------------------------------------------------------|---|
| Сопоставление элементов справочников                                               |   |
| STORE HOUSE. Справочник "Клиенты"                                                  |   |
| ООО "АСТ-интернэшнл инваэронмэнт"                                                  |   |
| 1С. Справочник "Контрагенты"                                                       |   |
| Контрагент с тем же ИНН (7712037444)                                               |   |
| ООО "АСТ-интернэшнл инваэронмэнт"(00-000004) 🔹 🗗                                   |   |
| Контрагент с тем же именем или выбранный вручную                                   |   |
| ООО "АСТ-интернэшнл инваэронмэнт" 👻 🗗                                              |   |
| Выбрать Создать новый Отказаться и прервать загрузку                               | ] |

Рис. 66

После создания всех необходимых объектов, система сформирует документы для оформления входящих остатков в 1С. Сформированные документы будут отображены на закладке «Документы» (см. Рис. 67)

По каждому складу Store House будет создан отдельный документ. Документ создается последним в списке документов с предыдущей датой по отношению к дате формирования входящих остатков.

| грузка                                      | начальн                                                                | ых остат                                                                 | ков из SH                                                                     | : Загрузка докуме                                                                                      | нтов из Store House                                                                                  |                           | _    |     |
|---------------------------------------------|------------------------------------------------------------------------|--------------------------------------------------------------------------|-------------------------------------------------------------------------------|----------------------------------------------------------------------------------------------------|----------------------------------------------------------------------------------------------------|---------------------------|------|-----|
| Заполн                                      | ить                                                                    | Загрузить                                                                | ]                                                                             |                                                                                                    |                                                                                                    |                           |      | Еще |
| Іастройки                                   | Данные                                                                 | Ошибки                                                                   | Документы                                                                     | Созданные объекты                                                                                      | Инструкция                                                                                           |                           |      |     |
| + C                                         | клад                                                                   |                                                                          |                                                                               | Вид учета                                                                                              | Документ                                                                                             |                           |      |     |
| 1 C                                         | сновной скла                                                           | эд                                                                       |                                                                               | Товары                                                                                                 | Ввод остатков 0000-SH0                                                                               | 1003 от 31.12.2014 23:59  | ):59 |     |
| 1 5                                         | an 1                                                                   |                                                                          |                                                                               | Tananu                                                                                                 | Boon construct 0000 SHO                                                                              | 004 31 13 3014 33-50      |      |     |
| 1 1                                         | αp i                                                                   |                                                                          |                                                                               | товары                                                                                                 | Ввод остатков обоо-этто                                                                              | 004 01 31.12.2014 23.59   | 1:59 |     |
| общени                                      | я:                                                                     |                                                                          |                                                                               | товары                                                                                                 |                                                                                                    | 004 01 31.12.2014 23.59   | 1:59 |     |
| общени<br>— Сум                             | я:<br>ма в строке б                                                    | 5 по товару                                                              | Миллер 0,33л                                                                  | отличается от суммы в                                                                                  | Бвод остатков оббо-зно<br>5Н на 0,0033                                                               | 004 01 31.12.2014 23.33   | 1:59 |     |
| <b>общени</b><br>— Сум<br>— Сум             | я:<br>ма в строке 5<br>ма в строке 5                                   | <sup>15</sup> по товару<br>16 по товару                                  | Миллер 0,33л<br>Чойя Сакэ 250                                                 | отличается от суммы в<br>0 мл. отличается от сумм                                                      | Быр остатков обор-зно<br>SH на 0,0033<br>ы в SH на 0,0033                                            | 004 01 51.12.2014 23.53   | ::59 |     |
| общени<br>— Сум<br>— Сум<br>— Сум           | я;<br>ма в строке 5<br>ма в строке 5<br>ма в строке 5                  | і5 по товару<br>і6 по товару<br>I исправлена                             | Миллер 0,33л<br>Чойя Сакэ 25(<br>а во избежани)                               | отличается от суммы в<br>0 мл. отличается от суми<br>и разницы из-за округлен                          | Свод остатков обоо-это<br>SH на 0,0033<br>ы в SH на 0,0033<br>ия .Чойя Сакэ 250 мл.                  | 004 01 51. 12.20 14 23.39 | ::59 |     |
| общени<br>— Сум<br>— Сум<br>— Сум<br>— Загр | я;<br>ма в строке 5<br>ма в строке 5<br>ма в строке 9<br>уузка ввода о | і5 по товару<br>і6 по товару<br><sup>1</sup> исправлена<br>статков по сі | Миллер 0,33л<br>Чойя Сакэ 250<br>а во избежании<br><mark>кладу: Основн</mark> | отличается от суммы в<br>0 мл. отличается от сум<br>1 разницы из-за округлег<br>юй склад и разделу уче | Свод останков обоо-это<br>5Н на 0,0033<br>ыв в SH на 0,0033<br>ия .Чойя Сакэ 250 мл.<br>а: Материалы | 004 01 51. 12.20 H 23.39  | ::59 |     |

Рис. 67

В нижней части окна «Сообщения» будет выводиться информация по загружаемым остаткам (см. Рис. 67).

В процессе выгрузки накапливается разница сумм Store House и 1С из-за разного метода хранения сумм.

Для того, чтобы суммы остатков сходились при выгрузке разница округления будет компенсирована в одной строчке товара. В *«Сообщениях»* в момент выгрузки данных пишется протокол по разнице сумм в каждой строке. А также запись, на которую была оформлена компенсация.

Запись, на которую была оформлена компенсация, выбирается по максимальной сумме расхождения.

Данные сообщения НЕ ЯВЛЯЮТСЯ ошибкой, необходимы в качестве дополнительной информации для сравнения загружаемых сумм.

Из окна *«Документы»* можно открыть созданные документы входящих остатков (см. Рис. 68).

| Про           | ← →                  | Ввод остатко                  | ов 0000-SH       | 10001 от 31.1         | 2.2014 (Тое       | ары)        | Eu      | ųe ▼ ? |
|---------------|----------------------|-------------------------------|------------------|-----------------------|-------------------|-------------|---------|--------|
| 😺 Ног<br>Доба | мер: 0000-S<br>авить | Н0001 от: 31.12.20            | 14 23:59:59      |                       |                   |             |         | Еще 🔻  |
| Ν             | Счет                 | Номенклатура                  | Склад            | Партия                | Количество        | Стоимость   | Сумма Н | НУ Су  |
| 1             | 41.01                | Оттингер Пилс светлое         | Бар 1            | Документ рас          | 30,000            | 1 444,07    | 1 444   | ,07    |
| 2             | 41.01                | Сахарный песок                | Бар 1            | Документ рас          | 5,000             | 275,00      | 275     | 5,00   |
| 3             | 41.01                | Сахарный песок                | Бар 1            | Документ рас          | 3,000             | 165,00      | 165     | 5,00   |
| 4             | 41.01                | Мука                          | Бар 1            | Документ рас          | 50,000            | 1 750,00    | 1 750   | ),00   |
| 5             | 41.01                | Виски Балантайнз              | Бар 1            | Документ рас          | 1,000             | 1 800,00    | 1 800   | 0,00   |
| 6             | 41.01                | Виски Блэк Лейбл              | Бар 1            | Документ рас          | 1,000             | 2 500,00    | 2 500   | 0,00   |
| 7             | 41.01                | Апельсин                      | Бар 1            | Документ рас          | 1,985             | 149,72      | 149     | 9,72   |
| 8             | 41.01                | Лимон                         | Бар 1            | Документ рас          | 1,440             | 109,83      | 109     | 9,83   |
| 9             | 41.01                | Клюквенный сок                | Бар 1            | Документ рас          | 2,825             | 246,58      | 246     | 6,58   |
| 10            | 41.01                | Де кайпер Трипел сек          | Бар 1            | Документ рас          | 1,500             | 868,55      | 868     | 3,55   |
|               | Итого:               |                               |                  |                       |                   | 43 311,49   | 43 311  | 1,49   |
| Данные        | по счетам-фа         | актурам полученным по номен   | нклатуре "Сахар  | ный песок":           |                   |             |         | -      |
| Дора          | вить                 |                               |                  |                       |                   |             |         | Еще ▼  |
| N             | Счет-факту           | /pa                           |                  | Вид ценност           | ги Способ учи     | ета НДС     | Счет Н  | % ҢДС  |
| 2             | Документ ј           | расчетов с контрагентом 0000- | 000013 от 14.01  | 2 Товары              | Принимает         | ся к вычету | 19.03   | 10%    |
|               |                      |                               |                  |                       |                   |             |         | •      |
| Коммен        | тарий: Store         | House ведомость остаков на    | 01.01.2015 0:00: | 00 по складу: Бар 1;3 | агружен 15.04.201 | 6 12:45     |         |        |

Рис. 68 AL SOFTWARE

В основной части окна выводится перечень товаров, поставленных на остаток данным документом.

Один товар может быть отображен несколькими строками для сохранения метода FIFO, при условии, что в настройках был выставлен флаг «Грузить документы для ФИФО»

В колонку «Партия» проставляется «Договор расчетов с контрагентами».

- если флаг «Грузить документы для ФИФО» не выбл выставлен, то в данное поле подставиться «договор расчетов с контрагентом», указанный в настройках выгрузки входящих остатков (см. п.п. 3.1.3.1)

- если был выставлен флаг «*Грузить документы для ФИФО*», то для организаци партионного учета будут созданы

документы «Документ расчета с контрагентом», которые будут подставлены в поле «Партия».

Документы создаются для записей из отчета Store House «Остатки по приходам». По этим данным будут определены поставщики товара, и данные поставщики будут добавлены в базу 1С или сопоставлены с контрагентами 1С при загрузке данных.

Для вновь созданых контрагентов будут добавлены «Документы расчетов с контрагентами» (см. Рис. 69). Дата документов в 1С будет соответсвовать датам приходов из Store House.

| <b>^</b>      | 🔺 📩 Документ расчетов с контрагентом 0000-000002 от 13.03.2013 8:08:32 | ×   |
|---------------|------------------------------------------------------------------------|-----|
| Провести      | и закрыть Записать Провести 📄 🗈 Создать на основании 💌 Еще 💌           | ?   |
| 🔲 Номер:      | 0000-000002 or: 13.03.2013 8:08:32 📼                                   |     |
| Контрагент:   | ООО Ромашка 1                                                          | - 0 |
| Договор:      | StoreHouse Договор с поставщиком в руб.                                | •   |
| Вх. номер:    | п/н15 Вх. дата: 13.03.2013                                             |     |
| Счета учета   | а расчетов с комитентом                                                |     |
| Счет расчетов |                                                                        |     |
| Комментарий:  | Store House док. партионного учета;Загружен 08.12.2015 14:28           |     |
|               |                                                                        |     |

Рис. 69

Если товар поступил на склад не от поставщика, а с другого склада, то в «Партию» подставляется документ, указанный в настройках в поле «Служебная партия» (см. 3.1.3.1)

*Количество* – количество товара, поставленное на остаток в базовых единицах измерения.

Стоимость – суммовой остаток товара. Зависит от выставленного в настройках флага «НДС включен в стоимость». Если флаг выставлен, то это «сумма включая налоги» из Store House. Если флаг снят, то «сумма без налогов» Store House. Сумма НУ – суммовой остаток товара в бухгалтерском учете. Если в настройках убрать флаг «Отражать в налоговом учете», то это флаг автоматически активируется у самого документа ввода остатков. При его активации заполняются в проводках суммы налогового учета.

В нижней части окна выводятся данные для каждой записи, выделенной в верхней части окна. Выводится информация по «счет-фактурам полученным», если в настройках был выставлен флаг «Заполнять счет фактуры» (см. п.п. 3.1.3.1)

«Способ учета НДС» подставляется из настроек выгрузки (см. п.п. 2.2.1)

#### 3.1.3.4 Ошибки

Если в процессе выгрузки были ошибки, то данные о них будут выведены в закладке «Ошибки»

## 3.1.3.5 Созданные объекты GINAL SOFTWARE

Если в процессе выгрузки входящих остатков в базе данных 1С были созданы новые объекты, то их список можно просмотреть на закладке *«Созданные объекты»* (см. Рис. 70).

UCS Связь Store House с 1С Руководство пользователя

| Заполнит  | в          | Загрузить   | ]         |                |     |              | Еще | • |
|-----------|------------|-------------|-----------|----------------|-----|--------------|-----|---|
| Настройки | Данные     | Ошибки      | Документы | Созданные объе | кты | Инструкция   |     |   |
| Вид       |            |             |           |                | Сс  | сылка        |     | ^ |
| Классифи  | катор един | иц измерени | я         |                | кг  |              |     |   |
| Классифи  | катор един | иц измерени | я         |                | л   |              |     |   |
| Номенкла  | атура      |             |           |                | M   | иллер 0,33л  |     |   |
| Склад     |            |             |           |                | Ба  | ар 1         |     |   |
| Контраген | н          |             |           |                | 00  | ОО Ромашка   |     |   |
| Контраген | т          |             |           |                | 00  | ОО Ромашка 1 |     |   |
| Контраген | н          |             |           |                | Из  | злишки       |     |   |
| Контраген | н          |             |           |                | Ск  | слад 1       |     | 1 |

Рис. 70

### 3.1.4 Выгрузка контрагентов из 1С в Store House

Если база Store House пустая, а в 1С есть уже заполненный справочник контрагентов, то список контрагентов можно выгрузить из 1С в Store House. Для этого воспользуйтесь пунктом «Дополнительно» - «Выгрузка контрагентов из 1С в Store House» (см. Рис. 71)

В открывшемся окне выводится список контрагентов 1С (см. Рис. 72).

| ♠         ←         →         3arpys                                                                                                    | ка документ                                                                                                    | ов из Store Ho                                                                                                    | use 6.20 / UCS/                                                                                              | ×        |
|----------------------------------------------------------------------------------------------------|----------------------------------------------------------------------------------------------------|----------------------------------------------------------------------------------------------------|----------------------------------------------------------------------------------------------------|----------|
| US<br>UCS<br>Загружаемые документы (накладные)<br>№ Фильтоы документов (накладных)<br>№ Изменить настройки<br>Загружаемые документы (платежи)<br>№ Фильтоы платежных документов | <ul> <li>Начальная загрузки</li> <li>Начальная загрузки</li> <li>Начальная загрузки</li> <li>Начальная загрузки</li> <li>Начальная загрузки</li> <li>Симсание обнов</li> <li>Автоматически</li> <li>За 0 дней загр</li> <li>Сбросить настройки</li> </ul> | а номенклатуры из Store Hi<br>а контрагентов из Store Ho<br>а остатков товаров из Store<br>агентов из 1C в Store House<br>лений<br>ре подключение к серен<br>ружать из SH автоматическ<br>соответствия серверов и о | оцее в 1С<br>цее в 1С<br>2 House в 1С<br>2<br>эру SH и загрузка документов в 10<br>и документы<br>рганизаций | 5.       |
| Изменить настройки платежей                                                                                                    | Имя базы SH                                                                                                    | Имя организации SH                                                                                                    | Путь к серверу SH                                                                                            | Логин SH |
| Настройки:                                                                                                    | UCS                                                                                                    | 000 "Сомелье"                                                                                                    | 172.22.3.62;pTa9999t200000                                                                                   | Admin    |
| Сохранить                                                                                                    | Basa:Rest2                                                                                                    |                                                                                                    | Rest2                                                                                                    | Admin    |
| Восстановить                                                                                                    |                                                                                                    |                                                                                                    |                                                                                                    |          |
| Измененные объекты                                                                                                    |                                                                                                    |                                                                                                    |                                                                                                    |          |
| Дополнительно                                                                                                    | <                                                                                                    |                                                                                                    |                                                                                                    |          |

Рис. 71

| ыгрузк       | а контрагент | тов из 1С в SH: За | грузка документов из Store House |
|--------------|--------------|--------------------|----------------------------------|
| Выгрузка     | Настройка    |                    |                                  |
| Заполн       | нить 🔊 🗇     | Выгрузить в        | SH                               |
| V            | +            | Код                | Наименование                     |
| $\checkmark$ |              | • 00-000001        | Контрагенты SH                   |
| ✓            |              | ● 00-000014        | Юридические лица                 |
| $\checkmark$ |              | 00-000016          | ЗАО "Юнайтед Дистрибьюторс"      |
| $\checkmark$ |              | 00-000029          | 000 "Ашан"                       |
| $\checkmark$ | -            | 00-000018          | 000 "БИГ ТРЭЙД"                  |
| $\checkmark$ |              | 00-000026          | ООО "Валенсия Экспресс"          |
| $\checkmark$ | -            | 00-000028          | ООО "Делифранс Рус"              |
| $\checkmark$ | -            | 00-000027          | ООО "МЕТРО Кэш Энд Керри"        |
| $\checkmark$ | -            | 00-000020          | ООО "Мир Кофе"                   |
| $\checkmark$ |              | 00-000031          | ООО "Хлебный Дом "от Иваныча"    |
| $\checkmark$ |              | 00-000022          | ООО "Хорека Импорт"              |
| $\checkmark$ |              | 00-000030          | ООО "Экзотика плюс"              |
| $\checkmark$ | -            | 00-000013          | СберБанк России                  |

Рис. 72

Перед выгрузкой контрагентов из 1С в Store House необходимо произвести настройки по атрибутам Store House (см. Рис. 73)

Отметьте флагами те атрибуты Store House, которые необходимо заполнять при выгрузке корреспондентов из 1С

Набор атрибутов Store House предопределен в выгрузке из 1С в Store House, поэтому если какого-то атрибута нет в базе Store House, он будет добавлен при выгрузке автоматически, если выставлен флаг *«Загружать»*. По умолчанию флаги выставлены на всех атрибутах.

| ыгрузка      | а контраг | ентов из 1С | в SH: Загрузка документов из S        | tore Ho      | use          |                    |
|--------------|-----------|-------------|---------------------------------------|--------------|--------------|--------------------|
| Выгрузка     | Настройка | a           |                                       |              |              |                    |
| Обнові       | ПЪ        |             |                                       |              |              |                    |
| V            | Код СХ    | Имя СХ      | Описание реквизита СХ                 | Юр.          | Физ.         | Реквизит 1С        |
| $\checkmark$ | 19        | UUID_1C     | Уникальный код из 1С. ВРУЧНУЮ НЕ      | $\checkmark$ | $\checkmark$ | Заполняется програ |
| ✓            | 18        | Region      | Код региона поставщика алкоголя       | $\checkmark$ |              | Заполняется програ |
| $\checkmark$ | 17        | Country     | Код страны                            | $\checkmark$ |              | Заполняется програ |
| $\checkmark$ | 16        | Email       | E-mail                                | $\checkmark$ |              |                    |
| $\checkmark$ | 15        | AlcDecl     | Тип корреспондента (П; И; Р; В; Д; С) | $\checkmark$ |              |                    |
| $\checkmark$ | 14        | LicDep      | Кем выдана лицензия                   | $\checkmark$ |              | Заполняется програ |
| $\checkmark$ | 13        | LicStopDate | Дата окончания лицензии               | $\checkmark$ |              | Заполняется програ |
| $\checkmark$ | 12        | LicDate     | Дата выдачи лицензии                  | $\checkmark$ |              | Заполняется програ |
| $\checkmark$ | 11        | LicNum      | Серия, номер лицензии                 | $\checkmark$ |              | Заполняется програ |
| $\checkmark$ | 10        | \$FullName  | Полное наименование организации       | $\checkmark$ |              |                    |
| $\checkmark$ | 9         | OKPO        | ОКПО                                  | $\checkmark$ |              |                    |
| $\checkmark$ | 8         | \$CAcc      | Кор.счет                              | $\checkmark$ |              | Заполняется програ |
| $\checkmark$ | 7         | \$BIK       | БИК                                   | $\checkmark$ |              | Заполняется програ |
| $\checkmark$ | 6         | \$Bank      | Банк                                  | $\checkmark$ |              | Заполняется програ |
| $\checkmark$ | 5         | \$PAcc      | Расчетный счет                        | $\checkmark$ |              | Заполняется програ |
| $\checkmark$ | 4         | \$KPP       | КПП                                   | $\checkmark$ |              | Заполняется програ |
| $\checkmark$ | 3         | \$INN       | ИНН                                   | $\checkmark$ |              | Заполняется програ |
| $\checkmark$ | 2         | \$Phones    | Телефоны                              | $\checkmark$ | $\checkmark$ | Заполняется програ |
| $\checkmark$ | 1         | \$PAddr     | Почтовый адрес                        | $\checkmark$ |              | Заполняется програ |
| $\checkmark$ |           | \$RAddr     | Юридический адрес                     | $\checkmark$ |              | Заполняется програ |

Рис. 73

Для выгрузки контрагентов из 1С в Store House перейдите на закладку «Выгрузка» (см. Рис. 72). Флагами определите, каких контрагентов 1С нужно выгрузить. Клавиша позволяет установить флаги для всех контрагентов. Клавиша позволяет снять флаги со всех контрагентов. Клавиша позволяет инвертировать флаги на всех контрагентах.

Когда все необходимые поля заполнены, нажмите клавищу Выгрузить в SH.

При завершении выгрузки в окне сообщений будет сообщение «Загрузка завершена успешно»

Данные в карточку корреспондента Store House (см. Рис. 77) будут подставлены только для тех атрибутов, у которых «*Реквизит 1С*» выставлено «Заполняется программно» и выставлен флаг (см. Рис. 74; Рис. 75; Рис. 76).

Если у контрагента несколько лицензий на алкоголь (см. Рис. 75), то выгружена будет только одна, активная на момент выгрузки контрагента

# UCS Связь Store House с 1С Руководство пользователя

| ♠ ← →                                                                  | ☆ ООО "Компания "СИМПЛ" (Контрагент)                                                             | × |  |  |
|------------------------------------------------------------------------|--------------------------------------------------------------------------------------------------|---|--|--|
| <u>Главное</u> Докуг                                                   | менты Договоры Банковские счета Контактные лица Еще                                              |   |  |  |
| Записать и закр                                                        | выть Записать Заполнить 🔹 Досье 🗐 Еще 🔹 ?                                                        | • |  |  |
| Вид контрагента:                                                       | Юридическое лицо                                                                                 | ĥ |  |  |
| Наименование:                                                          | ООО "Компания "СИМПЛ" Заполнить по наименованию                                                  |   |  |  |
| Полное наименовани                                                     | е: ООО "Компания "СИМПЛ"(#15)                                                                    |   |  |  |
| Входит в группу:                                                       | Юридические лица 🕹 🖉                                                                             |   |  |  |
| Страна регистрации:                                                    | РОССИЯ - В                                                                                       |   |  |  |
| ИНН:                                                                   | 7711078582 Заполнить по ИНН <u>Контрагент есть в базе ФНС</u>                                    |   |  |  |
| кпп:                                                                   | 771401001 История                                                                                |   |  |  |
| OFPH:                                                                  |                                                                                                  |   |  |  |
| Комментарий:                                                           |                                                                                                  |   |  |  |
| 💌 Адрес и телефон                                                      |                                                                                                  |   |  |  |
| Загрузите адресный и который требуется дл                              | классификатор, чтобы вводить адреса в специальном формате,<br>и сдачи отчетности в ИФНС и фонды. |   |  |  |
| Загрузить                                                              |                                                                                                  |   |  |  |
| Юридический адрес:                                                     | <u>125167. Москва г. Степана Супруна, дом № 3-5. корпус 1</u>                                    |   |  |  |
| Фактический адрес:                                                     | Москва г. 4-я Магистральная, дом № 11, строение 2                                                |   |  |  |
|                                                                        | Фактический адрес совпадает с юридическим адресом                                                |   |  |  |
| Почтовый адрес: 125167, Москва г, Степана Супруна, дом № 3-5, корпус 1 |                                                                                                  |   |  |  |
|                                                                        | Почтовый адрес совпадает с юридическим адресом                                                   |   |  |  |
| Телефон: 8-495-510                                                     | -50-01                                                                                           |   |  |  |
| Email: info@sim                                                        | ple.ru                                                                                           |   |  |  |
|                                                                        |                                                                                                  |   |  |  |

Рис. 74 SUFTWAKE

| ▲ ← → ☆ ООО "Компания "СИМПЛ" (Контрагент) × |                       |                       |              |              |              |
|----------------------------------------------|-----------------------|-----------------------|--------------|--------------|--------------|
| <b>Главное</b> Доку                          | иенты Договоры Бан    | ковские счета Контакт | тые лица Еще |              |              |
| Лицензии пост                                | гавщиков алкогольной  | продукции             |              |              |              |
| Создать                                      | Найти Отменить поиск  |                       |              |              | Еще 🔻 ?      |
| Период ↓                                     | Поставщик             | Вид лицензии          | Дата оконча  | Серия, номер | Кем выдана 🗅 |
| 19.09.2006                                   | ООО "Компания "СИМПЛ" | Алкогольная продукц   | 18.09.2011   | A 600025     | ΦCPAP        |
| 19.09.2011                                   | ООО "Компания "СИМПЛ" | Алкогольная продукц   | 19.09.2016   | A 600570     | ΦCPAP        |
|                                              |                       |                       |              |              |              |

Рис. 75

|         | 🗲 → 📩 ООО "Комп               | ания "СИМПЛ"     | (Контрагент)          |        | × |
|---------|-------------------------------|------------------|-----------------------|--------|---|
| Главн   | се Документы Договоры         | Банковские счета | Контактные лица       | Еще    |   |
| Банко   |                               |                  |                       |        |   |
| Банкс   |                               |                  |                       |        |   |
| Контраг | ент: ООО "Компания "СИМПЛ"    |                  |                       |        |   |
| Созд    | ать Найти Отменить г          | тоиск            | льзовать как основной | Еще 🔻  | ? |
| ~       | Наименование                  | ↓ Вали           | ота Открыт            | Закрыт | ^ |
| ~       | — 40702810938290111797, ПАО С | БЕРБАНК руб.     |                       |        |   |
|         |                               |                  |                       |        |   |

Рис. 76

| 🦺 Юр. лицо "ОО                        | О "Компания "СИМ   | ПЛ"": свойства                                         |
|---------------------------------------|--------------------|--------------------------------------------------------|
| Входит в группу:                      | Юридические лица   |                                                        |
| Koa                                   | 10-00-000005       | _                                                      |
| КОД.                                  |                    |                                                        |
| Наименование:                         | 000 "Компания "С   | импл"                                                  |
| Классификатор                         | Значение           |                                                        |
|                                       |                    |                                                        |
| Атрибут                               |                    | Значение                                               |
| Юридический адре                      | :C                 | 125167, Москва г, Степана Супруна, дом № 3-5, корпус 1 |
| Почтовый адрес                        |                    | Москва г, 4-я Магистральная, дом № 11, строение 2      |
| Телефоны                              |                    | 8-495-510-50-01                                        |
| ИНН                                   |                    | 7711078582                                             |
| кпп                                   |                    | 771401001                                              |
| Расчетный счет                        |                    | 40702810938290111797                                   |
| Банк                                  |                    | ПАО СБЕРБАНК                                           |
| БИК                                   |                    | 044525225                                              |
| Кор.счет                              |                    | 3010181040000000225                                    |
| Полное наименова                      | эние организации   |                                                        |
| Серия, номер лице                     | нзии               | A 600570                                               |
| Дата лицензии                         |                    | 19.09.2011                                             |
| Дата окончания ли                     | ицензии            | 19.09.2016                                             |
| Кем выдана лицензия                   |                    | ФСРАР                                                  |
| Тип корреспондента (П; И; Р; В; Д, С) |                    |                                                        |
| E-mail                                |                    |                                                        |
| Код страны                            |                    | 643                                                    |
| Код региона поста                     | вщика алкоголя     | 77                                                     |
| Код ЕГАИС                             |                    |                                                        |
| Уникальный код и                      | з 1С. ВРУЧНУЮ НЕ М | v c229b7a0-0daf-11e5-8727-e0cb4ee7fefa                 |
|                                       |                    |                                                        |

Рис. 77

#### 3.1.5 Загрузка корреспондентов при загрузке документов

Если при загрузке документов будет найден корреспондент, не сопоставленный или не загруженный в 1С, то будет предложено сопоставить или загрузить данного корреспондента в 1С (см. Рис. 78; Рис. 79; Рис. 80 и Рис. 81)

| Сопоставление элемент                                                                                                    |                                                                                                    |                                                                                                    |      |                           |    |
|----------------------------------------------------------------------------------------------------|----------------------------------------------------------------------------------------------------|----------------------------------------------------------------------------------------------------|------|---------------------------|----|
| Сопоставление                                                                                                    | элементов справо                                                                                                    | очников                                                                                                    |      |                           |    |
| STORE HOUSE. Справ                                                                                                    | очник "Клиенты"                                                                                                    |                                                                                                    |      |                           |    |
| ООО Бакарди Рус.ИН⊦                                                                                                    | 1/КПП 7706244940/771001                                                                                                    | 001                                                                                                    |      |                           |    |
| 1С. Справочник "Контра                                                                                                    | агенты"                                                                                                    |                                                                                                    |      |                           |    |
| Контрагент с тем                                                                                                    | же ИНН/КПП (7706244940                                                                                                    | / 771001001)                                                                                                    |      |                           |    |
|                                                                                                    |                                                                                                    |                                                                                                    |      | Ŧ                         | P  |
| Контрагент с тем                                                                                                    | же ИНН (7706244940)                                                                                                    |                                                                                                    |      |                           |    |
|                                                                                                    |                                                                                                    |                                                                                                    |      | -                         | c  |
| Контрагент с тем                                                                                                    | же именем или выбранны                                                                                                    | й вручную                                                                                                    |      |                           |    |
|                                                                                                    |                                                                                                    |                                                                                                    |      | -                         | c  |
| Pu Spari                                                                                                    |                                                                                                    | Connert offerente personaneuro                                                                                                    |      |                           |    |
| Сопоставление элемент                                                                                                    | ов справочников (1С:Предпри                                                                                                    | Рис. 78<br>ORIGINAL SOFT                                                                                                    | WARE |                           |    |
| Сопоставление элемент                                                                                                    | ов справочников (1С:Предпри<br>Элементов справо                                                                                                    | Рис. 78<br>ОРИС. 78<br>атие)<br>ОЧНИКОВ                                                                                                    | WARE |                           |    |
| Сопоставление элемент<br>Сопоставление<br>STORE HOUSE Справ                                                                                                    | зе справочников (1С:Предпри<br>элементов справо                                                                                                    | Рис. 78<br>орис. 78<br>ори | WARE |                           |    |
| Сопоставление элемент<br>Сопоставление<br>Сопоставление<br>ТОПСЕ HOUSE. Справи<br>САО Московский винни                                                                                               | ов справочников (1С:Предпри<br>элементов справо<br>очник "Клиенты"<br>о-коньячный завод КиН И                                                                                      | Рис. 78<br>орис. 78<br>ори | WARE |                           |    |
| Сопоставление элемент<br>Сопоставление<br>STORE HOUSE. Справи<br>ОАО Московский винни<br>С. Справочник "Контря                                                                                       | ов справочников (1С.Предпри<br>ЭЛЕМЕНТОВ СПРАВС<br>очник "Клиенты"<br>о-коньячный завод КиН И<br>агенты"                                                                           | рис. 78<br>ориников<br>нн/кпп 7712024477/997350001                                                                                                    | WARE |                           |    |
| Сопоставление элемент<br>Сопоставление<br>STORE HOUSE. Справ-<br>ЭАО Московский винн-<br>IC. Справочник "Контра<br>Контрагент с тем                                                                  | зв справочников (1С:Предпри<br>Элементов справо<br>рчник "Клиенты"<br>о-коньячный завод КиН И<br>агенты"<br>же ИНН/КПП (7712024477                                                 | ине)<br>рчис. 78 органисти<br>ятие)<br>рчников<br>нн/кпп 7712024477/997350001                                                                                                    | WARE |                           |    |
| Сопоставление элемент<br>Сопоставление<br>STORE HOUSE. Справи<br>ОАО Московский винни<br>IC. Справочник "Контра<br>Контрагент с тем                                                                  | ов справочников (1С:Предпри<br>элементов справо<br>очник "Клиенты"<br>о-коньячный завод КиН.И<br>агенты"<br>же ИНН/КПП (7712024477                                                 | екадана соссил. подразделение<br>Рис. 78 области<br>втие)<br>рчников<br>нникпп 7712024477/997350001<br>// 997350001)                                                                                                    | WARE | Ţ                         |    |
| Сопоставление элемент<br>Сопоставление<br>STORE HOUSE. Справи<br>ОАО Московский винни<br>IC. Справочник "Контра<br>Контрагент с тем :<br>Контрагент с тем :                                          | ов справочников (1С:Предпри<br>элементов справо<br>очник "Клиенты"<br>о-коньячный завод КиН.И<br>агенты"<br>же ИНН/КПП (7712024477)                                                | екадана соссил. подразделение<br>Рис. 78<br>ориников<br>ни/кпп 7712024477/997350001<br>// 997350001)                                                                                                    | WARE | v                         | G  |
| Сопоставление элемент<br>Сопоставление<br>STORE HOUSE. Справ<br>ОАО Московский винни<br>IC. Справочник "Контра-<br>Контрагент с тем<br>Контрагент с тем                                              | ов справочников (1С:Предпри<br>элементов справо<br>очник "Клиенты"<br>о-коньячный завод КиН И<br>агенты"<br>же ИНН/КПП (7712024477)                                                | рис. 78<br>ориников<br>никля 7712024477/997350001                                                                                                    | WARE | · ·                       | 6  |
| Сопоставление элемент<br>Сопоставление<br>STORE HOUSE. Справ-<br>ОАО Московский винни<br>IC. Справочник "Контра-<br>Контрагент с тем                                                                 | ов справочников (1С.Предпри<br>ЭЛЕМЕНТОВ СПРАВС<br>очник "Клиенты"<br>о-коньячный завод КиН И<br>агенты"<br>же ИНН/КПП (7712024477)<br>же ИНН (7712024477)                         | ий вручную                                                                                                    | WARE | ·                         | 9  |
| Сопоставление элемент<br>Сопоставление<br>STORE HOUSE. Справ<br>ОАО Московский винн<br>1С. Справочник "Контра<br>Контрагент с тем<br>Контрагент с тем<br>ОАО Московский винн<br>ОАО Московский винн  | ов справочников (1С:Предпри<br>элементов справо<br>очник "Клиенты"<br>о-коньячный завод КиН.И<br>агенты"<br>же ИНН (7712024477)<br>же именем или выбранны<br>о-коньячный завод КиН | ий вручную                                                                                                    | WARE | v           v           v |    |
| Сопоставление элемент<br>Сопоставление<br>STORE HOUSE. Справ:<br>ОАО Московский винн<br>С. Справочник "Контра-<br>Контрагент с тем<br>Контрагент с тем<br>ОАО Московский винн<br>ОАО Московский винн | ав справочников (1С:Предпри<br>элементов справо<br>очник "Клиенты"<br>о-коньячный завод КиН И<br>агенты"<br>же ИНН (7712024477)<br>же именем или выбранны<br>о-коньячный завод КиН | рис. 78<br>орис. 78<br>орис. 79<br>орис. 79<br>ори | WARE | · ·                       | .c |

Рис. 79

#### UCS Связь Store House с 1С Руководство пользователя

| Сопоставление элементов справочников (1С:Предприятие)                             | 3        |
|-----------------------------------------------------------------------------------|----------|
| Сопоставление элементов справочников                                              |          |
| STORE HOUSE. Справочник "Клиенты"                                                 |          |
| ООО "Винариумъ".ИНН/КПП 7724594898/772401001                                      |          |
| 1С. Справочник "Контрагенты"                                                      |          |
| Контрагент с тем же ИНН/КПП (7724594898 / 772401001)                              |          |
|                                                                                   | • @      |
| 🗹 Контрагент с тем же ИНН (7724594898)                                            |          |
| ООО "123".ИНН/КПП 7724594898/(00-000008)                                          | • e      |
| Контрагент с тем же именем или выбранный вручную                                  |          |
|                                                                                   | · @      |
| Выблать Создать контрагента Создать обособя подразделение Отказаться и прерадь за | 701/21/1 |

Рис. 80

| <ul> <li>Сопоставление элементов справочников (1С:Предпр</li> </ul> | иятие)                        | ×                              |
|---------------------------------------------------------------------|-------------------------------|--------------------------------|
| Сопоставление элементов справ                                       | очников                       |                                |
| STORE HOUSE. Справочник "Клиенты"                                   |                               |                                |
| ООО "Компания "СИМПЛ".ИНН/КПП 771107858                             | 2/771401001                   |                                |
| 1С. Справочник "Контрагенты"                                        |                               |                                |
| ☑ Контрагент с тем же ИНН/КПП (771107858                            | 2 / 771401001)                |                                |
| ООО "Компания "СИМПЛ"                                               |                               | - C                            |
| Контрагент с тем же ИНН                                             |                               |                                |
|                                                                     |                               | <b>↓</b>                       |
| Контрагент с тем же именем или выбранн                              | ый вручную                    |                                |
| ООО "Компания "СИМПЛ"                                               |                               | - U                            |
| Выбрать Создать контрагента                                         | Создать обособл.подразделение | Отказаться и прервать загрузку |

Рис. 81

Сопоставление корреспондентов происходит по полному наименованию или ИНН/КПП без учета структуры (дерева) справочника «Контрагенты». Т.е. идентичность структуры (дерева) справочника «Контрагенты» в 1С и дерева справочника «Корреспонденты» в Store House НЕ ТРЕБУЕТСЯ.

Если для корреспондента Store House не найдено соответствие контрагенту в 1С (поле 1С. Справочник

«Контрагенты» пустой (см. Рис. 78)), то нажмите [Создать контрагента], для создания нового контрагента в 1С.

Т.к. при создании нового контрагента в 1С требуется определение договора контрагента, то система предложит автоматически создать договор для этого контрагента (см. Рис. 82). Нажмите [Создать новый] для добавления договора к контрагенту.

Данное окно открывается, если не выставлен флаг «не выбирать договор» в настройках загрузки (см. п.п. 2.2.4). Если флаг выставлен, договор будет создан автоматически без открытия окна Рис. 82

Тип создаваемого договора будет либо «договор с поставщиком» (для приходных накладных), либо «договор с покупателем» (для расходных накладных). Другие типы договоров не используются при работе с выгрузкой из Store House в 1С.

| 😢 Сопоставлени | е элементов справочника "Договоры" - БП Чистая баз (1С:Предприяти | e) X |
|----------------|-------------------------------------------------------------------|------|
| Сопоставл      | пение элементов справочника "Договоры"                            |      |
| Организация:   | UCS                                                               | 0    |
| Контрагент:    | ООО "Винариумъ"                                                   | Ŀ    |
| 1С. Справочни  | к "Договоры контрагентов"                                         |      |
|                | •                                                                 | Ŀ    |
| Выбрать        | Создать новый Отказаться и прервать загрузку                      | /    |

Рис. 82

Новый контрагент добавляется в корневую папку Справочника «Контрагенты» в 1С.

Сопоставление с уже существующими контрагентами в 1С может происходить как по наименованию (полное наименование с учетом регистра), так и по ИНН корреспондента. Начиная с версии 6.20 выгрузки, добавлена возможность создавать в 1С контрагентов разных типов: юридическое лицо и обособленное подразделение юридического лица. Поэтому при загрузке корреспондентов будет открываться окно выбора типа создаваемого контрагента (см. Рис. 79)

- Если для корреспондента Store House найдено соответствие контрагенту в 1С по наименованию (поле *1С. Справочник «Контрагенты» «Контрагент с тем же именем или выбранный вручную»* заполнен (см. Рис. 79)), то нажмите [Выбрать], для сопоставления корреспондента Store House по названию с контрагентом в 1С.
- Если для корреспондента Store House найдено соответствие контрагенту в 1С по ИНН (поле *1С. Справочник «Контрагенты» «Контрагент с тем же ИНН»* заполнен (см. Рис. 80)), то нажмите [Выбрать], для сопоставления корреспондента Store House по ИНН с контрагентом в 1С.

Начиная с версии 6.20 выгрузки, если у корреспондента Store House заполнены поля ИНН и КПП в атрибутах корреспондента, то при добавлении нового корреспондента можно по КПП определить тип создаваемого контрагента (см. Рис. 79).

Определение типа корреспондента происходит по КПП, где первые 4 цифры обозначают налоговую инспекцию, в которой контрагент поставлен на учет, следующие две цифры обозначают тип контрагента – 01 – юридическое лицо или 02; 03; 04; 05; 31; 32 и пр. – обособленное подразделение. Относительно КПП предлагается либо создание юридического лица, либо обособленное подразделение (см. Рис. 79).

• Начиная с версии 6.20 выгрузки, если у корреспондента Store House заполнены поля ИНН и КПП в атрибутах корреспондента, то сопоставление корреспондента можно произвести по паре данных атрибутов. Если для корреспондента Store House найдено соответствие контрагенту в 1С по ИНН/КПП (поле *1С. Справочник «Контрагенты» - «Контрагент с тем же ИНН/КПП»* заполнен (см. Рис. 81)), то нажмите [Выбрать], для сопоставления корреспондента Store House по ИНН/КПП с контрагентом в 1С.

• Если при автоматическом сопоставлении не был найден контрагент в 1С, но контрагент точно есть в базе 1С (например, название не полностью идентично или один и тот же корреспондент в базе 1С и в базе Store House введен под разными наименованиями), то сопоставление корреспондента можно провести вручную. Для этого в поле 1С. Справочник «Контрагенты» - «Контрагент с тем же именем или выбранный вручную» нажмите на

Для остановки загрузки нажмите [Отказаться и прервать загрузку].

#### 3.1.6 Загрузка складов при загрузке документов

Если при загрузке документов будет найден склад, не сопоставленный или не загруженный в 1С, то будет предложено сопоставить или загрузить данный склад в 1С (см. Рис. 83 и Рис. 84)

| 🤨 Установка соответ | ствия элементов справочни | ков - БП Чистая база (1С:Предприятие) | × |
|---------------------|---------------------------|---------------------------------------|---|
| Установка со        | ответствия элем           | ентов справочников                    |   |
| STORE HOUSE. C      | правочник "Склады"        |                                       |   |
| Бар 1               |                           |                                       |   |
| 1С. Справочник "С   | клады"                    |                                       |   |
|                     |                           | <b>→</b> 2                            |   |
| Выбрать             | Создать новый             | Отказаться и прервать загрузку        |   |
|                     | Рис.                      | 83                                    |   |
| Котановка соответ   | ствия элементов справочни | ков - БП Чистая база (10:Прелприятие) | × |
| Установка со        | ответствия элем           | ентов справочников                    |   |
| STORE HOUSE. C      | правочник "Склады"        |                                       |   |
| Торговый зал        |                           |                                       |   |
| 1С. Справочник "С   | клады"                    |                                       |   |
| Торговый зал        |                           | -<br>                                 |   |
| Выбрать             | Создать новый             | Отказаться и прервать загрузку        |   |
|                     | Drva                      | 01                                    |   |

Рис. 84

Сопоставление складов происходит по наименованию без учета структуры (дерева) справочника «Склады». Т.е. идентичность структуры (дерева) справочника «Склады» в 1С и дерева справочника «Склады» в Store House НЕ ТРЕБУЕТСЯ.

Если для склада Store House не найдено соответствие складу в 1С (поле 1С. *Справочник «Склады»* пустой (см. Рис. 83)), то нажмите [Создать новый], для создания нового склада в 1С.

Новый склад добавляется в корневую папку Справочника «Склады» в 1С.

При создании нового склада в 1С на основе данных из Store House склад создается с типом склада «Оптовый»

Если для склада Store House найдено соответствие складу в 1С (поле *1С. Справочник «Склады»* заполнен (см. Рис. 84)), то нажмите [Выбрать], для сопоставления склада Store House со складом в 1С. Если все же требуется создать новый склад, то нажмите [Создать новый]

Если при автоматическом сопоставлении не был найден склад в 1С, но склад точно есть в базе 1С (например, название не полностью идентично или один и тот же склад в базе 1С и в базе Store House введен под разными наименованиями), то сопоставление склада можно провести вручную. Для этого в

поле «*1С. Справочник* «*Склады*» нажмите на . В открывшемся окне выберите склад 1С для сопоставления справочника вручную и нажмите [Выбрать] для сохранения сопоставления справочников.

При сопоставлении справочника Склады тип склада в 1С не важен, т.е. может быть как «Оптовый», так и «Розничный».

Важно! В некоторых версиях 1С (редакция 3.0.36.11) использование «розничного» склада может приводить к обнулению цен в документе «Оприходование товаров»

Для остановки загрузки нажмите **[Отказаться и** прервать загрузку].

#### 3.1.7 Загрузка номенклатуры при загрузке документов

Если при загрузке документов будет найдена номенклатура, не сопоставленная или не загруженная в 1С, то будет предложено сопоставить или загрузить данную номенклатуру в 1С (см. Рис. 85 и Рис. 86)

| Установка соответствия элементов с (1С:Предлриятие) ×   |
|---------------------------------------------------------|
| Установка соответствия элементов сп                     |
| STORE HOUSE. Справочник "Товары"                        |
| Сливовое вино (кр) 0,75л                                |
| 1С. Справочник "Номенклатура"                           |
| Q                                                       |
| Выбрать Создать новый Отказаться и прервать загрузку    |
| Рис. 85                                                 |
| 😢 Установка соответствия элементов с (1С:Предприятие) 🗙 |
| Установка соответствия элементов сп                     |
| STORE HOUSE. Справочник "Товары"                        |
| Лимон                                                   |
| 1С. Справочник "Номенклатура"                           |
| Лимон Q                                                 |
| Выбрать Создать новый Отказаться и прервать загрузку    |

Рис. 86

При сопоставлении номенклатуры в момент загрузки документов идентичность структуры (дерева) справочника «Номенклатура» в 1С и дерева справочника «Товары» в Store House HE TPEБУЕТСЯ, как при «начальной загрузки номенклатуры» (см. п.п. 3.1.2).

Если для товара Store House не найдено соответствие товару в 1С (поле 1С. Справочник «Номенклатура» пустой (см. Рис. 85)), то нажмите [Создать новый], для создания новой номенклатуры в 1С.

Новая номенклатура добавляется в корневую папку Справочника «Номенклатура» в 1С.

Если для товара Store House найдено соответствие товару в 1С (поле *1С. Справочник «Номенклатура»* заполнен (см. Рис. 86)), то нажмите [Выбрать], для сопоставления товара Store House с номенклатурой в 1С. Если все же требуется создать новую номенклатуру, то нажмите [Создать новый]

автоматическом Если при сопоставлении не была найдена номенклатура в 1С, но номенклатура точно есть в базе 1С (например, название не полностью идентично или один и тот же товар в базе 1С и в базе Store House введен под разными наименованиями), то сопоставление номенклатуры можно провести вручную (см. Рис. 87). Для этого в поле «1С. номенклатуру выберите 1C сопоставления для окне справочника вручную и нажмите [Выбрать] для сохранения сопоставления справочников.

| Установка соответствия элементов с (1С:Предприятие) × |
|-------------------------------------------------------|
| Установка соответствия элементов сп                   |
| STORE HOUSE. Справочник "Товары"                      |
| Мука                                                  |
| 1С. Справочник "Номенклатура"                         |
| Мука пшеничная                                        |
| Выбрать Создать новый Отказаться и прервать загрузку  |

Рис. 87

Для остановки загрузки нажмите **[Отказаться и** прервать загрузку].

#### 3.1.8 Загрузка единиц измерения при загрузке документов

Для создания номенклатуры в 1С при выгрузке из Store House необходимо создавать единицы измерения, используемые в Store House для документооборота.

- для новых товаров, закачиваемых из Store House, базовая единица 1С = базовой единице Store House

- для уже существующих товаров нужно следить за тем, чтобы базовая единица в 1С была в списке единиц измерения товара в Store House.

Сопоставление единиц измерения происходит по наименованию.

Если при загрузке номенклатуры будет найдена единица измерения, не сопоставленная или не загруженная в 1С, то будет предложено сопоставить или загрузить данную единицу измерения в 1С (см. Рис. 88 и Рис. 89)

| 10 | Установка соответствия элементов с (1С:Предприятие) 🗙 |
|----|-------------------------------------------------------|
| У  | становка соответствия элементов сп                    |
| S  | TORE HOUSE. Справочник "Единицы измерения"            |
| б  | ут 0,75л                                              |
| 10 | С. Справочник "Классификатор единиц измерения"        |
|    | Q                                                     |
|    | Выбрать Создать новый Отказаться и прервать загрузку  |

Рис. 88

| 😢 Установка соответствия элементов с (1С:Предприятие) 🗙 |
|---------------------------------------------------------|
| Установка соответствия элементов сп                     |
| STORE HOUSE. Справочник "Единицы измерения"             |
| кг                                                      |
| 1С. Справочник "Классификатор единиц измерения"         |
| кг Q                                                    |
| Выбрать Создать новый Отказаться и прервать загрузку    |

Рис. 89

Если для единицы измерения Store House не найдено соответствие единице измерения в 1С (поле 1С. Справочник «Классификатор единиц измерения» пустой (см. Рис. 88)), то нажмите [Создать новый], для создания новой единицы измерения в 1С.

Если для единицы измерения Store House найдено соответствие единице измерения в 1С (поле *IC. Справочник «Классификатор единиц измерения»* заполнен (см. Рис. 89)), то нажмите [Выбрать], для сопоставления единицы измерения Store House с единицей измерения в 1С. Если все же требуется создать новую единицу измерения, то нажмите [Создать новый]

Если при автоматическом сопоставлении не была найдена единицы измерения в 1С, но единицы измерения точно есть в базе 1С (например, название не полностью идентично или одна и та же единица измерения в базе 1С и в базе Store House введен под разными наименованиями), то сопоставление единицы измерения можно провести вручную. Для этого в поле «1С. Справочник «Классификатор единиц

Для остановки загрузки нажмите [Отказаться и прервать загрузку]

Если прервать выгрузку данных на шаге сопоставления единицы измерения, то отмена загрузки произойдет и для создания номенклатуры и для создания накладной.

#### 3.1.9 Загрузка подразделения затрат

Если выставлена настройка, что подразделения затрат берутся из Store House (см. п.п. 2.2.2) и если подразделения затрат еще не сопоставлялись, то при загрузке документа система запросит установить соответствие справочников.

Если при загрузке документов будет найдено подразделение затрат, не сопоставленное или не загруженное в 1С, то будет предложено сопоставить или загрузить данное подразделение в 1С.

| 😢 Установка сос | ответствия элементов справочников - Бухгалтерия пред (1С:Предприятие) | × |
|-----------------|-----------------------------------------------------------------------|---|
| Установка       | соответствия элементов справочников                                   |   |
| STORE HOUSE     | Е. Справочник "Склады"                                                |   |
| Кухня           |                                                                       |   |
| 1С. Справочни   | к "ПодразделенияОрганизаций"                                          |   |
| 1               | e                                                                     |   |
| Выбрать         | Создать новый Отказаться и прервать загрузку                          |   |

Рис. 90

Если для склада Store House не найдено соответствие 1C подразделению затрат В (поле 1C. Справочник «ПодразделенияОрганизаций» пустой (см. Рис. 83)), то [Создать нажмите новый], для создания нового подразделения в 1С.

Новое подразделение добавляется в список подразделений организации.

Если для склада Store House найдено соответствие подразделению в 1С (поле *1С. Справочник «ПодразделенияОрганизаций»* заполнен (см. Рис. 84)), то нажмите [Выбрать], для сопоставления склада Store House с подразделением в 1С. Если все же требуется создать новое подразделение, то нажмите [Создать новый]

Если при автоматическом сопоставлении подразделение не было найдено в 1С, но подразделение точно есть в базе 1С (например, название не полностью идентично или одно и то же подразделение в базе 1С и склад в базе Store House введен под разными наименованиями), то сопоставление подразделения можно провести вручную. Для этого в поле «1С. Справочник

«Подразделения Организаций» нажмите на . В открывшемся окне выберите подразделение 1С для сопоставления справочника вручную и нажмите [Выбрать] для сохранения сопоставления справочников.

Для остановки загрузки нажмите [Отказаться и прервать загрузку].

Если подразделения затрат в 1С создаются при выгрузке данных из Store House на основе справочника складов, то подразделения затрат создаются в той же иерархии, что и склады Store House (см. Рис. 91 и Рис. 92).

# UCS Связь Store House с 1С Руководство пользователя

| Список корреспондентов            |     |                      |       |
|-----------------------------------|-----|----------------------|-------|
| 🚍 Склады                          | Код | Наименование (имя) 🛆 | Тип   |
| UCS1                              | #2  | Бар 1                | склад |
| UCS2                              | #34 | Бар 2                | склад |
| 🖻 Группа 1                        |     |                      |       |
| Бары                              |     |                      |       |
| 🚊 Корреспонденты                  |     |                      |       |
| — Реализация населению            |     |                      |       |
| — Реализация юр. лицам, ИП и т.д. |     |                      |       |
| 🗄 Спец. корреспонденты            |     |                      |       |
| - Физические лица                 |     |                      |       |
|                                   |     |                      |       |
|                                   |     |                      |       |

Рис. 91

| 🥦 Подразделения (1С:Предприятие) | 🖹 🔝 M M+ M- 🗆 🗙 |
|----------------------------------|-----------------|
| Подразделения                    |                 |
| Выбрать Создать Найти            | Еще 🔻 ?         |
| Наименование                     | Код             |
| 🝷 😑 Группа 1                     | 00-00003        |
| - Бары                           | 00-000004       |
| ≻ — <mark>Бар 1</mark>           | 00-000005       |
|                                  |                 |

Рис. 92

# 3.2 Загрузка накладных

| Для загрузки документов выберите пункт «Загружаемые       |
|-----------------------------------------------------------|
| документы (накладные)» (см. Рис. 93). Для выбора периода  |
| (++)                                                      |
| загружаемых документов нажмите на кнопку и в              |
| открывшемся окне (см. Рис. 94) укажите период, за который |
| необходимо произвести загрузку данных. Если выбрать       |
| «Период дат» - «Произвольный период», то даты можно       |
| выставить вручную или воспользоваться выбором из          |
| календаря, который вызывается по нажатию на кнопку        |

| ♠         ←         →         Загруз                                                                                                    | ка до   | а документов из Store House 6.20 / UCS/ |    |    |      |       |      |       |           |            |              |  |  |  |
|----------------------------------------------------------------------------------------------------|---------|-----------------------------------------|----|----|------|-------|------|-------|-----------|------------|--------------|--|--|--|
| UCS                                                                                                    | Список  | лисок накладных:<br>•)                  |    |    |      |       |      |       |           |            |              |  |  |  |
| Загружаемые документы (накладные)                                                                                                    | N≏      | Тип                                     | R  | SH | Дата | Номер | Вал. | Сумма | Поставщик | Получатель | Бух операция |  |  |  |
| <ul> <li>№ Фильтры документов (накладных)</li> <li>Изменить настройки</li> <li>Эагружаемые документы (платежи)</li> <li>Фильтры платежных документов</li> <li>Фильтры платежных документов</li> <li>Изменить настройки платежей</li> <li>Настройки:</li> </ul> |         |                                         |    |    |      |       |      |       |           |            |              |  |  |  |
| Восстановить                                                                                                    |         |                                         |    |    |      |       |      |       |           |            | Þ            |  |  |  |
|                                                                                                    | Ход вып | олнени                                  | я: |    |      |       |      | 0%    |           |            |              |  |  |  |
| <u>Измененные объекты</u><br>Лополнительно                                                                                                    |         | Ссыл                                    | ка |    |      |       |      |       |           |            |              |  |  |  |
| Address in condition                                                                                                    |         |                                         |    |    |      |       |      |       |           |            |              |  |  |  |

Рис. 93

| 📧 Выберите период - Бухгалтерия предприятия, редакц (1                                      | С:Предприятие) | ×  |
|---------------------------------------------------------------------------------------------|----------------|----|
| Выберите период                                                                             |                |    |
| 13.05.2015         Image: Non-         13.05.2015         Image: Non-         Очистить пери | од             | ÷. |
| Вчера                                                                                       | День           | Ш  |
| Сегодня                                                                                     | Неделя         | Ш  |
| Завтра                                                                                      | Декада         | Ш  |
|                                                                                             | Месяц          | Ш  |
|                                                                                             | Квартал        | Ш  |
|                                                                                             | Полугодие      | Ш  |
|                                                                                             | Год            | Ш  |
|                                                                                             | Прочее         |    |
| Токазать произвольный период                                                                | Отмена         |    |

Рис. 94

После определения периода для выгрузки документов нажмите клавишу Заполнить. После этого на экране отобразятся накладные, созданные в программе Store House (см. Рис. 95).

#### ORIGINAL SOFTWARE

| ♠ ← → Загруз                        | ▲ → Загрузка документов из Store House 6.20 / UCS/ |        |              |            |             |            |          |               |                |              |                 |   |  |  |  |
|-------------------------------------|----------------------------------------------------|--------|--------------|------------|-------------|------------|----------|---------------|----------------|--------------|-----------------|---|--|--|--|
| UCS                                 | Список                                             | накла  | адных:       |            |             |            |          |               |                |              |                 |   |  |  |  |
| UCS                                 | (++)                                               | . 3ano | лнить        | Загруз     | ињ 🔊 [      | 1          |          |               |                |              | Еще             | • |  |  |  |
| Загружаемые документы (накладные)   | N≏                                                 | Тип    |              | SH         | Дата        | Номер      | Вал.     | Сумма         | Поставщик      | Получатель   | Бух операция    | ~ |  |  |  |
| П Фильтры документов (накладных)    | 1                                                  | п/н    | $\checkmark$ |            | 10.01.13    | п/н1       | руб      | 3 947,70      | ЗАО Белое зол  | Основной ск  | Приход товара   |   |  |  |  |
|                                     | 2                                                  | п/н    | $\checkmark$ |            | 10.01.13    | п/н12      | руб      | 15 100,00     | UCS            | Основной ск  | Авансовый отчет |   |  |  |  |
| Изменить настройки                  | 3                                                  | в/п    | $\checkmark$ |            | 11.01.13    | в/п1       |          | 1 652,70      | Основной склад | Eap 1        |                 |   |  |  |  |
| Загружаемые документы (платежи)     | 4                                                  | п/н    | $\checkmark$ |            | 11.01.13    | п/н2       | руб      | 102 585,00    | 000 "АСТ-инте  | Основной ск  |                 |   |  |  |  |
| V. t                                | 5                                                  | в/п    | $\checkmark$ |            | 11.01.13    | в/п2       |          | 56 026,29     | Основной склад | Eap 1        |                 |   |  |  |  |
| <u>Фильтры платежных документов</u> | 6                                                  | п/н    | $\checkmark$ |            | 12.01.13    | п/н7       | руб      | 46 868,80     | 000 "Компани   | Основной ск  |                 |   |  |  |  |
| Изменить настройки платежей         | 7                                                  | в/п    | $\checkmark$ |            | 12.01.13    | в/п3       |          | 13 914,00     | Основной склад | Eap 1        |                 |   |  |  |  |
|                                     | 8                                                  | п/н    | $\checkmark$ |            | 14.01.13    | п/н8       | руб      | 2 894,49      | Входящие оста  | Eap 1        |                 |   |  |  |  |
| Настроики:                          | 9                                                  | р/н    | $\checkmark$ |            | 14.01.13    | р/н4       | руб      | 1 210,00      | Основной склад | ЗАО Белое з  | Возврат поставщ |   |  |  |  |
| Сохранить                           | 10                                                 | п/н    | $\checkmark$ |            | 14.01.13    | п/н16      | руб      | 100,00        | UCS            | Торговый зал |                 |   |  |  |  |
| Восстановить                        | 11                                                 | п/н    | $\checkmark$ |            | 15.01.13    | п/н4       | руб      | 5 729,25      | 000 "Винариу   | Eap 1        |                 | ~ |  |  |  |
|                                     |                                                    |        |              |            |             |            |          |               |                |              |                 |   |  |  |  |
|                                     | Ход вып                                            | олнени | R:           |            |             |            |          |               | 0%             |              |                 |   |  |  |  |
| Измененные объекты                  |                                                    | 0      |              |            |             |            |          |               |                |              |                 | _ |  |  |  |
| Лополнительно                       |                                                    | ССЫЛ   | ка           |            |             |            |          |               | -              |              |                 |   |  |  |  |
|                                     |                                                    | Пост   | пление       | е (акт, на | кладная) 00 | 00-000001  | от 10.0  | 1.2013 8:08:3 | 2              |              |                 | _ |  |  |  |
|                                     |                                                    | Счет-  | фактура      | а получен  | ный 0000-0  | UUUU1 от ( | J8.02.20 | 13 8:08:32    |                |              |                 |   |  |  |  |

Рис. 95

В список выводятся все накладные, введенные в Store House (активные и неактивные ).

В колонке «*Бух. Операция*» выводится название бухгалтерской операции Store House для контроля типов создаваемых документов в 1С (см. п.п. 2.3.3).

Если документ Store House уже выгружался в 1С, то при нажатии кнопки Заполнить в области окна «Ссылка» будет выведена ссылка на уже созданные в 1С документы (см. Рис. 95). Для незагруженных документов Store House область окна «Ссылка» будет пустой.

Также отфильтровать список документов можно – «отбор 1CЛля средствами no значению». этого позиционируйте курсор в нужном поле для фильтра и нажмите [CTRL]+[F]. открывшемся клавиш В сочетание окне определите параметры поиска (см. Рис. 96).

По умолчанию в параметры поиска добавляется:

«Где искать» - колонка таблицы, в которой запустили поиск

«*Что искать*» - значение из колонки таблицы, в которой запустили поиск.

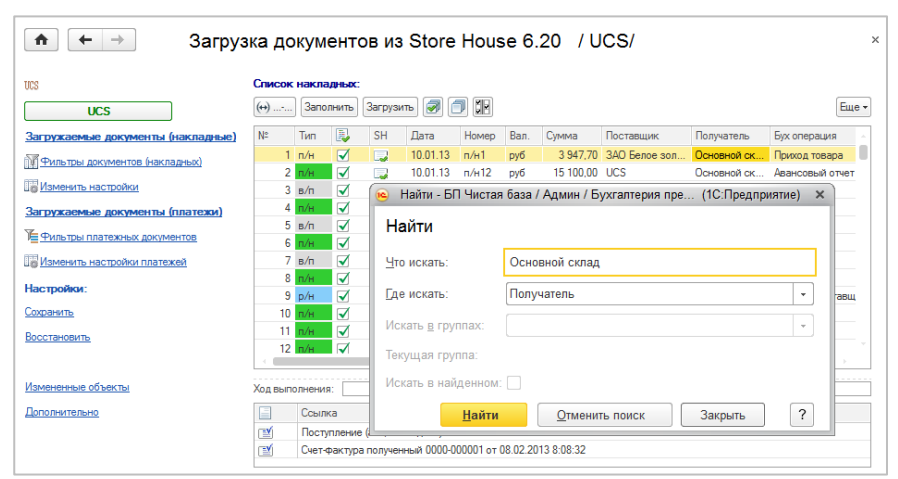

Рис. 96

| Для     | отбора доку   | ментов по заданному значению нажмите  |
|---------|---------------|---------------------------------------|
| клавишу | <u>Н</u> айти | , для отказа от фильтрации документов |
| нажмите | Закрыть       | ]                                     |
|         |               |                                       |

| ▲ ← → 3arpys                      | ♠ ← → Загрузка документов из Store House 6.20 / UCS/ |                             |              |            |             |          |          |               |                |                |               |  |  |  |
|-----------------------------------|------------------------------------------------------|-----------------------------|--------------|------------|-------------|----------|----------|---------------|----------------|----------------|---------------|--|--|--|
| UCS                               | Список                                               | Список накладных:           |              |            |             |          |          |               |                |                |               |  |  |  |
| UCS                               | (++)                                                 | ↔ Заполнить Загрузить 🥏 🗇 🕅 |              |            |             |          |          |               |                |                |               |  |  |  |
| Загружаемые документы (накладные) | Nº                                                   | Тип                         |              | SH         | Дата        | Номер    | Вал.     | Сумма         | Поставщик      | Получатель     | Бух операция  |  |  |  |
| Фильтры документов (накладных)    | 1                                                    | п/н                         | $\checkmark$ |            | 10.01.13    | п/н1     | руб      | 3 947,70      | ЗАО Белое зол  | Основной склад | Приход товара |  |  |  |
|                                   | 2                                                    | п/н                         | ✓            |            | 10.01.13    | п/н12    | руб      | 15 100,00     | UCS            | Основной склад | Авансовый отч |  |  |  |
| Цё Изменить настройки             | 4                                                    | п/н                         | ✓            |            | 11.01.13    | п/н2     | руб      | 102 585,00    | ООО "АСТ-инте  | Основной склад |               |  |  |  |
| Загружаемые документы (платежи)   | 6                                                    | п/н                         | ✓            |            | 12.01.13    | п/н7     | руб      | 46 868,80     | 000 "Компани   | Основной склад |               |  |  |  |
|                                   | 12                                                   | п/н                         | ✓            |            | 15.01.13    | п/н3     | руб      | 4 707,00      | ОАО Московск   | Основной склад |               |  |  |  |
|                                   | 13                                                   | п/н                         |              |            | 16.01.13    | п/н6     | руб      | 26 527,00     | ООО "АСТ-инте  | Основной склад |               |  |  |  |
| Изменить настройки платежей       | 15                                                   | п/н                         |              |            | 17.01.13    | п/н5     | руб      | 3 947,70      | ЗАО Белое зол  | Основной склад |               |  |  |  |
| Настройки:                        | 16                                                   | п/н                         |              |            | 19.01.13    | п/н9     | руб      | 12 810,00     | 000 Бакарди    | Основной склад |               |  |  |  |
| Country                           | 22                                                   | C/B                         |              |            | 26.01.13    | C/B2     | ~        | -390,00       | Основной склад | Основной склад |               |  |  |  |
| Coxpanies                         | 29                                                   | П/Н                         |              |            | 12.02.13    | N/H IU   | руо      | 18 380,00     | ООО "АСТ-инте  | Основной склад |               |  |  |  |
| Восстановить                      |                                                      |                             |              |            |             |          |          |               |                |                | )             |  |  |  |
|                                   | Ход вып                                              | олнения                     | e 🗌          |            |             |          |          |               | 0%             |                |               |  |  |  |
| Измененные объекты                |                                                      | Ссыли                       | (a           |            |             |          |          |               |                |                |               |  |  |  |
| Пополнительно                     | <b>1</b>                                             | Посту                       | пление       | е (акт, на | кладная) 00 | 00-00001 | от 10.0  | 1.2013 8:08:3 | 2              |                |               |  |  |  |
|                                   | 1                                                    | Счетн                       | рактур       | а получе   | нный 0000-0 | 00001 от | 08.02.20 | 13 8:08:32    |                |                |               |  |  |  |
|                                   |                                                      |                             |              |            | Рис         | 97       |          |               | _              |                |               |  |  |  |

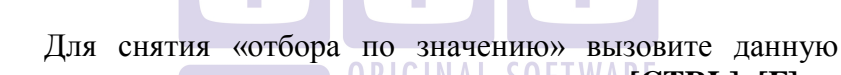

функцию повторно, нажав сочетание клавиш [CTRL]+[F], и

Отменить поиск нажмите клавишу

ВАЖНО! Новый запрос списка документов из Store House не снимает заданные параметры «отбора по значению». Для необходимо использовать функцию снятия всегла Отменить поиск

 $\checkmark$ Флагами отметьте документы, которые те необходимо выгрузить из Store House в программу 1С. Клавиша позволяет установить флаги для всех типов документов. Клавиша 💷 позволяет снять флаги со всех типов документов. Клавиша 🕅 позволяет инвертировать флаги на всех документах.

UCS Связь Store House с 1С Руководство пользователя

Когда все необходимые поля заполнены, нажмите клавишу Загрузить.

Для документов Store House будут созданы только те типы документов 1С, которые выбраны в фильтре выгрузки документов (см. п.п. 2.3.4)

В поле «*Ссылка*» отобразятся сформированные после загрузки документы 1С (см. Рис. 98).

| исок  | накла                                                                  | mul w.                                                                                                    |                                                                                                    |                                                                                                    |                                                                                                    |                                                                                                    |                                                                                                    |                                                                                                    |                                                                                                    |                                                                                                    |  |  |
|-------|------------------------------------------------------------------------|----------------------------------------------------------------------------------------------------|----------------------------------------------------------------------------------------------------|----------------------------------------------------------------------------------------------------|----------------------------------------------------------------------------------------------------|----------------------------------------------------------------------------------------------------|----------------------------------------------------------------------------------------------------|----------------------------------------------------------------------------------------------------|----------------------------------------------------------------------------------------------------|----------------------------------------------------------------------------------------------------|--|--|
| ) -   | Лисок накладных:                                                       |                                                                                                    |                                                                                                    |                                                                                                    |                                                                                                    |                                                                                                    |                                                                                                    |                                                                                                    |                                                                                                    |                                                                                                    |  |  |
| ,     | Запо                                                                   | лнить                                                                                                    | Загрузи                                                                                                    | пъ 🔊 🖞                                                                                                    |                                                                                                    |                                                                                                    |                                                                                                    |                                                                                                    |                                                                                                    | Еще 🕶                                                                                                    |  |  |
|       | Тип                                                                    | В.                                                                                                    | SH                                                                                                    | Дата                                                                                                    | Номер                                                                                                    | Вал.                                                                                                    | Сумма                                                                                                    | Поставщик                                                                                                    | Получатель                                                                                                    | Бух операция 🗠                                                                                                    |  |  |
| 1     | п/н                                                                    | $\checkmark$                                                                                                    |                                                                                                    | 10.01.13                                                                                                    | п/н1                                                                                                    | руб                                                                                                    | 3 947,70                                                                                                    | ЗАО Белое зол                                                                                                    | Основной склад                                                                                                    | Приход товара                                                                                                    |  |  |
| 2     | п/н                                                                    | $\checkmark$                                                                                                    |                                                                                                    | 10.01.13                                                                                                    | п/н12                                                                                                    | руб                                                                                                    | 15 100,00                                                                                                    | UCS                                                                                                    | Основной склад                                                                                                    | Авансовый отче                                                                                                    |  |  |
| 3     | в/п                                                                    | $\checkmark$                                                                                                    |                                                                                                    | 11.01.13                                                                                                    | в/п1                                                                                                    |                                                                                                    | 1 652,70                                                                                                    | Основной склад                                                                                                    | Eap 1                                                                                                    |                                                                                                    |  |  |
| - 4   | п/н                                                                    | $\checkmark$                                                                                                    |                                                                                                    | 11.01.13                                                                                                    | п/н2                                                                                                    | руб                                                                                                    | 102 585,00                                                                                                    | ООО "АСТ-инте                                                                                                    | Основной склад                                                                                                    |                                                                                                    |  |  |
| 5     | в/п                                                                    | $\checkmark$                                                                                                    |                                                                                                    | 11.01.13                                                                                                    | в/п2                                                                                                    |                                                                                                    | 56 026,29                                                                                                    | Основной склад                                                                                                    | Eap 1                                                                                                    |                                                                                                    |  |  |
| 6     | п/н                                                                    | $\checkmark$                                                                                                    |                                                                                                    | 12.01.13                                                                                                    | п/н7                                                                                                    | руб                                                                                                    | 46 868,80                                                                                                    | 000 "Компани                                                                                                    | Основной склад                                                                                                    |                                                                                                    |  |  |
| 7     | в/п                                                                    | $\checkmark$                                                                                                    |                                                                                                    | 12.01.13                                                                                                    | в/п3                                                                                                    |                                                                                                    | 13 914,00                                                                                                    | Основной склад                                                                                                    | Eap 1                                                                                                    |                                                                                                    |  |  |
| 8     | п/н                                                                    | $\checkmark$                                                                                                    |                                                                                                    | 14.01.13                                                                                                    | п/н8                                                                                                    | руб                                                                                                    | 2 894,49                                                                                                    | Входящие оста                                                                                                    | Eap 1                                                                                                    |                                                                                                    |  |  |
| 9     | р/н                                                                    | $\checkmark$                                                                                                    |                                                                                                    | 14.01.13                                                                                                    | р/н4                                                                                                    | руб                                                                                                    | 1 210,00                                                                                                    | Основной склад                                                                                                    | ЗАО Белое зол                                                                                                    | Возврат постає                                                                                                    |  |  |
| 10    | п/н                                                                    | $\checkmark$                                                                                                    |                                                                                                    | 14.01.13                                                                                                    | п/н16                                                                                                    | руб                                                                                                    | 100,00                                                                                                    | UCS                                                                                                    | Торговый зал                                                                                                    |                                                                                                    |  |  |
| 11    | п/н                                                                    | $\checkmark$                                                                                                    |                                                                                                    | 15.01.13                                                                                                    | п/н4                                                                                                    | руб                                                                                                    | 5 729,25                                                                                                    | ООО "Винариу                                                                                                    | Eap 1                                                                                                    | ~                                                                                                    |  |  |
|       |                                                                        |                                                                                                    |                                                                                                    |                                                                                                    |                                                                                                    |                                                                                                    |                                                                                                    |                                                                                                    |                                                                                                    | E.                                                                                                    |  |  |
| д вып | олнения                                                                | a: 📃                                                                                                    |                                                                                                    |                                                                                                    |                                                                                                    |                                                                                                    | (                                                                                                    | )%                                                                                                    |                                                                                                    |                                                                                                    |  |  |
| 1     | Ссыл                                                                   | ka                                                                                                    |                                                                                                    |                                                                                                    |                                                                                                    |                                                                                                    |                                                                                                    |                                                                                                    |                                                                                                    |                                                                                                    |  |  |
| 1     | Посту                                                                  | пление                                                                                                    | (акт, на                                                                                                    | кладная) ОО                                                                                                    | 00-000001                                                                                                    | от 10.0                                                                                                    | 1.2013 8:08:32                                                                                                    | 2                                                                                                    |                                                                                                    |                                                                                                    |  |  |
| ſ     | Счетн                                                                  | рактура                                                                                                    | получен                                                                                                    | ный 0000-00                                                                                                    | 00001 от (                                                                                                    | 08.02.20                                                                                                    | 13 8:08:32                                                                                                    |                                                                                                    |                                                                                                    |                                                                                                    |  |  |
|       | 1<br>2<br>3<br>4<br>5<br>6<br>7<br>7<br>8<br>9<br>10<br>11<br>11<br>11 | 1         п/н           2         п/н           3         в/п           4         п/н           5         в/п           6         п/н           7         в/п           8         п/н           9         р/н           10         п/н           11         п/н           4         ссыл           4         п/н | 1         п/н         ✓           2         п/н         ✓           2         п/н         ✓           3         в/п         ✓           4         п/н         ✓           5         в/п         ✓           6         в/п         ✓           8         в/п         ✓           9         p/n         ✓           10         п/н         ✓           4         выполнения:         ✓           Cocrynnerwe         ✓         ✓           ✓         Cocrynnerwe         ✓ | 1         п/н         ✓         ↓           2         п/н         ✓         ↓           3         в/п         ✓         ↓           4         п/н         ✓         ↓           5         в/п         ✓         ↓           6         в/н         ✓         ↓           7         в/п         ✓         ↓           8         в/п         ✓         ↓           10         п/н         ✓         ↓           10         п/н         ✓         ↓           11         в/н         ✓         ↓           11         в/н         ✓         ↓           11         в/н         ✓         ↓           11         в/н         ✓         ↓           11         в/н         ✓         ↓           11         в/н         ✓         ↓           11         в/н         ✓         ↓           11         в/н         ✓         ↓           11         в/н         ✓         ↓           11         в/н         ✓         ↓           11         в/н         ✓         ↓ | 1         n/н         ✓         10.01.13           2         n/н         ✓         10.01.13           2         n/н         ✓         10.01.13           3         b/n         ✓         11.01.13           4         n/н         ✓         11.01.13           5         b/n         ✓         11.01.13           6         n/n         ✓         12.01.13           7         b/n         ✓         12.01.13           8         n/n         ✓         ↓ 14.01.13           10         n/n         ✓         ↓ 14.01.13           10         n/n         ✓         ↓ 14.01.13           10         n/n         ✓         ↓ 14.01.13           11         n/n         ✓         ↓ 15.01.13 | 1         п/н         ✓         10.01.13         п/н1           2         п/н         ✓         10.01.13         п/н1           2         п/н         ✓         10.01.13         n/h1           3         в/п         ✓         11.01.13         n/h2           5         в/п         ✓         ✓         11.01.13         n/h2           5         в/п         ✓         ✓         11.01.13         n/h2           6         в/п         ✓         ✓         12.01.13         в/h3           8         в/п         ✓         ✓         14.01.13         n/h4           9         p/h         ✓         ✓         14.01.13         n/h4           10         n/h4         ✓         ✓         15.01.13         n/h4           10         n/h4         ✓         ✓         15.01.13         n/h4 | 1         п/н         ✓         10.01.13         п/н1         руб           2         п/н1         ✓         10.01.13         п/н1         руб           3         в/п         ✓         11.01.13         n/н1         руб           4         в/п         ✓         11.01.13         n/н2         руб           5         в/п         ✓         11.01.13         в/n2         в/п           6         в/п         ✓         12.01.13         п/н2         руб           7         в/п         ✓         12.01.13         п/н3         3           8         в/п         ✓         14.01.13         п/н4         руб           10         D/h         ✓         14.01.13         п/н4         руб           10         D/h         ✓         15.01.13         п/н4         руб           11         выполнения:           15.01.13         п/н4         руб           2         Ссылка           15.000-000001 or 10.0         10.000-000001 or 10.0           2         Ссылка           Ссенжастура полученный 0000-000001 or 08.02.2 | 1         n/н         ✓         10.01.13         n/н1         руб         3.947,70           2         n/h1         y         10.01.13         n/h1         py6         15.100.00           3         n/n         ✓         10.01.13         n/h1         1652,70           4         n/h1         y         11.01.13         n/h2         py6         102.585,00           5         n/n         ✓         11.01.13         n/h2         py6         102.585,00           5         n/n         ✓         11.01.13         n/h2         py6         102.585,00           6         n/h1         n/h2         y         10.01.13         n/h4         py6         60.26,29           6         n/h1         √         二         12.01.13         n/h4         py6         2.894,49           7         n/h         ✓         14.01.13         n/h4         py6         120.00           10         n/h4         ✓         二         15.01.13         n/h4         py6         5.729,25           2            15.01.13         n/h4         py6         5.729,25           2 | 1         п/н         ✓         10.01.13         п/н1         руб         3.947.70         3.40 Белое зол           2         0/н         ✓         10.01.13         n/h1         руб         15.100.00         UCS           3         в/п         ✓         11.01.13         n/h1         16.52.70         Основной склад           4         в/п         ✓         11.01.13         в/n1         16.52.70         Основной склад           5         в/п         ✓         11.01.13         в/n2         56.026.29         Основной склад           6         в/п         ✓         12.01.13         n/h7         руб         4.686.80         OCO         "Ocor#comment"           7         в/п         ✓         12.01.13         n/h3         13.914.00         Ochoethod склад           8         в/н         ✓         14.01.13         n/H4         руб         12.00.00         Ochoethod склад           10         в/h         ✓         14.01.13         n/H4         руб         12.00.00         Ochoethod склад           10         в/h         ✓         14.01.13         n/H4         руб         5.729.25         OOO         "Bwhapvy           1 | 1         n/н         ✓         10.01.13         n/н1         py6         3.947,70         3AD Белое зол         Основной склад           2         n/н1         10.01.13         n/h1         py6         15.100.00         UCS         Основной склад           3         в/n         ✓         11.01.13         n/h1         16.5270         Основной склад         Бар 1           4         b/m         ✓         11.01.13         n/h2         py6         102.585,00         ОСО "АСТчите         Основной склад           5         в/n         ✓         11.01.13         n/h2         py6         102.585,00         ОО "АСТчите         Основной склад           6         в/n         ✓         11.01.13         n/h2         py6         46.868,80         ОО "Компани         Основной склад         Бар 1           6         в/n         ✓         14.01.13         n/h4         py6         2.894,49         Водяцике оста         Бар 1           9         p/H         ✓         14.01.13         n/h4         py6         12.00.00         Основной склад         ЗАD Белое зол           10         в/h4         ✓         15.01.13         n/h4         py6         5.729.25         О |  |  |

Рис. 98

Если загрузка произошла с ошибкой, то её описание можно увидеть в поле «Сообщения» (откроется в правой части основного экрана). А так же произойдет позиционирование на «проблемном» документе и ошибка будет продублирована всплывающим сообщением (см. Рис. 99)

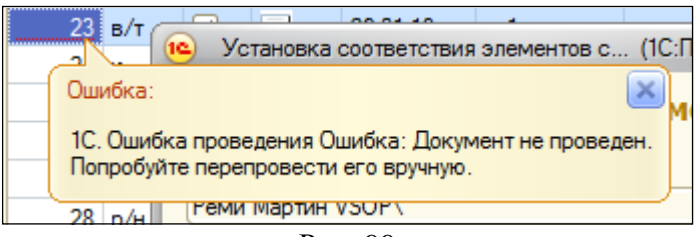

Рис. 99

Переносятся следующие документы:

### 3.3 Приходная накладная

#### 3.3.1 Поступление товаров и услуг

«Приходной накладной» Store House V4 соответствует документ «Поступление товаров и услуг» (см. Рис. 100).

Единицы измерения для документа «Поступление товаров и услуг» в 1С берутся из документов «Приходная накладная» Store House, но количество пересчитывается в базовую единицу измерения 1С.

|                                      | тупление        | товаров и         | услуг 00       | 0000-000        | 01 от 10.         | 01.2013      | 3 8:08:32 (To      | ва ×         |
|--------------------------------------|-----------------|-------------------|----------------|-----------------|-------------------|--------------|--------------------|--------------|
| Провести и закрыть                   | Записать        | Провести          | Ar<br>Kr       | Печать 🔻        |                   |              | Еще                | • ?          |
| Накладная №: п/н1                    | от: 10.01       | 1.2013            | 📼 Орга         | низация: R      | lest1             |              |                    | - P          |
| □ Номер: 0000-000001                 | от: 10.01       | 1.2013 8:08:32    | 📼 Скла         | д: С            | сновной склад     |              |                    | • C          |
| Контрагент: ЗАО Белое золот          | )               | •                 | e ? Pacy       | іеты: <u>6(</u> | 0.01, 60.02, заче | ет аванса ав | втоматически       |              |
| Договор: StoreHouse Догов            | ор с поставщик  | ком в руб.        | - C            | H               | <u>ДС сверху</u>  |              |                    |              |
| Товары (2) Услуги Агентски           | ие услуги Во    | эвратная тара     | Дополнительн   | o               |                   |              |                    |              |
| Добавить Подбор                      | Изменит         | ь Заполни         | пъ 💌           |                 |                   |              | E                  | ще 🔻         |
| N Номенклатура                       | Единица         | Количество        | Цена           | Сумма           | % НДС             | ндс          | Всего              | Счет уч      |
| 1 Белое Золото водка                 | бут. 0,5л       | 2,500             | 473,80         | 1 184,49        | 18%               | 213,21       | 1 397,70           | 41.01        |
| 2 Белое Золото водка                 | л               | 5,000             | 432,20         | 2 161,02        | 18%               | 388,98       | 2 550,00           | 41.01        |
|                                      |                 |                   |                |                 |                   |              |                    |              |
| Счет-фактура: <u>1 от 08.02.2013</u> |                 |                   | ?              | Bcero           | o: 3 947,         | 70 руб.      | НДС (в т.ч.):      | 602,19       |
| Комментарий: Store House п/н №г      | /н1 от 10.01.20 | 13 0:00:00;Загруж | кен 12.05.2015 | 13:54           |                   |              |                    |              |
| Автозаполнение реквизитов По         | ступление това  | ров по ста Ра     | спределение в  | кодного НДС     | С по материалам   | и, предназна | аченным для облага | a <u>Bce</u> |

Рис. 100
## 3.3.2 Авансовый отчет

Для загрузки «Приходной накладной» Store House V4 как «Авансовый отчет» в программу 1С, в Store House необходимо для таких накладных в поле «Операция» указывать операцию «Авансовый отчет» (см. Рис. 101).

Сопоставление происходит по названию операции. Сама операция в Store House может быть заведена с пустыми проводками (см. Руководство пользователя «Калькуляция и складской учет»). Для работы с 1С важно только наименование операции.

| 🛔 Приходная на | акладная " | п/н12"   |                 |     |
|----------------|------------|----------|-----------------|-----|
| Номер: п/н     |            | 12       | Дата: 10.01.201 | 3 🔻 |
| Заголовок Това | ары Оплать | Проводки |                 |     |
| Поставщик:     | UCS        |          |                 |     |
| Получатель:    | Основной с | клад     |                 |     |
| Валюта:        | руб        | •        |                 |     |
| Kypc:          | 1,00       | руб      | sa 1,00         | руб |
| Срок оплаты:   |            | •        |                 |     |
| Принял:        |            |          |                 |     |
| Операция:      | Авансовый  | отчет    |                 |     |
| Счет-фактура:  | 8          |          |                 |     |
| Атрибут        |            | Значение |                 |     |
| Homen TTH      |            |          |                 |     |
| Подотчетное ли | цо         | #32      |                 |     |
|                |            |          |                 |     |
| Примечание:    |            |          |                 |     |
|                |            |          |                 |     |
|                |            |          |                 |     |
| 🔽 Активный дон | кумент     |          |                 |     |

Рис. 101

Для корректного формирования авансового отчета в 1С в накладной необходимо указать и поставщика и лицо, производившее закупку.

В приходной накладной Store House в поле *Поставщик* необходимо указать реальное место закупки (МЕТРО, Рынок, Магазин и пр.) (см. Рис. 101)

Для определения подотчетного лица в Store House дополнительный атрибут необходимо создать заголовка документа. выберите Для этого пункт Сервис Дополнительные атрибуты Атрибуты заголовков \_ документов. В открывшемся окне добавьте атрибут с кодом 90 (см. Рис. 102). Наименование атрибута не важно, для удобства можно назвать «Подотчетное лицо».

| 🖣 Атрибуты заголовков документов 🛛 🗙 |                     |  |  |  |  |  |  |  |  |  |  |  |  |
|--------------------------------------|---------------------|--|--|--|--|--|--|--|--|--|--|--|--|
| Номер Наименование                   |                     |  |  |  |  |  |  |  |  |  |  |  |  |
| 99                                   | Номер ТТН           |  |  |  |  |  |  |  |  |  |  |  |  |
| 90 Подотчетное лицо                  |                     |  |  |  |  |  |  |  |  |  |  |  |  |
|                                      |                     |  |  |  |  |  |  |  |  |  |  |  |  |
|                                      | IK Применить Отмена |  |  |  |  |  |  |  |  |  |  |  |  |

Далее необходимо в *Словари – Корреспонденты – Список корреспондентов* создать Подотчетные лица (см. Рис. 103)

| Список корреспондентов          |     |                      |          |
|---------------------------------|-----|----------------------|----------|
| 🖃 Склады                        | Код | Наименование (имя) 🔺 | Тип      |
| Бруппа 1                        | #32 | Иванов Иван          | физ.лицо |
| 🖻 Корреспонденты                | #33 | Петров Петр          | физ.лицо |
| Реализация населению            |     |                      |          |
| Реализация юр. лицам, ИП и т.д. |     |                      |          |
| Спец. корреспонденты            |     |                      |          |
| - Физические лица               |     |                      |          |
| 🗄 Юридические лица              |     |                      |          |
|                                 |     |                      |          |
|                                 |     |                      |          |
|                                 |     |                      |          |
|                                 |     |                      |          |

Рис. 103

При создании приходной накладной на закладке «Заголовок» помимо операции и поставщика необходимо указать код подотчетного лица (см. Рис. 103) в поле «Значение» для атрибута «Подотчетное лицо» (см. Рис. 101)

При таком введении накладной и выставлении в фильтре настроек загружать приходную накладную как авансовый отчет (см. п.п. 2.3.4) будут сформированы следующие документы

**ORIGINAL SOFTWARE** 

## <u>Авансовый отчет</u>

В поле *Подотчетное лицо* будет загружен и подставлен корреспондент Store House, код которого был указан при создании документа Store House приходная накладная.

На закладке *Авансы* (см. Рис. 104) будет указана сумма наличных, выданных подотчетному лицу. Сумма будет равна «сумме включая налоги» документа Store House.

| ♠ ← →             | 🛛 ☆ Авансовый                | отчет 0000-(        | 00001         | от 10.01.2    | 013 8:08:3 | 7       |
|-------------------|------------------------------|---------------------|---------------|---------------|------------|---------|
| Провести и за     | крыть Записать               | Провести            | Kr            | Авансовый от  | чет (АО-1) | Еще 🔻 ? |
| 🚽 Номер:          | 0000-000001 от:              | 10.01.2013 8:08:37  | 📼 Op          | ганизация: Re | st1        | - C     |
| Подотчетное лицо: | Иванов Иван                  |                     | - C           | HД            | С сверху   |         |
| Склад:            | Основной склад               |                     | - 5           |               |            |         |
| Авансы (1) То     | зары (2) Возвратная тара     | Оплата Проче        | е             |               |            |         |
| Добавить          |                              |                     |               |               |            | Еще 🔻   |
| N Докумен         | ит аванса                    |                     | Сумма ав      | анса          | Валюта     |         |
| 1 Выдача          | наличных 0000-000001 от 10.  | 01.2013 8:08:37     |               | 15 100,00     | руб.       |         |
| Получено аван     | сов: 15 100,00 р             | уб. Израсходов      | ано:          | 15 100,00     | Остаток:   | 0,00    |
| Назначение:       |                              |                     |               |               |            |         |
| Приложение:       | документов на                | листа               | ах            |               |            |         |
| Комментарий: Stor | re House п/н №п/н12 от 10.01 | 2013 0:00:00;3arpy; | кен 12.05.201 | 5 13:54       |            |         |

Рис. 104

На закладке *«Товары»* (см. Рис. 105) будут перечислены товары, закупленные подотчетным лицом. Для каждой строки документа будет подставлен корреспондент (где производилась закупка).

Если в фильтре загрузки документов был выставлен флаг «Загружать приходную счет-фактуру» (см. п.п. 2.3.5), то на закладке «Товары» так же будет указана ссылка на сформированную счет-фактуру для каждой строки документа

| Прове      | - → 5<br>сти и закрыт | Авансс<br>в Запис | вый от      | гчет 0000-<br>Провести | -000001       | от 10.01.<br>Э Авансовый ( | 2013 8:08:<br>отчет (AO-1) | :37          | Еще • ?         |
|------------|-----------------------|-------------------|-------------|------------------------|---------------|----------------------------|----------------------------|--------------|-----------------|
|            | Номер: 000            | 0-000001          | от: 10      | 0.01.2013 8:08:3       | 7             | Организация:               | Rest1                      |              | - 0             |
| Подотчетно | ое лицо: Ива          | нов Иван          |             |                        | - P           |                            | НДС сверху                 |              |                 |
| Склад:     | Осн                   | ювной склад       |             |                        | • P           |                            |                            |              |                 |
| Авансы (   | 1) Товары             | (2) Возвратна     | ая тара     | Оплата Проч            | iee           |                            |                            |              |                 |
| Добав      | ить                   | Подбор            |             |                        |               |                            |                            |              | Еще 🔻           |
| Ν          | Номенкл               | Количе            | Цена        | Сумма                  | ндс           | Bcero                      | Поставщик                  | СФ           | Реквизиты счета |
| 1          | Жетоны                | 1 000,000         | 0,08        | 84,75                  | 18%           | 100,00                     | UCS                        |              | 10.01.2013      |
|            |                       |                   |             |                        | 15,25         |                            |                            |              | Счет-фактура по |
| 2          | Дисконт<br>карты      | 500,000           | 25,42       | 12 711,86              | 18%           | 15 000,00                  | UCS                        | $\checkmark$ | 10.01.2013      |
|            |                       |                   |             |                        | 2 288,14      |                            |                            |              | Счет-фактура по |
| -          |                       |                   |             |                        |               |                            |                            |              | >               |
| П          | Іолучено аван         | ICOB:             | 15 100,00   | руб. Израс             | сходовано:    | 15 10                      | ),00 Oc                    | статок:      | 0,00            |
| азначени   | e:                    |                   |             |                        |               |                            |                            |              |                 |
| Іриложени  | e:                    | документо         | в на        | лис                    | тах           |                            |                            |              |                 |
| Сомментар  | ий: Store Ho          | use п/н №п/н12    | от 10.01.20 | 13 0:00:00;3arp        | ужен 12.05.20 | 15 13:54                   |                            |              |                 |
|            |                       |                   |             | Pı                     | 1c. 105       | 5                          |                            |              |                 |
|            |                       |                   |             |                        |               |                            |                            |              |                 |
|            |                       |                   |             |                        |               |                            |                            |              |                 |

Если в фильтре загрузки документов был выставлен флаг «*PKO к авансовому отчету*» (см. п.п. 2.3.4), то будет создан расходный кассовый ордер «*Выдача наличных*» (см. Рис. 106)

| <b>^</b> -      | Выдача наличных 0000-000001 от 10.01.2013 8:08:37 ×                              |  |  |  |  |  |  |  |  |  |  |  |  |  |  |
|-----------------|----------------------------------------------------------------------------------|--|--|--|--|--|--|--|--|--|--|--|--|--|--|
| Провести и      | Провести и закрыть Записать Провести 🥵 🚇 Расходный кассовый ордер (КО-2) Еще 🔹 ? |  |  |  |  |  |  |  |  |  |  |  |  |  |  |
| Вид операции:   | Выдача подотчетному лицу - Счет учета: 50.01 - 🕫                                 |  |  |  |  |  |  |  |  |  |  |  |  |  |  |
| 🗔 Номер:        | 0000-000001 от: 10.01.2013 8:08:37 ш Организация: Rest1 🗸 🖉                      |  |  |  |  |  |  |  |  |  |  |  |  |  |  |
| Получатель:     | Иванов Иван 🔹 🗗                                                                  |  |  |  |  |  |  |  |  |  |  |  |  |  |  |
| Сумма:          | 15 100,00 🗊 Валюта: руб. 👻 🖓                                                     |  |  |  |  |  |  |  |  |  |  |  |  |  |  |
|                 |                                                                                  |  |  |  |  |  |  |  |  |  |  |  |  |  |  |
| Статья движения | а ден. средств:                                                                  |  |  |  |  |  |  |  |  |  |  |  |  |  |  |
| Выдано (ФИО):   | Иванов Иван                                                                      |  |  |  |  |  |  |  |  |  |  |  |  |  |  |
| По документу:   |                                                                                  |  |  |  |  |  |  |  |  |  |  |  |  |  |  |
| Основание:      |                                                                                  |  |  |  |  |  |  |  |  |  |  |  |  |  |  |
| Приложение:     |                                                                                  |  |  |  |  |  |  |  |  |  |  |  |  |  |  |
| Комментарий:    | Store House РКО № от 10.01.2013 0:00:00;Загружен 12.05.2015 13:54                |  |  |  |  |  |  |  |  |  |  |  |  |  |  |

Рис. 106

## Счет фактура

Если в фильтре загрузки документов был выставлен флаг «Загружать приходную счет-фактуру» (см. п.п. 2.3.5), то будет создан соответствующий документ (см. Рис. 107).

| 🏚 🗲 🔶 ☆ Счет-фактура полученный на поступление 8 от 10.01.2013 |                                                            |  |  |  |  |  |  |  |  |  |  |  |
|----------------------------------------------------------------|------------------------------------------------------------|--|--|--|--|--|--|--|--|--|--|--|
| Записать и закрыть                                             | Записать 👫 🖨 Счет-фактура за поставщика Еще 🔹 ?            |  |  |  |  |  |  |  |  |  |  |  |
| 寻 Счет-фактура №:                                              | 0T: 10.01.2013                                             |  |  |  |  |  |  |  |  |  |  |  |
| Получен:                                                       | 10.01.2013 8:08:37                                         |  |  |  |  |  |  |  |  |  |  |  |
| Организация:                                                   | Rest1 - @                                                  |  |  |  |  |  |  |  |  |  |  |  |
| Контрагент:                                                    | UCS • d 2 ?                                                |  |  |  |  |  |  |  |  |  |  |  |
| Документы-основания:                                           | Авансовый отчет 0000-000001 от 10.01.2013 8:08:37 Изменить |  |  |  |  |  |  |  |  |  |  |  |
| Договор:                                                       | P                                                          |  |  |  |  |  |  |  |  |  |  |  |
| Сумма:                                                         | 15 100,00 руб. НДС (в т.ч.): 2 303,39                      |  |  |  |  |  |  |  |  |  |  |  |
|                                                                | ✓ Отразить вычет НДС в книге покупок ?                     |  |  |  |  |  |  |  |  |  |  |  |
| Код вида операции:                                             | 01 Полученные товары, работы, услуги                       |  |  |  |  |  |  |  |  |  |  |  |
| Способ получения:                                              | На бумажном носителе В электронном виде                    |  |  |  |  |  |  |  |  |  |  |  |
| Комментарий:                                                   | Создан автоматически на основании авансового отчета        |  |  |  |  |  |  |  |  |  |  |  |

Рис. 107

#### 3.3.3 Возвратная тара

Если в приходной накладной Store House фигурировал товар с бухгалтерской категорией «Возвратная тара» и при указании для 1С вести учет возвратной тары (см. п.п. 2.2.1.1), то данная позиция будет выгружена в документ «Поступление товаров и услуг» на закладку «Тара». По правилам 1С приходовать тару по нулевой цене запрещено, поэтому в Store House необходимо определить залоговую стоимость тары для каждой приходной накладной или проводить документ в 1С вручную.

| 🔹 📻 🤧 🏠 Поступление товаров и услуг 0000-000003 от 12.01.2013 8:08:32 (Товары, ×          |                                                                        |                     |                                          |           |  |  |  |  |  |  |  |  |  |  |
|-------------------------------------------------------------------------------------------|------------------------------------------------------------------------|---------------------|------------------------------------------|-----------|--|--|--|--|--|--|--|--|--|--|
| Провести и закрыть Записать                                                               | Провести                                                               | 🖌 🍙 Печать 🔻        | Создать на основании 💌                   | Еще ▼ ?   |  |  |  |  |  |  |  |  |  |  |
| Накладная №: п/н7 от: 12.                                                                 | 01.2013                                                                | Организация: F      | Rest1                                    | - L       |  |  |  |  |  |  |  |  |  |  |
| → Номер: 0000-000003 от: 12.                                                              | 01.2013 8:08:32                                                        | Склад:              | Основной склад                           | * LD      |  |  |  |  |  |  |  |  |  |  |
| Контрагент: ООО "Компания "СИМПЛ" - Ø ? Расчеты: 60.01, 60.02, зачет аванса автоматически |                                                                        |                     |                                          |           |  |  |  |  |  |  |  |  |  |  |
| Договор: StoreHouse Договор с поставщ                                                     | Договор: StoreHouse Договор с поставщиком в руб. + Ø <u>НДС сверху</u> |                     |                                          |           |  |  |  |  |  |  |  |  |  |  |
| Товары (8) Услуги Агентские услуги                                                        | Зозвратная тара (2) Доп                                                | олнительно          |                                          |           |  |  |  |  |  |  |  |  |  |  |
| Добавить Подбор Заполн                                                                    | ить 🔻                                                                  |                     |                                          | Еще 🔻     |  |  |  |  |  |  |  |  |  |  |
| N Номенклатура Количеств                                                                  | о Цена                                                                 | Сумма               | Сумма Счет учета                         |           |  |  |  |  |  |  |  |  |  |  |
| 1 Кега 50л 3                                                                              | 000 1 000,00                                                           | 3 000,00            | 10.04                                    |           |  |  |  |  |  |  |  |  |  |  |
| 2 Кега 30л 1                                                                              | 000 700,00                                                             | 700,00              | 10.04                                    |           |  |  |  |  |  |  |  |  |  |  |
| Счет расчетов по таре: 76.05 🔹 🕫                                                          |                                                                        |                     |                                          |           |  |  |  |  |  |  |  |  |  |  |
| Счет-фактура: <u>1 от 15.04.2015</u>                                                      |                                                                        | <u>?</u> Bc         | его: 43 168,80 руб. НДС (в т.ч.):        | 6 539,29  |  |  |  |  |  |  |  |  |  |  |
| Комментарий: Store House п/н №п/н7 от 12.01.2                                             | 013 0:00:00;Загружен 04.06                                             | 6.2015 17:20        |                                          |           |  |  |  |  |  |  |  |  |  |  |
| Автозаполнение реквизитов Поступление то                                                  | варов по ста Распреде                                                  | еление входного НДС | С по материалам, предназначенным для обл | агаем Все |  |  |  |  |  |  |  |  |  |  |

Рис. 108

## 3.3.4 Приходная Счет-фактура.

Если на приходную накладную в Store House введен документ «Приходная счет-фактура», то в 1С: Бухгалтерии предприятия на основании поступления будет создан документ «Счет-фактура полученный» (см. Рис. 107)

## 3.3.5 Номер ГТД и страна происхождения

В зависимости от выбранных настроек «*Номер ГТД*» и «*Страна происхождения*» (см. п.п.2.3.4) будут подставляться в накладную 1С либо из счет-фактуры Store House либо из дополнительных атрибутов спецификации накладных.

Если выбрана настройка «*Не переносить*», данные по номеру ГТД и стране происхождения не будут выгружать в 1С.

#### Из счет-фактуры Store House

Если в счет фактуре Store House заполнить поля «Номер ГТД» и «Страна происхождения» (см. Рис. 109), то данная информация будет выгружена в соответствующие поля документов прихода 1С «Поступление товаров и услуг» и «Авансовый отчет» (см. Рис. 110)

Данные загружаются независимо от того выставлен ли флаг «загружать входящие СФ» (см. п.п. 2.3.5)

| _ |                             |                              |           |        |            |         |           |          |           |                  |                       |    |  |  |  |  |
|---|-----------------------------|------------------------------|-----------|--------|------------|---------|-----------|----------|-----------|------------------|-----------------------|----|--|--|--|--|
|   | 🗎 Приходная с               | а Приходная счет-фактура "2" |           |        |            |         |           |          |           |                  |                       |    |  |  |  |  |
|   | Номер: 2 Дата: 11.02.2013 💌 |                              |           |        |            |         |           |          |           |                  |                       |    |  |  |  |  |
| ļ | Заголовок Товары Оплаты     |                              |           |        |            |         |           |          |           |                  |                       |    |  |  |  |  |
| l | № Код                       | Наименование                 | Ед. изм.  | Кол-во | Ставка НДС | Цена    | Сумма б/н | НДС      | Сумма в/н | Страна происхожд | Номер декларации      | F  |  |  |  |  |
| l | 1 Водка1                    | Водка Парламент              | бут 0,75л | 10,000 | 18%        | 398,31  | 3983,05   | 716,95   | 4700,00   | Россия           |                       |    |  |  |  |  |
| l | 2 Коньяк2                   | Хеннеси                      | бут 0,7л  | 3,000  | 18%        | 1974,58 | 5923,73   | 1066,27  | 6990,00   | Франция          | 10009010/250412/00030 | 53 |  |  |  |  |
| l | 3 Коньяк2                   | Хеннеси                      | бут. 0,5л | 2,000  | 18%        | 2711,87 | 5423,73   | 976,27   | 6400,00   | Франция          | 10009010/250412/00030 | 53 |  |  |  |  |
| l | 4 26                        | Мартель ХО                   | бут 0,75л | 10,000 | 18%        | 7150,00 | 71500,00  | 12870,00 | 84370,00  | Франция          | 10009020/190412/00073 | 44 |  |  |  |  |
| l | 5 245                       | Чойя Сакэ 250 мл.            | л         | 0,500  | 18%        | 211,86  | 105,93    | 19,07    | 125,00    | Китай            | 123123                |    |  |  |  |  |
| l | Общий итог                  |                              |           |        |            |         | 86936,44  | 15648,56 | 102585,00 |                  |                       |    |  |  |  |  |
| l |                             |                              |           |        |            |         |           |          |           |                  |                       |    |  |  |  |  |
| l |                             |                              |           |        |            |         |           |          |           |                  |                       |    |  |  |  |  |
| l | •                           |                              |           |        |            |         |           |          |           |                  |                       |    |  |  |  |  |
|   |                             |                              |           |        |            |         |           |          |           |                  |                       | _  |  |  |  |  |

Рис. 109

| 角 🔶 🛧 Пост                           | /пление: Тов       | зары, услуги       | і, комиссия          | 0000-000004            | от 11.01.2013        | 8:08:32   |
|--------------------------------------|--------------------|--------------------|----------------------|------------------------|----------------------|-----------|
| Провести и закрыть За                | писать             | ровести            | 🖨 Печать 🔹           | Создать на             | основании 🔻          | Еще • ?   |
| Накладная №: <mark>п/н2</mark>       | от: 11.01.2013     |                    | Склад: Осн           | новной склад           |                      | * C       |
| □ Номер: 0000-000004                 | от: 11.01.2013     | 8:08:32            | Расчеты: <u>60.(</u> | )1, 60.02, зачет аванс | а автоматически      |           |
| Контрагент: 000 "АСТ-интернэш        | нл инваэронмэнт"   | · @ ?              | НДС                  | Ссверху                |                      |           |
| Договор: StoreHouse Договор          | с поставщиком в р  | уб с               | •                    |                        |                      |           |
| Товары (5) Услуги Агентские          | /слуги Возвратн    | ая тара Дополні    | ительно              |                        |                      |           |
| Добавить Подбор                      | Изменить           | Заполнить 🔻        |                      |                        |                      | Еще 🔻     |
| N Номенклатура                       | НДС                | Bcero              | Счет учета           | Счет НДС               | Номер ГТД            |           |
| 1 Водка Парламент                    | 716,95             | 4 700,00           | 41.01                | 19.03                  | -                    |           |
| 2 Хеннеси                            | 1 066,27           | 6 990,00           | 41.01                | 19.03                  | 10009010/250412/000  | 3053/1    |
| 3 Хеннеси                            | 976,27             | 6 400,00           | 41.01                | 19.03                  | 10009010/250412/000  | )3053/1   |
| 4 Мартель ХО                         | 12 870,00          | 84 370,00          | 41.01                | 19.03                  | 10009020/190412/000  | 17344/6   |
| 5 Чойя Сакэ 250 мл.                  | 19,07              | 125,00             | 41.01                | 19.03                  | 123123               |           |
| 4                                    |                    |                    |                      | _                      |                      | Þ         |
| Счет-фактура: <u>2 от 11.02.2013</u> |                    |                    | 2                    | Bcero: 102 585,0       | 0 руб. НДС (в т.ч.): | 15 648,56 |
| Комментарий: Store House п/н №п/н2   | οτ 11 01 2013 0·00 | :00:Загружен 19.10 | 2015 19:22           |                        |                      |           |

Рис. 110

Если в Store House в качестве страны происхождения указана Россия, после загрузки в 1С в печатной форме счета фактуры будет отображаться «-----». Данные загружаются корректно (это можно проверить, установив видимость поля «Страна происхождения» в поступлении товаров). Такое отображение страны происхождения в печатной форме счетафактуры - особенность реализации 1С.

## Из дополнительных атрибутов спецификации накладных

В Store House необходимо создать доп. атрибуты спецификаций накладных, два атрибута НомерГТД и СтранаПроисхождения (см. Рис. 111)

| 🦺 Атрибу                       | <mark>ј</mark> Атрибуты спецификаций накладных |        |  |  |  |  |  |  |  |  |  |  |  |  |
|--------------------------------|------------------------------------------------|--------|--|--|--|--|--|--|--|--|--|--|--|--|
| Номер                          | Наименование                                   | $\Box$ |  |  |  |  |  |  |  |  |  |  |  |  |
| 97                             | 97 Код вида продукции                          |        |  |  |  |  |  |  |  |  |  |  |  |  |
| 98 Дата производства (импорта) |                                                |        |  |  |  |  |  |  |  |  |  |  |  |  |
| 99                             | Код производителя (импортера)                  | 1      |  |  |  |  |  |  |  |  |  |  |  |  |
| 1                              | НомерГТД                                       | 1      |  |  |  |  |  |  |  |  |  |  |  |  |
| 2                              | СтранаПроисхождения                            |        |  |  |  |  |  |  |  |  |  |  |  |  |
| 95                             | Код ЕГАИС                                      |        |  |  |  |  |  |  |  |  |  |  |  |  |
|                                |                                                |        |  |  |  |  |  |  |  |  |  |  |  |  |
|                                | ОК Применить Отмена                            |        |  |  |  |  |  |  |  |  |  |  |  |  |

Рис. 111

ВАЖНО! Сопоставление полей происходит по наименованию, поэтому доп. атрибут спецификаций накладных нужно вводить с учетом регистра и без пробелов

В приходной накладной в Store House необходимо заполнить соответствующие поля вручную при создании накладной (Puc. 112).

| ħ  | Прі | иходная н | акладная "п/н2"        |           |            |           |            |           |            |         |            | -                   |      |
|----|-----|-----------|------------------------|-----------|------------|-----------|------------|-----------|------------|---------|------------|---------------------|------|
| Но | ме  | р: п/н    | 2                      | Дата: 11  | .01.2013 💌 | ]         |            |           |            |         |            |                     |      |
| 3a | гол | ювок Тов  | ары Оплаты Проводки    |           |            |           |            |           |            |         |            |                     |      |
| N  |     | Код       | Наименование           | Ед. изм.  | Кол•во     | Цена      | Сумма б/н  | НДС       | Сумма в/н  | Остатки | НомерГТД   | СтранаПроисхождения | Дата |
|    | 1   | Водка1    | Водка Русский Стандарт | бут 0,75л | 10,000     | 470,0000  | 3983,0500  | 716,9500  | 4700,0000  | n 000,0 | 111111111  | Китай               |      |
|    | 21  | Коньяк2   | Хеннеси                | бут 0,7л  | 3,000      | 2330,0000 | 5923,7300  | 1066,2700 | 6990,0000  | 0,000 n | 2222222    | Россия              |      |
|    | 31  | Коньяк2   | Хеннеси                | бут. 0,5л | 2,000      | 3200,0000 | 5423,7300  | 976,2700  | 6400,0000  | 2,100 л | 3333333333 | Великобритания      |      |
|    | 4 3 | 26        | Мартель ХО             | бут 0,75л | 10,000     | 8437,0000 | 71500,0000 | 2870,0000 | 84370,0000 | 0,000 n | 4444444    | Португалия          |      |
|    | 5 3 | 245       | Чойя Сакэ 250 мл.      | л         | 0,500      | 250,0000  | 105,9300   | 19,0700   | 125,0000   | 0,000 n | 5555555555 | Германия            |      |
|    |     |           |                        |           |            |           |            |           |            |         |            |                     |      |
|    |     |           |                        |           |            |           |            |           |            |         |            |                     |      |
|    | _   |           |                        |           |            |           |            |           |            |         |            |                     |      |
| 4  |     |           |                        |           |            |           |            |           |            |         |            |                     |      |

Рис. 112

Введенные данные будут выгружены в соответствующие поля документов прихода 1С «Поступление товаров и услуг» и «Авансовый отчет» (см. Рис. 113)

|             |                        | ушение. п       | эвары, услу     | ли, комиссия          | 0000-000002 0             | 01 11.01.2013 0.00   |
|-------------|------------------------|-----------------|-----------------|-----------------------|---------------------------|----------------------|
| Провес      | <b>ти и закрыть</b> За | писать          | Провести        | Ат<br>Кт 😂 Печать 🕚   | •                         | Еще 🔻                |
| ладная      | №: п/н2                | от: 11.01.201   | 3 🔳             | Склад: Осно           | овной склад               | -                    |
| Ном         | мер: 0000-000002       | от: 11.01.201   | 3 8:08:32       | Расчеты: <u>60.01</u> | , 60.02, зачет аванса авт | оматически           |
| трагент:    | ООО "АСТ-интернэш      | нл инваэронмэн  | r" + @          | ? НДС                 | сверху                    |                      |
| овор:       | StoreHouse Договор     | с поставщиком в | з руб. 👻        | e                     |                           |                      |
| овары (5    | ) Услуги Агентские     | услуги Возвра   | атная тара Допо | олнительно            |                           |                      |
| Добаві      | ить Подбор             | Изменить        | Заполнить       | •                     |                           | Еще                  |
| Ν           | Номенклатура           | Bcero           | Счет учета      | Счет НДС              | Номер ГТД                 | Страна происхождения |
| 1           | Водка Русский Ста      | 4 700,00        | 41.01           | 19.03                 | 11111111                  | КИТАЙ                |
| 2           | Хеннеси                | 6 990,00        | 41.01           | 19.03                 | 2222222                   | РОССИЯ               |
| 2           | Хеннеси                | 6 400,00        | 41.01           | 19.03                 | 3333333333                |                      |
| 3           | Мартель ХО             | 84 370,00       | 41.01           | 19.03                 | 4444444                   | ПОРТУГАЛИЯ           |
| 3           |                        |                 | 14.04           | 19.03                 | 555555555                 | ГЕРМАНИЯ             |
| 3<br>4<br>5 | Чойя Сакэ 250 мл.      | 125,00          | 41.01           | 13.05                 | 3333333333                |                      |

Рис. 113

## 3.3.6 Выгрузка данных по ставкам НДС

Т.к. загрузка по ставкам НДС предполагает ведение только суммового учета, то для корректного формирования документов в 1С с версии загрузки 4.07 количество приравнивается к сумме и цена за единицу номенклатуры равняется 1. При формировании справочника номенклатуры ед. изм. подставляется шт.

При создании документа в 1С производится анализ бухгалтерской категории товара Store House и значение ставки НДС из накладной (см. Рис. 114 и Рис. 115). На этом основании ищется соответствие в списке соответствия номенклатуры по ставкам НДС (см. п.п. 2.3.2) и записывается сумма для данной позиции из Store House.

Если сумма НДС была введена в Store House в ручную и невозможно рассчитать ставку НДС, то ставка НДС будет взята с карточки товара из поля «Закупочный НДС».

Если выставлена настройка «Сворачивать табличные части» (см. п.п. 2.2.4), то произойдет суммирование одинаковых строк в накладных. Объединение (суммирование) происходит по следующим признакам: наименование, единица измерения, ставка НДС. Если указанные параметры будут одинаковы у нескольких строк, то при загрузке в документе будет одна просуммированная строка.

Независимо от единиц измерения в документах Store House в документы 1С подставляется единица измерения ШТ, для корректного ведения суммового учета.

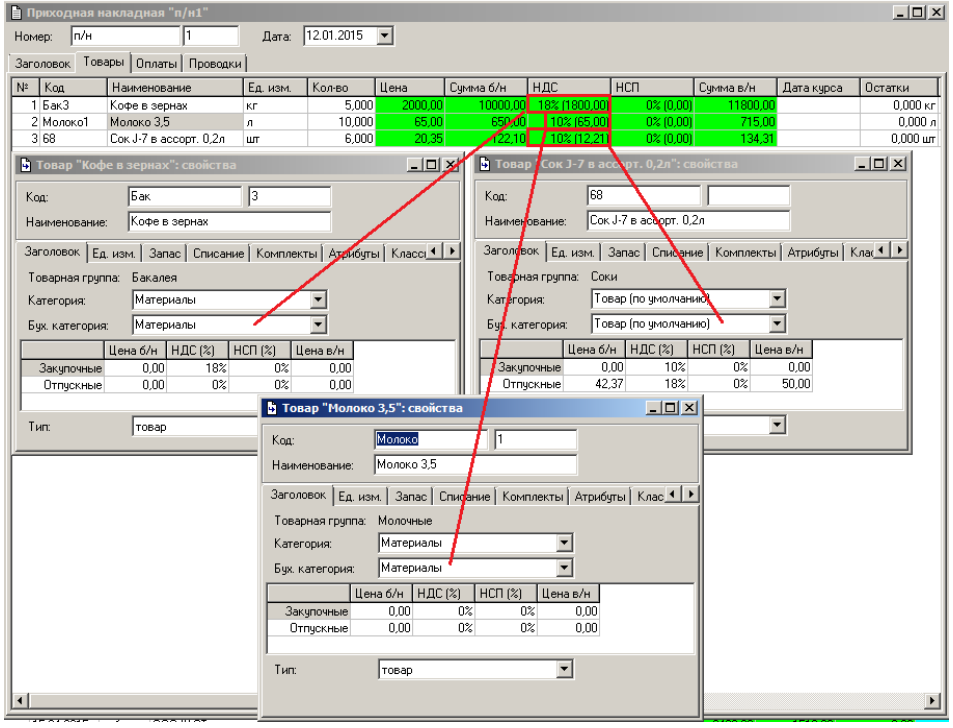

Рис. 114

| <b>^</b>                                                         | → ☆            | Поступление        | е товаров        | и услуг 00       | 00-00000      | 1 от 12.0          | 01.2015       | 8:08:32 (      | Говары, у     | слуги    |  |
|------------------------------------------------------------------|----------------|--------------------|------------------|------------------|---------------|--------------------|---------------|----------------|---------------|----------|--|
| Провести и                                                       | і закрыть      | Записать           | Провести         | ·                | Печать 🔻      | Создат             | ъ на основан  | ии 🔻 🖺         | Eu            | fe 🔺 🕹   |  |
| Накладная №:                                                     | п/н1           | от: 12.0           | 01.2015          |                  | Организация   | Rest1              |               |                |               | - C      |  |
| 寻 Номер:                                                         | 0000-000001    | от: 12.0           | 01.2015 8:08:32  |                  | Склад:        | Основной           | склад         |                |               | • 0      |  |
| Контрагент:                                                      | Метро          |                    |                  | · 0 ?            | Расчеты:      | <u>60.01, 60.0</u> | 2, зачет аван | са автоматичес | ски           |          |  |
| Договор:                                                         | StoreHouse #   | Јоговор с поставщи | ком в руб.       | -                | 1             | НДС сверх          | ¥             |                |               |          |  |
| Товары (3) Услуги Агентские услуги Возвратная тара Дополнительно |                |                    |                  |                  |               |                    |               |                |               |          |  |
| Добавить                                                         | Под            | бор Измени         | ть Запо          | пнить 💌          |               |                    |               |                |               | Еще 🔻    |  |
| N H                                                              | оменклатура    |                    | Единица          | Количество       | Цена          | Сумма              | % НДС         | ндс            | Bcero         | Счет уче |  |
| 1 M                                                              | Іатериалы НДС  | C 18%              | шт               | 10 000,000       | 1,00          | 10 000,00          | 18%           | 1 800,00       | 11 800,00     | 41.01    |  |
| 2 M                                                              | Іатериалы НДС  | 0 10%              | шт               | 650,000          | 1,00          | 650,00             | 10%           | 65,00          | 715,00        | 41.01    |  |
| 3 To                                                             | овар (по умолч | чанию) НДС 10%     | шт               | 122,100          | 1,00          | 122,10             | 10%           | 12,21          | 134,31        | 41.01    |  |
| <                                                                |                |                    |                  |                  |               |                    |               |                |               |          |  |
| Счет-фактура №                                                   | 2:             | OT:                | 📰 3a             | регистрировать   |               | Bcero:             | 12 649        | ,31 руб. Н     | ЩС (в т.ч.):  | 1 877,21 |  |
| Комментарий:                                                     | Store House n/ | н №п/н1 от 12.01.2 | 015 0:00:00;3arj | ружен 12.05.2015 | 17:43         |                    |               |                |               |          |  |
| Автозаполнение                                                   | реквизитов ко  | о Поступление      | товаров по став  | к Распредел      | ение входного | НДС по матер       | малам, предн  | назначенным д. | ля облагаемых | ин Все   |  |

Рис. 115

## 3.4 Внутреннее перемещение

Документу *«Внутреннее перемещение»* Store House соответствует документ *«Перемещение товаров»* в 1С:Бухгалтерии предприятия.

Единицы измерения для документа «Перемещение товаров» в 1С берутся из документов «Внутреннее перемещение» Store House, но количество пересчитывается в базовую единицу измерения 1С. При перемещении товаров сумма берется из Store House V 4.

|      | вести и закрыть         | Записать     | Провести      | Дт<br>Кт | 🖨 Печать 🔹 🔻    |       | Создать на основании | ▼ Еще ▼        |
|------|-------------------------|--------------|---------------|----------|-----------------|-------|----------------------|----------------|
|      | Номер: 0000-000001      | от: 14.01    | .2015 8:08:32 |          | Организация:    | Rest1 |                      |                |
| рави | тель: Основной склад    |              |               | - C      | Олучатель:      | Бар 1 |                      |                |
| вары | ы (3) Товары на комисси | и Возвратная | тара          |          |                 |       |                      |                |
| Доб  | бавить Подбор           | Изменить     |               |          |                 |       |                      | Еще            |
| N    | Номенклатура            | Единица      | Количество    |          | Счет отправител | ія    | Счет получателя      | Сумма списания |
| 1    | Кофе в зернах           | кг           | 2             | ,000     | 41.01           |       | 41.01                | 3 800,0        |
|      | Молоко 3.5              | л            | 2             | ,000     | 41.01           |       | 41.01                | 120,0          |
| 2    |                         |              |               |          |                 |       |                      |                |

Рис. 116

## 3.4.1 Выгрузка данных по ставкам НДС

Т.к. загрузка по ставкам НДС предполагает ведение только суммового учета, то для корректного формирования документов в 1С с версии загрузки 4.07 количество приравнивается к сумме и цена за единицу номенклатуры равняется 1. При формировании справочника номенклатуры ед. изм. подставляется шт.

При загрузке документа «Внутреннее перемещение» из Store House в 1С формируется документ «Перемещение товаров», в котором каждая запись Store House «раскручена» до приходов из отчета по формированию себестоимости для определения номенклатуры по ставкам НДС.

| Провести и закрыть Записать Провести                  | 👫 📦 Печать 🔻 | Создать на основании | • 🗈 Еще •       | •   |  |  |  |  |  |  |
|-------------------------------------------------------|--------------|----------------------|-----------------|-----|--|--|--|--|--|--|
| Номер: 0000-000001 от: 14.01.2015 8:08:32             | Организация: | Rest1                |                 | - 1 |  |  |  |  |  |  |
| Отправитель: Основной склад 🔤 🖉 Получатель: Бар 1 🔤 е |              |                      |                 |     |  |  |  |  |  |  |
| Товары (5) Товары на комиссии Возвратная тара         |              |                      |                 |     |  |  |  |  |  |  |
| Добавить Подбор Изменить Еще -                        |              |                      |                 |     |  |  |  |  |  |  |
| N Номенклатура                                        | Количество   | Счет отправителя     | Счет получателя |     |  |  |  |  |  |  |
| 1 Материалы НДС 0%                                    | 1 855,000    | 41.01                | 41.01           |     |  |  |  |  |  |  |
| 2 Материалы НДС 18%                                   | 2 000,000    | 41.01                | 41.01           |     |  |  |  |  |  |  |
| 3 Материалы НДС 10%                                   | 65,000       | 41.01                | 41.01           |     |  |  |  |  |  |  |
| 4 Товар (по умолчанию) НДС 0%                         | 46,000       | 41.01                | 41.01           |     |  |  |  |  |  |  |
| 5 Товар (по умолчанию) НДС 10%                        | 81,400       | 41.01                | 41.01           |     |  |  |  |  |  |  |

Рис. 117

Если выставлена настройка «Сворачивать табличные части» (см. п.п. 2.2.4), то произойдет суммирование одинаковых строк в накладных. Объединение (суммирование) происходит по следующим признакам: наименование, единица измерения, ставка НДС. Если указанные параметры будут одинаковы у нескольких строк, то при загрузке в документе будет одна просуммированная строка.

Независимо от единиц измерения в документах Store House в документы 1С подставляется единица измерения ШТ, для корректного ведения суммового учета.

## 3.5 Акт переработки

В зависимости от настроек загрузки данных (см. п.п. 2.3.4) документу «Акт переработки» будут соответствовать документы «Требование-накладная» и «Отчет производства за смену» в 1С, если выбрано «Требование-накладная и отчет пр-ва за смену», или документы «Комплектация», если выбрано «Комплектация».

#### 3.5.1 Требование-накладная и отчет производства за смену

Поскольку для документа «Акт переработки» Store House в типовой конфигурации «1С: Бухгалтерия предприятия» отсутствует документ аналогичного назначения, то вместо него автоматически создаются два документа: «Отчет производства за смену», отражающий оприходование конечных продуктов, и «Требование-накладная», отражающий расход ингредиентов при переработке.

Единицы измерения для документов «Отчет производства за смену» и «Требование-накладная» в 1С берутся из документов «Акт переработки» Store House, но количество пересчитывается в базовую единицу измерения 1С. При переработке товаров сумма себестоимости подставляется из Store House V 4.

| h A  | кт пере                       | работки "ап1" |               |        |        |                |               |        |               |              |           |       | _         |      |
|------|-------------------------------|---------------|---------------|--------|--------|----------------|---------------|--------|---------------|--------------|-----------|-------|-----------|------|
| Hot  | Номер: ал 1 Дата 20.05.2015 🔽 |               |               |        |        |                |               |        |               |              |           |       |           |      |
| 3ar  | Заголовок Товары Проводки     |               |               |        |        |                |               |        |               |              |           |       |           |      |
| hit  | Расход                        | L             |               |        | Приход |                |               |        | Себестоимость | •            |           |       |           | 0    |
| 1.44 | Код                           | Наименование  | Ед. изм. 🛛 🛆  | Кол-во | Код    | Наименование   | Ед. изм.      | Кол-во | Цена расхода  | Цена прихода | Сумма б/н | НДС   | Сумма в/н | UCIA |
|      | ов2                           | Помидоры      | коробка 500гр | 3,000  | овЗ    | Помидоры черри | коробка 400гр | 3,000  | 54,52         | 54,52        | 163,56    | 21,44 | 185,00    |      |
|      |                               |               |               |        |        |                |               |        |               |              |           |       |           |      |
| ┛    |                               |               |               |        |        |                |               |        |               |              |           |       | -         | ▶    |
|      |                               |               |               |        |        | D              |               | 2      |               |              |           |       |           |      |

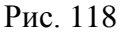

| Провес   | ти и закрыть Запис      | ать Пров           | всти Дт Кт | 🍚 Печать 🔹  | Создать на основании           | -         | Еще   |
|----------|-------------------------|--------------------|------------|-------------|--------------------------------|-----------|-------|
| 🕽 Номер: | от:                     | 20.05.2015 8:08:32 |            | Организация | a: Rest1                       |           | •     |
| Склад:   | Кухня                   |                    | - P        | Счета       | затрат на закладке "Материалы" |           |       |
| Материал | ы (1) Счет затрат Матер | оиалы заказчика    |            |             |                                |           |       |
| Добави   | подбор                  |                    |            |             |                                |           | Еще 🔻 |
| Ν        | Номенклатура            | Единица            | Количество | Счет у      | Сумма списания (руб.)          | Номер ГТД |       |
| 1        | Помидоры                | коробка 500гр      | 1,500      | 41.01       | 163,56                         |           |       |
|          |                         |                    |            |             |                                |           |       |

Рис. 119

| Провести и закрыть                                                                                               | Записать П    | ровести    | 🦹 👜 Печать 🔹  | Создать на осн | ювании 👻   | 🖺 Еще 🔻 ?          |  |  |  |  |  |
|----------------------------------------------------------------------------------------------------|---------------|------------|---------------|----------------|------------|--------------------|--|--|--|--|--|
| 📮 Номер: 0000-000008 от. 20.05.2015 8:08:32 🗉 Организация: Rest1 🔹 д                                             |               |            |               |                |            |                    |  |  |  |  |  |
| Счет затрат: 20.01 - Ф Склад: Кухня - Ф                                                                          |               |            |               |                |            |                    |  |  |  |  |  |
| Подразделение Кузкия - с<br>азтрат.<br>Продукция (1) Услуги Возвратные отходы Материалы<br>Добавить Подбор Еще - |               |            |               |                |            |                    |  |  |  |  |  |
| N Продукция                                                                                                    | Единица       | Количество | Цена плановая | Сумма плановая | Счет учета | Номенклатурная гру |  |  |  |  |  |
| 1 Помидоры черри                                                                                                 | коробка 400гр | 1,200      | 136,30        | 163,56         | 41.01      | Основная номенклат |  |  |  |  |  |
| Комментарий: [Store House a/л №an1 or 20.05.2015 0:00.00:3arpyжен 22.05.2015 13:12                               |               |            |               |                |            |                    |  |  |  |  |  |

Рис. 120

## 3.5.2 Комплектация 1С

Начиная с версии выгрузки 6.18 возможна выгрузка документа «*Акт переработки*» Store House как документа «*Комплектация*» 1С. Данный тип документа 1С доступен только при загрузке данных по номенклатуре.

Каждой записи из документа Store House будет соответствовать один документ *«Комплектация»* 1С (см. Рис. 121, Рис. 122, Рис. 123, Рис. 124).

| Ē   | Акт                                       | пер | еработки "ап2"   |               |          |              |                  |               |         |              |              |           |       |           | <u>_ 0 ×</u> |
|-----|-------------------------------------------|-----|------------------|---------------|----------|--------------|------------------|---------------|---------|--------------|--------------|-----------|-------|-----------|--------------|
| H   | Іомер                                     | x   | an               | 2             | Дата: 07 | .08.20       | 15 💌             |               |         |              |              |           |       |           |              |
| j s | Заголовок Товары Проводки                 |     |                  |               |          |              |                  |               |         |              |              |           |       |           |              |
| Γ.  | раход Приход Себестоимость                |     |                  |               |          |              |                  |               |         |              |              |           |       |           |              |
|     | <sup>р</sup> Код Наименование Ед. изм. Ко |     |                  | Кол-во        | Код      | Наименование | Ед. изм.         | Кол-во        | остатки | Цена расхода | Цена прихода | Сумма б/н | НДС   | Сумма в/н |              |
| IE  | 1 0                                       | в2  | Помидоры         | коробка 500гр | 1,000    | овЗ          | Помидоры черри   | коробка 400гр | 1,000   | 0,500 кг     | 63,56        | 63,56     | 63,56 | 11,44     | 75,00        |
| IE. | 2 o                                       | в6  | Перец болгарский | кг            | 0,300    | овЗ          | Помидоры черри   | кг            | 0,300   | 2,000 кг     | 260,00       | 260,00    | 78,00 | 7,80      | 85,80        |
| IE  | 3 0                                       | в4  | Огурцы           | кг            | 0,500    | ов6          | Перец болгарский | кг            | 0,500   | 0,500 кг     | 120,00       | 120,00    | 60,00 | 10,80     | 70,80        |
| IE. |                                           |     |                  |               |          |              |                  |               |         |              |              |           |       |           |              |
| Ŀ   |                                           |     |                  |               |          |              |                  |               |         |              |              |           |       |           |              |

Рис. 121

| 🚹 🔶 📩 Комплек                           | тация номен                  | клатуры (        | 0000-000010       | от 07.08.201     | 15 8:08:32      |        | ×   |  |  |  |
|-----------------------------------------|------------------------------|------------------|-------------------|------------------|-----------------|--------|-----|--|--|--|
| Провести и закрыть Записат              | ъ                            | сти Дт Кт        | 🝙 Комплектация    | а номенклатуры   |                 | Еще 🔻  | ?   |  |  |  |
| Вид операции: Комплектация F            | <sup>р</sup> азукомплектация |                  | Склад:            | Бар              |                 |        | • 6 |  |  |  |
| 🗔 Номер: 0000-000010 от: 07.0           | 8.2015 8:08:32               |                  | Способ учета НДС: | Принимается к вы | чету            |        | •   |  |  |  |
| Комплект: Помидоры черри                |                              | - C              |                   |                  |                 |        |     |  |  |  |
| Количество: 0,400 🗉 Счет учета: 41.01 🔹 |                              |                  |                   |                  |                 |        |     |  |  |  |
| Комплектующие (1)                       |                              |                  |                   |                  |                 |        |     |  |  |  |
| Добавить •                              | Подбор                       |                  |                   |                  |                 | Еще    | •   |  |  |  |
| N Комплектующая                         | Количество                   | Счет учета       | Номер ГТД         |                  | Страна происхоя | кдения |     |  |  |  |
| 1 Помидоры                              | 0,500                        | 41.01            |                   |                  |                 |        |     |  |  |  |
|                                         |                              |                  |                   |                  |                 |        |     |  |  |  |
| Комментарий: Store House a/n №an2 от 07 | 7.08.2015 0:00:00;3a         | агружен 13.04.20 | 016 14:32         |                  |                 |        |     |  |  |  |

Рис. 122

Количества комплектуемого товара и расходуемого товара пересчитывается в базовую единицу измерения 1С (см. Рис. 121, Рис. 122), а сумма себестоимости подставляется из Store House V 4.

| 💼 🔶 🕁 Комплек                           | гация номен         | клатуры 0000           | )-000002 от 07.        | 08.2015 8:08:32 | 2 ×   |  |  |  |  |  |
|-----------------------------------------|---------------------|------------------------|------------------------|-----------------|-------|--|--|--|--|--|
| Провести и закрыть Записат              | Б Прове             | сти Дт 🗧               | 🛿 Комплектация номенкл | атуры Еще       | • ?   |  |  |  |  |  |
| Вид операции: Комплектация F            | азукомплектация     | Склад: Е               | 5ap 1                  |                 | * L   |  |  |  |  |  |
| □ Номер: 0000-000002 от: 07.0           | 8.2015 8:08:32      |                        |                        |                 |       |  |  |  |  |  |
| Комплект: Помидоры черри                |                     | - L                    |                        |                 |       |  |  |  |  |  |
| Количество: 0,300 🔳                     | Количество: 0,300 🗊 |                        |                        |                 |       |  |  |  |  |  |
| Комплектующие (1) НДС                   |                     |                        |                        |                 |       |  |  |  |  |  |
| Добавить Заполнить 🔻                    | Подбор              |                        |                        | E               | ще 🔻  |  |  |  |  |  |
| N Комплектующая                         | Количество          | Сумма списания (ру     | уб.) Номер ГТД         | Страна происхож | цения |  |  |  |  |  |
| 1 Перец болгарский                      | 0,300               | 78,                    | ,00                    |                 |       |  |  |  |  |  |
|                                         |                     |                        |                        |                 | F.    |  |  |  |  |  |
| Комментарий: Store House a/n №an2 от 07 | .08.2015 0:00:00;3  | агружен 18.08.2015 18: | :40                    |                 |       |  |  |  |  |  |

Рис. 123

| 🚹 🗲 🔶 🏠 Комплек                                                                   | гация номен     | нклатуры 0000-00      | 0003 от 07.08        | 3.2015 8:08:32 ×     |  |  |  |  |  |
|-----------------------------------------------------------------------------------|-----------------|-----------------------|----------------------|----------------------|--|--|--|--|--|
| Провести и закрыть Записат                                                        | Б               | сти 🥰 🥁 Ком           | плектация номенклату | /ры Еще ▼ ?          |  |  |  |  |  |
| Вид операции: Комплектация F                                                      | азукомплектация | Склад: Бар 1          |                      |                      |  |  |  |  |  |
| □ Номер: 0000-000003 от: 07.08                                                    | 8.2015 8:08:32  |                       |                      |                      |  |  |  |  |  |
| Сомплект: Перец болгарский 🔹 🗗                                                    |                 |                       |                      |                      |  |  |  |  |  |
| Количество: 0,500 🗔                                                               |                 |                       |                      |                      |  |  |  |  |  |
| Комплектующие (1) НДС                                                             |                 |                       |                      |                      |  |  |  |  |  |
| Добавить Заполнить 🔻                                                              | Подбор          |                       |                      | Еще 🔻                |  |  |  |  |  |
| N Комплектующая                                                                   | Количество      | Сумма списания (руб.) | Номер ГТД            | Страна происхождения |  |  |  |  |  |
| 1 Огурцы                                                                          | 0,500           | 60,00                 |                      |                      |  |  |  |  |  |
|                                                                                   |                 |                       |                      | · · · · ·            |  |  |  |  |  |
| сомментарий: Store House а/п №an2 от 07.08.2015 0:00:00;Загружен 18.08.2015 18:40 |                 |                       |                      |                      |  |  |  |  |  |

Рис. 124

Если в акте переработки Store House склад-поставщик и склад-получатель указаны разные, то при загрузке в 1С перед оформлением документов *«Комплектация»* 1С будет создан документ *«Перемещение товаров»* 1С, для переноса расходуемых товаров с одно склада на другой склад (см. Рис. 125).

| 🏚 🔶 🔶 Перемещени                              | ие товаров        | 0000-000002 c       | от 07.08.2015 8:08:32 | ×       |
|-----------------------------------------------|-------------------|---------------------|-----------------------|---------|
| Провести и закрыть Записать                   | Провести          | 🦹 🝙 Печать          | •                     | Еще • ? |
| □ Номер: 0000-000002 от: 07                   | 7.08.2015 8:08:32 |                     |                       |         |
| Отправитель: Кухня                            |                   | 🔹 🗗 Получатель: [   | Бар 1                 | • L     |
| Товары (3) Товары на комиссии Возвратн        | ная тара НДС      |                     |                       |         |
| Добавить Подбор Измени                        | Ть                |                     |                       | Еще 🔻   |
| N Номенклатура                                | Количество        | Сумма списания      |                       |         |
| 1 Помидоры                                    | 0,500             | 63,56               |                       |         |
| 2 Перец болгарский                            | 0,300             | 78,00               |                       |         |
| 3 Огурцы                                      | 0,500             | 60,00               |                       |         |
|                                               |                   |                     |                       |         |
| Комментарий: Store House а/п №ап2 от 07.08.20 | 15 0:00:00;Загруж | ен 18.08.2015 18:40 |                       |         |

Рис. 125

## 3.5.3 Выгрузка данных по ставкам НДС

При загрузке документа «Акт переработки» из Store Ноизе в 1С формируются два документа:

• «*Требование-накладная*» (см. Рис. 127) - в этом документе каждая запись Store House будет «раскручена» до приходов из отчета по формированию себестоимости для определения номенклатуры по ставкам НДС (см. Рис. 126).

|                                                                                     | w.                                                                                                    |                                                                                                |                                                                                                    | Down                                                                                |                                 |                           | 194                            |          | Cofermaners                                | 241                           |                           |                                                            |                                                                                                    |                                                        | - 10 C                                                                            |                                                                    |                                     |
|-------------------------------------------------------------------------------------|----------------------------------------------------------------------------------------------------|------------------------------------------------------------------------------------------------|----------------------------------------------------------------------------------------------------|-------------------------------------------------------------------------------------|---------------------------------|---------------------------|--------------------------------|----------|--------------------------------------------|-------------------------------|---------------------------|------------------------------------------------------------|----------------------------------------------------------------------------------------------------|--------------------------------------------------------|-----------------------------------------------------------------------------------|--------------------------------------------------------------------|-------------------------------------|
| Koa                                                                                 | Наименсерание                                                                                                    | Ea wase                                                                                        | / Koner                                                                                                    | Koa                                                                                 | Haiese                          | 1053148                   | En HIM                         | Kaneo    | Lessa pacsoda L                            | ена прихода                   | Санина б/н                | Тнас                                                       | Date to A                                                                                                    | - 00                                                   | 575                                                                               |                                                                    |                                     |
| 1 cm2                                                                               | Поннарры                                                                                                    | коробела                                                                                       | 00rp 3.0                                                                                                    | 100 on3                                                                             | Rovasto                         | насти нас                 | коробка 400гр                  | 3,000    | 54.52                                      | 54,52                         | 163.5                     | 6 21,44                                                    | 185                                                                                                    | 00                                                     |                                                                                   |                                                                    |                                     |
| Форнир                                                                              | ование себестою                                                                                                    | ности: Пон                                                                                     | вдоры(кг)                                                                                                    |                                                                                     |                                 | -                         | -                              |          |                                            |                               |                           |                                                            |                                                                                                    | ×                                                      |                                                                                   |                                                                    |                                     |
|                                                                                     | -                                                                                                    |                                                                                                | Документ                                                                                                    |                                                                                     |                                 | 12.92                     |                                | Дола     | в себестом-юсти                            |                               | Полная себ                | бестокеность                                               |                                                                                                    |                                                        |                                                                                   |                                                                    |                                     |
|                                                                                     | 1 OB AD                                                                                                    | E.A.HOM.                                                                                       | Tan Hower                                                                                                    | 1                                                                                   | era 👘                           | Поставши                  | я; Получате                    | ens Kone | Сумна б/н                                  | Сунина в/н                    | Koneo                     | Сулема б/н                                                 | Cyneia s/                                                                                                    |                                                        |                                                                                   |                                                                    |                                     |
|                                                                                     | Понидоры                                                                                                    | 10                                                                                             | a/n anl                                                                                                    | 20                                                                                  | 05.2015                         | Кухня                     | Курона                         | -1       | 500 -163,5                                 | -185,00                       | -1,500                    | -163,5                                                     | 6 -18                                                                                                    | 5,00                                                   |                                                                                   |                                                                    |                                     |
| 1                                                                                   | Понякаоры                                                                                                    | K/F                                                                                            | n/H n/H14                                                                                                    | 18                                                                                  | 05.2015                         | Метро                     | Курня                          | 1        | .000 -100.0                                | -110,00                       | 1,000                     | 100.0                                                      | 0 11                                                                                                    | 1003                                                   |                                                                                   |                                                                    |                                     |
| Homep:<br>Banonotic<br>NF Koa                                                       | дная накладная<br>пл/н<br>ж. Товары (Оплан<br>1. Накененов                                                                                                    | 17<br>14<br>14<br>14<br>14<br>14<br>14<br>14<br>14<br>14                                       | Дата<br>Дата<br>Кн                                                                                                    | 18.05.201<br>Koneo                                                                  | 5 •<br>Uens                     | Merpo<br>s Cyr            | Курна<br>вна б/н НД            | c        | 500 43,5<br>HCT [Cy                        | а -75,00<br>анав/н Д          | ) 1,000<br>               | 127,1<br>Kos.<br>How                                       | 2 19<br>вар "Понк,<br>енование                                                                                    | 0.00<br>ori<br>Nori                                    | r ceoilc                                                                          | 180<br>[2                                                          |                                     |
| Inpecto<br>lor-sepi<br>lanovotec<br>lanovotec<br>K.ca<br>1 Cec2                     | дная наюждная<br>п/н<br>ж. Товеры Опиа<br>Накеленов<br>Погнадоры                                                                                                    | 17 <b>n/w34</b> 7<br>[14<br>nu  Прово<br>Narset                                                | Дага<br>  <br>   Ед. изн.<br>                                                                                                    | 18 05 201<br>Koneo<br>1,                                                            | 05 2015<br>5 •<br>Ulens<br>000  | Merpo<br>8 Cy-            | Курня<br>вна б/н НД<br>100.00  | C.       | 500 -63,5<br>HCT [Cy<br>034,60,001         | нае/н Ди<br>110.00            | ) 1,000<br>               | 127,1<br>Kon<br>Have<br>Di Jaro<br>Tos                     | 2 19<br>вар "Пони,<br>епосолия<br>повок   Ед. )<br>арная групте                                                   | 0,00<br>00000<br>000<br>000<br>000<br>000<br>000       | sezoper<br>Sezoper<br>Senac   1<br>WH                                             | тва<br>[2<br>Слысание ]                                            | r<br>Korennekt                      |
| Horrep:<br>Serowato<br>N= K.co<br>1 co2                                             | дная накладная<br>плн<br>ж. Товары (Олма<br>в. Накеннов<br>Погнаоры<br>одная накладная                                                                                                    | 17<br>1*//#34*<br>14<br>14<br>14<br>14<br>14<br>14<br>14<br>14<br>14<br>14                     | Дага<br>  Ед. изи.<br>  Кг                                                                                                    | 13<br>[18.05.201<br>[Konteo<br>]                                                    | 05 2015<br>5 •<br>Ulens<br>000  | Merpo<br>8 Cyr<br>100.00  | Крені<br>ена 6/н НД<br>100.00  | C        | 500 -63,5<br>HCT [Cy<br>00,40,00]          | -75,00<br>+нав/н Д.<br>110.00 | ) 1,000<br><br>втакурса   | 127,1<br>Kos<br>Have<br>Di 3aro<br>Tos<br>Kar              | 2 19<br>вар "Понир<br>макование<br>ковок   Ед. )<br>арная групта<br>гория:<br>катогория                           | 0,00<br> ori <br> Torr<br> Torr<br> Torr<br> Ma<br> Ma | Secold<br>Secold<br>Senac   1<br>Sanac   1<br>Sanac   1<br>Sanac   1<br>Sanac   1 | тва<br>[2<br>Стысание ]                                            | r<br>Koranaekt                      |
| Прихо<br>fariep:<br>3aroinoto<br>№ Кад<br>1 со2<br>4 [<br>Прихо<br>Намер            | дная накладная<br>п/н<br>ж. Товеры Олже<br>Накенско<br>Пончасоры<br>одная накладная<br>п/н                                                                                                    | 17 /1434"<br>[14<br>Inru] Провод<br>Marset<br>A<br>a "n/w1.5"<br>[15                           | Dara<br>Dara<br>Lara<br>Dara                                                                                                    | 18 05 201<br>Koneo<br>1)<br>19.05 201                                               | 05 2015<br>15 •<br>Ueess<br>000 | Merpo<br>8. Cy-<br>100.00 | Крені<br>ена 6/н НД<br>100.00  | C        | 500 463,5<br>HCT [C,<br>03(1600)           | ензе/н Да<br>110.00           | ) 1,000<br><br>вта курса  | 127,1<br>Kas<br>Have<br>Di Jaro<br>Tos<br>Kan              | 2 19<br>вар Понна<br>епосельне<br>ковок Ед. ;<br>врная группа<br>горна<br>катогори<br>ц                           | 0,00                                                   | задоры<br>Запас   1<br>адин<br>терналы<br>•   НДС                                 | тва<br>(2<br>Сляковние  <br>(20)   НСП                             | Koranaper                           |
| Приско<br>Нанер.<br>Заголово<br>№ Каз<br>1 Со2<br>4]<br>Приско<br>Номер<br>Заголово | дная накладная<br>п/н<br>ж. Товары Олиан<br>1. Накланов<br>Пончаоры<br>одная накладная<br>п/н<br>ок. Товары Олиан                                                                                                    | 1"m/m14"<br>14<br>14<br>14<br>14<br>14<br>14<br>14<br>14<br>14<br>15<br>15<br>15<br>15         | Дата<br>(С. 1994)<br>(С. 1994)<br>(С. | 19<br>[18:05:201<br>[Koneo<br>1)<br>[19:05:201                                      | 05 2015<br>5 💌<br>Uens<br>000   | Merpo<br>8 Cy-<br>100,00  | Крені<br>ена б/із НД<br>100.00 | c 4      | 500 463,5<br>HCT [Cy<br>OX (0.00)          | -75,00<br>                    | ) 1,000<br>]_<br>втакурса | 127,1<br>Kos<br>Hore<br>Jaro<br>Tos<br>Kar<br>Saro         | 2 15<br>вар Понку<br>истовочно<br>ковок Ед. н<br>крная група<br>карона<br>катогорис<br>ЦЦ<br>кулонеце<br>тпуслове | 000                                                    | з свойс<br>Запас   1<br>кан<br>терналы<br>к   НДС<br>00<br>00                     | (2)<br>(2)<br>(2)<br>(2)<br>(2)<br>(2)<br>(2)<br>(2)<br>(2)<br>(2) | Torrinett                           |
| Прихо<br>Нанер<br>Заголово<br>1 202<br>4 [<br>Прихо<br>Намер<br>Заголовк<br>№ Кор   | дная накладная<br>л/н<br>ж. Товяры Дляан<br>1. Накносодная<br>Пончаоры<br>одная накладная<br>голи<br>ж. Товяры Длаан<br>л/н<br>ж. Товяры Длаан<br>л/н<br>наколядная<br>накладная<br>л/н<br>наколядная<br>накладная<br>л/н<br>наколядная<br>накладная<br>накладна<br>накладная | 1"m/m14"<br>[14<br>Tui ] Nposo<br>Keete<br>4<br>1"m/m15"<br>[15<br>msi ] Nposo<br>Bassier<br>* | Дата<br>Дата<br>Им. Цанкос<br>Кг<br>Дата<br>2014  <br>Ед. 10306                                                                                                    | 19<br>[18.05.201<br>[19.05.201<br>1)<br>[19.05.201<br>[19.05.201<br>[19.05.201<br>] | 05 2015<br>5 •<br>Ueees<br>000  | Merpo<br>8 Cy-<br>100.00  | Крона<br>ена б/н НД<br>100.00  | C        | 500 463,5<br>нсл [Су<br>паседов)<br>нсл [С | -75,00<br>                    | ) 1,000                   | 127.1<br>Kos.<br>How<br>3aro<br>Toe<br>Kor<br>JX Eyr<br>Gr | 2 19<br>выр Понку<br>консканк<br>конска Ед. н<br>арная группа<br>корск<br>като сыр<br>и уролека<br>труслена       | 000                                                    | запас   1<br>запас   1<br>арна сан<br>терикалы<br>к   НДС<br>D0<br>D0             | (10)<br>(10)<br>(10)<br>(10)<br>(10)                               | с<br>Контект<br>(15) Це<br>От<br>От |

Рис. 126

| 💼 📻 🥎 Требование-накладная 0000-000002 от 20.05.2015 8:08:32                           |                                                                                                    |            |            |                       |           |  |  |  |  |  |  |  |
|----------------------------------------------------------------------------------------|----------------------------------------------------------------------------------------------------|------------|------------|-----------------------|-----------|--|--|--|--|--|--|--|
| Провести и закрыть Записать                                                            | Провести и закрыть Записать Провести Стровести Стровести |            |            |                       |           |  |  |  |  |  |  |  |
| 📮 Номер: 0000-000002 от: 20.05.2015 8:08:32 🔳 Организация: Rest1 💌 🗗                   |                                                                                                    |            |            |                       |           |  |  |  |  |  |  |  |
| Склад: Кухня                                                                           | Склад: Кухня счета закладке "Материалы"                                                                                                    |            |            |                       |           |  |  |  |  |  |  |  |
| Материалы (2) Счет затрат Материалы за                                                 | Материалы (2) Счет затрат Материалы заказчика                                                                                                    |            |            |                       |           |  |  |  |  |  |  |  |
| Добавить Подбор                                                                        |                                                                                                    |            |            |                       | Еще 🔻     |  |  |  |  |  |  |  |
| N Номенклатура                                                                         | Единица                                                                                                    | Количество | Счет учета | Сумма списания (руб.) | Номер ГТД |  |  |  |  |  |  |  |
| 1 Материалы НДС 10%                                                                    | шт                                                                                                    | 100,000    | 41.01      | 100,00                |           |  |  |  |  |  |  |  |
| 2 Материалы НДС 18%                                                                    | 2 Материалы НДС 18% шт 63,560 41.01 63,56                                                                                                    |            |            |                       |           |  |  |  |  |  |  |  |
|                                                                                        |                                                                                                    |            |            |                       |           |  |  |  |  |  |  |  |
| L<br>Комментарий: Store House a/n №an1 от 20.05.2015 0:00:00;Загружен 20.05.2015 19:36 |                                                                                                    |            |            |                       |           |  |  |  |  |  |  |  |

Рис. 127

Т.к. количество приравнивается к сумме, то при аналитике счетов документа «Требование-накладная» количество будет взято из сумм себестоимости каждой записи отчета «формирование себестоимости» Store House. Суммы так же будут подставлены из Store House.

Если выставлена настройка «Сворачивать табличные части» (см. п.п. 2.2.4), то произойдет суммирование одинаковых строк в накладных. Объединение (суммирование) происходит по следующим признакам: наименование, единица измерения, ставка НДС. Если указанные параметры будут одинаковы у нескольких строк, то при загрузке в документе будет одна просуммированная строка.

Независимо от единиц измерения в документах Store House в документы 1С подставляется единица измерения ШТ, для корректного ведения суммового учета.

• «Отчет производства за смену» (см. Рис. 129) - в этот документ загружается приходная часть акта переработки. Номенклатура определятся бухгалтерской категорией и отпускной ставкой НДС из карточки товара (см. Рис. 128) для товара из части приход акта переработки, а сумма берется из приходной части документа акт переработки.

Если ставка НДС должна браться как закупочная из Store House, тогда необходимо установить одинаковые ставки НДС для отпускного и закупочного НДС в карточке товара в Store House

| Акт переработки "an1"     Номер: an 1     Загодовок Товары Полеодки | Дата: 20.05.2015                                                                                                    | •                                                        | _                                |              |               |               | _D×              |  |
|---------------------------------------------------------------------|----------------------------------------------------------------------------------------------------|----------------------------------------------------------|----------------------------------|--------------|---------------|---------------|------------------|--|
| Racuna                                                              | Плитод                                                                                                    |                                                          |                                  | Cafactour    | 100771        |               | 1                |  |
| № Код Наименование Ед. изм.                                         | Кол-во Код                                                                                                    | Наименование                                             | Едизм Кол-во                     | Цена расх    | ода Цена приз | ода Симма б/н | НДС Симмав/н 0   |  |
| 1 ов2 Помидоры коробка 500гр                                        | 3,000 os3                                                                                                    | Помидоры черри                                           | коробка 400гр 3,                 | 000 5        | 4,52 5        | 64,52 163,56  | 21,44 185,00     |  |
|                                                                     | Товар "Помидо                                                                                                    | оры черри": свойс                                        | тва                              | _ <b>_</b> X |               |               |                  |  |
|                                                                     | код:<br>Наименование:                                                                                                    | Помидоры черри                                           | 3                                |              |               |               |                  |  |
|                                                                     | Заголовок Ед. изі<br>Товарная группа:<br>Категория:<br>Бух. категория:                                                           | м.   Запас   Списан<br>Овощи<br> Материалы<br> Материалы | ние   Комплекты   Атриб <u>и</u> | ты   Е 🗲 🕨   |               |               |                  |  |
|                                                                     | Бух. категория.         Материалы                                                                                                |                                                          |                                  |              |               |               |                  |  |
| ۲                                                                   | Тип:                                                                                                    | товар                                                    | •                                |              |               |               | ×                |  |
| ♠ ← → ¼ Отче                                                        | ет произво                                                                                                    | одства за                                                | смену 0000-                      | 000002       | от 20.0       | 5.2015 8:0    | 08:32 ×          |  |
| Провести и закрыть 3                                                | аписать                                                                                                    | Провести                                                 | 🔓 Печат                          | ь 💌          |               |               | Еще 🔻 ?          |  |
|                                                                     | от: 20.05.2                                                                                                    | 2015 8:08:32                                             | 🗉 Организац                      | ия: Rest1    |               |               | - U              |  |
| Счет затрат: 20.01 - Е                                              | 1                                                                                                    |                                                          | Склад:                           | Кухня        |               |               | - U              |  |
| Подразделение Кухня затрат:                                         |                                                                                                    |                                                          | - L                              |              |               |               |                  |  |
| Продукция (1) Услуги Возвра                                         | атные отходы                                                                                                    | Материалы                                                |                                  |              |               |               |                  |  |
| Добавить Подбор                                                     |                                                                                                    |                                                          |                                  |              |               |               | Еще ▼            |  |
| N Продукция                                                         | N         Продукция         Единица         Количество         Цена плановая         Сумма плановая         Счет учета         Н |                                                          |                                  |              |               |               |                  |  |
| 1 Материалы НДС 10%                                                 | ШТ                                                                                                    | 163,560                                                  | 1,00                             |              | 163,56        | 41.01         | Основная номенкл |  |
| Комментарий: Store House a/п №ап                                    | 1 от 20.05.2015                                                                                                    | 0:00:00;Загруже                                          | ен 22.05.2015 13:40              |              |               |               |                  |  |

Рис. 129

Если выставлена настройка «Сворачивать табличные части» (см. п.п. 2.2.4), то произойдет суммирование

одинаковых строк в накладных. Объединение (суммирование) происходит по следующим признакам: наименование, единица измерения, ставка НДС. Если указанные параметры будут одинаковы у нескольких строк, то при загрузке в документе будет одна просуммированная строка.

Независимо от единиц измерения в документах Store House в документы 1С подставляется единица измерения ШТ, для корректного ведения суммового учета.

## 3.6 Комплектация/Декомплектация

В зависимости от настроек загрузки данных (см. п.п. 2.3.4) документу «Комплектация» будут соответствовать документы «Требование-накладная» и «Отчет производства за смену» в 1С, если выбрано «Требование-накладная и отчет пр-ва за смену», или документы «Комплектация», если выбрано «Комплектация».

Документ «Декомплектация» выгружается ТОЛЬКО как документы «Требование-накладная» и «Отчет производства за смену» в 1С.

ORIGINAL SOFTWARE

#### 3.6.1 Требование-накладная и отчет производства за смену

Поскольку в типовой конфигурации 1С: Бухгалтерия документы аналогичного предприятия отсутствуют назначения, документа House то для одного Store (комплектация, декомплектация) автоматически создаются два документа: «Отчет производства за смену» (см. Рис. 132), отражающий оприходование готовых блюд, и «Требованиенакладная» (см. Рис. 131), отражающее расход ингредиентов на выпуск блюд.

Единицы измерения для документов «Отчет производства за смену» и «Требование-накладная» в 1С

берутся из документов *«Комплектация»* Store House, но количество пересчитывается в базовую единицу измерения 1С. Все суммы документов загружаются из Store House.

| Компл                                                            | Комплектация "к1"                                      |     |       |       |          |        |         |           |       |           |  |  |
|------------------------------------------------------------------|--------------------------------------------------------|-----|-------|-------|----------|--------|---------|-----------|-------|-----------|--|--|
| Номер:                                                           | к                                                      | 1   | Дата: | 16.01 | .2015    |        |         |           |       |           |  |  |
| Заголовок   Товары   Расход   Детализированный расход   Проводки |                                                        |     |       |       |          |        |         |           |       |           |  |  |
| Код Наименование ( Ед. нам. Кодео Себестоимость                  |                                                        |     |       |       |          |        |         |           |       |           |  |  |
| Код                                                              | Наименование                                           |     |       | ~     | ЕД. ИЗМ. | Кол-во | Цена    | Сумма б/н | НДС   | Сумма в/н |  |  |
| 1. Капу                                                          | чино 10,000 пор                                        | ция |       |       |          |        |         |           |       |           |  |  |
| Бак3                                                             | Кофе в зернах                                          |     |       |       | кг       | 0,070  | 1900,00 | 133,00    | 12,60 | 145,60    |  |  |
| Молоко1                                                          | Молоко 3,5                                             |     |       |       | л        | 0,500  | 60,00   | 30,00     | 1,63  | 31,63     |  |  |
| Итог по                                                          | инована полната со со со со со со со со со со со со со |     |       |       |          |        |         |           |       |           |  |  |
|                                                                  |                                                        |     |       |       |          |        |         |           |       |           |  |  |

Рис. 130

| ▲ ← → ¼ Требование-накладная 0000-000001 от 16.01.2015 8:08:32 ×                   |                                               |                    |              |                       |           |                      |  |  |  |
|------------------------------------------------------------------------------------|-----------------------------------------------|--------------------|--------------|-----------------------|-----------|----------------------|--|--|--|
| Провести и закрыть Записать Провести 👫 🖳 Печать 🔹 Создать на основании 💌 🛅 🗐 Еще 💌 |                                               |                    |              |                       |           |                      |  |  |  |
| 🐺 Номер: 0000-000001 от: 16.01.2015 8.08:32 🗉 Организация: Rest1 🔹 🔊               |                                               |                    |              |                       |           |                      |  |  |  |
| Склад: Бар 1 счета затрат на закладке "Материалы"                                  |                                               |                    |              |                       |           |                      |  |  |  |
| Материалы (2) Счет затрат М                                                        | Материалы (2) Счет затрат Материалы заказчика |                    |              |                       |           |                      |  |  |  |
| Добавить Подбор                                                                    |                                               |                    |              |                       |           | Еще 🔻                |  |  |  |
| N Номенклатура                                                                     | Единица                                       | Количество         | Счет учета   | Сумма списания (руб.) | Номер ГТД | Страна происхождения |  |  |  |
| 1 Молоко 3,5                                                                       | л                                             | 0,500              | 41.01        | 30,00                 |           |                      |  |  |  |
| 2 Кофе в зернах                                                                    | кг                                            | 0,070              | 41.01        | 133,00                |           |                      |  |  |  |
| 2 Kullye a sephax ki 0,010 41.01 1.33,00                                           |                                               |                    |              |                       |           |                      |  |  |  |
| Комментарий: Store House к №к1 от                                                  | 16.01.2015 0:00                               | :00;Загружен 25.08 | 5.2015 15:05 |                       |           |                      |  |  |  |

## Рис. 131

| 🏚 🗲 🖮 📩 Отчет производства за смену 0000-000001 от 16.01.2015 8:08:32            |                 |                  |                     |                |            |                         |  |  |  |  |
|----------------------------------------------------------------------------------|-----------------|------------------|---------------------|----------------|------------|-------------------------|--|--|--|--|
| Провести и закрыть Записать Провести 🦓 🛶 Печать 🔹 Создать на основании 🔹 🔝 Еще 🔹 |                 |                  |                     |                |            |                         |  |  |  |  |
| 🖓 Номер: 0000-000001 от: 16.01.2015 8:08:32 💷 Организация: Rest1 -               |                 |                  |                     |                |            |                         |  |  |  |  |
| Счет затрат: 20.01 + дл Склад: Бар 1 +                                           |                 |                  |                     |                |            |                         |  |  |  |  |
| Подразделение Бар 1 - в                                                          |                 |                  |                     |                |            |                         |  |  |  |  |
| Продукция (1) Услуги В                                                           | озвратные отхо  | ды Материаль     | k                   |                |            |                         |  |  |  |  |
| Добавить Подбо                                                                   | p               |                  |                     |                |            | Еще 🔻                   |  |  |  |  |
| N Продукция                                                                      | Единица         | Количество       | Цена плановая       | Сумма плановая | Счет учета | Номенклатурная группа   |  |  |  |  |
| 1 Капучино                                                                       | порция          | 10,000           | 16,30               | 163,00         | 41.01      | Основная номенклатурная |  |  |  |  |
|                                                                                  |                 |                  |                     |                |            |                         |  |  |  |  |
| Комментарий: Store House к №                                                     | к1 от 16.01.201 | 5 0:00:00;Загруж | ен 25.05.2015 15:05 |                |            |                         |  |  |  |  |

Рис. 132

## 3.6.2 Комплектация 1С

Начиная с версии выгрузки 6.18 возможна выгрузка документа «Комплектация» Store House как документа «Комплектация» 1С. Данный тип документа 1С доступен только при загрузке данных по номенклатуре.

Каждой записи из документа Store House будет соответствовать один документ *«Комплектация»* 1С (см. Рис. 133, Рис. 134, Рис. 135).

| È K  | омплектаци  | я "к <b>11</b> "   |            |                    |                |              |                 |             |           | _ 0       |  |
|------|-------------|--------------------|------------|--------------------|----------------|--------------|-----------------|-------------|-----------|-----------|--|
| Ном  | ер: К       | 11                 | Да         | та: 07.08.2015     | •              |              |                 |             |           |           |  |
| Заго | ловок Това  | ары Расход Детал   | изированн  | ый расход 🗍 Пров   | аки            |              |                 |             |           |           |  |
| N≗   | Код         | Наименование       | Ед. ИЗМ.   | Комплект           | Кол-во         | Остатки      | Себестоимост    | <b>.</b>    |           |           |  |
|      | 47          | 2                  |            |                    | 0.000          | 0.000        | Цена            | Сумма б/н   | ндс       | Сумма в/н |  |
| 1    | 4/          | Эспрессо           | порция     | Эспрессо           | 3,000          | 0,000 порция | 13,30           | 39,90       | 3,78      | 43,6      |  |
| 2    | 43          | Канучино           | порция     | Канучино           | 3,000          | 0,000 Порция | 1 10,30         | 40,30       | 4,27      | 55,1      |  |
| _    |             |                    |            |                    |                |              |                 |             |           |           |  |
| •    |             |                    |            |                    |                |              |                 |             |           |           |  |
|      |             |                    |            |                    | Puc 1          | 33           |                 |             |           |           |  |
|      |             |                    |            |                    | 1 nc. 1        | 55           |                 |             |           |           |  |
|      |             |                    |            |                    |                |              |                 |             |           |           |  |
|      |             |                    |            |                    |                |              |                 |             |           |           |  |
|      | ♠ ←         | 🔶 🛣 Ком            | плекта     | ция номенк         | латуры 0       | 000-000      | 04 от 07.0      | 08.2015 8   | :08:37    | ×         |  |
|      |             |                    |            |                    |                |              |                 |             |           |           |  |
|      | Провести    | и закрыть          | Записать   | Провест            | И              | 🝙 Компле     | ктация номенкла | туры        | Еще -     | ?         |  |
|      |             |                    |            |                    |                |              |                 |             |           |           |  |
| E    | ид операции | Комплектация       | Pas        | укомплектация      | Скл            | ад: Кухня    |                 |             |           | ▼ C       |  |
|      | 寻 Номеј     | o: 0000-000004 d   | т: 07.08.2 | 015 8:08:37        | ]              |              |                 |             |           |           |  |
|      |             | -                  |            |                    |                |              |                 |             |           |           |  |
| K    | омплект:    | Эспрессо           |            |                    | · 6            |              |                 |             |           |           |  |
| к    | оличество:  | 2,                 | 000        |                    |                |              |                 |             |           |           |  |
| In   |             |                    |            |                    |                |              |                 |             |           |           |  |
|      | Комплектую  | щие (1) НДС        |            |                    |                |              |                 |             |           |           |  |
|      | Лобарить    | Заполнить          | •          | Полбор             |                |              |                 |             | Euro      | •         |  |
|      | дооавина    | Sanonimi           |            | подоор             |                |              |                 |             | Сщо       |           |  |
|      | N Kor       | иплектующая        |            | Количество         | Сумма списан   | ия (руб.) H  | Номер ГТД       | Страна прои | схождения |           |  |
|      | 1 Ko        | ре в зернах        |            | 0,014              |                | 26,60        |                 |             |           |           |  |
|      |             |                    |            |                    |                |              |                 |             |           |           |  |
|      | <           |                    |            |                    |                |              |                 |             |           |           |  |
| 1    |             |                    |            |                    |                |              |                 |             |           |           |  |
| K    | омментарий: | Store House κ №κ11 | от 07.08.2 | 015 0:00:00;3arpy> | кен 18.08.2015 | 19:17        |                 |             |           |           |  |
|      |             |                    |            |                    |                |              |                 |             |           |           |  |

Рис. 134

| 🏚 🗲 🕁 Комплектация номенклатуры 0000-000005 от 07.08.2015 8:08:37 🛛 🗵           |                 |                       |                   |                      |  |  |  |  |  |
|---------------------------------------------------------------------------------|-----------------|-----------------------|-------------------|----------------------|--|--|--|--|--|
| Провести и закрыть Записат                                                      | Прове           | сти 🕌 Ком             | плектация номенкл | атуры 🗈 Еще 🔹 ?      |  |  |  |  |  |
| Вид операции: Комплектация F                                                    | азукомплектация | Склад: Кухн           | я                 | - u                  |  |  |  |  |  |
| 🖵 Номер: 0000-000005 от: 07.08.2015 8:08:37 📼                                   |                 |                       |                   |                      |  |  |  |  |  |
| Сомплект. Капучино - в                                                          |                 |                       |                   |                      |  |  |  |  |  |
| Количество: 3,000 🗔                                                             |                 |                       |                   |                      |  |  |  |  |  |
| Комплектующие (2) НДС                                                           |                 |                       |                   |                      |  |  |  |  |  |
| Добавить -                                                                      | Подбор          |                       |                   | Еще 🔻                |  |  |  |  |  |
| N Комплектующая                                                                 | Количество      | Сумма списания (руб.) | Номер ГТД         | Страна происхождения |  |  |  |  |  |
| 1 Молоко 3,5                                                                    | 0,150           | 9,00                  |                   |                      |  |  |  |  |  |
| 2 Кофе в зернах                                                                 | 0,021           | 39,90                 |                   |                      |  |  |  |  |  |
| <                                                                               |                 |                       |                   |                      |  |  |  |  |  |
| Комментарий: Store House к №к11 от 07.08.2015 0:00.00;Загружен 18.08.2015 19:19 |                 |                       |                   |                      |  |  |  |  |  |

Рис. 135

Состав комплектующей номенклатуры для документа «Комплектация» 1С берется из «Детализированного расхода» документа комплектации Store House (см. Рис. 136).

| 🗎 Комплен                                                                                                    | стация "к11"             |              |             |         |        |         |           |      |           |  |
|----------------------------------------------------------------------------------------------------|--------------------------|--------------|-------------|---------|--------|---------|-----------|------|-----------|--|
| Номер:                                                                                                    | <                        | 11           | Дата: 07.08 | .2015 💌 | ]      |         |           |      |           |  |
| Заголовок Товары Расход Детализированный расход Проводки                                                     |                          |              |             |         |        |         |           |      |           |  |
| Код Наименование / Ед. изм. Кодно Себестоимость                                                              |                          |              |             |         |        |         |           |      |           |  |
| КОД                                                                                                    | наименование             |              |             |         | Кол-во | Цена    | Сумма б/н | ндс  | Сумма в/н |  |
| 1. Эспре                                                                                                    | 1. Эспрессо 3,000 порция |              |             |         |        |         |           |      |           |  |
| БакЗ                                                                                                    | Кофе в зернах            |              |             | кг      | 0,021  | 1900,00 | 39,90     | 3,78 | 43,68     |  |
| Итог по гр                                                                                                   | уппе "1. Эспрессо        | 3,000 порция |             |         |        |         | 39,90     | 3,78 | 43,68     |  |
| 2. Капучи                                                                                                    | но 3,000 порци           | я            |             |         |        |         |           |      |           |  |
| БакЗ                                                                                                    | Кофе в зернах            |              |             | кг      | 0,021  | 1900,00 | 39,90     | 3,78 | 43,68     |  |
| Naroka Naroka 5.5 A 0.150 80.00 9.00 0.49 9.49                                                               |                          |              |             |         |        |         | 9,00      | 0,49 | 9,49      |  |
| Молоко1 Молоко 3,5 л 0,150 60,00 9,00 0,49 9,49<br>Итос по спипре "2 Каличино 3,000 порина" 48,90 4,27 5,317 |                          |              |             |         |        |         |           |      |           |  |

Рис. 136

Если в комплектации Store House склад-поставщик и склад-получатель указаны разные, то при загрузке в 1С перед оформлением документов *«Комплектация»* 1С будет создан документ *«Перемещение товаров»* 1С, для переноса расходуемых товаров с одно склада на другой склад (см. Рис. 137).

| 💼 🔶 📩 Перемещени                              | е товаров        | 0000-000003 c    | от 07.08.2015 8:08:37 | ×       |  |  |  |  |
|-----------------------------------------------|------------------|------------------|-----------------------|---------|--|--|--|--|
| Провести и закрыть Записать                   | Провести         | Ат 🔄 Печать      | •                     | Еще 🔻 ? |  |  |  |  |
| 🗔 Номер: 0000-000003 от: 07                   |                  |                  |                       |         |  |  |  |  |
| Отправитель: Бар 1 г. Д. Получатель: Кухня г  |                  |                  |                       |         |  |  |  |  |
| Товары (3) Товары на комиссии Возвратн        | ая тара НДС      |                  |                       |         |  |  |  |  |
| Добавить Подбор Измени                        | гь               |                  |                       | Еще 💌   |  |  |  |  |
| N Номенклатура                                | Количество       | Сумма списания   |                       |         |  |  |  |  |
| 1 Кофе в зернах                               | 0,021            | 39,90            |                       |         |  |  |  |  |
| 2 Молоко 3,5                                  | 0,150            | 9,00             |                       |         |  |  |  |  |
| 3 Кофе в зернах                               |                  |                  |                       |         |  |  |  |  |
|                                               |                  |                  |                       |         |  |  |  |  |
| Комментарий: Store House к №к11 от 07.08.2015 | 0:00:00;Загружен | 18.08.2015 19:19 |                       |         |  |  |  |  |

Рис. 137

Количество комплектуемого товара пересчитывается в базовую единицу измерения 1С (см. Рис. 138Рис. 139, Рис. 140, Рис. 141), а сумма себестоимости подставляется из Store House V 4.

| Код: 88 Картофель Фри<br>Заголовок Ед. ИЗМ. Запас Списание Комплекты Атрибуты Классификаторы<br>Использовать весы при инвентаризации<br>Наименование Коз ФФициент Базовая Баркоды Внешний код<br>кг 5,000 порция<br>порция 1,000 порция                     | 🖥 Товар "Картос             | фель фри": свойства    | 1            |                             |             |  |  |  |  |  |
|----------------------------------------------------------------------------------------------------|-----------------------------|------------------------|--------------|-----------------------------|-------------|--|--|--|--|--|
| Наименование: Картофель фри<br>Заголовок Ед. изм.   Запас   Списание   Комплекты   Атрибуты   Классификаторы  <br>П Использовать весы при инвентаризации<br>Наименование Коз ффициент Базовая Баркоды Внешний код<br>кг 5,000 порция<br>порция 1,000 порция | Код:                        | Код: 88                |              |                             |             |  |  |  |  |  |
| Заголовок Ед. изм. Запас Списание Комплекты Атрибуты Классификаторы<br>П Использовать весы при инвентаризации<br>Наименование Козффициент Базовая Баркоды Внешний код<br>кг 5,000 порция<br>порция 1,000 порция                                             | Наименование: Картофель Фри |                        |              |                             |             |  |  |  |  |  |
| Использовать весы при инвентаризации           Наименование         Коз ффициент         Базовая         Баркоды         Внешний код           кг         5.000         порция              порция         1,000         порция                             | Заголовок Ед. из            | »м.   Запас   Списание | е   Комплект | ы 🛙 Атрибуты 🗍 Классификато | ры          |  |  |  |  |  |
| Наименование Козффициент Базовая Баркоды Внешний код<br>кг 5,000 порция<br>порция 1,000 порция                                                                                                    | 🔲 Использовать і            | весы при инвентариза   | ции          |                             |             |  |  |  |  |  |
| кг 5,000 порция<br>порция 1,000 порция                                                                                                    | Наименование                | Коэффициент            | Базовая      | Баркоды                     | Внешний код |  |  |  |  |  |
| порция 1,000 порция                                                                                                    | кг                          | 5,000                  | порция       |                             |             |  |  |  |  |  |
|                                                                                                    | порция                      | 1,000                  | порция       |                             |             |  |  |  |  |  |
|                                                                                                    |                             |                        |              |                             |             |  |  |  |  |  |

Рис. 138

| Комплек                                                           | тация "к12"                                                   |                     |          |                | Комплектация "к12" |           |        |            |          |  |  |  |  |  |  |
|-------------------------------------------------------------------|---------------------------------------------------------------|---------------------|----------|----------------|--------------------|-----------|--------|------------|----------|--|--|--|--|--|--|
| Номер: К                                                          | ( 12                                                          | Дата: 19.08.3       | 2015 💌   | [              |                    |           |        |            |          |  |  |  |  |  |  |
| Заголовок                                                         | Товары Расход Детализир                                       | ованный расход 🗍    | Проводки | d .            |                    |           |        |            |          |  |  |  |  |  |  |
| № Код Наименование Ед. изм. Комплект Кол-во Остатки Себестоимость |                                                               |                     |          |                |                    |           |        |            |          |  |  |  |  |  |  |
|                                                                   |                                                               | 1.00 m b lortr      | 1.000    |                | Цена               | Сумма б/н | н НДС  | Сумма в/н  |          |  |  |  |  |  |  |
| 1 88                                                              | Картофель фри кг                                              | Картофель фри       | 0        | ,600 0,000 nop | щия 19             | 9,14 11   | 9,49 2 | 1,06 140,5 | 55       |  |  |  |  |  |  |
|                                                                   |                                                               |                     |          |                |                    |           |        |            |          |  |  |  |  |  |  |
|                                                                   | 1                                                             |                     |          |                |                    |           |        |            | ъł       |  |  |  |  |  |  |
|                                                                   |                                                               |                     |          |                |                    |           |        |            | <u> </u> |  |  |  |  |  |  |
| 🗎 Комплек                                                         | тация "к12"                                                   |                     |          |                |                    |           |        | _ 0        | ×        |  |  |  |  |  |  |
| Номер:                                                            | ( 12                                                          | Дата: 19.08.3       | 2015 💌   |                |                    |           |        |            |          |  |  |  |  |  |  |
| Заголовок                                                         | Товары Расход Детализир                                       | ,<br>ованный расход | Проводки | I              |                    |           |        |            |          |  |  |  |  |  |  |
|                                                                   |                                                               |                     | _        |                | Себестоимость      | >         |        |            |          |  |  |  |  |  |  |
| Код                                                               | Наименование                                                  | Δ                   | Ед. изм. | Кол-во         | Цена               | Сумма б/н | НДС    | Сумма в/н  |          |  |  |  |  |  |  |
| 1. Картоф                                                         | рельфри 0,600 кг                                              |                     |          |                |                    |           |        |            |          |  |  |  |  |  |  |
| ов1                                                               | Картофель фри Зам.                                            |                     | кг       | 0,480          | 237,29             | 113,90    | 20,50  | 134,40     |          |  |  |  |  |  |  |
| Бак4                                                              | Масло растительное                                            |                     | л        | 0,060          | 90,00              | 5,40      | 0,54   | 5,94       |          |  |  |  |  |  |  |
| Бак5                                                              | Соль                                                          |                     | кг       | 0,003          | 62,73              | 0,19      | 0,02   | 0,21       |          |  |  |  |  |  |  |
| Итог по гр                                                        | Иго по группе "1. Картофель фри 0.600 кг" 119.49 21.06 140.55 |                     |          |                |                    |           |        |            |          |  |  |  |  |  |  |
|                                                                   |                                                               |                     |          |                |                    |           |        |            | - 1      |  |  |  |  |  |  |
| 1                                                                 |                                                               |                     |          |                |                    |           |        |            |          |  |  |  |  |  |  |

Рис. 139

| 💼 🗲 🕁 Картофель фри (Номенклатура) |                                           |          |  |  |  |  |  |  |  |  |  |
|------------------------------------|-------------------------------------------|----------|--|--|--|--|--|--|--|--|--|
| Главное Цены                       | Правила определения счетов учета          | Еще      |  |  |  |  |  |  |  |  |  |
| Записать и закрыт                  | записать                                  | Еще 🔻 ?  |  |  |  |  |  |  |  |  |  |
| Наименование:                      | Картофель фри                             | Артикул: |  |  |  |  |  |  |  |  |  |
| Полное наименование:               | Картофель фри (88)                        |          |  |  |  |  |  |  |  |  |  |
| Входит в группу:                   | Гарниры                                   | · ₽      |  |  |  |  |  |  |  |  |  |
| Вид номенклатуры:                  |                                           |          |  |  |  |  |  |  |  |  |  |
| Единица:                           | порция - 🕑 порция                         |          |  |  |  |  |  |  |  |  |  |
| % НДС:                             | 0% -                                      |          |  |  |  |  |  |  |  |  |  |
| Комментарий:                       | Загружено из Store House 28.08.2015 12:21 |          |  |  |  |  |  |  |  |  |  |

Рис. 140

| 📤 🔶 📩 Комплек                           | тация номе         | нклатуры 0(      | 000-000004     | от 19.08.2015      | 8:08:32     |
|-----------------------------------------|--------------------|------------------|----------------|--------------------|-------------|
| Провести и закрыть Записат              | ь Прове            | ести Дт Кт       | 🔒 Комплектация | а номенклатуры     | Еще 🔻 ?     |
| Вид операции: Комплектация F            | разукомплектация   | Склад:           | Бар 1          |                    | <b>→</b> [] |
| □ → Номер: 0000-000004 от: 19.0         | 8.2015 8:08:32     |                  |                |                    |             |
| Комплект: Картофель фри                 |                    | - C              |                |                    |             |
| Количество: 3,000 🗐                     |                    |                  |                |                    |             |
| Комплектующие (3)                       |                    |                  |                |                    |             |
| Добавить -                              | Подбор             |                  |                |                    | Еще 🔻       |
| N Комплектующая                         | Количество         | Номер ГТД        |                | Страна происхожден | ия          |
| 1 Масло растительное                    | 0,060              |                  |                |                    |             |
| 2 Соль                                  | 0,003              |                  |                |                    |             |
| 3 Картофель фри Зам.                    | 0,480              |                  |                |                    |             |
|                                         |                    |                  |                |                    |             |
| Комментарий: Store House к №к12 от 19.0 | 8.2015 0:00:00;3ar | ружен 28.08.2015 | 14:13          |                    |             |

Рис. 141

## 3.6.3 Выгрузка данных по ставкам НДС

Т.к. загрузка по ставкам НДС предполагает ведение только суммового учета, то для корректного формирования документов в 1С с версии загрузки 4.07 количество приравнивается к сумме и цена за единицу номенклатуры равняется 1. При формировании справочника номенклатуры ед. изм. подставляется шт.

При загрузке документа «Комплектация»/ «Декомплектация» из Store House в 1С формируются два документа:

• «Требование-накладная» (см. Рис. 143) - в этом документе отражается расход ингредиентов на выпуск блюд. Каждая запись Store House будет «раскручена» до приходов из отчета по формированию себестоимости для определения номенклатуры по ставкам НДС (см. Рис. 142).

|                                                  |                                                                                                    |                                                    |                                                                                                    |                                                                                | 1                                                                                                    | Coloman                                                                                              |                                                                                                    |                                                           |                                                                           |                                                      |                                                                                   |                                                          |                                                                          |
|--------------------------------------------------|----------------------------------------------------------------------------------------------------|----------------------------------------------------|----------------------------------------------------------------------------------------------------|--------------------------------------------------------------------------------|----------------------------------------------------------------------------------------------------|----------------------------------------------------------------------------------------------------|----------------------------------------------------------------------------------------------------|-----------------------------------------------------------|---------------------------------------------------------------------------|------------------------------------------------------|-----------------------------------------------------------------------------------|----------------------------------------------------------|--------------------------------------------------------------------------|
| los                                              | Накеченование                                                                                              |                                                    |                                                                                                    | / Ед. изм.                                                                     | Колно                                                                                                  | Liena C                                                                                              | Seesa 6/H HDD                                                                                           | Тно                                                       |                                                                           | #43 B/H                                              |                                                                                   |                                                          |                                                                          |
| ark3<br>Ioinokio1                                | Кофе в зернах<br>Молоко 3,5                                                                                |                                                    |                                                                                                    | KE<br>A                                                                        | 0.070<br>0,500                                                                                         | 1900.00<br>60.00                                                                                     | 133.00<br>36.00                                                                                         | 12.60<br>1.63                                             | 0.00<br>0.00                                                              | 145.60<br>31.63                                      |                                                                                   |                                                          |                                                                          |
| Форнир                                           | хование себестония                                                                                         | ости: Кофе                                         | в зер                                                                                                    | нах(кг)                                                                        |                                                                                                    |                                                                                                    |                                                                                                    | 0                                                         |                                                                           |                                                      |                                                                                   |                                                          |                                                                          |
| li de la                                         | Turne                                                                                                    | Enum                                               | Док                                                                                                    | умент                                                                          |                                                                                                    |                                                                                                    |                                                                                                    | Доля в                                                    | себестоиности                                                             |                                                      | Полная се                                                                         | бестонность                                              |                                                                          |
| hor                                              | Toeap                                                                                                    | CE H3M                                             | Тип                                                                                                    | Нонер                                                                          | Дата                                                                                                   | Поставщик                                                                                            | Получатель                                                                                              | Колео                                                     | Сумена б/н                                                                | Сунена в/н                                           | Колео                                                                             | Сунена б/н                                               | Орнна в/н                                                                |
| 0                                                | Кофе в зернах                                                                                              | Kľ                                                 | К.                                                                                                    | к1                                                                             | 16.01.2015                                                                                             | Eap 1                                                                                                | Eap 1                                                                                                   | -0.0                                                      | 70 -133.                                                                  | -145.60                                              | -0.070                                                                            | -133,00                                                  | -145.6                                                                   |
|                                                  |                                                                                                    |                                                    | Contraction of the local division of the local division of the loc | a dard                                                                         | 14.01.1015                                                                                             | Devenue and an end                                                                                   | F 1                                                                                                    | -0.0                                                      | .132                                                                      | 145.60                                               | 2.000                                                                             | 1000.00                                                  | 4100.0                                                                   |
| 1                                                | Коре в зернах                                                                                              | KF                                                 | 6/N                                                                                                    | EVI11                                                                          | 14.01.2013                                                                                             | OCHOBINOM CRUIGE                                                                                     | bapi                                                                                                    |                                                           | -100,                                                                     |                                                      | 6,000                                                                             | 1                                                        | 4100,0                                                                   |
| 1 2                                              | Кофе в зернах<br>Кофе в зернах                                                                             | KF<br>KF                                           | 6/N                                                                                                    | n/H13                                                                          | 11.01.2015                                                                                             | Метро                                                                                                | Основной скл                                                                                            | a -0,0                                                    | 35 -63,                                                                   | 0 63,00                                              | 1,000                                                                             | 1800,00                                                  | 1800,0                                                                   |
| 1 2                                              | Кофе в зернах<br>Кофе в зернах<br>Кофе в зернах                                                            | KF<br>KF<br>KF                                     | n/H<br>n/H                                                                                                    | n/H13<br>n/H1                                                                  | 12.01.2015                                                                                             | Метро<br>Метро                                                                                       | Основной скл<br>Основной скл                                                                            | a -0.0<br>a -0.0                                          | 15 63.<br>15 -70.                                                         | 0 63.00<br>0 -82.60                                  | 1,000                                                                             | 1 1800.00                                                | 1800.0                                                                   |
| 1 2 2                                            | Кофе в зернах<br>Кофе в зернах<br>Кофе в зернах                                                            | кг<br>кг<br>атериа                                 |                                                                                                    | л/н13<br>п/н1<br>НДС 0%                                                        | 11.01.2015                                                                                             | метро<br>Матери                                                                                      | Основной скл<br>Основной скл<br>малы НДС 1                                                              | n -0.0<br>n -0.0<br>8%                                    | 15 63.<br>15 -70.                                                         | 0 63.00<br>0 -82.60<br>0rs                           | 1,000<br>5,000                                                                    | 1800,00<br>10000.00                                      | 1800,0<br>11800,0<br>Закрыть                                             |
| 1<br>2<br>Форнир                                 | Коре в зернах<br>Коре в зернах<br>Коре в зернах<br>М                                                       | кг<br>кг<br>атериа                                 | 6/1<br>n/k<br>n/k                                                                                                    | п/н13<br>п/н1<br>НДС 0%                                                        | 11 01 2015                                                                                             | метро<br>Метро<br>Матери                                                                             | оф Г<br>Основной скл<br>Основной скл<br>налы НДС 1                                                      | a 0.0<br>a 0.0<br>8%                                      | 15 63,<br>15 -70,                                                         | 0 6300<br>0 482.60<br>0ms                            | 1,000<br>5,000                                                                    | 9 1800.00<br>9 10000.00                                  | 1800,0<br>11800,0<br>Закрыть                                             |
| 1<br>2<br>Форнир                                 | Коре в зернах<br>Коре в зернах<br>Коре в зернах<br>М                                                       | кг<br>кг<br>атериа                                 | е/п<br>п/н<br>п/н<br>(ЛЪП                                                                                                    | л/н13<br>п/н1<br>НДС 0%                                                        | 11 01 2015                                                                                             | Метро                                                                                                | офранция<br>Основной скл<br>екалы НДС 1                                                                 | а 0.0<br>а -0.0<br>В%<br>Долава                           | 6 63.<br>15 - 63.<br>15 - 70.                                             | 0 6300<br>0 482.60<br>0mg                            | 1,000<br>5,000<br>влъ докум<br>Полная се                                          | 1 1800.00<br>10000.00<br>внт                             | 1800,0<br>11800,0<br>Закрыть                                             |
| 1<br>2<br>2<br>Форнир<br>Іаг                     | Коре в зернах<br>Коре в зернах<br>Коре в зернах<br>М                                                       | кг<br>кг<br>атериа<br>ктис Нолог<br>Ед нэм         | 6/П<br>п/н<br>п/н<br>(ЛЪП                                                                                                    | или<br>или<br>НДС 0%                                                           | 11.01.2015<br>12.01.2015                                                                               | Метро<br>Метро<br>Матери                                                                             | офран<br>Основной скл<br>основной скл<br>налы НДС 1                                                     | а -0.0<br>а -0.0<br>В%<br>Доля в с<br>Колео               | обестоиности<br>Срема б/н                                                 | 0 63.00<br>0 482.60<br>0 ms                          | 1,000<br>5,000<br>влъ докуни<br>Полная от<br>Колео                                | 1800.00<br>10000.00<br>внт<br>бестовеность<br>Сурена б/н | 1800,0<br>11800,0<br>Закрыть<br>Сурена в/н                               |
| 1<br>2<br>2<br>Форнир<br>Иаг<br>0                | Коре в зернах<br>Коре в зернах<br>Коре в зернах<br>М<br>ование себестоние<br>Товар<br>Малоко 3.5           | кг<br>кг<br>атериа<br>стис Нолог<br>Едним          | е/п<br>п/н<br>п/н<br>/161<br>/161<br>Ко 3,5<br>Док<br>Тип<br>к                                                                                                    | или<br>п/и1<br>НДС 0%<br>(л)<br>конт<br>Нонер<br>к1                            | Дате<br>16.01.2015                                                                                     | Метро<br>Метро<br>Матери<br>Поставшик<br>Бар 1                                                       | Сексеной скл<br>Основной скл<br>налы НДС 1<br>Получатель<br>Бар 1                                       | а0.0<br>а0.0<br>8%<br>Доле в с<br>Колео<br>-0.50          | обестонности<br>Суника б/н<br>0 -30.1                                     | 0 63,00<br>0 42,60<br>0 70,9<br>0 71,63<br>0 - 31,63 | 1,000<br>5,000<br>вить докуря<br>Полная от<br>Колео<br>-0,500                     | 9 1800,00<br>10000,00<br>ент<br>бестсья кость<br>        | 1800.0<br>1800.0<br>3акрыть<br>Сурена в/н<br>- 31.6:                     |
| 1<br>2<br>2<br>Формир<br>Иаг<br>0<br>1           | Коре в зернах<br>Коре в зернах<br>Коре в зернах<br>Молание себестонно<br>Товар<br>Молоко 3.5<br>Молоко 3.5 | кг<br>кг<br>атериа<br>спс Нолог<br>Еднэм<br>л      | в/п<br>п/н<br>п/н<br>л/н<br>л/н<br>л/н<br>л/н<br>Тып<br>к<br>в/п                                                                                                    | или<br>или<br>ндс о%<br>(л)<br>расня<br>Нонер<br>к1<br>в/m1                    | П.01.2015<br>12.01.2015<br>12.01.2015<br>13.01.2015<br>16.01.2015<br>14.01.2015                        | оспончи солад<br>Метро<br>Матро<br>Матери<br>Бар 1<br>Основной склад                                 | Сенсеной скл<br>Основной скл<br>налы НДС 1<br>Получитель<br>Бар 1<br>Бар 1                              | а0.0<br>а0.0<br>8%<br>Дола в с<br>Конер<br>-0.50<br>-0.50 | обестонности<br>обестонности<br>Орнна б/н<br>0 - 30,1<br>0 - 30,1         | 0 63.00<br>0 42.60<br>0 ms<br>0 31.63<br>0 31.63     | 1,000<br>5,000<br>вить докуни<br>Полная се<br>Колео<br>-0,500<br>2,000            | о 1800.00<br>10000.00<br>ент                             | 1800.0<br>11800.0<br>Закрыть<br>Сурниз в/н<br>- 31.6:<br>126.50          |
| 1<br>2<br>2<br>2<br>Форнир<br>Ior<br>0<br>1<br>2 | Коре в эрнах<br>Коре в эрнах<br>Коре в эрнах<br>Молосо 35<br>Молосо 35<br>Молосо 35                        | кг<br>кг<br>атериа<br>спе Нолог<br>Едном<br>а<br>а | в/п<br>п/н<br>п/н<br>л/н<br>л/н<br>л/н<br>Док<br>Тып<br>к<br>в/п                                                                                                    | (л)<br>п/н13<br>п/н1<br>ндс 0%<br>(л)<br>разня<br>Нонер<br>к1<br>в/л1<br>п/н13 | Дате<br>16.01.2015<br>12.01.2015<br>12.01.2015<br>12.01.2015<br>14.01.2015<br>14.01.2015<br>11.01.2015 | ословии солад<br>Метро<br>Матро<br>Матери<br>Матери<br>Поставшик<br>Бар 1<br>Основной ослад<br>Метро | одо 1 основной сил<br>Основной сил<br>Сеновной сил<br>налы НДС 1<br>Получатель<br>Бар 1<br>Сеновной сил | а0.0<br>а0.0<br>8%<br>Доля в с<br>Колео<br>-0.50<br>а0.25 | обестонности<br>обестонности<br>Сунна б/н<br>0 -30,1<br>0 30,1<br>0 -13,3 | 0 63.00<br>0 42.60<br>0 71.60<br>0 31.63<br>5 413.75 | 1,000<br>5,000<br>вить докуски<br>Полная се<br>Колево<br>-0,500<br>2,000<br>1,000 | ант<br>Срена б/н<br>-30.00<br>-30.00<br>-30.00<br>-35.00 | 1800.0<br>1800.0<br>11800.0<br>Закрыть<br>Сурена в/н<br>-31.6:<br>126.5( |

Рис. 142

| 🏟 🔶 📩 Требование-накладная 0000-000001 от 16.01.2015 8:08:32          |                                                                                |             |            |            |                       |           |  |  |  |
|-----------------------------------------------------------------------|--------------------------------------------------------------------------------|-------------|------------|------------|-----------------------|-----------|--|--|--|
| Провести и закрыть Записать Провести 👫 🥁 Создать на основании 💌 Еще 💌 |                                                                                |             |            |            |                       |           |  |  |  |
| 🐷 Номер: 0000-000001 от: 16.01.2015 8:08:32 🗉 Организация: Rest1 🔹 🖉  |                                                                                |             |            |            |                       |           |  |  |  |
| Склад: Бар 1 🛛 🚽 🖉 🗌 Счета затрат на закладке "Материалы"             |                                                                                |             |            |            |                       |           |  |  |  |
| Материал                                                              | ы (4) Счет затрат Материаль                                                    | а заказчика |            |            |                       |           |  |  |  |
| Добави                                                                | ить Подбор                                                                     |             |            |            |                       | Еще 🔻     |  |  |  |
| N                                                                     | Номенклатура                                                                   | Единица     | Количество | Счет учета | Сумма списания (руб.) | Номер ГТД |  |  |  |
| 1                                                                     | Материалы НДС 0%                                                               | шт          | 13,750     | 41.01      | 13,75                 |           |  |  |  |
| 2                                                                     | Материалы НДС 10%                                                              | шт          | 16,250     | 41.01      | 16,25                 |           |  |  |  |
| 3                                                                     | Материалы НДС 0%                                                               | шт          | 63,000     | 41.01      | 63,00                 |           |  |  |  |
| 4                                                                     | Материалы НДС 18%                                                              | шт          | 70,000     | 41.01      | 70,00                 |           |  |  |  |
|                                                                       |                                                                                |             |            |            |                       | Þ.        |  |  |  |
| Комментари                                                            | Комментарий: Store House к №к1 от 16.01.2015 0:00:00;3агружен 20.05.2015 18.00 |             |            |            |                       |           |  |  |  |

Рис. 143

Т.к. количество приравнивается к сумме, то при аналитике счетов документа «Требование-накладная» количество будет взято из сумм себестоимости каждой записи отчета «формирование себестоимости» Store House. Суммы так же будут подставлены из Store House.

Если выставлена настройка «Сворачивать табличные части» (см. п.п. 2.2.4), то произойдет суммирование

одинаковых строк в накладных. Объединение (суммирование) происходит по следующим признакам: наименование, единица измерения, ставка НДС. Если указанные параметры будут одинаковы у нескольких строк, то при загрузке в документе будет одна просуммированная строка.

Независимо от единиц измерения в документах Store House в документы 1С подставляется единица измерения ШТ, для корректного ведения суммового учета.

• «Отчет производства за смену» - в этот документ загружается приходная часть документа комплектация. Номенклатура определятся бухгалтерской категорией и отпускной ставкой НДС из карточки товара для товара из части «товары» документа комплектация (см. Рис. 144), а сумма берется из приходной части документа комплектация.

Если ставка НДС должна браться как закупочная из Store House, тогда необходимо установить одинаковые ставки НДС для отпускного и закупочного НДС в карточке товара в Store House

| Ê K   | омпле  | ктация "к1"                                                                                                    | _                                                                                                    |                                                                          |                                                   |              | <u></u>              | ULBE           |       | _ [       |    |
|-------|--------|----------------------------------------------------------------------------------------------------|----------------------------------------------------------------------------------------------------|--------------------------------------------------------------------------|---------------------------------------------------|--------------|----------------------|----------------|-------|-----------|----|
| Hor   | иер:   | к 1                                                                                                    | Д                                                                                                    | ата: 16.01.2015                                                          |                                                   |              |                      |                |       |           |    |
| ) 3ar | оловон | Товары Расход Д                                                                                                    | етализированн                                                                                                    | ный расход 🏾 Пров                                                        | одки                                              |              |                      |                |       |           |    |
| N±    | Код    | Наименование                                                                                                    | Ед. изм.                                                                                                    | Комплект                                                                 | Кол-во                                            | Остатки      | Себестоимост<br>Цена | »<br>Сумма б/н | ндс   | Сумма в/н | Ko |
|       | 1 49   | Капучино                                                                                                    | порция                                                                                                    | Капучино                                                                 | 10,000                                            | 0,000 порция | 16,30                | 163,00         | 14,23 | 177,2     | 3  |
|       |        | Товар "Калучин     Код:     Наименование:     Заголовок Ед. изм     Товарная группа:     Категория:     Бул. категория:     Цен     Закулочные     Отпускные     Тил: | о": свойства<br>43<br>(апучино<br>.   Запас   Спи<br>Кофе<br>Товар (по умо<br>а б/н (НДС (2<br>0,00   1<br>72,03   1<br>товар | исание (Комплект<br>лчанео)<br>лчанео)<br>) НСП (%) Ци<br>0% 0%<br>8% 0% | ты Атрибуты<br>▼<br>■<br>ена в/н<br>0,00<br>85,00 |              |                      |                |       |           |    |
| ┛     |        |                                                                                                    |                                                                                                    |                                                                          |                                                   | 1            |                      |                |       |           | ►  |

Рис. 144

| 🖍 🗲 🔶 🏠 Отчет производства за смену 0000-000001 от 16.01.2015 8:08:32 |                 |                  |                  |                |            |         |  |  |  |
|-----------------------------------------------------------------------|-----------------|------------------|------------------|----------------|------------|---------|--|--|--|
| Провести и закрыть Записать                                           | Провес          | сти Ау           | 🝃 Печать 💌       |                | Ещ         | e • ?   |  |  |  |
| 🗔 Номер: 0000-000001 от: 16                                           | 6.01.2015 8:08: | 32 📼 O           | рганизация: Rest | 1              |            |         |  |  |  |
| Счет затрат: 20.01 -                                                  |                 | Ci               | лад: Бар         | 1              |            | * L     |  |  |  |
| Подразделение Бар 1<br>затрат:                                        |                 | - L              |                  |                |            |         |  |  |  |
| Продукция (1) Услуги Возвратные отхо                                  | ды Материа      | лы               |                  |                |            |         |  |  |  |
| Добавить Подбор                                                       |                 |                  |                  |                |            | Еще 🔻   |  |  |  |
| N Продукция                                                           | Единица         | Количество       | Цена плановая    | Сумма плановая | Счет учета | Номенкл |  |  |  |
| 1 Товар (по умолчанию) НДС 18%                                        | шт              | 163,000          | 1,00             | 163,00         | 41.01      | Основна |  |  |  |
|                                                                       |                 |                  |                  | -              |            | > .     |  |  |  |
| Комментарий: Store House к №к1 от 16.01.201                           | 5 0:00:00;3arpy | жен 20.05.2015 1 | 8:00             |                |            |         |  |  |  |

Рис. 145

Если выставлена настройка «Сворачивать табличные части» (см. п.п. 2.2.4), то произойдет суммирование одинаковых строк в накладных. Объединение (суммирование) происходит по следующим признакам: наименование, единица измерения, ставка НДС. Если указанные параметры будут одинаковы у нескольких строк, то при загрузке в документе будет одна просуммированная строка.

Независимо от единиц измерения в документах Store House в документы 1С подставляется единица измерения ШТ, для корректного ведения суммового учета.

## 3.7 Расходная накладная

## 3.7.1 Реализация товаров и услуг

«Расходной накладной» соответствует документ «Реализация товаров и услуг» в 1С: Бухгалтерии предприятия (см. Рис. 146 и Рис. 147)

Документ «Реализация товаров и услуг» в 1С загружается из документов «Расходная накладная» Store House в базовых единицах измерения.

# Отпускные и закупочные суммы подставляются из Store House.

| Расходная накладная "р/н1"                                                                                                    | - 🗆 ×  |  |  |  |  |  |  |  |  |  |
|----------------------------------------------------------------------------------------------------|--------|--|--|--|--|--|--|--|--|--|
| иер. р/н 1 Дата: 16.01.2015                                                                                                    |        |  |  |  |  |  |  |  |  |  |
| аголовок, Товары Оплаты Проводки                                                                                                    |        |  |  |  |  |  |  |  |  |  |
| E Код Наказенование Едина Кодеро Цена Срема б/н НДС Срема в/н Остатки / Себестоимость                                                                                                    |        |  |  |  |  |  |  |  |  |  |
| 149 Foreinance a rest 10000 95 00 72024 192123 65 00 1000 accurate 129 01 129 01 129 0 | 177 22 |  |  |  |  |  |  |  |  |  |
|                                                                                                    |        |  |  |  |  |  |  |  |  |  |
| X                                                                                                    |        |  |  |  |  |  |  |  |  |  |
| Рис. 146                                                                                                    |        |  |  |  |  |  |  |  |  |  |
| ♠ ← → ☆ Реализация товаров и услуг 0000-000001 от 16.01.2015 8:08:37 (Товары, услу ×                                                                                                    |        |  |  |  |  |  |  |  |  |  |
| Провести и закрыть Записать Провести 👫 🔐 Печать 🔻 Создать на основании 🔻 🗎 Еще                                                                                                    | • ?    |  |  |  |  |  |  |  |  |  |
| 📮 Номер: 0000-000001 от: 16.01.2015 8:08:37 📖 Организация: Rest1                                                                                                    | - 0    |  |  |  |  |  |  |  |  |  |
| Контрагент: Реализация + @ 2 Склад: Бар 1                                                                                                    | * @    |  |  |  |  |  |  |  |  |  |
| Договор: StoreHouse Договор с покупателем в руб. • ம Расчеты: 62.01.62.02. зачет аванса автоматически                                                                                                    |        |  |  |  |  |  |  |  |  |  |
| Счет на оплату: + 19 НДС сверху                                                                                                    |        |  |  |  |  |  |  |  |  |  |
| Товары (1) Возвратная тара Услуги Агентские услуги Подлиси Дополнительно                                                                                                    |        |  |  |  |  |  |  |  |  |  |
| Добавить Заполнить • Подбор Изменить Ещ                                                                                                    | e 🔻    |  |  |  |  |  |  |  |  |  |
| N Номенклатура Единица Количество Цена Сумма % НДС НДС Всего Счет учета Счет доходо                                                                                                    | в      |  |  |  |  |  |  |  |  |  |
| 1 Калучино порция 10,000 72,03 720,34 18% 129,66 850,00 41.01 90.01.1                                                                                                    |        |  |  |  |  |  |  |  |  |  |
|                                                                                                    | •      |  |  |  |  |  |  |  |  |  |
| Счет-фактура: Выписать счет-фактуру Всего: 850,00 руб. в т.ч. НДС:                                                                                                    | 129,66 |  |  |  |  |  |  |  |  |  |
| Комментарий: Store House р/н №р/н1 от 16.01.2015 0:00:00;Загружен 25.05.2015 15:05                                                                                                    |        |  |  |  |  |  |  |  |  |  |
| Автозаполнение реквизитов контрагента Как использовать универсальный передаточный документ                                                                                                    | Bce    |  |  |  |  |  |  |  |  |  |

Рис. 147

## 3.7.2 Отчет о розничных продажах

Для загрузки «*Pacxodнoй накладной*» Store House V4 как «*Отчет о розничных продажах*» в программу 1С, в Store House необходимо для таких накладных в поле «Операция» указывать операцию «Розничная продажа» (см. Рис. 148 и Рис. 149).

Сопоставление происходит по названию операции. Сама операция в Store House может быть заведена с пустыми проводками (см. Руководство пользователя «Калькуляция и

складской учет»). Для работы с 1С важно только наименование операции.

| В Расходная накладная "р/н8" Номер: р/н       8     Дата: 25.01.2013 ▼                                                                                                    |                                                                                                    |
|----------------------------------------------------------------------------------------------------|----------------------------------------------------------------------------------------------------|
| Заголовок Товары Оплаты Проводки                                                                                                    |                                                                                                    |
| Поставщик: Основной склад                                                                                                    |                                                                                                    |
| Получатель: Реализация кр. карты                                                                                                    |                                                                                                    |
| Banora: pyó 💌                                                                                                    |                                                                                                    |
|                                                                                                    |                                                                                                    |
| Отпустия                                                                                                    |                                                                                                    |
| Операция: Розничная продажа                                                                                                    |                                                                                                    |
| Счет-фактура: 1                                                                                                    |                                                                                                    |
| Атрибут Эначение                                                                                                    |                                                                                                    |
| Номер ТТН                                                                                                    |                                                                                                    |
|                                                                                                    |                                                                                                    |
| Примечание:                                                                                                    |                                                                                                    |
|                                                                                                    |                                                                                                    |
|                                                                                                    |                                                                                                    |
|                                                                                                    |                                                                                                    |
| Номер: р/н 8 Дата: 25.01.2013 🔻                                                                                                    |                                                                                                    |
| Заголовок Товары Оплаты Проводки                                                                                                    |                                                                                                    |
| № Код Наименование Ед.изм. Колъво Цена Счима б/н. НДС Счима в/н                                                                                                    | Остатки Себестоимость К                                                                                                    |
| 1 не еда1 Жетоны шт 10,000 10,00 84,75 15,25 100,0                                                                                                    | Цена Сумма 6/н НДС Сумма в/н<br>0 1000,000 шт 0,08 0,85 0,15 1,00                                                                                                    |
| 2 не еда2 Дисконтные карты шт 10,000 250,00 2118,64 381,36 2500,0<br>3 Ист. выни Сило. бит. 0.5 5,000 420,00 1779,66 320,34 2100,0                                                                                                    | 0 510,000 ur 25,42 254,24 45,76 300,00<br>0 10,000 a 194,92 974,58 125,42 1150,00                                                                                                    |
| 4 Пиво2 Джин-Тоник шт 3,000 295,00 750,00 18% (135,00) 885,0                                                                                                    | 0 20,000 ur 73,00 219,00 39,42 258,42                                                                                                    |
|                                                                                                    |                                                                                                    |
| x                                                                                                    | T                                                                                                    |
| R 140                                                                                                    |                                                                                                    |
| Рис. 148                                                                                                    | 2                                                                                                    |
| Рис. 148<br>ORIGINA                                                                                                    | L SOFTWARE                                                                                                    |
| Рис. 148<br>ORIGINA                                                                                                    | L SOFTWARE                                                                                                    |
| Рис. 148<br>ОКІБІЛА                                                                                                    | <u>т</u><br>L SOFTWARE<br>01 от 25.01.2013 (ККМ) ×                                                                                                    |
| Рис. 148<br>ОКІБІХА                                                                                                    | х<br>L SOFTWARE<br>01 от 25.01.2013 (ККМ) ×<br>нет кассира (КМ-6) Еще • ?                                                                                                    |
|                                                                                                    | х<br>L SOFTWARE<br>01 от 25.01.2013 (ККМ) ×<br>нет кассира (КМ-6) Еще • ?<br>50.01 • @                                                                                                    |
|                                                                                                    | х<br>L SOFTWARE<br>01 от 25.01.2013 (ККМ) ×<br>негкассира (КМ-6) Еще • ?<br>50.01 • Ø<br>е Беет! • Ø                                                                                                    |
| Рис. 148<br>ОКІБІХА<br>СКЛАНТІ ОСНОВНОЙ СКЛАД<br>ОСНОВНОЙ СКЛАД<br>Основной склад<br>Основной склад<br>Основной склад                                                                                                    | х<br>L SOFTWARE<br>01 от 25.01.2013 (ККМ) ×<br>нет кассира (КМ-6) Еще • ?<br>50.01 • @<br>а: Rest1 • @                                                                                                    |
| Рис. 148<br>ОКІБІХА<br>СКЛАД: Основной склад слав.<br>Склад: Основной склад слав.<br>Склад: Основной склад сла | х<br>L SOFTWARE<br>01 от 25.01.2013 (ККМ) ×<br>нет кассира (КМ-6) Еще • ?<br>50.01 • @<br>а: Rest1 • @<br>НДС сверху                                                                                                    |
|                                                                                                    | х<br>L SOFTWARE<br>01 от 25.01.2013 (ККМ) ×<br>негкассира (КМ-6) Еще • ?<br>50.01 • @<br>а: Rest1 • @<br>HIC сверху                                                                                                    |
|                                                                                                    | х<br>L SOFTWARE<br>01 от 25.01.2013 (ККМ) ×<br>негкассира (КИ-6) Еще • ?<br>50.01 • @<br>а. Rest1 • @<br>НДС сверху<br>Еще • !                                                                                                    |
|                                                                                                    | х<br>L SOFTWARE<br>01 от 25.01.2013 (ККМ) ×<br>негкассира (КМ-6) Еще • ?<br>50.01 • @<br>а. Rest1 • @<br>НДС всего Счет учета Счет учет                                                                                                    |
|                                                                                                    | х<br>L SOFTWARE<br>01 от 25.01.2013 (ККМ) ×<br>негкассира (КМ-6) Еще • ?<br>50.01 • @<br>а: Rest1 • @<br>НДС всего Счет учета Счет учет<br>15.25 100.00 41.01 90.03                                                                                                    |
| Рис. 148<br>ОКІБІХА<br>СКЛАД: Счет кахрыть Записать Проевсти и закрыть Записать Проевсти № Справка-оти<br>Номер: 0000-000001 от. 25.01.2013 8.08.42 □ Счет кассы:<br>Склад: Основной склад • © Организация<br>Статья ДДС: Поступление оплат по банковским картам • ©<br>Товары (4) Агентские услуги Платежные карты и банковские кредиты (1)<br>Добавить Подбор Изменить<br>N Номенклатура Количество Цена Сумма % НДС<br>1 Жетоны 10.000 8.48 84.75 18%<br>2 Дископтные карты 10.000 211.86 2.118.64 18%                                                                                                    | ►<br>L SOFTWARE<br>01 or 25.01.2013 (KKM) ×<br>er raccupa (KM-5) Euge • ?<br>50.01 • @<br>a: Rest1 • @<br>H/AC Bcero Cuer yuer<br>15.25 100.00 41.01 90.03<br>331.36 2 500.00 41.01 90.03                                                                                                    |
|                                                                                                    | ►<br>L SOFTWARE<br>01 or 25.01.2013 (KKM) ×<br>ter Kaccupa (KM-6) Euge • ?<br>50.01 • @<br>a: Rest1 • @<br>H/AC Caepxy<br>Euge •<br>H/AC Bcero Cver yvera Cver yver<br>15.25 100.00 41.01 90.03<br>381.36 2 500.00 41.01 90.03<br>320.34 2 100.00 41.01 90.03                                                                                                    |
|                                                                                                    | х<br>L SOFTWARE<br>01 от 25.01.2013 (ККМ) ×<br>нет кассира (КИ-6) Еще • ?<br>50.01 • @<br>н. Rest1 • • @<br>HIC сверху<br>Еще • ?<br>Еще • ?<br>НДС Всего Счет учета<br>15.25 100,00 41.01 90.03<br>381,36 2 500,00 41.01 90.03<br>3125.00 885.00 41.01 90.03                                                                                                    |
|                                                                                                    | L SOFTWARE           01 от 25.01.2013 (ККМ)           иет кассира (КМ-6)           Eще • ?           50.01 • @           nr. Rest1 • @           HC сверху           Eule •           HLC сверху           Eule •           HLC всего           Cчет учета           15.25           100.00           41.01           90.03           320.34           2 100.00           135.00           885.00           41.01           90.03                                                                                          |
|                                                                                                    | L SOFTWARE           01 от 25.01.2013 (ККМ)           иет кассира (КМ-6)           Eще • ?           50.01 • @           ar.           Rest1 • @           HIC caepxy           Eще • 1           Eще • ?           HIC caepxy                                                                                                    |
| Рис. 148<br>ОКІБІХА<br>СКЛАД<br>Номер: 0000-00001 от: 25.01.2013 8.08.42 В Счет кассы:<br>Склад: Основной склад • ₽ Организация<br>Статья ДДС: Поступление оллат по банковским картам • ₽<br>Товары (4) Агентские услуги Платежные карты и банковские кредиты (1)<br>Добавить Подбор Изменить<br>N Номенклатура Количество Цена Сумма % НДС<br>1 Жетоны 10,000 8.48 84.75 18%<br>2 Дисконтные карты 10,000 211.86 2118.64 18%<br>3 Сидр 2,500 711.86 1779.66 18%<br>4 Джин-Тоник 3,000 250.00 750.00 18%                                                                                                    | L SOFTWARE           01 or 25.01.2013 (KKM)           ver kaccupa (KM-6)           Euge • ?           50.01 • @           ar.           Rest1 • @           HC caepxy           Euge • ?           HQC caepxy           Euge • ?           HQC caepxy           Euge • ?           HQC beero           Cuer yuera           15,25           100,00           41.01           90.03           320,34           2100,00           135,00           885,00           851,95           Beshanuvusuonnar:           5585,00 py6 |

Рис. 149

Документ «Отчет о розничных продажах» в 1С загружается из документов «Расходная накладная» Store House в базовых единицах измерения.

Отпускные и закупочные суммы подставляются из Store House.

Если внесены настройки по оплате банковскими картами через кассу (см. п.п. 2.4) и в накладной указан корреспондент для реализации кредитными картами (см. Рис. 148), то в документе 1С «Отчет о розничных продажах» будет заполнена закладка «Платежные карты и банковские карты» (см. Рис. 150)

| <b>^</b>    | 🔸 🏠 Отчет                                    | о розничных продах              | ках 0000-000001                    | от 25.01.2013 (ККМ)       | >             |  |  |
|-------------|----------------------------------------------|---------------------------------|------------------------------------|---------------------------|---------------|--|--|
| Провест     | и и закрыть Запи                             | сать Провести                   | <b>Ат</b><br>кт 😂 Справка-отчет ка | ассира (КМ-6)             | Еще 🔻 ?       |  |  |
| 寻 Номер:    | 0000-000001 01                               | 25.01.2013 8:08:42              | Счет кассы: 5                      | 50.01 × E                 |               |  |  |
| Склад:      | Склад: Основной склад 🗸 🖉 Организация: Rest1 |                                 |                                    |                           |               |  |  |
| Статья ДДС: | Поступление оплат по бан                     | ковским картам                  | • @ <u>H</u>                       | <u>ДС сверху</u>          |               |  |  |
| Товары (4)  | Агентские услуги Пл                          | атежные карты и банковские кр   | едиты (1)                          |                           |               |  |  |
| Добавит     | Гь                                           |                                 |                                    |                           | Еще ▼         |  |  |
| Ν           | Вид оплаты                                   | Контрагент                      | Договор                            | Счет расчетов             | Сумма         |  |  |
| 1           | Кредитные карты                              | СберБанк России                 | Кредитные карты                    | 57.03                     | 5 585,00      |  |  |
|             |                                              |                                 |                                    |                           |               |  |  |
|             | Bcero                                        | 5 585,00 руб.                   | НДС (в т.ч.):                      | 851,95 Безналичных оплат: | 5 585,00 руб. |  |  |
| Комментарий | i: Store House p/н №p/н8 c                   | т 25.01.2013 0:00:00;Загружен 3 | 25.05.2015 15:05                   |                           |               |  |  |

Рис. 150

## 3.7.3 Списание товара

Для загрузки «*Pacxodнoй накладной*» Store House V4 как «*Списание товаров*» в программу 1С, в Store House необходимо для таких накладных в поле «Операция» указывать операцию «Списание» (см. Рис. 151 и Рис. 152).

Сопоставление происходит по названию операции. Сама операция в Store House может быть заведена с пустыми проводками (см. Руководство пользователя «Калькуляция и

складской учет»). Для работы с 1С важно только наименование операции.

Документ «Списание товаров» в 1С загружается из документов «Расходная накладная» Store House в базовых единицах измерения.

Суммы подставляются из Store House.

| Расходная    | а накладная "р/н13"  |           |            |       |           |            |           |            |           |        | - 🗆 🗵     |
|--------------|----------------------|-----------|------------|-------|-----------|------------|-----------|------------|-----------|--------|-----------|
| Номер: р/н   | ı 13                 | д.        | ата: 12.04 | .2013 | -         |            |           |            |           |        |           |
| Заголовок Т  | овары Оплаты Пров    | одки      |            |       |           |            |           |            |           |        |           |
| Поставщик:   | 5ap 1                |           |            |       |           |            |           |            |           |        |           |
| Получатель:  | Списание порчи       |           |            |       | -         |            |           |            |           |        |           |
| Валюта:      | руб                  |           |            |       | _         |            |           |            |           |        |           |
| Кирс:        | 1.00 put             | i<br>í 38 | 1.00       |       | чб        |            |           |            |           |        |           |
| Срок оплаты: |                      |           | 1.         |       |           |            |           |            |           |        |           |
| Отпистил     |                      |           |            |       |           |            |           |            |           |        |           |
| Операция:    | Списание             |           |            |       | -         |            |           |            |           |        |           |
| операция.    |                      |           |            |       |           |            |           |            |           |        |           |
| счет-фактура | . не создана         |           |            |       |           |            |           |            |           |        |           |
| Атрибут      | Значен               | ие        |            |       |           |            |           |            |           |        |           |
| Homep TTH    |                      |           |            |       |           |            |           |            |           |        |           |
| Подотчетное  | лицо                 |           |            |       |           |            |           |            |           |        |           |
|              |                      |           |            |       |           |            |           |            |           |        |           |
| Примечание:  |                      |           |            |       |           |            |           |            |           |        |           |
|              |                      |           |            |       | -         |            |           |            |           |        |           |
|              |                      |           |            |       |           |            |           |            |           |        |           |
|              |                      |           |            |       |           |            |           |            |           |        |           |
| ✔ Активный   | документ             |           |            |       |           |            |           |            |           |        |           |
| 🗎 Расходна   | я накладная "р/н13"  |           |            |       |           |            |           |            |           |        |           |
| Номер: р/    | 4 13                 | д         | ата: 12.04 | .2013 | -         |            |           |            |           |        |           |
| Заголовок 1  | овары Оплаты Пров    | одки      |            |       |           |            |           |            |           |        |           |
|              |                      |           |            |       |           |            |           | Себестоимо | OCT-      |        | <u> </u>  |
| № Код        | Наименование 🗠       | Ед. изм.  | Кол-во     | Цена  | Сумма б/н | ндс        | Сумма в/н | Цена       | Симма б/н | ндс Г  | Симма в/н |
| 1 Лик1       | Де кайпер Трипел сек | л         | 1,500      | 0,00  | 0,00      | 18% (0,00) | 0,00      | 579,03     | 868,55    | 156,35 | 1024,89   |
| 2 Φp1        | Пимон                | кг        | 0,500      | 0,00  | 0,00      | 18% (0,00) | 0,00      | 76,27      | 38,14     | 6,87   | 45,00     |
|              |                      |           |            |       |           |            |           |            |           |        |           |
| 1            |                      |           |            |       |           |            |           |            |           |        | F         |
|              |                      |           |            |       |           |            |           |            |           |        |           |

Рис. 151
| 📤 🗲 🔶 🛣 Спис                      | ание това        | ров 0000-0         | 00003 от 12.04.      | 2013 8:08:32 |           |          | х |
|-----------------------------------|------------------|--------------------|----------------------|--------------|-----------|----------|---|
| Провести и закрыть За             | писать           | Провести           | Ду.<br>Кг 🔐 Печать 🔻 |              |           | Еще 🔻    | ? |
| 🕞 Номер: 0000-000003              | от: 12.04.       | 2013 8:08:32       | Организация:         | Rest1        |           | -        | 9 |
| Склад: Бар 1                      |                  |                    | - LD                 |              |           |          |   |
| Инвентаризация:                   |                  |                    | - D                  |              |           |          |   |
| Товары (2) Возвратная тара        |                  |                    |                      |              |           |          |   |
| Добавить Заполнить                | • Подбо          | ор Изменит         | Ъ                    |              |           | Еще 🔻    |   |
| N Номенклатура                    | Единица          | Количество         | Сумма списания       | Счет учета   | Номер ГТД | Страна г | ų |
| 1 Де кайпер Трипел сек            | л                | 1,500              | 868,54               | 41.01        |           |          |   |
| 2 Лимон                           | КГ               | 0,500              | 38,14                | 41.01        |           |          |   |
|                                   |                  |                    |                      |              |           |          |   |
|                                   |                  |                    |                      |              |           | ,        |   |
| Основание:                        |                  |                    |                      |              |           |          | 7 |
| Комментарий: Store House р/н №р/н | 13 ot 12.04.2013 | в 0:00:00;Загружен | 25.05.2015 15:05     |              |           |          |   |

Рис. 152

#### 3.7.4 Возврат товара

Для загрузки «*Pacxodнoй накладной*» Store House V4 как «*Bosвpam товаров поставщику*» в программу 1С, в Store House необходимо для таких накладных в поле «Операция» указывать операцию «Возврат поставщику» (см. Рис. 153 и Рис. 154).

Сопоставление происходит по названию операции. Сама операция в Store House может быть заведена с пустыми проводками (см. Руководство пользователя «Калькуляция и складской учет»). Для работы с 1С важно только наименование операции.

Документ «Возврат товаров поставщику» в 1С загружается из документов «Расходная накладная» Store House в базовых единицах измерения.

Суммы подставляются из Store House.

| Номер: р/н                                                                                                    | акладная р/нч                                                                                                    |                                                                                                   |                                                                                                    |                                                                                     |                                                                     |                                                                                             |                                                         |                                                                  | >                                       |
|----------------------------------------------------------------------------------------------------|----------------------------------------------------------------------------------------------------|---------------------------------------------------------------------------------------------------|----------------------------------------------------------------------------------------------------|-------------------------------------------------------------------------------------|---------------------------------------------------------------------|---------------------------------------------------------------------------------------------|---------------------------------------------------------|------------------------------------------------------------------|-----------------------------------------|
| Paraganar 1 -                                                                                                    | 4                                                                                                    | Д                                                                                                 | ата: 14.01.2                                                                                         | 013 💌                                                                               |                                                                     |                                                                                             |                                                         |                                                                  |                                         |
| Jai UNUBUK   OB                                                                                                    | зары   Оплаты   Про                                                                                                    | водки                                                                                             |                                                                                                    |                                                                                     |                                                                     |                                                                                             |                                                         |                                                                  |                                         |
| Поставщик:                                                                                                    | Основной склад                                                                                                    |                                                                                                   |                                                                                                    |                                                                                     |                                                                     |                                                                                             |                                                         |                                                                  |                                         |
| Получатель:                                                                                                    | ЗАО Белое золото                                                                                                    |                                                                                                   |                                                                                                    | •••                                                                                 |                                                                     |                                                                                             |                                                         |                                                                  |                                         |
| Валюта:                                                                                                    | руб                                                                                                    | ]                                                                                                 |                                                                                                    |                                                                                     |                                                                     |                                                                                             |                                                         |                                                                  |                                         |
| Kypo:                                                                                                    | 1,00 Ps                                                                                                    | јб за<br>Т                                                                                        | 1,00                                                                                                 | руб                                                                                 |                                                                     |                                                                                             |                                                         |                                                                  |                                         |
| Срок оплаты:                                                                                                    | ·                                                                                                    | 1                                                                                                 |                                                                                                    |                                                                                     |                                                                     |                                                                                             |                                                         |                                                                  |                                         |
| Отпустил:                                                                                                    | Deserves                                                                                                    |                                                                                                   |                                                                                                    |                                                                                     |                                                                     |                                                                                             |                                                         |                                                                  |                                         |
| Сперация.                                                                                                    | не создана                                                                                                    | NY                                                                                                |                                                                                                    | <u> </u>                                                                            |                                                                     |                                                                                             |                                                         |                                                                  |                                         |
| cher wakrypa.                                                                                                    | The coagana                                                                                                    |                                                                                                   |                                                                                                    |                                                                                     |                                                                     |                                                                                             |                                                         |                                                                  |                                         |
| Атрибут<br>Номер ТТН                                                                                                    | Значе                                                                                                    | ние                                                                                               |                                                                                                    |                                                                                     |                                                                     |                                                                                             |                                                         |                                                                  |                                         |
| Подотчетное л                                                                                                    | ицо                                                                                                    |                                                                                                   |                                                                                                    |                                                                                     |                                                                     |                                                                                             |                                                         |                                                                  |                                         |
|                                                                                                    |                                                                                                    |                                                                                                   |                                                                                                    |                                                                                     |                                                                     |                                                                                             |                                                         |                                                                  |                                         |
| Примечание:                                                                                                    |                                                                                                    |                                                                                                   |                                                                                                    |                                                                                     |                                                                     |                                                                                             |                                                         |                                                                  |                                         |
|                                                                                                    |                                                                                                    |                                                                                                   |                                                                                                    |                                                                                     |                                                                     |                                                                                             |                                                         |                                                                  |                                         |
| Активный д                                                                                                    | окумент                                                                                                    |                                                                                                   |                                                                                                    |                                                                                     |                                                                     |                                                                                             |                                                         |                                                                  |                                         |
| Расходная н                                                                                                    | акладная "р/н4"                                                                                                    |                                                                                                   |                                                                                                    |                                                                                     |                                                                     |                                                                                             |                                                         |                                                                  |                                         |
| Номер: р/н                                                                                                    | 4                                                                                                    | д,                                                                                                | ara: 14.01.2                                                                                         | 013 🔻                                                                               | _                                                                   |                                                                                             |                                                         |                                                                  |                                         |
| Заголовок Тов                                                                                                    | ,<br>зары Оплаты Прог                                                                                                    | водки                                                                                             |                                                                                                    |                                                                                     |                                                                     |                                                                                             |                                                         |                                                                  |                                         |
| Nt Kaa Ha                                                                                                    |                                                                                                    |                                                                                                   | K                                                                                                    |                                                                                     | une                                                                 | Connected                                                                                   | Себестои                                                | мость                                                            |                                         |
| IN- KOA Ha                                                                                                    | именование                                                                                                    | Ед. изм.                                                                                          | 1.000 ц                                                                                              | ена Сумма                                                                           | зо/н ндс                                                            | Сумма в/н                                                                                   | Цена                                                    | Сумма б/н Н                                                      | ДС Сумма в/н                            |
| 2 Пиво4 Ке                                                                                                    | га 30л                                                                                                    | шт                                                                                                | 1,000 0                                                                                              | себест, по с                                                                        | ебест. по себест<br>ебест. по себест                                | г. по себес<br>т. по себес                                                                  | r. 700,1                                                | 0 432,20<br>00 700,00                                            | 0,00 700,00                             |
|                                                                                                    |                                                                                                    |                                                                                                   |                                                                                                    |                                                                                     |                                                                     |                                                                                             |                                                         |                                                                  |                                         |
| •                                                                                                    |                                                                                                    |                                                                                                   |                                                                                                    |                                                                                     |                                                                     |                                                                                             |                                                         |                                                                  | <u> </u>                                |
|                                                                                                    |                                                                                                    | -                                                                                                 |                                                                                                    | -                                                                                   |                                                                     | _                                                                                           |                                                         | -                                                                |                                         |
|                                                                                                    |                                                                                                    |                                                                                                   |                                                                                                    | Рис.                                                                                | 153                                                                 | COET                                                                                        | λ/ Λ <b>D</b> Ι                                         |                                                                  |                                         |
|                                                                                                    |                                                                                                    |                                                                                                   |                                                                                                    | Рис.                                                                                | 153                                                                 | SOFT                                                                                        | WARI                                                    |                                                                  |                                         |
|                                                                                                    |                                                                                                    |                                                                                                   |                                                                                                    | Рис.                                                                                | 153 <sub>A</sub>                                                    | SOFT                                                                                        | WARI                                                    |                                                                  |                                         |
| ♠ ← -                                                                                                    | 🕨 🕁 Возвр                                                                                                    | ат това                                                                                           | ров пост                                                                                             | Рис.                                                                                | 153AL                                                               | <b>SOFT</b><br>1 от 14.0                                                                    | WARI<br>01.2013                                         | (Покупка, ко                                                     | миссия)                                 |
| А ← -                                                                                                    | 🖌 📩 Возвр                                                                                                    | ат това                                                                                           | ров пост                                                                                             | Рис.                                                                                | 153<br>000-00000                                                    | SOFT<br>1 от 14.0<br>Создат                                                                 | WARI<br>)1.2013                                         | (Покупка, ко                                                     | миссия)                                 |
| Провести и                                                                                                    | Возвр<br>закрыть Зап<br>одо додоод                                                                                                    | )ат това<br>исать                                                                                 | ров пост                                                                                             | Рис.                                                                                | 153 <sub>А</sub><br>000-00000<br>Печать •                           | SOFT                                                                                        | WARI<br>01.2013<br>6 Ha Ochobah                         | (Покупка, ко<br>ши 🔻 🗎                                           | миссия)                                 |
| ♠ ← - Провести и □ Номер: 0                                                                                                    | <ul> <li>Закрыть Зап</li> <li>000-000001</li> </ul>                                                                                                    | рат това<br>исать<br>от: 14.01.2                                                                  | ров пост<br>Провести<br>013 8:08:37                                                                  | Рис. С                                                                              | 153<br>2000-00000<br>Печать •<br>Организация:                       | SOFT<br>1 ot 14.0<br>Cosgar<br>Rest1                                                        | WARI<br>01.2013<br>6 Ha ochobał                         | (Покупка, ко                                                     | миссия)<br>Еще • ?<br>• @               |
| Провести и Провести и □ Помер: 0 Контрагент: 3                                                                                                    | <ul> <li>Закрыть Зак</li> <li>000-000001</li> <li>АО Бепое золото</li> </ul>                                                                                                    | рат това<br>исать<br>от: 14.01.2                                                                  | ров пост<br>Провести<br>013 8:08:37                                                                  | Рис. 6<br>тавщику 00<br>тавщику 00                                                  | 153<br>000-00000<br>Печать •<br>Организация:<br>Склад:              | SOFT<br>1 ot 14.0<br>Coadat<br>Rest1<br>Ochobhoù ck                                         | WARI<br>01.2013<br>ь на основан<br>пад                  | (Покупка, ко                                                     | миссия)<br>Еще • ?<br>• ø<br>• ø        |
| Провести и Провести и Провести и Помер: 0 Контрагент: 3 Договор: 5                                                                                                    | <ul> <li>Закрыть Зап</li> <li>О00-000001</li> <li>АО Белое золото</li> <li>toreHouse Договор с г</li> </ul>                                                                                                    | рат това<br>исать<br>от: 14.01.2                                                                  | ров пост<br>Провести<br>013 8:08:37<br>1 в руб.                                                      | Рис. 6                                                                              | 000-00000<br>Печать •<br>Организация:<br>Склад:                     | SOFT<br>1 от 14.0<br>Создат<br>Rest1<br>Основной ск<br>НДС сверху                           | WARI<br>01.2013<br>ь на основан<br>пад                  | (Покупка, ко                                                     | миссия)<br>Еще • ?<br>• ø<br>• ø        |
| Провести и     Повер: 0     Контрагент: 3     Договор: §     Документ: []                                                                                                    | Х Возвр закрыть Зап 000-000001 АО Белое золото toreHouse Договор с г                                                                                                    | рат това<br>исать<br>от. 14.01.2<br>поставщиком                                                   | ров пост<br>Провести<br>013 8:08:37<br>п в руб.                                                      | Рис. С<br>авщику 00<br>                                                             | 000-00000<br>Печать •<br>Организация:<br>Склад:                     | SOFT<br>1 ot 14.0<br>Coggat<br>Rest1<br>Ochobhoù ck<br>HJAC cbedxy                          | WARI<br>01.2013<br>ь на основан<br>пад                  | (Покупка, ко                                                     | миссия)<br>Еще • ?<br>• Ø<br>• Ø        |
| Провести и     Провести и     Помер: 0     Контрагент: 3     Договор: §     Документ:     Товары (1) 1                                                                                                    | Х Возвр закрыть Зап 000-000001 АО Белое золото когеНоизе Договор с г Зозвратная тара (1)                                                                                                    | рат това<br>исать<br>от: 14.01.2<br>поставщиком<br>Расчеты                                        | ров пост<br>Провести<br>013 8:08:37<br>1 в руб.<br>Дополниителы                                      | Рис.<br>авщику 00<br>                                                               | 2000-00000<br>Печать •<br>Организация:<br>Склад:                    | SOFT<br>1 от 14.0<br>Создат<br>Rest1<br>Основной ск<br>НДС сверху                           | WARI<br>01.2013<br>ь на основан<br>пад                  | (Покупка, ко                                                     | миссия)<br>Еще • ?<br>• Ø<br>• Ø        |
| Провести и     Провести и     Помер: 0     Контрагент: 3     Договор: §     Документ поступления:     Товары (1) 1     Добезент                                                                                        | Корона Солородии     Корона Солородии      Корона Солородии      Корона Солородии     Корона Солородии     К | рат това<br>исать<br>от. 14.01.2<br>поставщиком<br>Расчеты<br>Изменить                            | ров пост<br>Провести<br>013 8:08:37<br>на руб.<br>Дополнителы                                        | Рис<br>авщику 00<br>                                                                | 153<br>2000-00000<br>Печать •<br>Организация:<br>Склад:             | SOFT<br>1 от 14.0<br>Создат<br>Rest1<br>Основной ск<br>НЛС сверху                           | WARI<br>01.2013<br>6 Ha OCHOBBH                         | (Покупка, ко                                                     | МИССИЯ)<br>Еще • ?<br>• Ø<br>• Ø        |
| Провести и     Провести и     Повер: 0     Контрагент: 3     Договор: §     Документ поступления:     Товары (1) 1     Добавить                                                                                        | <ul> <li>Возвр<br/>закрыть Зап</li> <li>О00-000001</li> <li>АО Белое золото</li> <li>КогеНоизе Договор с г</li> <li>Зозвратная тара (1)</li> <li>Подбор</li> </ul>                                                                                                    | рат това<br>исать<br>от. 14.01.2<br>поставщиком<br>Расчеты<br>Изменить                            | ров пост<br>Провести<br>013 8:08:37<br>на руб.<br>Дополнителы<br>Заполния                            | Рис<br>авщику 00<br>                                                                | 153 <u>А</u><br>000-00000<br>Печать ▼<br>Организация:<br>Склад:     | SOFT<br>1 от 14.0<br>Создат<br>Rest1<br>Основной ск<br>НДС сверху                           | WARI<br>01.2013<br>ь на основан<br>пад                  | (Покупка, ко                                                     | миссия)<br>Еще • ?<br>• Ø<br>• Ø        |
| <ul> <li>Провести и</li> <li>Провести и</li> <li>Номер: 0</li> <li>Контрагент: 3</li> <li>Договор: 5</li> <li>Документ<br/>поступления: 1</li> <li>Товары (1) 1</li> <li>Добавить<br/>N Номе</li> </ul>                | <ul> <li>Возврать Зап</li> <li>О00-000001</li> <li>АО Белое золото</li> <li>КотеНоизе Договор с г</li> <li>Зозвратная тара (1)</li> <li>Подбор</li> <li>нилатура</li> </ul>                                                                                                    | рат това<br>исать<br>от. [14.01.2<br>поставщиком<br>Расчеты<br>Изменить<br>Единица                | ров пост<br>Провести<br>013 8:08:37<br>18 руб.<br>Дополнителы<br>Дополнит<br>Количество              | Рис<br>авщику 00<br>                                                                | 2000-00000<br>Печать •<br>Организация:<br>Склад:                    | SOFT \<br>1 от 14.0<br>Создат<br>Rest1<br>Основной ск<br>НДС сверху<br>% НДС                | WARI<br>01.2013<br>ь на основан<br>пад                  | (Покупка, ко                                                     | миссия)<br>Еще ▼ ?<br>• Ø<br>• Ø<br>• Ø |
| <ul> <li>Провести и</li> <li>Провести и</li> <li>Номер: 0</li> <li>Контрагент: 3</li> <li>Договор: 6</li> <li>Документ<br/>поступления: 1</li> <li>Добавить</li> <li>Лобавить</li> <li>N Номе</li> <li>Бело</li> </ul> | <ul> <li>Возвратны Зап</li> <li>О00-000001</li> <li>АО Белое золото</li> <li>КотеНоизе Договор с г</li> <li>Зозвратная тара (1)</li> <li>Подбор</li> <li>нклатура</li> <li>в золото водка</li> </ul>                                                                                                    | рат това<br>исать<br>от. [14.01.2<br>поставщиком<br>Расчеты<br>Изменить<br>Единица                | ров пост<br>Провести<br>013 8:08:37<br>1 в руб.<br>Дополнителы<br>Дополнителы<br>Количество<br>1,000 | Рис<br>авщику ОС<br>• • @ ?<br>• • @ ?<br>• • @<br>• • @<br>• • @<br>• • @<br>• • @ | 2000-00000<br>Печать -<br>Организация:<br>Склад:<br>Сумма<br>432,20 | SOFT<br>1 от 14.0<br>Создат<br>Rest1<br>Основной ск<br>НЛС сверху<br>% НДС<br>18%           | WARI<br>01.2013<br>ь на основан<br>плад<br>ндс<br>77.80 | (Покупка, ко<br>нин • 🗈 🗈                                        | MИССИЯ)<br>Еще ▼ ?                      |
| <ul> <li>Провести и</li> <li>Номер: 0</li> <li>Контрагент: 3</li> <li>Договор: 2</li> <li>Документ<br/>поступления: 1</li> <li>Добавить<br/>N Номе</li> <li>Бело</li> <li>Бело</li> </ul>                              | <ul> <li>Возвратны</li> <li>Закрыть</li> <li>Зап</li> <li>О00-000001</li> <li>АО Белое золото</li> <li>КогеНоизе Договор с г</li> <li>Зозвратная тара (1)</li> <li>Подбор</li> <li>нклатура</li> <li>в золото водка</li> </ul>                                                                                                    | рат това<br>исать<br>от. [14.01.2<br>поставщиком<br>поставщиком<br>Расчеты<br>Изменить<br>Единица | ров пост<br>Провести<br>013 8:08:37<br>и в руб.<br>Дополнителы<br>Халичество<br>1,000                | Рис<br>авщику 00<br>- 16<br>- 16<br>- 16<br>- 16<br>- 16<br>- 16<br>- 16<br>- 16    | 2000-00000<br>Печать -<br>Организация:<br>Склад:<br>Сумма<br>432,20 | SOFT<br>1 от 14.0<br>Создат<br>Rest1<br>Основной ск<br>НДС сверху<br>% НДС<br>18%           | WARI<br>01.2013<br>ь на основай<br>пад<br>НДС<br>77.80  | (Покупка, ко<br>нин – 🗈 🗈                                        | МИССИЯ)<br>Еще ▼ ?                      |
| Провести и     Помер:     О     Контрагент:     З     Договор:     С     Документ     поступления:     Товары (1)     Добавить     N     Номе     1     Бело     Счег-фактура:                                         | <ul> <li>Возвратны Зап</li> <li>О00-000001</li> <li>АО Белое золото</li> <li>КогеНоизе Договор с г</li> <li>Зозвратная тара (1)</li> <li>Подбор</li> <li>нклатура Е</li> <li>в Золото водка г</li> </ul>                                                                                                    | рат това<br>исать<br>от. [14.01.2<br>поставщиком<br>расчеты<br>Изменить<br>Единица<br>туру        | ров пост<br>Провести<br>013 8:08:37<br>и в руб.<br>Дополнителы<br>Халичество<br>1,000                | Рис                                                                                 | 2000-00000<br>Печать •<br>Организация:<br>Склад:<br>Сумма<br>432,20 | SOFT<br>1 от 14.0<br>Соадат<br>Rest1<br>Основной ск<br>НДС сверху<br>% НДС<br>18%<br>Всего: | WARI<br>01.2013<br>ь на основан<br>пад<br>НДС<br>77.80  | (Покупка, ко<br>нин ▼ இ (<br>Всего<br>510.00<br>руб. НДС (в т.ч. | MИССИЯ)<br>Еще ▼ ?                      |

Рис. 154

Поле «Документ поступления» заполняется только в том случае, если все записи документа Store House ссылаются на единственный документ прихода Store House.

Если в расходной накладной Store House фигурировал товар с бухгалтерской категорией «Возвратная тара» и при указании для 1С вести учет возвратной тары (см.п.п. 2.2.1.1), то данная позиция будет выгружена в документ «Возврат товаров поставщику» на закладку «Тара» (см. Рис. 155).

| <b>^</b>                 | 🔸 🛣 Возврат                 | говаров пос        | тавщику 0         | 000-0000        | 1 от 14.01.2013 (Покупка, ком | исс × |
|--------------------------|-----------------------------|--------------------|-------------------|-----------------|-------------------------------|-------|
| Провести                 | и закрыть Записать          | Провес             | ти Дт (           | 🚽 Печать 🔻      | Создать на основании 🔻 Еще    | • ?   |
| 寻 Номер:                 | 0000-000001 от:             | 14.01.2013 8:08:37 |                   | Организация: Re | est1                          |       |
| Контрагент:              | ЗАО Белое золото            |                    | - e <u>?</u> (    | Склад: Ос       | сновной склад                 |       |
| Договор:                 | StoreHouse Договор с поста  | зщиком в руб.      | - u               | HД              | <u>IC сверху</u>              |       |
| Документ<br>поступления: |                             |                    | * @               |                 |                               |       |
| Товары (1)               | Возвратная тара (1) Расч    | еты Дополните      | пьно              |                 |                               |       |
| Добавить                 | Заполнить 💌                 | Подбор             |                   |                 | E                             | ще 🔻  |
| Ν                        | Номенклатура                | Количество         | Цена              | Сумма           | Счет учета                    |       |
| 1                        | Кега 30л                    | 1,000              | 700,00            | 700,00          | 10.04                         |       |
|                          |                             |                    |                   |                 |                               |       |
| Счет расчето             | в по таре: 76.05            | •                  |                   |                 |                               |       |
| Счет-фактура:            | Выписать счет-фактуру       | ]                  |                   | Bcer            | ro: 510,00 руб. НДС (в т.ч.): | 77,80 |
| Комментарий:             | Store House p/н №p/н4 от 14 | 01.2013 0:00:00;3a | агружен 04.06.201 | 5 17:21         |                               |       |

Рис. 155

В случае если в накладной отпускная сумма указана как «Списание по себестоимости», НДС рассчитывается из закупочной суммы без налогов и закупочной суммы НДС. Если полученная ставка не соответствует ни одной из существующих, ставка НДС берется из карточки товара (Закупочный % НДС)

#### 3.7.5 Расходная Счет-фактура.

Если на расходную накладную в StoreHouse введен документ «*Pacxodнaя счет-фактура*», то в 1С: Бухгалтерии предприятия на основании списания будет создан документ «*Счет-фактура выданный*»

#### 3.7.6 Выгрузка данных по ставкам НДС

Т.к. загрузка по ставкам НДС предполагает ведение только суммового учета, то для корректного формирования документов в 1С с версии загрузки 4.07 количество приравнивается к сумме и цена за единицу номенклатуры равняется 1. При формировании справочника номенклатуры ед. изм. подставляется шт.

При загрузке документа «Расходная накладная» из Store House в 1С по ставкам НДС, происходит «раскручивание» одной записи до приходных накладных по методу ФИФО. Отпускные суммы и ставки НДС берутся из расходных накладных, а номенклатура и сумма себестоимости из отчета по формированию себестоимости (см. Рис. 155; Рис. 156; Рис. 157).

Если в поставках товар фигурировал с разным НДС, то запись будет разделена на соответствующие позиции в 1С. А отпускная цена будет высчитана за единицу, и отпускная сумма каждой списанной поставки будет рассчитана как «отпускная цена за единицу» умноженная на количество.

Если отпускную ставку НДС высчитать невозможно, то ставка НДС будет взята с карточки товара в Store House из поля «Отпускной НДС».

| 🖥 Товар                                                                                                    | "Сок Ј-7                                                                                                    | / в ассо                                                                                                    |                                                                                                    |                                                                                                    |                                                                                                    |                                                                                                    |                                                                                      | _                                                                                                    |                                                                                                    |
|----------------------------------------------------------------------------------------------------|----------------------------------------------------------------------------------------------------|----------------------------------------------------------------------------------------------------|----------------------------------------------------------------------------------------------------|----------------------------------------------------------------------------------------------------|----------------------------------------------------------------------------------------------------|----------------------------------------------------------------------------------------------------|--------------------------------------------------------------------------------------|----------------------------------------------------------------------------------------------------|----------------------------------------------------------------------------------------------------|
| Код:                                                                                                    |                                                                                                    | 68                                                                                                    |                                                                                                    |                                                                                                    |                                                                                                    | 1                                                                                                    |                                                                                      |                                                                                                    |                                                                                                    |
| Наимено                                                                                                    | зание:                                                                                                    | Сок Ј-7                                                                                                    | в ассорт. (                                                                                                    | ),2л                                                                                                    |                                                                                                    |                                                                                                    |                                                                                      |                                                                                                    |                                                                                                    |
| Заголово                                                                                                    | К Ед. и:                                                                                                    | зм.   Зап                                                                                                    | ас   Списа                                                                                                    | ние   Комп                                                                                                    | лекты                                                                                                    | Атрибу                                                                                                    | гы                                                                                   | •                                                                                                    |                                                                                                    |
| Товарная                                                                                                    | я группа:                                                                                                    | Соки                                                                                                    |                                                                                                    |                                                                                                    |                                                                                                    |                                                                                                    |                                                                                      |                                                                                                    |                                                                                                    |
| Категори                                                                                                    | (я:                                                                                                    | Товар                                                                                                    | (по умолча                                                                                                    | нию)                                                                                                    | •                                                                                                    |                                                                                                    |                                                                                      |                                                                                                    |                                                                                                    |
| Бух. кате                                                                                                    | гория:                                                                                                    | Товар                                                                                                    | (по умолча                                                                                                    | нию)                                                                                                    | -                                                                                                    |                                                                                                    |                                                                                      |                                                                                                    |                                                                                                    |
|                                                                                                    | 4                                                                                                    | , .<br>                                                                                                    | HDC (%)                                                                                                    |                                                                                                    |                                                                                                    | a/u                                                                                                    |                                                                                      | - 1                                                                                                    |                                                                                                    |
| Закипо                                                                                                    | чные                                                                                                    | 0.00                                                                                                    | пдс (%)<br>10%                                                                                                    | ⊓СП [∞]<br>  12                                                                                                    | цена                                                                                                    | 0.00                                                                                                    |                                                                                      |                                                                                                    |                                                                                                    |
| Отпус                                                                                                    | кные                                                                                                    | 42,37                                                                                                    | 18%                                                                                                    | 0%                                                                                                    | -<br>6 5                                                                                                    | 0,00                                                                                                    |                                                                                      |                                                                                                    |                                                                                                    |
|                                                                                                    |                                                                                                    |                                                                                                    |                                                                                                    |                                                                                                    |                                                                                                    |                                                                                                    |                                                                                      |                                                                                                    |                                                                                                    |
| Тип                                                                                                    |                                                                                                    | товар                                                                                                    |                                                                                                    |                                                                                                    | -                                                                                                    |                                                                                                    |                                                                                      |                                                                                                    |                                                                                                    |
| 1 201.                                                                                                    |                                                                                                    | Tropab                                                                                                    |                                                                                                    |                                                                                                    |                                                                                                    |                                                                                                    |                                                                                      |                                                                                                    |                                                                                                    |
| дная накладная "р/н13                                                                                                    |                                                                                                    |                                                                                                    | Рис.                                                                                                    | 156                                                                                                    |                                                                                                    |                                                                                                    |                                                                                      |                                                                                                    |                                                                                                    |
| дная накладная "р/н13<br>р/н 13<br>ж. Товары Оплаты Про                                                                                                    | Дата:                                                                                                    | 21.03.2015                                                                                                    | Рис                                                                                                    | 156                                                                                                    |                                                                                                    |                                                                                                    |                                                                                      |                                                                                                    |                                                                                                    |
| дная накладная "р/н13<br> р/н   13<br>ок Товары   Оплаты   Про<br>1   Накиненование<br>Спи   1 - сочите 0.2                                                                                                    | Дата:<br>водки<br>Ед. изм. Кол-                                                                                                    | 21.03.2015 <b>•</b>                                                                                                    | Рис<br>]<br>Сумма б/н НД                                                                                                    | 156<br>1c Cyreeda                                                                                                    | з/н Себестоим                                                                                                    | юсть<br>Сумиа б/н                                                                                                    | НДС Сумм                                                                             | а в/н<br>110.77 12                                                                                                    |                                                                                                    |
| /дная накладная "р/н13<br>р/н 13<br>ак Товары Оплаты Про<br>а Наименование<br>Сок J-7 в ассорт. 0.2л<br>прование себестоиности                                                                                                    | Дата:<br>водки<br>Ед. изм. Кол-<br>шт<br>: Сок J-7 в ассос                                                                                                    | 21.03.2015 <b>—</b><br>во Цена<br>5.000 50.00<br>орт. <b>0,2л(шт)</b>                                                                                                    | Рис<br>]<br>Сумма б/н НД<br>211,86                                                                                                    | 156<br>1C Cyr+re 1<br>18% (38,14) 25                                                                                                    | з/н Себестои»<br>Цена<br>3,00 23,14                                                                                                    | юсть<br>Сумма б/н<br>115,70                                                                                                    | НДС Сумми                                                                            | на в/н<br>119.77 12                                                                                                    | _   _  <br>                                                                                                    |
| /дная накладная "р/н13<br>р/н [13<br>эк Тоеары Оплаты Про<br>а Наименование<br>Сок J-7 в ассорт. 0.2л<br>ирование себестоиностт<br>Тоеар Ед.                                                                                                    | Дата:<br>водки  <br>Ед. изм. Кол-<br>ит<br>: Сок J-7 в ассо<br>зъ. Документ<br>Тип Номер                                                                                                    | 21.03.2015 -<br>во Цена<br>5.000 50.00<br>орт. 0,2л(шт)<br>Дата [                                                                                                    | Рис<br>Султа б/н НД<br>211,86                                                                                                    | IC Сунчна<br>18½ (38,14) 25<br>учетель Колео                                                                                                    | з/н Себестои»<br>Цена<br>0.00 23,14<br>бестоимости<br>Сумма б/н                                                                                                    | ость<br>Сумиа б/н<br>115,70<br>Сумиа в/н                                                                                                    | НДС Сумм<br>4.07<br>Полная себест<br>Кол-во Сул                                      | ав/н Остатки<br>119,77 12,<br>тоиность<br>чтма б/н Суме                                                                                                    | +<br>000 wr<br>4a b/H                                                                                                    |
| днав накладная "р/л 13<br>р/н 13<br>лк Товары Оплаты Про<br>а Наименование<br>Сок. J-7 в ассорт. шт<br>Сок. J-7 в ассорт. шт<br>Сок. J-7 в ассорт. шт                                                                                                    | Дата:<br>водки<br>Ед. изм.<br>кол-<br>ит<br>Сок J-7 в ассо<br>за Докузнент<br>Тип. Номер<br>р/н. р/н13<br>в/п. в/п                                                                                                    | 21.03.2015 •<br>5.000 50.00<br><b>ppr. 0,20,(ur)</b><br><b>Aara</b><br>14.01.2015 C                                                                                                    | Рис<br>Сунича б/н НД<br>211.86<br>Поставщик Пол<br>сновной силаа Бар                                                                                                    | 156<br>12 Сунина I<br>18% (38,14) 25<br>Иоля в се<br>Колео<br>изация 5,000<br>1 - 2,000                                                                                                    | <ul> <li>Ун Себестоин-<br/>Цена</li> <li>23,14</li> <li>Сумна б/н</li> <li>Сумна б/н</li> <li>-115,70</li> <li>-40,70</li> </ul>                                                                                                    | ость<br>Сумиа б/н<br>115,70<br>Сумиа в/н<br>-119,77<br>-44,77<br>-44,77                                                                                                    | НДС Сумии<br>4.07<br>Полная себест<br>Колео Сур<br>-5,000<br>6,000                   | ав 6/н<br>119.77<br>12<br>точность<br>чена 6/н Суме<br>-115.70                                                                                                    | 48 B/H<br>-119,77<br>134,31                                                                                                    |
| /дная накладная "р/н13<br>р/н 13<br>ак Товары Оплаты Про<br>А Наименование<br>Сок. J-7 в ассорт. 0.2л<br>мрование себестоимости<br>Товар Ед.<br>Сок. J-7 в ассорт. шт<br>Сок. J-7 в ассорт. шт<br>Сок. J-7 в ассорт. шт                                                                                                    | Дата:<br>водки<br>Ед. изм. Кол-<br>ит<br>Сок J-7 в ассо<br>7 Пли Номер<br>р/н р/н13<br>в/л в/л1<br>л/и л/н16                                                                                                    | 21.03.2015<br><b>80 Ue+a</b><br>5.000 50.00<br><b>97.0.20(ur)</b><br><b>1</b> 4.01.2015<br>12.01.2015<br><b>1</b> 2.01.2015<br><b>1</b> 4.01.2015<br><b>1</b> 2.01.2015<br><b>1</b> 2.01 | Рис<br>Сумма б/н НЛ<br>211.86<br>Поставщик Пол<br>сисовной слява Бар<br>битор Бар<br>Барро Бар                                                                                                    | 156<br>102 Сунина<br>18% (38,14) 25<br>18% (38,14) 25<br>100 100 5,500<br>100 200<br>100 200<br>1 | у/н Себестович<br>Цена<br>3.00 23.14<br>бестовичости<br>Свумиа 6/н<br>-115.70<br>-40.70<br>-40.70<br>-75.00                                                                                                    | ость<br>Сумича б/н<br>115.70<br>Сумича в/н<br>-119.77<br>-44.77<br>-44.77<br>-75,00                                                                                                    | НДС Суни<br>4.07<br>Колная себест<br>-5,000<br>-6,000<br>6,000<br>10,000             | ав в/н<br>119.77 12<br>тойность<br>тойность<br>115.70<br>122.10<br>122.10<br>250,00                                                                                                    | 44 B/H<br>-119,77<br>134,31<br>134,31<br>250,00                                                                                                    |
| рдная накладная "р/н13<br>р/н 13<br>ак Товары Оплаты Про<br>а Наименование<br>Сок. J-7 в ассорт. 02л<br>ирование себестоиност<br>Товар Ед.<br>Сок. J-7 в ассорт. иг<br>Сок. J-7 в ассорт. иг<br>Сок. J-7 в ассорт. иг<br>Сок. J-7 в ассорт. иг<br>Сок. J-7 в ассорт. иг<br>Оск. J-7 в ассорт. иг<br>Оск. J-7 в ассорт. иг<br>Оск. J-7 в ассорт. иг                                                                                                    | Дата:<br>Водки<br>ит<br>сок 3-7 в ассс<br>досумент<br>тип Нолеу<br>р/и р/н1<br>к/п с/н1<br>лит п/н16                                                                                                    | 21.03.2015<br><b>5</b> 00 UeHa<br><b>5</b> ,000 <b>5</b> 0,00<br><b>5</b> ,000 <b>50,00</b><br><b>10</b> ,01,2015 C<br><b>14</b> ,01,2015 C<br><b>14</b> ,01,2015 N<br><b>20</b> ,03,2015 N<br><b>10</b> ,01,2015 N<br><b>10</b> ,01,01,015 N<br><b>10</b> ,015 N<br><b>10</b> ,015                                                                                                    | Рис<br>Султав б/н НД<br>211,86<br>Заставщик Пол<br>ар 1 Рез<br>Основной склад Бар<br>Ингро Бар                                                                                                    | 156<br>10 Сунчна<br>18% (38,14) 25<br>18% (38,14) 25<br>18% (38,14) 25<br>18% (38,14) 25<br>10% (38,14) 25<br>10% (38,14) 2                                                                                                    | и/н Себестонности<br>Цена<br>20,00 23,14<br>бестонности<br>Сумпа б/н 1<br>115,70<br>-40,70<br>-40,70<br>-75,00                                                                                                    | ость<br>Сунна б/н<br>-113,77<br>-44,77<br>-44,77<br>-75,00                                                                                                    | НДС Сули<br>4.07<br>Полная себест<br>Колео Су<br>6.000<br>6.000<br>10.000            | ави/н Остатки<br>11977 12<br>гонность<br>- 11570<br>12210<br>12210<br>2250.00                                                                                                    | 48 B/H<br>                                                                                                    |
| 24.168 накладная "р/н13<br>р/н [13]<br>ак Товары Оплаты Про<br>а Наименование<br>Сок.J-7 в ассорт. U2л<br>прование себестоиностт<br>Товар Ед.<br>Сок.J-7 в ассорт. ur<br>Сок.J-7 в ассорт. ur<br>Сок.J-7 в ассорт. ur<br>Сок.J-7 в ассорт. ur<br>ос.J-7 в ассорт. ur<br>ос.J-7 в ассорт. ur<br>ос.J-7 в ассорт. ur<br>ос.J-7 в ассорт. ur<br>ос.J-7 в ассорт. ur<br>ос.J-7 в ассорт. ur<br>одная накладная "л/н1<br>п/н 1]<br>10                                                                                                    | Дета<br>водки<br>ит<br>сок 3-7 в ассос<br>ак<br>докуронент<br>ак<br>докуронент<br>ак<br>док<br>ак<br>док<br>ак<br>док<br>ак<br>док<br>ак<br>док<br>ак<br>док<br>ак<br>док<br>ак<br>док<br>ак<br>док<br>ак<br>док<br>ак<br>док<br>ак<br>док<br>ак<br>док<br>ак<br>док<br>ак<br>док<br>ак<br>док<br>док<br>док<br>ак<br>док<br>ак<br>док<br>док<br>ак<br>док<br>док<br>док<br>док<br>док<br>док<br>док<br>док<br>док<br>до                                                                                                    | 21.03.2015         ▼           80         Цена           5.000         50.00 <b>pp. 0,2n(ur)</b> 14.01.2015           14.01.2015         №           12.03.2015         №           12.03.2015         №           12.01.2015         №           12.01.2015         №           12.01.2015         №                                                                                                    | Рис<br>Сумма б/н н/<br>211.86<br>Поставщик Пол<br>ар 1 Реа-<br>роставщик Пол<br>ар 1 Реа-<br>роставщик Бор<br>Истро Бар                                                                                                    | 156<br>1с Сунчая<br>18% (38,14) 25<br>Иоля в се<br>учатель Колео<br>изэдция 5,000<br>26400 скл. 2,000<br>1 - 3,000                                                                                                    | ли Себестоино<br>Цена<br>0.00 23,14<br>бестоиности<br>Срима б/н<br>-115,70<br>-40,70<br>-40,70<br>-75,00                                                                                                    | ость<br>Сумча б/н<br>115.70<br>Сумча Б/н<br>.119.77<br>.44.77<br>.44.77<br>.75.00                                                                                                    | НДС Суни<br>4.07<br>Полная себест<br>Колео Су<br>5.000<br>6.000<br>10,000            | ави/н Остатки<br>119.77 12<br>томность<br>- 115.70<br>- 122.10<br>- 122.10<br>- 2250.00                                                                                                    |                                                                                                    |
| Анав накладная "р/л 13<br>р/н 13<br>ак Товары Оплаты Про<br>начиченование<br>Сок J-7 в ассорт. О.2л<br>мрование себестоиностт<br>Товар Еа.<br>Сок J-7 в ассорт. иг<br>Сок J-7 в ассорт. иг<br>Сок | Дата<br>воаки<br>Ед. изм. Кол-<br>ии<br>сок J-7 в ассос<br>докулент<br>за<br>Покулент<br>им<br>п/н<br>п/н<br>Покулент<br>покулент<br>пок<br>покуле<br>покулент<br>покулент<br>покулент<br>покулент<br>поку | 21.03.2015<br>то Цена<br>5.000 50.00<br><b>рт. 0.2л(шт)</b><br>Дата [<br>12.03.2015 №<br>12.03.2015 №<br>12.01.2015 №<br>12.01.2015 №<br>12.01.2015 №                                                                                                    | Рис<br>Сумна б/н НД<br>211.86<br>Постаещик Пол<br>ар 1 Рева<br>Истоеной слад Бар<br>бетро Осн<br>кетро Бар<br>2<br>1<br>200000 100                                                                                                    | 126 Сунчна 1<br>182 (38.14) 25<br>учатель Колео<br>учатель Колео<br>учатель Колео<br>1 - 2,000<br>28ной скл. 2,000<br>1 - 3,000<br>н НДС                                                                                                    | и/и Себестоне»<br>Цена<br>3.00 23.14<br>бестонености<br>Сврима б/и<br>-115,70<br>-40,70<br>-40,70<br>-75,00                                                                                                    | ость<br>Сумина б/н<br>-115.700<br>Сумина в/н<br>-119.77<br>-44.77<br>-44.77<br>-75.00<br>-75.00                                                                                                    | НДС Сумм<br>4.07<br>Полная себест<br>5.000<br>5.000<br>6.000<br>10.000               | ав в/н Остатки<br>119.77 12<br>Тонность<br>чеза б/н Срие<br>1.15.70<br>1.22.10<br>1.22.10<br>2.250.00<br>Остатки<br>Остатки<br>1.000 иг 1<br>1.000 иг 1<br>1.0000 иг 1<br>1.000                                                                                                    | 4a 5/H<br>-119,777<br>134,31<br>134,31<br>250,00                                                                                                    |
| Анав накладная "р/n13<br>р/н 13<br>рк. Товары Оллаты Про<br>а Наименование<br>Сок. J-7 в ассорт. Одл<br>Сок. J-7 в ассорт. иг<br>Сок. J-7 в ассорт. иг                                                                                                    | Дата<br>Водки<br>ит<br>Сок J-7 в ассо<br>тип<br>Номер<br>риг рила<br>лип Номер<br>риг рила<br>лип номер<br>лип илип<br>лип илип<br>лип илип<br>лип илип<br>каза<br>водкомент<br>каза<br>водкомент<br>каза<br>каза<br>каза<br>каза<br>каза<br>каза<br>каза<br>каз                                                                                                    | 21.03.2015 ▼<br><b>80</b> Цена<br>5.000 50.00<br><b>5000</b> 50.00<br><b>5000</b> 50.00<br><b>5000</b> 50.00<br><b>5000</b> 50.00<br><b>5000</b> 50.00<br><b>5000</b><br><b>1201.2015 5</b><br><b>1201.2015 5</b><br><b>1201.2015 5</b><br><b>1201.2015 5</b><br><b>1201.2015 5</b><br><b>1201.2015 5</b><br><b>1201.2015 5</b><br><b>1201.2015 5</b><br><b>1201.2015 5</b><br><b>1200.32015 5</b><br><b>1200.32015 5</b><br><b>1200.32015 5</b><br><b>1200.32015 5</b><br><b>1000 5</b><br><b>1000 5</b>                                                                                                    | Рис<br>Сумна б/н н/<br>211,86<br>Поставщик Пол<br>ар 1 Рег<br>Сновеной сляд Бар<br>Истора Бар<br>-<br>-<br>-<br>-<br>-<br>-<br>-<br>-<br>-<br>-<br>-<br>-<br>-<br>-<br>-<br>-<br>-<br>-<br>-                                                                                                    | LC Суннча<br>18% (38,14) 25<br>Доля в се<br>учатель. Колев<br>тизация 5,000<br>1 - 2,000<br>1 - 3,000<br>н НДС<br>0000 18% (1900,00)<br>5000 18% (1900,00)<br>5000 18                                                                                                    | у/н Себестонености<br>Цена<br>3.00 2314<br>Сестонености<br>Сумина б/н.<br>-115,70<br>-40,70<br>-40,70<br>-40,70<br>-40,70<br>-75,00<br>-75,00<br>-75,00<br>-00<br>-75,00<br>-00<br>-75,00<br>-00<br>-75,00<br>-00<br>-75,00<br>-00<br>-75,00<br>-00<br>-75,00<br>-00<br>-75,00<br>-00<br>-75,00<br>-75,000<br>-75,000<br>-75,                                   | ость<br>Суника б/н<br>-115 70<br>-115 70<br>-119.77<br>-44.77<br>-75,00<br>Суника в/н<br>-11800,00<br>-715,00<br>-715,00<br>-7 | НДС Суми<br>4.07<br>Полнаа себест<br>5.000<br>6.000<br>10.000<br>10.000              | авин Остатки<br><b>Тенууг</b> 12<br><b>Тенууг</b> 12<br><b>Тенун</b> 15<br><b>Тенун</b> 15<br><b>Тенун</b> 15<br><b>Тенун</b> 15<br><b>Тенун</b> 15<br><b>Тенун</b> 15<br><b>Тенун</b> 15<br><b>Тенун</b> 15<br><b>Тенун</b> 15<br><b>Тенун</b> 12<br><b>Тенун</b> 12<br><b>Тенун</b> 10<br><b>Тенун</b> 10<br><b>Тенун</b> 10<br><b>Тенун</b> 10<br><b>Тенун</b> 10<br><b>Тенун</b> 10<br><b>Тенун</b> 10<br><b>Тенун</b> 10<br><b>Тенун</b> 10<br><b>Тенун</b> 10<br><b>Тенун</b> 10<br><b>Тенун</b> 10<br><b>Тенун</b> 10<br><b>Тенун</b> 10<br><b>Тенун 10</b><br><b>Тенун 10</b><br><b>Тенун 1</b> | 000 ur<br>119,71<br>134,31<br>134,31<br>250,00<br>С 1<br>2<br>Код вид                                                                                                    |
| рдная накладная "р/н13<br>р/н 13<br>ок Товары Оплаты Про<br>а Наименование<br>Сок. J-7 в ассорт. 0.2л<br>ирование себестоиност<br>Товар Ед.<br>Сок. J-7 в ассорт. иг<br>Сок. J-7 в ассорт. иг<br>Сок. J-7 в ассорт. иг<br>Сок. J-7 в ассорт. иг<br>одная накладная "п/н1<br>п/н 1<br>одная накладная "п/н1<br>Пл. Товары Оплаты Пр<br>а Наименование<br>к3 Кофе в зернах<br>локо1 Молоко 3,5<br>Сок. J-7 в ассорт. I                                                                                                    | Дата:<br>Веаки<br>ит<br>                                                                                                    | 21.03.2015 ▼<br>80 Цена<br>5,000 50,000<br>ppr. 0,2n(ur)<br>14.01.2015 №<br>14.01.2015 №<br>12.01.2015 №<br>12.01.2015 №<br>12.01.2015 №<br>12.01.2015 №                                                                                                    | Рис<br>Сумна б/н н<br>211.86<br>Оставщик Пол<br>ар.1 Реал<br>Сновной силаа Бар<br>Сновной силаа Бар<br>Сновной силаа Б                                                                                                    | 1C Сумина<br>18% (38,14) 25<br>Иоля в се<br>учитељь Колео<br>1 - 2,000<br>1 - 2,000<br>1 - 3,000<br>1 - 3,000<br>1                                                                                 | // Себестоино<br>Цена<br>0.00 23.14<br>Gecтоиности<br>Сумпа 6/и<br>-115.70<br>-40.70<br>-40.70<br>-75.00<br>HCП<br>0% (0.00<br>0% (0.00)<br>0% (0.00)                                                                                                    | ость<br>Суника б/н<br>-119.77<br>-44.77<br>-44.77<br>-44.77<br>-75.00<br>Суника в/н<br>-11800.00<br>-715.00<br>-715.00<br>-715.00                                                                                                    | НДС Суни<br>4.07<br>Полная себесту<br>5.000<br>6.000<br>6.000<br>10.000              | авин Остатки<br>1997 12<br>гонность<br>ма б/н Срен<br>400 гг<br>122.10<br>122.10<br>120<br>100 ort<br>1.00 ort<br>1.00 ort<br>1.00 ort<br>1.000 ort<br>1.0000 ort<br>1.000 ort<br>1.0000 or                                                                                                    | 000 шт<br>134.31<br>134.31<br>250,00                                                                                                    |
| 24.16.8 накладная "р/н13<br>р/н [13]<br>ок Тоеары Оплаты Про<br>а Наименование<br>Сок. J-7 в ассорт. 0.2л<br>прование себестоиностт<br>Тоеар Вассорт. иг<br>Сок. J-7 в ассорт. иг<br>Сок. J-7 в ассорт. иг<br>Сок. J-7 в ассорт. иг<br>одная накладная "л/н1<br>п/н [1]<br>р. Наименование<br>к3 Кофе в зернах<br>локо1 Молоко 3.5<br>Сок. J-7 в ассорт. I                                                                                                    | Дата<br>водки<br>ит<br>сок 17 а ассо<br>сок 17 а ассо<br>сок 17 а ассо<br>сок 17 а ассо<br>ди ринз<br>ри ринз<br>вол е/п<br>ми п/н16<br>сок 17 а ассо<br>ит<br>ит<br>ит<br>ит<br>ит<br>ит<br>ит<br>ит<br>ит<br>ит<br>ит<br>ит<br>ит                                                                                                    | 21.03.2015 ▼<br><b>80</b> Цена<br>5.000 50.00<br><b>97. 0,2<i>n</i>(ш7)</b><br>14.01.2015 C<br>12.01.2015 N<br>20.03.2015 N<br>12.01.2015 N<br>12.01.2015 N<br>1                                                                                                    | Рис<br>Сулна б/н Н/<br>211,86<br>Тоставщик Пол<br>ар 1 Реа<br>Систавщик Пол<br>ар 1 Реа<br>Систавщик Пол<br>Систавщик Пол<br>ар 1 Реа<br>Систавщик Пол<br>Систавщик Пол<br>ар 1 Реа<br>Систавщик Пол<br>Систавщик Пол                                                                                                    | IC Сунчна<br>IC Сунчна<br>I8% (38,14) 25<br><u>Иоля в се</u><br>учатељ. Колео<br>изация 5,000<br>1 - 2,000<br>1 - 3,000<br>1 - 3,000<br>н НДС<br>000 10% (150,00)<br>22.10 10% (12,21)                                                                                                    | // Себестоиности<br>Цена<br>0.00 23.14<br>6естоиности<br>-115.70<br>-40.70<br>-40.70<br>-75.00<br>НСП<br>0 \$ (0.00)<br>0 \$ (0.00)<br>0 \$ (0.00)                                                                                                    | ость<br>Сунича Б/н<br>119.77<br>-44.77<br>-75.00<br>Сунича Б/н<br>11800,00<br>771500<br>134.37                                                                                                    | НДС Сули<br>4.07<br>Полная себест<br>Колео Сур<br>5.000<br>6.000<br>10.000<br>10.000 | ав с/н Остатки<br>119.77 12.<br>тонность<br>мна б/н Срян<br>122.10<br>122.10<br>120.00 kr<br>1.00 kr<br>1.00 k                                                                                                    | иа в/н<br>119.7/<br>134.31<br>250.00                                                                                                    |
| рдная накладная "р/н 13<br>р/н 13<br>ок Тоеары Оплаты Про<br>а Наименование<br>Сок. Ј-7 в ассорт. 0.2л<br>ирование себестонности<br>Тоеар Ед.<br>Сок. Ј-7 в ассорт. шт<br>Сок. Ј-7 в ассорт. шт<br>Сок. Ј-7 в ассорт. шт<br>Сок. Ј-7 в ассорт. шт<br>одная накладная "л/н1<br>п/н 1<br>ок Товары Оплаты Пр<br>а Наименование<br>к3 Коре в зернах<br>локо1 Иолано 3.5<br>Сок. Ј-7 в ассорт. п                                                                                                    | Сон J-7 а ссса<br>водки ј<br>Ед изм. Кол<br>ит<br>водкулент<br>водкулент<br>ли Нокер<br>ри риз<br>ал сла<br>ит пина<br>ит пина<br>и пина<br>ит пина<br>ит пина<br>и пина<br>и пина<br>и пин                                                                                                    | 21.03.2015         ▼           eo         Цена           5.000         50.00           pp. 0,2n(ur)         1           14.01.2015         1           12.03.2015         №           12.03.2015         №           12.01.2015         №           12.01.2015         №           12.01.2015         №           12.01.2015         №           12.01.2015         №           12.01.2015         ●           0.000         €.0000           0.0000         €.0000                                                                                                    | Рис                                                                                                    | 12 Сурнча 1<br>18% (38,14) 25                                                                                                    | √и Себестонисти<br>Цена<br>0.00 23.14<br>6естоникости<br>-115,70<br>-40,70<br>-40,70 | ость<br>Сумина б/н<br>-115.70<br>Сумина Б/н<br>-119.77<br>-44.77<br>-44.77<br>-44.77<br>-75.00<br>Сумина Б/н<br>-11800.00<br>-75.50<br>-134.37                                                                                                    | НДС Суни<br>4.07<br>Полная себест<br>5,000<br>6,000<br>10,000<br>10,000              | аа с/н<br>113.72<br>12.10<br>122.10<br>122.10<br>10.00 er                                                                                                    | иа в/н<br>-119,77<br>134,31<br>250,00                                                                                                    |
| рднав накладнав "р/n 13<br>р/н 13<br>ок. Товары Оплаты Про<br>а Наименование<br>Сок. J-7 в ассорт. 02л<br>провение ссбестоиностт<br>Товары Сок. J-7 в ассорт. иг<br>Сок. J-7 в ассорт. иг<br>Сок. J-7 в ассорт. иг<br>Сок. J-7 в ассорт. иг<br>Сок. J-7 в ассорт. иг<br>Сок. J-7 в ассорт. иг<br>Сок. J-7 в ассорт. иг<br>Сок. J-7 в ассорт. иг<br>Сок. J-7 в ассорт. иг<br>Сок. J-7 в ассорт. иг<br>одива накладная "п/н1<br>п/н 1<br>а. Наименование<br>Сок. J-7 в ассорт. иг<br>одива накладная "п/н1<br>п/н 1<br>п/н 16<br>ок. Товары Оплаты Пр                                                                                                    | Сок J-7 а сок мание и и и и и и и и и и и и и и и и и и                                                                                                    | 21.03.2015 ▼<br><b>5</b> .000 <b>5</b> 0.00<br><b>5</b> .000 <b>5</b> 0.00<br><b>5</b> .000 <b>5</b> 0.00<br><b>7</b> .0.2 <i>1</i> ( <b>8</b> .7)<br><b>1</b> .201.2015 ■<br><b>1</b> 2.01.2015 ■<br><b>1</b> 2.01.2                                                                                                    | Рис                                                                                                    | LC Суннча<br>18% (38,14) 25<br>Доля в се<br>учатель. Колев<br>тизация 5,000<br>1 - 2,000<br>1 - 2,000<br>1 - 3,000<br>1 - 3,000<br>н НДС<br>0000 18% (1900,00)<br>50.00 18% (1900,00)<br>50.00 18% (1900                                                                                                    | // <u>Себестоне</u><br><u>Цена</u><br>3.00 <b>23.14</b><br>бестоневости<br>Сврима б/н<br>-115,70<br>-40,70<br>-40,70<br>-40,70<br>-40,70<br>-40,70<br>-40,70<br>-40,70<br>-40,70<br>-40,70<br>-40,70<br>-40,70<br>-40,70<br>-40,70<br>-75,00                                                                                                    | ость<br>Сумина б/н<br>                                                                                                    | НДС Суми<br>4.07<br>Полнаа себест<br>Колево Су<br>6.000<br>6.000<br>10.000           | ав в/н Остатки<br>119.77 12<br>тонность<br>чена б/н Срие<br>1.15.70<br>1.22.10<br>1.22.10<br>1.20.00<br>1.15.70<br>1.22.10<br>1.22.10<br>1.22.10<br>1.22.10<br>1.22.10<br>1.22.10<br>1.22.10<br>1.22.10<br>1.22.10<br>1.22.10<br>1.22.10<br>1.22.10<br>1.22.10<br>1.22.10<br>1.22.10<br>1.22.10<br>1.22.10<br>1.22.10<br>1.22.10<br>1.22.10<br>1.22.10<br>1.20.00<br>1.00.00<br>1.00<br>1.00<br>1.00<br>1                                                                                                    | о00 ur<br>119,71<br>134,31<br>250,00<br>Сол вид.                                                                                                    |
| 24.1438 накладная "р/n 13<br>р/н 13<br>ок. Товары Оллаты Про<br>а. Наименование<br>Сок. J-7 в ассорт. 02.1<br>прование себестоимости<br>Товар Ед.<br>Сок. J-7 в ассорт. иг<br>Сок. J-7 в ассорт. иг<br>Сок. J-7 в ассорт. иг<br>Сок. J-7 в ассорт. иг<br>Сок. J-7 в ассорт. иг<br>сок. J-7 в ассорт. иг<br>одная накладная "л/н1<br>п/н 1<br>ак. Товары Оллаты Пр<br>а. Наименование<br>Сок. J-7 в ассорт. 1<br>Сок. J-7 в ассорт. 1<br>Сок. J-7 в ассорт. 1<br>Сок. J-7 в ассорт. 1<br>одная накладная "л/н1<br>Гол. Товары Оллаты Пр<br>а. Наименование<br>Сок. J-7 в ассорт. 1<br>Гол. В ассорт. 1<br>Сок. J-7 в ассорт. 1<br>Пам. Товары Оллаты Пр<br>а. Наименование<br>Сок. J-7 в ассорт. 1<br>Пам. Товары Оллаты Пр                                                                                                    | Сак J-7 п вссс<br>сок J-7 п вссс<br>сок J-7 п вссс                                                                                                    | 21.03.2015         ■           80         Цена           5.000         50.00 <b>D</b> 5.000 <b>D</b> 7.020           14.01.2015         14.01.2015           12.03.2015         N           12.01.2015         N           12.01.2015         N           12.01.2015         N           20.03.2015         N           20.03.2015         N           20.03.2015         N                                                                                                    | Рис<br>Сумма б/н НД<br>211.86<br>10ставшик Пол<br>ар 1 Реал<br>10ставшик Пол<br>ар 1 Реал<br>10ставшик Пол<br>ар 1 Реал<br>10ставшик Пол<br>ар 1 Реал<br>Сиремба б/н НД<br>200.00 100<br>65.00 69<br>20.05 10<br>20.05 10<br>20.05 10<br>20.05 10<br>20.05 10<br>20.05 20<br>20.05 20<br>20. | 1C Суннча<br>18% (38,14) 25<br>18% (38,14) 25<br>18% (38,14) 25<br>18% (38,14) 25<br>10% (12%)<br>1 2.000<br>1 2.000<br>1 2.000<br>1 3.000<br>1 3.00     | // Себестонности<br>Цена<br>0.00 23.14<br>-115.70<br>-40.70<br>-40.70<br>-75.00<br>-75.00<br>-0% (0.00)<br>0% (0.00)<br>-0% (0.00)<br>-0% (0.00)                                                                                                    | ость<br>Суника б/н<br>-115.70<br>-115.70<br>-119.77<br>-44.77<br>-44.77<br>-75.00<br>-775.00<br>-775.00  | НДС Сунин<br>6.07<br>0лная себест<br>5,000<br>6,000<br>6,000<br>10,000<br>10,000     | авин Остатки<br>1897 12<br>тонность<br>1970 12<br>1970 12<br>1970 12<br>1970 12<br>1970 1<br>1970 1                                                                                                    | 000 шт<br>-119.7.<br>134.3:<br>134.3:<br>250.00<br>250.000 |
| риная накладная "р/н13<br>р/н [13]<br>ок Товары Оплаты Про<br>а Наименование<br>Сок. J-7 в ассорт. 0.2л<br>прование себестонності<br>Товар Васорт. иг<br>Сок. J-7 в ассорт. иг<br>Сок. J-7 в ассорт. иг<br>Сок. J-7 в ассорт. иг<br>Сок. J-7 в ассорт. иг<br>одная накладная "л/н1<br>пл/н [1]<br>ак Товары Оплаты Пра<br>д Наименование<br>к3 Кофе в зернах<br>локої Молоко 3.5<br>Сок. J-7 в ассорт. I<br>одная накладная "л/н1<br>пл/н [6]<br>одная накладная "л/н1<br>ок Товары Оплаты Пра<br>ак Наименование<br>Сок. J-7 в ассорт. I                                                                                                    | Дата:     водки     сок 1-20 рассо     сок 1-20 рассо     сок 1-                                                                                                    | 21.03.2015         ■           80         Цена           5.000         50.00 <b>ppr. 0,2л(шт)</b> Дата           11.01.2015         Г           12.01.2015         №           12.01.2015         №           12.01.2015         №           12.01.2015         №           12.01.2015         №           12.01.2015         №           20.03.2015         №           20.03.2015         №           20.03.2015         №           20.03.2015         ■                                                                                                    | Рис<br>Сулна б/н – н/<br>211,86<br>10ставщик – Пол<br>ар 1 – Реа-<br>Сисненой сила Бар<br>Кетро – Бар<br>4етро – Бар<br>-<br>-<br>-<br>-<br>-<br>-<br>-<br>-<br>-<br>-<br>-<br>-<br>-                                                                                                    | IC Сунчча<br>182 (38,14) 25<br>182 (38,14) 25<br>182 (38,14) 25<br>182 (38,14) 25<br>1 2,000<br>1 - 2,000<br>1 - 3,000<br>1 - 3,000<br>1 -                                                                                   | // Себестои-<br>(Leva<br>20.00 20.14<br>Сестои-мости<br>Сулма 6/л<br>40.70<br>40.70                                                                                                    | ость<br>Сунича Б/н<br>115.70<br>Сунича Б/н<br>119.77<br>-44.77<br>-75.00<br>Сунича Б/н<br>11800.00<br>715.00<br>134.3<br>Сунича Б/н<br>250.00                                                                                                    | НДС Суни<br>4.07<br>Полная себест<br>Колео Сур<br>5.000<br>6.000<br>10.000<br>10.000 | ав с/н Остатки<br>19.77 12<br>тонность<br>мна б/н Срен<br>122.10<br>122.10<br>122.10<br>122.10<br>250.00<br>Остатки<br>1.000 кг<br>0.000 иг<br>0.000 иг<br>2.000 иг                                                                                                    | 000 шт<br>119.71<br>134.31<br>250.00                                                                                                    |

Рис. 157

| Провести и закрыть Записать                   | Провести       | ۱ 🥂 🙀            | Печать 🔻     | Созд         | ать на основа  | нии 🔻      | Еще       | •     |
|-----------------------------------------------|----------------|------------------|--------------|--------------|----------------|------------|-----------|-------|
| ₩ Номер: 0000-000010 от: 21.03.20             | 15 8:08:32     |                  | Организа     | ация: Rest1  |                |            |           | •     |
| онтрагент: Реализация                         |                | - C              | ? Склад:     | Бар 1        |                |            |           | •     |
| оговор: StoreHouse Договор с покупатели       | ем в руб.      | -                | Расчеты:     | <u>62.01</u> | 62.02, зачет а | ванса авто | матически |       |
| чет на оплату:                                |                | *                | P            | <u>НДС с</u> | верху          |            |           |       |
| Товары (2) Возвратная тара Услуги Аге         | ентские услуги | Подписи Д        | ополнительно |              |                |            |           |       |
| Добавить Заполнить 🔻 По,                      | дбор И         | зменить          |              |              |                |            | E         | ще 🔻  |
| N Номенклатура                                | Единица        | Количество       | Цена         | Сумма        | % НДС          | НДС        | Всего     | Счет  |
| 1 Товар (по умолчанию) НДС 10%                | шт             | 40,700           | 2,08         | 84,75        | 18%            | 15,25      | 100,00    | 41.01 |
| 2 Товар (по умолчанию) НДС 0%                 | шт             | 75,000           | 1,69         | 127,11       | 18%            | 22,89      | 150,00    | 41.01 |
| <                                             |                |                  |              |              |                |            |           | -     |
| чет-фактура: Выписать счет-фактуру            |                |                  | Bcero:       | 2            | 50,00 руб.     | в т.ч. НДС | 2:        | 38    |
| омментарий: Store House р/н №р/н13 от 21.03.2 | 015 0:00:00;3a | гружен 26.05.201 | 5 13:08      |              |                |            |           |       |
|                                               |                | 10               |              |              |                |            |           |       |

Если в отчете «формировании себестоимости» есть документ комплектации, то при «раскручивании» записи из расходной накладной расчет останавливается на приходной части комплектации для определения номенклатуры и себестоимости списания (см. Рис. 159; Рис. 160; Рис. 161).

Отпускные суммы и ставки НДС берутся из расходных накладных.

Если отпускную ставку НДС высчитать невозможно, то ставка НДС будет взята из карточки товара в Store House из поля «Отпускной НДС»

| Pa   | асходна | ая накладная "р | /H1"     |        |           |            |                |               |            |            |           |            |              |                | ×    |
|------|---------|-----------------|----------|--------|-----------|------------|----------------|---------------|------------|------------|-----------|------------|--------------|----------------|------|
| Ном  | ep: p   | /н              | 1        | Д      | ата: 16.0 | 01.2015    |                |               |            |            |           |            |              |                |      |
| 3arc | ловок   | Товары Оплаты   | Проводк  | и      |           |            |                |               |            |            |           |            |              |                |      |
| hit  | Kan     |                 | Ea       |        | Kaana     | lloup      | Curaciólia     | илс           | Curacadu   | Себестоимо | сть       |            | 0.~          |                | K av |
| 144  | КОД     | паименование    | 1        | L NOM  | KOPBO     | цепа       | Cgmma O/H      | пдс           | сумма вля  | Цена       | Сумма б/н | НДС Су     | јмма в/н     | аки            | KUL  |
| 1    | 49      | Капучино        | по       | рция   | 10,00     | 0 85,00    | 720,34         | 18% (129,66)  | 850,00     | 0 16,30    | 163,00    | 14,23      | 177,23 10    | ,000 порция    |      |
|      | ормиро  | вание себестоим | ости: Ка | пучино | о(порция) | )          |                |               |            |            |           |            |              |                | ×    |
|      |         |                 |          | Док    | амент     |            |                |               | Доля в себ | естоимости |           | Полная с   | ебестоимость |                | ᆕ    |
| Шar  |         | Товар           | Ед.изм.  | Тип    | Номер     | Дата       | Поставщик      | Получатель    | Кол-во     | Сумма б/н  | Сумма в/н | Кол-во     | Сумма б/н    | Сумма в/н      |      |
| 0    |         | Капучино        | порция   | р/н    | р/н1      | 16.01.2015 | Бар1           | Реализация    | -10,000    | -163,00    | -177,23   | -10,000    | -163,00      | 177;           | 23   |
| 1    |         | Капучино        | порция   | к      | к1        | 16.01.2015 | Eap1           | Eap1          | -10,000    | -163,00    | -177,23   | 10,000     | 163,00       | j 177;         | 23   |
|      | 2       | Молоко 3,5      | л        | к      | к1 Г      | 16.01.2015 | Eap 1          | Eap 1         | -0,500     | -30,00     | -31,63    | -0,500     | -30,00       | ) -31 <i>)</i> | 63   |
|      | 3       | Молоко 3,5      | л        | в/п    | в/п1 Г    | 14.01.2015 | Основной склад | Eap1          | -0,500     | -30,00     | -31,63    | 2,000      | 120,00       | ) 126,9        | 50   |
|      | 4       | Молоко 3,5      | л        | п/н    | п/н13     | 11.01.2015 | Метро          | Основной скл  | -0,250     | -13,75     | -13,75    | 1,000      | 55,00        | ) 55,/         | 00   |
|      | 4       | Молоко 3,5      | л        | п/н    | п/н1 Г    | 12.01.2015 | Метро          | Основной скл  | -0,250     | -16,25     | -17,88    | 10,000     | 650,00       | ) 715 <i>)</i> | 00   |
|      | 2       | Кофе в зернах   | кг       | к      | к1        | 16.01.2015 | Eap1           | Бар1          | -0,070     | -133,00    | -145,60   | -0,070     | -133,00      | ) -145,/       | 60   |
|      | 3       | Кофе в зернах   | кг       | в/п    | в/п1      | 14.01.2015 | Основной склад | Eap 1         | -0,070     | -133,00    | -145,60   | 2,000      | 3800,00      | ) 4160,/       | 00   |
|      | 4       | Кофе в зернах   | кг       | n/H    | п/н13     | 11.01.2015 | Метро          | Основной скл  | -0,035     | -63,00     | -63,00    | 1,000      | 1800,00      | J 1800,/       | 00   |
|      | 4       | Кофе в зернах   | кг       | п/н    | п/н1 і    | 12.01.2015 | Метро          | Основной скла | -0,035     | -70,00     | -82,60    | 5,000      | 10000,00     | ) 11800,0      | .00  |
|      |         |                 |          |        |           |            |                |               |            |            |           |            |              |                |      |
|      |         |                 |          |        |           |            |                |               |            |            | Откр      | ыть докуме | нт           | Закрыть        |      |
| •    |         |                 |          |        |           |            |                |               |            |            |           |            |              |                | Þ    |

Рис. 159

| 🔓 Товар "Кап   | учино": сво  | йства       |             |             |          |
|----------------|--------------|-------------|-------------|-------------|----------|
| Код:           | 49           |             |             |             |          |
| Наименование   | с Капучин    | 10          |             |             |          |
| Заголовок Ед   | , изм.   Зап | ас 🛛 Списан | ние   Компл | екты   Атри | юуты 🚺 🕨 |
| Товарная груп  | па: Кофе     |             |             |             |          |
| Категория:     | Товар        | (по умолчан | нию)        | -           |          |
| Бух, категория | а Товар      | (по умолчан | нию)        | •           |          |
|                | Цена б/н     | НДС (%)     | HCN (%)     | Цена в/н    |          |
| Закупочные     | 0,00         | 10%         | 0%          | 0,00        |          |
| Отпускные      | 72,03        | 18%         | 0%          | 85,00       |          |
| J              |              |             |             |             |          |
| Тип:           | товар        |             |             | •           |          |

Рис. 160

| ♠ ← → ☆ Реализаци                          | я товаро        | в и услуг 0      | 000-00      | 0001 от     | 16.01.2             | 015 8:08     | 3:37 (To   | вары, у ×  |
|--------------------------------------------|-----------------|------------------|-------------|-------------|---------------------|--------------|------------|------------|
| Провести и закрыть Записать                | Прове           | ести Дт          | 😂 Печать    | •           | Создать на          | основании    | •          | Еще 🔻      |
| Номер: 0000-000001 от: 16.0                | 1.2015 8:08:37  |                  | Ор          | ганизация:  | Rest1               |              |            | * P        |
| Контрагент: Реализация                     |                 |                  | . Ск        | пад:        | Бар 1               |              |            | * P        |
| Договор: StoreHouse Договор с покупа       | телем в руб.    |                  | ∗ @ Pa      | счеты:      | 62.01. 62.02        | зачет аванса | автоматиче | СКИ        |
| Счет на оплату:                            |                 |                  | * (P        |             | <u>НДС сверху</u>   |              |            |            |
| Товары (1) Возвратная тара Услуги          | Агентские усл   | уги Подписи      | Дополнит    | гельно      |                     |              |            |            |
| Добавить Заполнить 💌                       | Подбор          | Изменить         |             |             |                     |              |            | Еще 🔻      |
| N Номенклатура                             | Единица         | Количество       | Цена        | Сумма       | <mark>% Н</mark> ДС | ндс          | Всего      | Счет учета |
| 1 Товар (по умолчанию) НДС 18%             | шт              | 163,000          | 4,42        | 720,34      | 18%                 | 129,66       | 850,00     | 41.01      |
| <                                          |                 |                  |             |             |                     |              |            |            |
| Счет-фактура: Выписать счет-фактуру        |                 |                  | Bcero       |             | 850,00              | руб. в т.ч   | . НДС:     | 129,66     |
| Комментарий: Store House р/н №р/н1 от 16.0 | 1.2015 0:00:00; | Загружен 26.05.2 | 015 13:08   |             |                     |              |            |            |
| Автозаполнение реквизитов контрагента      |                 | Как использо     | вать универ | рсальный пе | редаточный д        | окумент      |            | Bce        |

Рис. 161

#### 3.8 Сличительная ведомость.

В зависимости от настроек загрузки данных (см. п.п. 2.3.4) документу «Сличительная ведомость» будет соответствовать документ «Инвентаризация товаров на складе» в 1С, если выбрано «Документ Инвентаризация», или документы «Инвентаризация товаров на складе», «Оприходование товаров» (для оприходования излишков) и «Списание товара» (для списания недостач), если выбран «Документы излишков и недостач».

#### 3.8.1 Формирование документа «Инвентаризация товаров на складе»

Данный пункт может быть использован только при загрузке данных с разбивкой по номенклатуре.

При загрузке формируется документ «Инвентаризация товаров на складе». Данный документ загружается всегда непроведенным. Документ полностью соответствует

# документу «Сличительная ведомость» (см. Рис. 162 и Рис. 163).

| Cnin   | ительная ведоно  | сть "с/в2  |           |            |                |                 |           |          |           |           |       |           |          |           |            |        | _ 🗆 ×     |
|--------|------------------|------------|-----------|------------|----------------|-----------------|-----------|----------|-----------|-----------|-------|-----------|----------|-----------|------------|--------|-----------|
| Номер  | c/s              | 2          | Дата      | x 26.05.2  | 015 💌          |                 |           |          |           |           |       |           |          |           |            |        |           |
| 3anono | вок. Товары Изли | шки/недост | ачи Изли  | ики/недост | ачи по ед. изе | <li>Провол</li> | аки       |          |           |           |       |           |          |           |            |        |           |
| Bankor | а руб            |            |           |            |                |                 |           |          |           |           |       |           |          |           |            |        |           |
| K      |                  | F          | Расчетные | остатки    |                |                 |           | Фактичес | жие остат | ки        |       |           | Излишкий | недостачи |            |        |           |
| Nog    | гзаименование    | сд. изм.   | Колео     | Цена       | Сумма б/н      | ндс             | Сумма в/н | Колео    | Цена      | Сумма б/н | ндс   | Сумма в/н | Колео    | Цена      | Сунима б/н | ндс    | Сумма в/н |
| 083    | Помядоры черри   | ĸr         | 3,200     | 194,86     | 623,56         | 104,24          | 727,80    | 1,500    | 230,00    | 345,00    | 62,10 | 407,10    | -1,200   | 163,86    | -278,56    | -42,14 | -320,70   |
| 084    | Огурцы           | KF         | 2,000     | 120,00     | 240,00         | 24,00           | 264,00    | 3,000    | 120,00    | 360,00    | 36,00 | 396,00    | 1,000    | 120,00    | 120,00     | 12,00  | 132,00    |
|        |                  |            |           |            |                |                 |           |          |           |           |       |           |          |           |            |        |           |

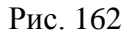

|                      | 🛠 Инве        | ентаризаци       | ия товаров         | 0000-0000        | 02 от 26.0    | 5.2015 8:0   | 8:37            |            | ×     |
|----------------------|---------------|------------------|--------------------|------------------|---------------|--------------|-----------------|------------|-------|
| Провести и закрь     | з             | аписать          | Провести           | 🝙 Печать 🔻       | Создать       | на основании | •               | Еще 🔻      | ?     |
| 寻 Номер: 0           | 0000-000002   | от: 26.0         | 5.2015 8:08:37     | 📼 Орган          | изация: Rest1 |              |                 |            | • 🕒   |
| Склад: К             | Кухня         |                  |                    | - C              |               |              |                 |            |       |
| Ответственное лицо:  |               |                  |                    | - U              |               |              |                 |            |       |
| Товары (2) Провед    | цение инвента | аризации Инве    | нтаризационная к   | омиссия          |               |              |                 |            |       |
| Добавить             | Заполнить     | • Подбо          | ib di              |                  |               |              |                 | Еще        | •     |
| N Номенкл            | атура         | Кол-во факт      | Сумма факт         | Кол-во учет      | Сумма учет    | Отклонение   | Цена            | Счет учета |       |
| 1 Помидор            | зы черри      | 1,500            | 345,00             | 3,200            | 623,56        | -1,700       | 230,00          | 41.01      |       |
| 2 Огурцы             |               | 3,000            | 360,00             | 2,000            | 240,00        | 1,000        | 120,00          | 41.01      |       |
| -                    |               |                  |                    |                  |               |              |                 |            |       |
|                      |               |                  |                    |                  | Сумма:        | 705,00       | Сумма по учету: | 86         | 63,56 |
| Комментарий: Store H | ouse c/в №c/  | в2 от 26.05.2015 | 0:00:00;Загружен 3 | 26.05.2015 16:27 |               |              |                 |            |       |

Рис. 163

Учетное количество, Учетная Сумма – расчетные остатки по данным 1С. Для подсчета учетных остатков используется штатная процедура из 1С (результат ее действия можно посмотреть если нажать в форме инвентаризации кнопку Заполнить - Заполнить по остаткам на складе)

Количество факт, Сумма факт – фактические остатки из сличительной ведомости Store House. Поле Цена рассчитывается, как Сумма деленная на Количество. Чтобы данный документ провести необходимо дать команду – оприходовать излишки и списать недостачи. Если строки в сличительной ведомости в Store House были созданы для устранения отрицательных остатков, то данные позиции загружены не будут, т.к. для устранения отрицательных остатков в 1С «Инвентаризация товаров на складе» не используется.

# 3.8.2 Формирование документов «Оприходование товаров» и «Списание товара»

Данный пункт может быть использован как при загрузке данных с разбивкой по номенклатуре, так и при загрузке с разбивкой по ставкам НДС.

При загрузке документа «Сличительная ведомость» (см. Рис. 164) с соответствующей настройкой (см. п.п. 2.3.4), будут сформированы документы:

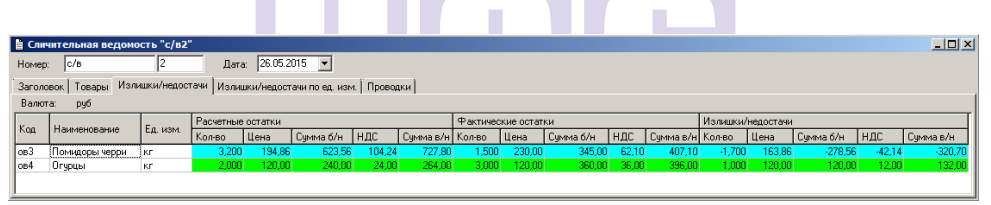

Рис. 164

• «Инвентаризация товаров на складе» (см. Рис. 165)-1Cпроведения инвентаризации. Сперва документ ДЛЯ табличная часть инвентаризации заполняется остатками товаров на складе, которые есть в 1С при помощи встроенной 1С-ной процедуры, потом из списка излишков/недостач сличительной Store House ведомости остаткам к излишки или приплюсовываются все вычитаются все недостачи. Если для товара с излишками остатка на складе 1С нет, в табличную часть добавляется новая строка.

| UCS Связь Store House с 1 | С Руководство пользователя |
|---------------------------|----------------------------|
|---------------------------|----------------------------|

| Провес    | ти и закрыть     | Записать         | Провести         | 🝙 Печать 🔹 🔻 | Создать      | на основании | - 🗈 🔳  | Еще 🔻      |
|-----------|------------------|------------------|------------------|--------------|--------------|--------------|--------|------------|
|           | Номер: 0000-0000 | 02 от: 26.05     | .2015 8:08:37    | П Органи     | зация: Rest1 |              |        | •          |
| тад:      | Кухня            |                  |                  | - LD         |              |              |        |            |
| зетственн | юе лицо:         |                  |                  | * LP         |              |              |        |            |
| овары (6  | ) Проведение инв | ентаризации Инве | таризационная ко | миссия       |              |              |        |            |
| Добави    | ть Заполн        | ить 👻 Подбо      | þ                |              |              |              |        | Еще        |
| Ν         | Номенклатура     | Кол-во факт      | Сумма факт       | Кол-во учет  | Сумма учет   | Отклонение   | Цена   | Счет учета |
| 1         | Соль             | 0,993            | 62,29            | 0,993        | 62,29        |              | 62,73  | 41.01      |
| 2         | Масло растительн | 0,860 O          | 77,40            | 0,860        | 77,40        |              | 90,00  | 41.01      |
| 3         | Стейк Говяжий    | 1,700            | 1 020,00         | 1,700        | 1 020,00     |              | 600,00 | 41.01      |
| 4         | Помидоры         | 0,500            | 63,56            | 0,500        | 63,56        |              | 127,12 | 41.01      |
| 5         | Помидоры черри   | 1,500            | 345,00           | 3,200        | 623,56       | -1,700       | 230,00 | 41.01      |
| 6         | Огурцы           | 3,000            | 360,00           | 2,000        | 240,00       | 1,000        | 120,00 | 41.01      |
|           |                  |                  |                  | _            |              |              |        |            |
|           |                  |                  |                  |              |              | 4 000 05 0   |        | 0.000      |

#### Рис. 165

• «Оприходование товаров» (см. Рис. 166) - документ для оприходования излишков в результате инвентаризации. Количество и сумма подставляется из колонки «Излишки/недостачи» - Излишки из документа «Сличительная ведомость» Store House. Статья доходов подставляется из поля, заполненного в настройках загрузки (см. п.п. 2.2.3).

| ♠ ← →           | _ ☆ o         | приходован         | ие товаров         | 0000-0000          | 02 от 26.05.2       | 2015 8:08:37 |                   |
|-----------------|---------------|--------------------|--------------------|--------------------|---------------------|--------------|-------------------|
| Провести и з    | акрыть        | Записать           | Провести           | Адана нак          | падная на оприходов | ание товаров | 🖺 📃 Еще 🔹 ?       |
| 😺 Номер:        | 0000-000002   | от: 26.0           | 5.2015 8:08:37     | 📼 Opra             | анизация: Rest1     |              | - P               |
| Склад:          | Кухня         |                    |                    | - C                |                     |              |                   |
| Инвентаризация: | Инвентариза   | ция товаров 0000-0 | 00002 от 26.05.201 | 15 8:1 👻 🕒         |                     |              |                   |
| Статья доходов: | Прочие внере  | ализационные дох   | оды (расходы)      | - C                |                     |              |                   |
| Добавить        | Заполни       | ть 🔻 Подб          | ор Измени          | ть                 |                     |              | Еще 🔻             |
| N Номенкл       | атура         | Количество         | Цена               | Сумма              | Счет учета          | Номер ГТД    | Страна происхождо |
| 1 Огурцы        |               | 1,000              | 120,00             | 120,00             | 41.01               |              |                   |
| -               |               |                    |                    |                    |                     |              |                   |
| Основание:      |               |                    |                    |                    |                     | Bcer         | о: 120,00 руб.    |
| Комментарий: St | ore House c/B | №с/в2 от 26.05.201 | 5 0:00:00;Загруже  | ен 26.05.2015 16:1 | 5                   |              |                   |

Рис. 166

Если данный документ создан для склада 1С с типом «Розничный» (см. п.п. 3.1.6), то для редакции 1С 3.0.36.11 при открытии данного документа цены излишков Store House обнуляться и будут выставлены согласно правилам 1С. При открытии документа происходит пересчет по ценам номенклатуры, указанным для типа цен данного склада. Если цены для выбранной номенклатуры не определены, то документ заполняется нулевыми значениями.

• «Списание товара» (см. Рис. 167) - документ для реализации недостач в сличительной ведомости Store House. Количество и сумма подставляется из колонки «Излишки/недостачи» - Недостачи из документа «Сличительная ведомость» Store House.

| 🔶 🔶 📩 Списа                        | ание товар         | оов 0000-0       | 00001 от 26.05   | 5.2015 8:08:3 | 7         | ×          |
|------------------------------------|--------------------|------------------|------------------|---------------|-----------|------------|
| Провести и закрыть Зап             | исать              | Провести         | 4 Печать 🔻       |               |           | Еще • ?    |
| Номер: 0000-000001                 | от: <u>26.05.2</u> | 015 8:08:37      | 💷 Организация    | a: Rest1      |           | <b>ي</b> • |
| Склад: Кухня                       |                    |                  | - C              |               |           |            |
| Инвентаризация: Инвентаризация тов | аров 0000-0000     | 02 от 26.05.2015 | 8:1 - 0          |               |           |            |
| Товары (1) Возвратная тара         |                    |                  |                  |               |           |            |
| Добавить Заполнить                 | • Подбор           | Измени           | Ть               |               |           | Еще 💌      |
| N Номенклатура                     | Единица            | Количество       | Сумма списания   | Счет учета    | Номер ГТД | Страна пр  |
| 1 Помидоры черри                   | кг                 | 1,700            | 278,56           | 41.01         |           |            |
|                                    |                    |                  |                  |               |           |            |
|                                    |                    |                  |                  |               |           |            |
| Основание:                         |                    |                  |                  |               |           |            |
| Комментарий: Store House c/в №c/в2 | от 26.05.2015 0    | 00:00;Загружен   | 26.05.2015 16:15 |               |           |            |

Рис. 167

### 3.8.3 Выгрузка данных по ставкам НДС

Т.к. загрузка по ставкам НДС предполагает ведение только суммового учета, то для корректного формирования документов в 1С с версии загрузки 4.07 количество приравнивается к сумме и цена за единицу номенклатуры равняется 1. При формировании справочника номенклатуры ед. изм. подставляется шт. При выгрузке сличительной ведомости с разбивкой по ставкам НДС необходимо использовать ТОЛЬКО настройку «Документы излишков и недостач».

В результате выгрузки будут сформированы документы

• *«Инвентаризация товаров на складе»* (см. Рис. 169) - документ 1С для проведения инвентаризации.

При загрузке документа происходит «раскручивание» одной записи до приходных накладных по методу FIFO. Номенклатура и сумма себестоимости определяется из отчета по формированию себестоимости (см. Рис. 168).

ВАЖНО! Если при «раскручивании» очереди FIFO в себестоимости» фигурируют «формирование отчете документы производства Store House переработки, (акт комплектация, декомплектация), для определения то номенклатуры возьмется информация из приходной части документа (см. Рис. 168, п.п. 3.5.3 и 3.6.3).

Сперва табличная часть инвентаризации заполняется остатками товаров на складе, которые есть в 1С при помощи встроенной 1С-ной процедуры. Потом из списка излишков/недостач сличительной ведомости Store House к остаткам приплюсовываются все излишки или вычитаются все недостачи.

На приведенном примере (см. Рис. 168 и Рис. 169) для документа 1С «Инвентаризация товаров» излишки по номенклатуре «Материалы НДС 10%» на сумму «120руб». суммируются с недостачами по другой записи «Материалы НДС 10%» на сумму «-115руб».

| LIBOT | a: pyd          | 1          | 10           |          |                  |           |             |                   |          |                       |              | - 1                                                                                                    |          |           |                  |            |          |
|-------|-----------------|------------|--------------|----------|------------------|-----------|-------------|-------------------|----------|-----------------------|--------------|----------------------------------------------------------------------------------------------------|----------|-----------|------------------|------------|----------|
| a     | Наченнование    | EA HOM     | Facuette     | Lilensia | H<br>Common 6 Au | THUC      | Description | Фактичес<br>Колло | Heren    | Connection            | HUDC IC      | and a day of                                                                                                    | 13/64UKH | Лиедоста  | er<br>Diaman 6/4 | THIC       | Denne    |
| -     | Поведольниеторы | 10         | 3.2          | 19       | 198 623          | F 104 2   | 1 777.90    | 1.500             | 230.00   | Cognenia U/H<br>345.0 | 10 62 10     | 407.10                                                                                                    | 1.70     | 1 163.0   | 278              | FE         | Cynera B |
|       | Опурцы          | Kr         | 2.0          | 00 120   | .00 240.         | 43.2      | 283.20      | 3.000             | 120.00   | 360.0                 | 64.80        | 424.90                                                                                                    | 1.00     | 120.0     | 0 120            | 00 21.6    | 0 1/     |
| 60    | риврование себе | стояности  | Поннидо      | рычерр   | u(mr)            |           |             |                   |          |                       |              |                                                                                                    |          |           |                  |            | ×        |
|       |                 |            | До           | THRME    |                  |           | _           |                   | _        | Лонавсе               | бестокености | 1                                                                                                    | По       | аная себя | OCTOMEMOCTIN     |            |          |
| 5     | Toeap           | EAN        | KIM. THE     | Homeo    | Дата             | Поставшия |             | П                 | where/te | Koneo                 | Синина б/н   | Суртав                                                                                                    | /H Ko    | 000       | селиа б/н        | Синнав/н   |          |
| 5     | Понящоре        | Neppie Nr. | c/s          | c/s2     | 26.05.2015       | (1998)    |             | Ky                | 911      | -1.700                | -278.        | 56 -32                                                                                                    | 0.70     | -1,700    | -278.56          | -320.7     | 70       |
| 1     | Понядоре        | и черри кл | a/n          | en1      | 20.05.2015       | броня Ма  | терналы 1   | 0% Ku             | еня      | -1,200                | -163,        | -18                                                                                                    | 5,00     | 1,200     | 163,56           | 185,0      | 00       |
|       | 2 Понядоря      | 4 85       | a/n          | an1      | 20.05.2015       | Курона    |             | Kg                | etil     | -1,500                | -163,        | 56 -18                                                                                                    | 5,00     | -1,500    | -163,56          | -185,0     | 30       |
|       | 3 Понякаоре     | N KE       | n/H          | n/H14    | 18.05.2015       | Метро     |             | Ky                | еня      | -1.000                | -100,        | -11                                                                                                    | 0.00     | 1,000     | 100.00           | 110.0      | 00       |
|       | 3 Поняндоры     | 4 87       | <b>15/14</b> | n/H15    | 19.05.2015       | Метро     |             | Kg                | еня      | -0,500                | -63,         | 56 -7                                                                                                    | 5.00     | 1,000     | 127,12           | 150,0      | 30       |
| 1     | Понядоре        | ачерры ил  | m/H          | n/н17    | 21.05.2015       | Merpe Mar | териалы 1   | .8% Ky            | ભદો      | -0,500                | -115,        | 0 -13                                                                                                    | 5,70     | 2,000     | 460,00           | 542,8      | 30       |
|       |                 |            |              |          |                  |           |             |                   |          |                       |              |                                                                                                    | Оти      | рыть дон  | у-хент           | Закрыт     |          |
| 80    | рнирование себе | стояности  | : Огурцы     | (nr)     |                  |           |             |                   |          |                       |              |                                                                                                    |          |           |                  |            | ×        |
|       | Tana            |            | Дoe          | SHORT    |                  |           |             | 221.2             |          | Доля в сел            | бестонности  | (and a second second se | Пе       | лная себя | остонимость      |            | 2        |
| 20    | Tosap           | C.A.)      | Тип          | Номер    | Дата             | Поставшик |             | Пе                | лучатель | Колео                 | Сумена б/н   | Сумила в                                                                                                    | A Ko     | 080       | grana 6/H        | Сулена в/н |          |
|       | Огурцы          | 15         | c/s          | c/s2     | 26.05.2015       | Сухня     |             | Ky                | ensi     | 1.000                 | 120.         | 00 14                                                                                                    | 1.60     | 1,000     | 120.00           | 141,6      | 50       |
|       | 1 Огурцы        | 85         | n/H          | n/H15    | 19.05.2015       | Merpo Man | гериалы 1   | 0% Ku             | CHA PHO  | 1,000                 | 120.         | 30 14                                                                                                    | 1,60     | 2.000     | 240.00           | 283.2      | 20       |

Рис. 168

| 🏚 🗲 🔶 📩 Инвентари                           | зация това        | ров 0000-0       | 00002 от : | 26.05.2   | 015 8:08:3   | 7 >        |
|---------------------------------------------|-------------------|------------------|------------|-----------|--------------|------------|
| Провести и закрыть Записать                 | Провест           | и 😂 Печа         | ть 🔻       |           |              | Еще 🔻 ?    |
| U Номер: 0000-000002                        | or: 26.05.2015 8: | 08:37            |            |           |              |            |
| Склад: Кухня                                |                   |                  |            |           |              | - L        |
| Ответственное лицо:                         |                   |                  |            |           |              | - L        |
| Товары (3) Проведение инвентаризации        | Инвентаризацио    | онная комиссия   |            |           |              |            |
| Добавить Заполнить 🔻                        | Подбор            |                  |            |           |              | Еще 🔻      |
| N Номенклатура                              | Кол-во факт       | Кол-во учет      | Отклонение | Цена      | Сумма факт   | Сумма учет |
| 1 Материалы НДС 18%                         | 1 128,560         | 1 123,560        | 5,000      | 1,00      | 1 128,56     |            |
| 2 Материалы НДС 10%                         | 2 117,400         | 2 280,960        | -163,560   | 1,00      | 2 117,40     |            |
| 3 Товар (по умолчанию) НДС 10%              | 62,290            | 62,290           |            | 1,00      | 62,29        |            |
|                                             |                   |                  |            |           |              | Þ.         |
|                                             |                   | Сумма:           | 3 30       | 08,25 Сум | ма по учету: | 3 466,81   |
| Комментарий: Store House с/в №с/в2 от 26.05 | .2015 0:00:00;3ar | ружен 17.06.2015 | 13:47      |           |              |            |

Рис. 169

• «Оприходование товаров» (см. Рис. 170) - документ для оприходования излишков в результате инвентаризации из сличительной ведомости Store House.

В документ «Оприходование товаров» подставляется номенклатура, определенная из отчета «формирование себестоимости». В отчет «формирование себостоимости»

данные подставляются из последней приходной накладной Store House, относительно которой рассчитаны излишки в Store House.

Количество и сумма подставляется из колонки «Излишки/недостачи» - Излишки из документа «Сличительная ведомость» Store House (см. Рис. 168). Статья доходов подставляется из поля, заполненного в настройках загрузки (см. п.п. 2.2.3).

| ♠ ← →           | 🛛 🕁 Оприх           | одование т         | оваров 000         | 0-000002 c   | т 26.05.2015 8:08: | 37 ×               |
|-----------------|---------------------|--------------------|--------------------|--------------|--------------------|--------------------|
| Провести и з    | акрыть Запі         | ісать П            | ровести            | T            |                    | Еще 💌 ?            |
| 😺 Номер:        | 0000-000002         | от: 26.05.2015     | 8:08:37            | ]            | Тип цен: <нет>     |                    |
| Склад:          | Кухня               |                    |                    |              |                    |                    |
| Инвентаризация: | Инвентаризация тов  | аров 0000-000002   | от 26.05.2 👻 🕒     |              |                    |                    |
| Статья доходов: | Прочие внереализац  | ионные доходы (р   | асходы) 🝷 🖓        |              |                    |                    |
| Добавить        | Заполнить 💌         | Подбор             | Изменить           |              |                    | Еще 🔻              |
| N Номенкл       | атура               | Количество         | Цена               | Сумма        | Номер ГТД          | Страна происхожден |
| 1 Материа       | лы НДС 18%          | 120,000            | 1,00               | 120,00       |                    |                    |
|                 |                     |                    |                    |              |                    |                    |
| Основание:      |                     |                    |                    |              | Bcero:             | 120,00 руб.        |
| Комментарий: St | ore House c/в №c/в2 | от 26.05.2015 0:00 | :00;Загружен 17.06 | 6.2015 14:59 |                    |                    |

Рис. 170

• «Списание товара» (см. Рис. 171) - документ для списания недостач в сличительной ведомости Store House.

В документе «Списание товаров» для списания недостач каждая запись Store House будет «раскручена» до приходов из отчета по формированию себестоимости для определения номенклатуры по ставкам НДС. Количество и сумма подставляется из колонки «Излишки/недостачи» - Недостачи из документа «Сличительная ведомость» Store House (см. Рис. 168).

| 🏫 🔶 🕁 Списани                         | ие товаров 000          | 0-000001 от 26.05     | .2015 8:08:37     |       | >   |
|---------------------------------------|-------------------------|-----------------------|-------------------|-------|-----|
| Провести и закрыть Записа             | ть Провести             | 👫 👜 Печать 🔻          |                   | Еще 🔻 | ?   |
| Номер: 0000-000001                    | от: 26.05.2015 8:08:3   | 7 🖻                   |                   |       |     |
| Склад: Кухня                          |                         |                       |                   |       | - 0 |
| Инвентаризация: Инвентаризация товаро | в 0000-000002 от 26.05. | 2015 8:08:37          |                   |       | • @ |
| Товары (2) Возвратная тара            |                         |                       |                   |       |     |
| Добавить Заполнить 🔻                  | Подбор Из               | менить                |                   | Еще   | •   |
| N Номенклатура                        | Количество Но           | мер ГТД               | Страна происхожде | ния   |     |
| 1 Материалы НДС 10%                   | 163,560                 |                       |                   |       |     |
| 2 Материалы НДС 18%                   | 115,000                 |                       |                   |       |     |
| Основание:                            |                         |                       |                   |       |     |
| Комментарий: Store House c/в №c/в2 от | 26.05.2015 0:00:00;3arp | ужен 17.06.2015 14:50 |                   |       |     |

Рис. 171

#### 3.9 Возврат товара/Списание товара

Документу «Возврат товара» Store House (см. Рис. 172) соответствует документ «Возврат товара поставщику» в 1С:Бухгалтерии предприятия (см. Рис. 173).

Так же данный тип документа 1С можно сформировать из документа «расходная накладная» Store House (см. п.п. 3.7.4)

| E   | Ц    | окумент во | зврата товара "вт1"    |           |          |     |        |            |                  |         |              |           |        |     | <u>- 0 ×</u> |
|-----|------|------------|------------------------|-----------|----------|-----|--------|------------|------------------|---------|--------------|-----------|--------|-----|--------------|
| F   | lom  | ер: вт     | 1                      | Дата      | 26.01.20 | 13  | •      |            |                  |         |              |           |        |     |              |
| 3   | Baro | ловок Това | ары   Оплаты   Проводк | и         |          |     |        |            |                  |         |              |           |        |     |              |
| Γ.  |      | V          | H                      | E         | K        | T   | Harris | 0          | D                | 0       | Себестоимост | ь         |        |     |              |
| Ľ   | 4+   | ⊾ад        | наименование           | ЕД. ИЗМ.  | Кол-во   | тип | номер  | дата       | Поставщик        | Остатки | Цена         | Сумма б/н | ндс    | нсп |              |
|     | 1    | Водка2     | Белое Золото водка     | бут. 0,5л | 5,000    | п/н | п/н5   | 17.01.2013 | ЗАО Белое золото | 9,500 л | 236,90       | 1184,49   | 213,21 |     | 0,00         |
|     | 2    | Водка2     | Белое Золото водка     | л         | 2,000    | п/н | п/н1   | 10.01.2013 | ЗАО Белое золото | 7,000 л | 432,20       | 864,41    | 155,59 |     | 0,00         |
| Е   |      |            |                        |           |          |     |        |            |                  |         |              |           |        |     |              |
| II. |      |            |                        |           |          |     |        |            |                  |         |              |           |        |     |              |
| Ŀ   | (    |            |                        |           |          |     |        |            |                  |         |              |           |        |     | •            |
| _   | _    |            |                        |           |          |     |        | n          | 170              |         |              |           |        |     |              |

Рис. 172

|                                            | и и закрыть                                                                        | Записать                                                 | Провести                                           |   | Ar 🔒 Nev                    | ать 💌                            | Созда                    | ать на основании                  | і 🔹 🔣 Ещ                     | le 🔺                     |
|--------------------------------------------|------------------------------------------------------------------------------------|----------------------------------------------------------|----------------------------------------------------|---|-----------------------------|----------------------------------|--------------------------|-----------------------------------|------------------------------|--------------------------|
| Номер:                                     | 0000-000002                                                                        | от: 26.01.2013                                           | 3 8:08:52                                          |   | Орган                       | изация: [                        | Rest1                    |                                   |                              | -                        |
| трагент:                                   | ЗАО Белое золото                                                                   |                                                          | -                                                  | P | ? Склад                     | : (                              | Основной скл             | ад                                |                              | -                        |
| овор:                                      | StoreHouse Догово                                                                  | р с поставщиком в                                        | руб.                                               | - | LD                          | E                                | <u>ДС сверху</u>         |                                   |                              |                          |
| умент<br>тупления:                         |                                                                                    |                                                          |                                                    | - | P                           |                                  |                          |                                   |                              |                          |
|                                            |                                                                                    |                                                          |                                                    |   |                             |                                  |                          |                                   |                              |                          |
| овары (2)                                  | Возвратная тара                                                                    | Расчеты Допо                                             | лнительно                                          |   |                             |                                  |                          |                                   |                              |                          |
| овары (2)<br>Добавить                      | Возвратная тара                                                                    | Расчеты Допо.<br>Изменить                                | лнительно<br>Заполнить                             | • |                             |                                  |                          |                                   |                              | Еще                      |
| овары (2)<br>Добавить<br>N H               | Возвратная тара<br>Подбор                                                          | Расчеты Допо.<br>Изменить (<br>Количество                | лнительно<br>Заполнить<br>Цена                     | • | Сумма                       | % НД(                            | с ндс                    | Bcero                             | Счет учета                   | Еще ч                    |
| овары (2)<br>Добавить<br>N H<br>1 Б        | Возвратная тара<br>Подбор<br>юменклатура<br>елое Золото водка                      | Расчеты Доло<br>Изменить<br>Количество<br>2,500          | лнительно<br>Заполнить<br>Цена<br>473,80           | • | Сумма<br>1 184,49           | % НД(<br>18%                     | с ндс<br>213,2           | Bcero<br>1 1 397,70               | Счет учета<br>41.01          | Еще ч<br>Счет Н<br>19.03 |
| овары (2)<br>Добавить<br>N H<br>1 Б<br>2 Б | Возвратная тара<br>Подбор<br>юменклатура<br>елое Золото водка<br>елое Золото водка | Расчеты Допо<br>Изменить<br>Количество<br>2,500<br>2,000 | лнительно<br>Заполнить<br>Цена<br>473,80<br>432,21 | • | Сумма<br>1 184,49<br>864,41 | % НД(<br><mark>18%</mark><br>18% | С НДС<br>213,2<br>155,55 | Bcero<br>1 1 397,70<br>9 1 020,00 | Счет учета<br>41.01<br>41.01 | Еще<br>Счет Н<br>19.03   |

Рис. 173

Поле «Документ поступления» заполняется только в том случае, если все записи документа Store House ссылаются на единственный документ прихода Store House.

Документу «Списание товара» Store House (см. Рис. 174) документ «Списание товаров» в 1С:Бухгалтерии предприятия (см. Рис. 175).

Так же данный тип документа 1С можно сформировать из документа «расходная накладная» Store House (см. п.п. 3.7.3)

| I | ÌД   | окумент сп | исания товара "ст1" |          |            |          |       |            |                  |         |              |           |        | _    |      |
|---|------|------------|---------------------|----------|------------|----------|-------|------------|------------------|---------|--------------|-----------|--------|------|------|
|   | Ном  | ер: ст     | 1                   | Дата:    | 10.04.2013 | •        |       |            |                  |         |              |           |        |      |      |
| ľ | 3arc | ловок Това | ары Проводки        |          |            |          |       |            |                  |         |              |           |        |      |      |
| ſ | b la | V          |                     |          | K          | <b>T</b> |       |            | 0                | 0       | Себестоимост | ,<br>,    |        |      |      |
| Ш | IN+  | ⊾од        | наименование        | ед. изм. | Кол-во     | тип      | номер | дата       | Поставщик        | остатки | Цена         | Сумма б/н | ндс    | нсп  | дата |
|   | 1    | Водка2     | Белое Золото водка  | л        | 1,500      | п/н      | п/н5  | 17.01.2013 | ЗАО Белое золото | 5,000 л | 432,20       | 648,31    | 116,69 | 0,00 |      |
| Ш |      |            |                     |          |            |          |       |            |                  |         |              |           |        |      |      |
| ł | •    |            |                     |          |            |          |       |            |                  |         |              |           |        |      | Þ    |
| L | -    |            |                     |          |            |          |       |            |                  |         |              |           |        |      |      |

Рис. 174

| Провести и закрыть    | Списание то | Провести          | -000001 от 10.0<br>Ду ЭПечать | 4.2013 8:08:4 | 42        | Еще 🔻 ?    |
|-----------------------|-------------|-------------------|-------------------------------|---------------|-----------|------------|
| 🥪 Номер: 0000-000     | 001 от: 10  | 0.04.2013 8:08:42 | Организация:                  | Rest1         |           | * <u>6</u> |
| Склад: Основно        | склад       |                   | - L                           |               |           |            |
| Инвентаризация:       |             |                   | - u                           |               |           |            |
| Товары (1) Возвратная | тара        |                   |                               |               |           |            |
| Добавить За           | полнить 🔻 🔲 | одбор Измен       | нить                          |               |           | Еще 🔻      |
| N Номенклатура        | Единица     | Количество        | Сумма списания                | Счет учета    | Номер ГТД | Стра       |
| 1 Белое Золото во,    | цка л       | 1,500             | 648,31                        | 41.01         |           |            |
|                       |             |                   |                               |               |           |            |
|                       |             |                   |                               |               |           |            |
| Эснование:            |             |                   |                               |               |           |            |

Рис. 175

#### 3.9.1 Выгрузка данных по ставкам НДС

Т.к. загрузка по ставкам НДС предполагает ведение только суммового учета, то для корректного формирования документов в 1С с версии загрузки 4.07 количество приравнивается к сумме и цена за единицу номенклатуры равняется 1. При формировании справочника номенклатуры ед. изм. подставляется шт.

В документе «Возврат товара» каждая запись Store House «раскручена» до приходов из отчета по формированию себестоимости для определения номенклатуры по ставкам НДС, количество и сумма подставляется из документа «Возврат товара» Store House (см. Рис. 176).

| ♠ ← → ☆ Bos                      | врат това      | аров поста        | вщику      | 0000-000    | 002 от          | 26.01.20      | )13 ( <mark>П</mark> окуг | тка, комис    |
|----------------------------------|----------------|-------------------|------------|-------------|-----------------|---------------|---------------------------|---------------|
| Провести и закрыть               | Записать       | Провести          | Дт<br>Кт   | 🖨 Печать    | •               | Создать на ос | новании 💌                 | Еще 💌 ?       |
| Номер: 0000-000002               | от: 26.01.     | 2013 8:08:52      |            | Организация | Rest1           |               |                           |               |
| Контрагент: ЗАО Белое золото     |                |                   | ₽ .        | Склад:      | Основно         | і склад       |                           |               |
| Договор: StoreHouse Договор      | с поставщико   | м в руб.          | * @        |             | <u>НДС свер</u> | xy            |                           |               |
| Документ<br>поступления:         |                |                   | * P        |             |                 |               |                           |               |
| Товары (2) Возвратная тара       | Расчеты Д      | ополнительно      |            |             |                 |               |                           |               |
| Добавить Подбор                  | Изменить       | Заполнить         | •          |             |                 |               |                           | Еще 🔻         |
| N Номенклатура                   | Единица        | Количество        | Цена       | Сумма       | % НДС           | ндс           | Bcero                     | Счет учета    |
| 1 Материалы НДС 18%              | шт             | 1 184,490         | 1,00       | 1 184,49    | 18%             | 213,21        | 1 397,70                  | 41.01         |
| 2 Материалы НДС 18%              | шт             | 864,410           | 1,00       | 864,41      | 18%             | 155,59        | 1 020,00                  | 41.01         |
|                                  |                |                   |            |             |                 |               |                           |               |
| Счет-фактура: Выписать счет-     | фактуру        |                   |            |             | Bcero:          | 2 417,70      | руб. НДС (в т             | т.ч.): 368,80 |
| Комментарий: Store House в/т №вт | 1 от 26.01.201 | 3 0:00:00;Загруже | н 04.06.20 | 015 18:52   |                 |               |                           |               |

Рис. 176

В документе «Списание товаров» каждая запись Store House «раскручена» до приходов из отчета по формированию себестоимости для определения номенклатуры по ставкам НДС, а количество подставляется из документа «Списание товара» Store House (см. Рис. 177).

| <ul> <li>★ → ☆ Спис</li> <li>Провести и закрыть</li> <li>За</li> </ul> | ание тое | аров 0000-      | -000002 от 10 | 0.04.2013 8:08:42 | Eue • ?              |
|------------------------------------------------------------------------|----------|-----------------|---------------|-------------------|----------------------|
| Номер: 0000-000002                                                     | от: 10.0 | 04.2013 8:08:42 | Организац     | ия: Rest1         | · · ·                |
| Склад: Основной склад                                                  |          |                 | - C           |                   |                      |
| Инвентаризация:                                                        |          |                 | - C           |                   |                      |
| Товары (1) Возвратная тара                                             |          |                 |               |                   |                      |
| Добавить Заполнить                                                     | • Под    | (бор Изме       | нить          |                   | Еще 💌                |
| N Номенклатура                                                         | Единица  | Количество      | Счет учета    | Номер ГТД         | Страна происхождения |
| 1 Материалы НДС 18%                                                    | шт       | 648,310         | 41.01         |                   |                      |
|                                                                        |          |                 |               |                   |                      |
| Основание:                                                             |          |                 |               |                   |                      |

Рис. 177

#### 3.10 Загрузка платежей

Для загрузки документов выберите пункт «Загружаемые документы (платежи)» (см. Рис. 178). Определение типов платежных документов Store House, которые будут выгружены в 1С, необходимо произвести в пункте «Фильтры платежных документов» (см. п.п. 2.5).

Для выбора периода загружаемых документов нажмите (++) ..... и в открывшемся окне (см. Рис. 179) на кнопку укажите период, за который необходимо произвести загрузку выбрать «Период дат» -«Произвольный данных. Если вручную период», можно выставить то даты или воспользоваться выбором из календаря, который вызывается

....

по нажатию на кнопку

| ♠ ← → Загруз                           | ка докум      | енто           | визSt     | ore Hou | ise 6.2 | 20 / U | ICS/     |       |               | ×       |
|----------------------------------------|---------------|----------------|-----------|---------|---------|--------|----------|-------|---------------|---------|
| UCS UCS                                | Список плате  | ежей:<br>лнить | Загрузить | 3 7 1   |         |        |          |       |               |         |
| Загружаемые документы (накладные)      | № Тип         | R              | SH        | Дата    | Номер   | Валюта | Бух.опер | Сумма | Корреспондент | Тип нак |
| <u> Фильтры документов (накладных)</u> |               |                |           |         |         |        |          |       |               |         |
| Изменить настройки                     |               |                |           |         |         |        |          |       |               |         |
| Загружаемые документы (платежи)        |               |                |           |         |         |        |          |       |               |         |
| Фильтры платежных документов           |               |                |           |         |         |        |          |       |               |         |
| Изменить настройки платежей            |               |                |           |         |         |        |          |       |               |         |
| Настройки:                             |               |                |           |         |         |        |          |       |               |         |
| Сохранить                              | -             |                |           |         |         |        |          |       |               | E.      |
| Восстановить                           | Ход выполнени | я:             |           |         |         |        | 0%       |       |               |         |
|                                        | Co            | ылка           |           |         |         |        |          |       |               |         |
| Измененные объекты                     |               |                |           |         |         |        |          |       |               |         |
| Дополнительно                          |               |                |           |         |         |        |          |       |               |         |
|                                        |               |                |           |         |         |        |          |       |               |         |

Рис. 178

| 🕒 Выберите период - Бухгалтерия предприятия | а, редакц (1С:Предприятие) 🗙 |
|---------------------------------------------|------------------------------|
| Выберите период                             |                              |
| [13.05.2015   Ⅲ × − [13.05.2015   Ⅲ × ] ⊆   | учистить период              |
| Вчера                                       | День                         |
| Сегодня                                     | Неделя                       |
| Завтра                                      | Декада                       |
|                                             | Месяц                        |
|                                             | Квартал                      |
|                                             | Полугодие                    |
|                                             | Год                          |
|                                             | Прочее                       |
| Показать произвольный период                | Выбрать Отмена               |

Рис. 179

После определения периода для заполнения списка доступных к выгрузке платежей нажмите клавишу Заполнить. После этого на экране отобразятся платежные документы, созданные в программе Store House (см. Рис. 180).

| ▲ ← → 3arpys                      | ка д     | юку          | мент         | ов и    | з <mark>Store</mark> I   | lous      | e 6.20      | ) / UCS/       |             |               |          |
|-----------------------------------|----------|--------------|--------------|---------|--------------------------|-----------|-------------|----------------|-------------|---------------|----------|
| UCS                               | Списа    | ж пла        | тежей:       |         |                          | _         |             |                |             |               |          |
| UCS                               | (++)     | ·] 3a        | аполнить     | Загру   | зить 📝 🗇                 | <u>.</u>  |             |                |             |               |          |
| Загружаемые документы (накладные) | N≏       | Тип          |              | SH      | Дата                     | Номер     | Валюта      | Бух.опер       | Сумма       | Корреспондент | Тип накл |
| Фильтры документов (накладных)    | 1        | р/к          | $\checkmark$ | Ľ       | 09.01.2013               | 3         | руб         |                | -15 100,00  | UCS           | п/н      |
|                                   | 2        | 2 р/к        |              |         | 10.01.2013               | 2         | руб         |                | -2 000,00   | ЗАО Белое зол | п/н      |
| U# Изменить настроики             | 3        | B p/o        |              |         | 10.01.2013               | 5         | руб         |                | -20 000,00  | 000 "Компани  | п/н      |
| Загружаемые документы (платежи)   | 4        | p/n          |              |         | 11.01.2013               | 4         | руб         |                | -102 585,00 | 000 "АСТ-инте | п/н      |
| 准 Фильтры платежных документов    | 5        | р <u>р/к</u> |              |         | 12.01.2013               | 6         | руб         | 0              | -10 000,00  | 000 "Компани  | п/н      |
|                                   | -        | 5 N/N        |              | EX      | 14.01.2013<br>25.01.2012 | 0<br>11   | pyo         | Оплата наличн  | 0.005.00    | ЗАО Белое зол | р/н      |
| изменить настроики платежеи       |          |              |              |         | 20.01.2013               | 12        | pyo         |                | 2 650 00    | Реализация    | р/н      |
| Настройки:                        |          | ) n/n        |              | (III)   | 26.01.2013               | 13        | py0         | Платежная ка   | 2 000,00    | Реализация    | р/н      |
| Сохранить                         |          |              | -            |         |                          |           |             | -              |             | -             |          |
| Восстановить                      |          |              |              |         |                          |           |             |                |             |               |          |
|                                   | Ход вь   | полне        | ния:         |         |                          |           |             | 0%             |             |               |          |
|                                   |          |              | Ссылка       |         |                          |           |             |                |             |               |          |
| Измененные объекты                | <b>1</b> |              | Поступле     | ние (ак | т, накладная) О          | 000-000   | 01 от 10.01 | 1.2013 8:08:32 |             |               |          |
| Дополнительно                     | 1        |              | Счет-фак     | тура по | лученный 0000-           | 000001 ot | r 08.02.20  | 13 8:08:32     |             |               |          |
|                                   |          |              |              |         |                          |           |             |                |             |               |          |

Рис. 180

В список выводятся все платежные документы, введенные в Store House (активные и неактивные ).

В колонке «*Бух. Операция*» выводится название бухгалтерской операции Store House для контроля типов создаваемых платежных документов в 1С (см. п.п. 2.5).

При запросе списка платежных документов Store House происходит определение накладных и счет-фактур Store House, связанных с этими платежными документами (см. Рис. 181). Данное действие производится для заполнения связей с документами, выгруженными в 1С.

| A ← → 3arpys                            | ка докум       | ентов из S              | Store H      | ouse 6        | 5.20 / UCS         | S/                 |        |                 |
|-----------------------------------------|----------------|-------------------------|--------------|---------------|--------------------|--------------------|--------|-----------------|
| UCS                                     | Список плате   | жей:<br>пнить Загрузить | 20           | 5 <b>.</b> ~  |                    |                    |        |                 |
| Загружаемые документы (накладные)       | Сумма          | Корреспондент           | Тип накл     | № накл        | Дата накл          | Операция накл.     | Nº c/φ | Дата с/ф        |
|                                         | -15 100,00     | UCS                     | п/н          | п/н12         | 10.01.2013 8:0     | Авансовый отчет    | 8      | 10.01.2013 0:00 |
| <u>и чильтры документов (накладных)</u> | -2 000,00      | ЗАО Белое зол           | п/н          | п/н1          | 10.01.2013 8:0     | Приход товара      | 1      | 08.02.2013 0:00 |
| Изменить настройки                      | -20 000,00     | 000 "Компани            | п/н          | п/н7          | 12.01.2013 8:0     |                    | 1      | 15.04.2015 0:00 |
| Загружаемые локументы (платежи)         | -102 585,00    | 000 "АСТ-инте           | п/н          | п/н2          | 11.01.2013 8:0     |                    | 2      | 11.02.2013 0:00 |
|                                         | -10 000,00     | 000 "Компани            | п/н          | п/н7          | 12.01.2013 8:0     |                    | 1      | 15.04.2015 0:00 |
| Фильтры платежных документов            | 1 210,00       | ЗАО Белое зол           | р/н          | р/н4          | 14.01.2013 8:0     | Возврат поставщику |        |                 |
| Изменить настройки платежей             | 8 095,00       | Реализация              | р/н          | р/н14         | 25.01.2013 8:0     |                    |        |                 |
|                                         | 2 650,00       | Реализация              | р/н          | р/н9          | 26.01.2013 8:0     |                    |        |                 |
| Настройки:                              | 2 000,00       | Реализация              | р/н          | р/н17         | 26.01.2013 8:0     |                    |        |                 |
| Сохранить                               |                | -                       |              |               |                    |                    |        |                 |
| Восстановить                            | Ход выполнения |                         |              |               | 0%                 |                    |        |                 |
|                                         | Co             | ылка                    |              |               |                    |                    |        |                 |
| Измененные объекты                      | Г⊒≦́ По        | ступление (акт, нан     | сладная) ООС | 0-000001 от   | 10.01.2013 8:08:32 |                    |        |                 |
| Пополнительно                           | Cu Cu          | ет-фактура получен      | ный 0000-00  | 00001 от 08.0 | 02.2013 8:08:32    |                    |        |                 |
|                                         |                |                         |              |               |                    |                    |        |                 |

Рис. 181

В области окна *«Ссылка»* после заполнения таблицы будут отображаться:

а) накладная и счет фактура, выгруженные в 1С, если при заполнении списка были найдены соответствующие ссылки и данные документы выгружены в 1С, а платежные документы еще не выгружались.

б) накладная, счет-фактура и платежный документ, если выгрузка документов уже производилась в 1С

в) поле будет пустым, если документы еще не выгружались в 1С.

ВАЖНО! Если выгрузка платежных документов производится раньше выгрузки накладных (см. п.п. 3.2), то в выгруженных платежных документах не будут оформлены ссылки на накладные.

Также список платежных документов можно отфильтровать средствами 1С – *«отбор по значению»*. Для этого позиционируйте курсор в нужном поле для фильтра и нажмите сочетание клавиш [CTRL]+[F]. В открывшемся окне определите параметры поиска (см. Рис. 182).

По умолчанию в параметры поиска добавляется:

«Где искать» - колонка таблицы, в которой запустили поиск

«*Что искать*» - значение из колонки таблицы, в которой запустили поиск.

| ← →         Загруз                | ка доку             | менто                                 | ови    | з Store I            | lous   | e 6.20    | ) / UCS/        |             |                |          | ×   |
|-----------------------------------|---------------------|---------------------------------------|--------|----------------------|--------|-----------|-----------------|-------------|----------------|----------|-----|
| UCS                               | Список пл           | атежей:                               |        |                      |        |           |                 |             |                |          |     |
| UCS                               | (++) 3              | аполнить                              | 3arpy: | зить 🖪 🗇             |        |           |                 |             |                |          |     |
| Загружаемые документы (накладные) | № Тип               |                                       | SH     | Дата                 | Номер  | Валюта    | Бух.опер        | Сумма       | Корреспондент  | Тип накл | - A |
| Фильтон локументов (наклалных)    | 11 n/o              |                                       | CM 1   | 27.01.2013           | 1      | руб       |                 | 1 500,00    | Реализация     |          |     |
|                                   | 12 п/к              | $\checkmark$                          |        | 27.01.2013           | 9      | руб       |                 | 3 000,00    | Реализация кр  | р/н      |     |
| Ц <u>₩ Изменить настройки</u>     | 13 <mark>p/n</mark> | <ul><li>✓</li></ul>                   | (      | Найти - БП ч         | нистая | база / Ад | мин / Бухгалтер | оия пре (10 | С:Предприятие) | ×        | _   |
| Загружаемые документы (платежи)   | 14 п/к              |                                       |        |                      |        |           |                 |             |                |          | -   |
| Фильтоы платежных локументов      | 15 p/к              | ✓                                     | -  H   | айти                 |        |           |                 |             |                |          | - 1 |
|                                   | 16 p/k              |                                       |        |                      | , I    | -         |                 |             |                |          |     |
| Изменить настройки платежей       | 1/ p/K              |                                       | - 4    | то искать:           |        | Реализа   | ция             |             |                |          | -   |
| Настройки:                        | 18 n/n<br>19 n/n    | $\checkmark$                          | Ē.     | це искать:           |        | Корресп   | ондент          |             |                | ר ו      |     |
| Сохранить                         |                     |                                       |        |                      |        |           |                 |             |                | 5        |     |
| Восстановить                      |                     | · · · · · · · · · · · · · · · · · · · | . И    | скать <u>в</u> групп | ax:    |           |                 |             |                |          |     |
|                                   | Ход выполне         | эния:                                 | - Te   |                      | a:     |           |                 |             |                |          |     |
|                                   |                     | Ссылка                                |        |                      |        |           |                 |             |                |          |     |
| Измененные объекты                |                     |                                       | N      | скать в найд         | енном: |           |                 |             |                |          |     |
| Лополнительно                     |                     |                                       |        |                      | loŭru  |           | 0               | 20          |                | a        |     |
|                                   |                     |                                       |        |                      | аити   |           | Отменить поиск  | J           | крыть          |          |     |
|                                   |                     |                                       |        |                      |        |           |                 |             |                |          |     |

Рис. 182

| Для       | отбора   | платежных  | документов    | по  | заданно | ому |
|-----------|----------|------------|---------------|-----|---------|-----|
| значению  | нажмите  | е клавишу  | <u>Н</u> айти | для | отказа  | ОТ  |
| фильтраци | и докуме | нтов нажми | те Закрыть    |     |         |     |

| UCS                                      | Списо  | к плате  | жей:         |           |            |       |        |              |          |                  |         |
|------------------------------------------|--------|----------|--------------|-----------|------------|-------|--------|--------------|----------|------------------|---------|
| UCS                                      | (++)   | . Запол  | пнить        | Загруз    | зить 🛃 🗇   |       |        |              |          |                  |         |
| <u>Загружаемые документы (накладные)</u> | Nº     | Тип      | 1            | SH        | Дата       | Номер | Валюта | Бух.опер     | Сумма    | Корреспондент    | Тип нак |
| Фильтом локументов (наклалных)           | 7      | n/n      | $\checkmark$ | <b></b>   | 25.01.2013 | 11    | руб    |              | 8 095,00 | Реализация       | р/н     |
|                                          | 8      | п/к      | $\checkmark$ | <u>تع</u> | 26.01.2013 | 12    | руб    |              | 2 650,00 | Реализация       | р/н     |
| Изменить настройки                       | 9      | n/n      | $\checkmark$ | Ľ         | 26.01.2013 | 13    | руб    | Платежная ка | 2 000,00 | Реализация       | р/н     |
| агружаемые документы (платежи)           | 10     | п/к      |              | Ľ         | 27.01.2013 | 14    | руб    | Платежная ка | 4 245,00 | Реализация       | р/н     |
|                                          | 11     | п/о      |              | Ľ         | 27.01.2013 | 1     | руб    |              | 1 500,00 | Реализация       |         |
| <u>ФИЛЬТРЫТПЛАТЕЖНЫХ ДОКУМЕНТОВ</u>      | 12     | п/к      | ✓            | ۲Ľ        | 27.01.2013 | 9     | руб    |              | 3 000,00 | Реализация кр. к | р/н     |
| Изменить настройки платежей              | 14     | п/к      |              | <u>تع</u> | 05.02.2013 | 10    | руб    |              | 2 585,00 | Реализация кр. к | р/н     |
| астройки:                                | 18     | n/n      |              |           | 07.06.2016 | 3     | руб    | Горшок       | 2 195,00 | Реализация       | р/н     |
|                                          | 19     | п/п      |              |           | 10.06.2016 | 4     | руб    | Платежная ка | 6 100,00 | Реализация кр. к | р/н     |
| охранить                                 |        |          |              |           |            |       |        |              |          |                  |         |
| осстановить                              | Ход вы | толнения |              |           |            |       |        | 0%           |          |                  |         |
|                                          |        | Ca       | ылка         |           |            |       |        |              |          |                  |         |
| змененные объекты                        |        |          |              |           |            |       |        |              |          |                  |         |
| ополнительно                             |        |          |              |           |            |       |        |              |          |                  |         |

Для снятия «отбора по значению» вызовите данную функцию повторно, нажав сочетание клавиш [CTRL]+[F], и

нажмите клавишу

ВАЖНО! Новый запрос списка платежных документов из Store House не снимает заданные параметры «отбора по значению». Для снятия всегда необходимо использовать функцию <u>Отменить поиск</u>.

Флагами 🗹 отметьте те платежные документы, которые необходимо выгрузить из Store House в программу 1С. Клавиша 🕢 позволяет установить флаги для всех типов документов. Клавиша 💭 позволяет снять флаги со всех типов

документов. Клавиша 🖾 позволяет инвертировать флаги на всех документах.

Когда все необходимые поля заполнены, нажмите клавишу Загрузить. В 1С будут созданы платежные документы, согласно выбранным настройкам (см. п.п. 2.4 и п.п. 2.5)

В поле «*Ссылка*» отобразятся сформированные после загрузки платежные документы 1С (см. Рис. 184).

| п ← → Загруз                                      | ка до    | окум     | енто                  | овиз S        | tore Hou          | se 6.2     | 20 / L      | JCS/ *         |             |                      |          | ×   |
|---------------------------------------------------|----------|----------|-----------------------|---------------|-------------------|------------|-------------|----------------|-------------|----------------------|----------|-----|
| UCS                                               | Списо    | сплате   | жей:                  |               |                   |            |             |                |             |                      |          |     |
| Rest 1                                            | (++)     | . 3anos  | тнить                 | Загрузить     | <b>ə</b> 🗇 🗜      |            |             |                |             |                      |          |     |
| Загружаемые документы (накладные)                 | N≏       | Тип      |                       | SH            | Дата              | Номер      | Валюта      | Бух.опер       | Сумма       | Корреспондент        | Тип накл | 1.  |
| П Фильтры документов (накладных)                  | ;        | B p/o    | $\checkmark$          | <b>1</b>      | 10.01.2013 0:     | 5          | руб         |                | -20 000,00  | ООО "Компания "СИМ   | п/н      | r   |
|                                                   | 4        | 1 р/п    |                       | <b>1</b>      | 11.01.2013 0:     | 4          | руб         |                | -102 585,00 | ООО "АСТ-интернэшнл  | п/н      |     |
| Изменить настройки                                | 1        | б<br>р/к | $\checkmark$          | <b>1</b>      | 12.01.2013 0:     | 6          | руб         |                | -10 000,00  | ООО "Компания "СИМ   | п/н      | n l |
| Загружаемые документы (платежи)                   | (        | n/n      | <ul> <li>✓</li> </ul> | <b>1</b>      | 14.01.2013 0:     | 8          | руб         | Оплата нали    | 1 210,00    | ЗАО Белое золото     | р/н      | F   |
| V. +                                              | 1        | 7 n/n    | $\checkmark$          | <b></b>       | 25.01.2013 0:     | 11         | руб         |                | 8 095,00    | Реализация           | р/н      | F   |
| Фильтры платежных документов                      | 1        | 8 п/к    | $\checkmark$          | <b></b>       | 26.01.2013 0:     | 12         | руб         |                | 2 650,00    | Реализация           | р/н      | F   |
| Изменить настройки платежей                       |          | n/n      | $\checkmark$          | <b>1</b>      | 26.01.2013 0:     | 13         | руб         | Платежная к    | 2 000,00    | Реализация           | р/н      | F   |
|                                                   | 1        | ) п/к    |                       | <b>1</b>      | 27.01.2013 0:     | 14         | руб         | Платежная к    | 4 245,00    | Реализация           | р/н      | F   |
| Настройки:                                        | 1        | n/o      | $\checkmark$          | 1             | 27.01.2013 0:     | 1          | руб         |                | 1 500,00    | Реализация           |          |     |
| Сохранить                                         |          |          |                       |               | 07.01.0010.0      | ^          | -           |                | 0.000.00    | 0                    | 1        |     |
| Восстановить                                      |          |          |                       |               |                   |            |             |                |             |                      |          |     |
|                                                   | Ход выг  | олнения  |                       |               |                   |            |             | 100%           |             |                      |          |     |
|                                                   |          | Cci      | ылка                  |               |                   |            |             |                |             |                      |          |     |
| Измененные объекты                                | r v      | По       | ступле                | ние (акт, нак | ладная) 0000-000  | 002 от 11  | 01.2013 8:0 | 08:32          |             |                      |          |     |
| Пополнительно                                     | T.       | Сче      | ет-факт               | ура получени  | ный 0000-000005   | от 11.02.2 | 013 8:08:3  | 2              |             |                      |          |     |
| <u>Letternerternerte</u>                          | <b>1</b> | Вы       | дача на               | аличных 0000  | 0-000004 or 11.01 | .2013 0:00 | :00         |                |             |                      |          |     |
|                                                   |          |          |                       |               |                   |            |             |                |             |                      |          |     |
|                                                   |          |          |                       |               |                   |            |             |                |             |                      |          |     |
| Сообщения:                                        |          |          |                       |               |                   |            |             |                |             |                      |          | ×   |
|                                                   |          |          |                       |               |                   |            |             |                |             |                      |          |     |
| <ul> <li>Строка 12. Оплата розничной п</li> </ul> | родажи   | отража   | ается                 | в документ    | те "Отчет о ро    | зничных    | продажа:    | к". Ошибка: До | кумент опла | ты сформирован не бу | дет.     |     |
| <ul> <li>Строка 14. Оплата розничной п</li> </ul> | родажи   | отража   | ается                 | в документ    | те "Отчет о ро    | зничных    | продажа     | к". Ошибка: До | кумент опла | ты сформирован не бу | дет.     |     |
| — Не найден документ п/н 28.12.2                  | 015 8:0  | 3:32 Nº  | п/н26                 |               |                   |            |             |                |             |                      |          |     |

Рис. 184

Если загрузка произошла с ошибкой или было выдано предупреждающее сообщение, то список и описание можно увидеть в поле «Сообщения» (в нижней части экрана). А так же произойдет позиционирование на «проблемном» документе и ошибка будет продублирована всплывающим сообщением (см. Рис. 185)

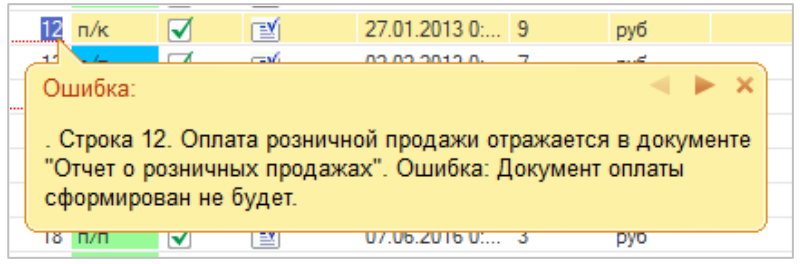

Рис. 185

Переносятся следующие документы:

#### 3.11 Расходные платежные документы

Расходные платежные документы Store House оформляются на документы приходные накладные. В Store House возможно оформление платежных документов следующих типов:

- 1. Расходный кассовый ордер
- 2. Расходное платежное поручение
- 3. Расходная платежная операция

# 3.11.1 Расходный кассовый ордер и расходное платежное поручение

«Расходный кассовый ордер» и «Расходное платежное поручение» из Store House выгружаются в 1С как документ «Выдача наличных» (см. Рис. 186; Рис. 187; Рис. 188; Рис. 189). Тип создаваемого в 1С документа не зависит от операций, назначенных на документы в Store House.

ВАЖНО! В платежных документах Store House происходит разбитие сумм платежа по ставкам налогов НДС. Ставка НДС берется из карточек товаров, из поля *«Закупочный НДС»*. Ставка, выставленная в накладной вручную, не учитывается при разбитии сумм платежей (см. Рис. 186). При выгрузке такого платежного документа в 1С ставка будет рассчитана из сумм налогов непосредственно из документа (см. Рис. 187)

| 🗎 Расходныі   | і кассовый орде | ep "6"      |           |          |        | _ 🗆 ×     |
|---------------|-----------------|-------------|-----------|----------|--------|-----------|
| Номер:        |                 | 6           | Дата      | : 12.01. | 2013 💌 |           |
| Тип документа | с расхо         | дный касс   | совый орд | цер      |        |           |
| Накладная:    | п/н "г          | /н7'' от 12 | .01.2013  | (A)      |        |           |
| Сумма наклади | ной: 46868      | ,8000 руб   |           |          |        |           |
| Счет-фактура: | ''1'' or        | 15.04.201   | 5         |          |        |           |
| Корреспондент | r: 000 '        | Компания    | "СИМПЛ    | יין      |        |           |
| Валюта:       | руб             | •           |           |          |        |           |
| Курс:         | 1,0000          | руб         | sa 1      | ,0000,   | pyć    | i         |
| Сумма оплаты: | 10000           | ),0000      |           | -        |        |           |
| -             | 🗖 Or            | ілатить по  | лностью   |          |        |           |
| Атрибут       | 3               | начение     |           |          |        | ]         |
| Homep TTH     |                 |             |           |          |        | -         |
| KORELAND      |                 |             |           |          |        |           |
| Операция:     |                 |             |           |          | •      |           |
| Суммы Пров    | одки            |             |           |          |        |           |
| Ставка НДС    | Сумма б/н       | НДС         |           | нсп      |        | Сумма в/н |
| 0%            | 1126,8392       |             | 49,2097   |          | 0,0000 | 1176,0489 |
| 18%           | 7477,9277       | 1:          | 346,0234  |          | 0,0000 | 8823,9511 |
| Примечание:   |                 |             |           |          |        |           |
|               |                 |             |           |          |        |           |
| 🔽 Активный,   | документ        |             |           |          |        |           |

Рис. 186

|               | → 🕹 Вылача из                 |                   |                                                   |          | ×              |
|---------------|-------------------------------|-------------------|---------------------------------------------------|----------|----------------|
| Прорести и    |                               |                   |                                                   |          | Fulle v 2      |
| провести и    |                               | Провес            |                                                   |          | сще            |
| вид операции: | Оплата поставщику             |                   | v Cueryuera: 50.01 v ⊡                            |          |                |
| Ца Номер:     | 0000-000003  ot: [            | 12.01.2013 0:00:  |                                                   |          |                |
| Получатель:   | ООО "Компания "СИМПЛ"         |                   | - C                                               |          |                |
| Сумма:        | 10 000,00                     | Валюта: руб.      | * L                                               |          |                |
| Добавить      | ]                             |                   |                                                   |          | Еще 💌          |
| N Догово      | ор / Статья ДДС               | Сумма             | Погашение задолженности                           | ндс      | Счета расчетов |
| 1 StoreH      | louse Договор с поставщ       | 8 823,95          | По документу                                      | 18%      | 60.01          |
| Оплата        | а поставщику                  |                   | Поступление (акт, накладная) 0000-000003 от 12.01 | 1 346,02 | 60.02          |
| 2 StoreH      | louse Договор с поставщ       | 1 176,05          | По документу                                      | 18%      | 60.01          |
| Оплата        | а поставщику                  |                   | Поступление (акт, накладная) 0000-000003 от 12.01 | 49,21    | 60.02          |
|               |                               | 10 000,00         |                                                   | 1 395,23 |                |
|               |                               |                   |                                                   |          |                |
| Реквизиты п   | іечатной формы                |                   |                                                   |          |                |
| Комментарий:  | Store House p/к №6 от ;Загруж | кен 17.06.2016 14 | 1:45                                              |          |                |
|               |                               |                   | Рис 187                                           |          |                |
|               |                               |                   |                                                   |          |                |
|               |                               |                   | onucuus "4"                                       |          |                |
|               | Номер:                        | латежное по       | 4 Дата: 11.01.2013 V                              |          |                |
|               | Тип документа:                | pac               | ходное платежное поручение                        |          |                |
|               | Накладная:                    | п/н'              | 'п/н2'' от 11.01.2013 (А)                         |          |                |
|               | Сумма накладной               | й: 1025           | 85,0000 руб                                       |          |                |
|               | Счет-фактура:                 | ''2'' c           | π 11.02.2013                                      |          |                |
|               | Корреспондент:                | 000               | "АСТ-интернэшнл инваэронмэнт"                     |          |                |
|               | Валюта:                       | руб               |                                                   |          |                |
|               | Курс:                         | 1,0000            | руб за 1,0000 руб                                 |          |                |
|               | Сумма оплаты:                 | 1025              | 585,0000                                          |          |                |
|               |                               |                   | платить полностью                                 |          |                |
|               | Атрибут                       | ;                 | Значение                                          |          |                |
|               | Номер ТТН                     |                   |                                                   |          |                |
|               | Код ЕГАИС                     |                   |                                                   |          |                |
|               | Операция:                     |                   | <b>_</b>                                          |          |                |
|               | Суммы Проводи                 | ки                |                                                   |          |                |
|               | Ставка НДС С                  | умма б/н          | НДС НСП Суммав/н                                  |          |                |
|               | 18%                           | 86936,440         | IU  15648,5600  0,0000  102585,00                 | 00       |                |

Примечание:

🔽 Активный документ

| 🏠 🔶 🛧 Выдача нал                             | ичных 0000       | 0-000004 от 11.01.2013 0:00:00                 |           | ×            |
|----------------------------------------------|------------------|------------------------------------------------|-----------|--------------|
| Провести и закрыть Записать                  | Провести         | 📲 Расходный кассовый ордер (КО-2)              | E         | Еще 🔻 ?      |
| Вид операции: Оплата поставщику              |                  |                                                |           |              |
| 寻 Номер: 0000-000004 от: 11.0                | 01.2013 0:00:00  |                                                |           |              |
| Получатель: ООО "АСТ-интернэшнл инвазро      | нмэнт"           |                                                |           |              |
| Сумма: 102 585,00 🖪 Ва                       | люта: руб.       | 9. P                                           |           |              |
| Добавить                                     |                  |                                                |           | Еще 🔻        |
| N Договор / Статья ДДС                       | Сумма            | Погашение задолженности                        | ндс       | Счета расчет |
| 1 StoreHouse Договор с поставщико            | 102 585,00       | По документу                                   | 18%       | 60.01        |
| Оплата поставщику                            |                  | Поступление (акт, накладная) 0000-000002 от 11 | 15 648,56 | 60.02        |
|                                              |                  |                                                |           |              |
|                                              | 102 585,00       |                                                | 15 648,56 |              |
| <ul> <li>Реквизиты печатной формы</li> </ul> |                  |                                                |           |              |
| Комментарий: Store House p/n №4 от ;Загружен | 17.06.2016 14:45 |                                                |           |              |

#### Рис. 189

Вид операции и счет учета подставляются из настроек, указанных в пункте «*Настройки для загрузки документов* (платежи)» (см. п.п. 2.4)

Если при загрузке документа Store House «Приходная накладная» в 1С создавался документ «Авансовый отчет» и для него создавался «Расходный кассовый ордер» средствами выгрузки (см. п.п. 3.3.2), то при попытке выгрузить для данного документа платежный документ из Store House система откажет в данной операции, т.к. платеж был уже создан (см. Рис. 190).

| 5                                                                           | Список            | платежей:          |              |            |                             |                |              |           |
|-----------------------------------------------------------------------------|-------------------|--------------------|--------------|------------|-----------------------------|----------------|--------------|-----------|
| UCS                                                                         | (++) <sup>-</sup> | Заполнить          | Загрузи      | ъ 🔊 (      |                             |                |              |           |
| агружаемые документы (накладные)                                            | N≏                | Тип                |              | SH         | Дата                        | Номер          | Валюта       | Бух.опер  |
| Фильтры документов (накладных)                                              |                   | 1 p/к              | $\checkmark$ | 1          | 09.01.2013 0:00:00          | 3              | руб          |           |
|                                                                             |                   | 2 р/к              |              |            | 10.01.2013 0:00:00          | 2              | руб          |           |
| Изменить настройки                                                          |                   | 3 p/o              |              |            | 10.01.2013 0:00:00          | 5              | руб          |           |
| гружаемые документы (платежи)                                               |                   | 4 p/n              |              | ∎⊻         | 11.01.2013 0:00:00          | 4              | руб          |           |
| ÷                                                                           |                   | 5 <mark>р/к</mark> |              | <b>1</b>   | 12.01.2013 0:00:00          | 6              | руб          |           |
| <u>ЧИЛЬТРЫ ПЛАТЕЖНЫХ ДОКУМЕНТОВ</u>                                         |                   | 6 п/п              |              |            | 14.01.2013 0:00:00          | 8              | руб          | Оплата на |
| Изменить настройки платежей                                                 |                   | 7 p/o              |              |            | 17.01.2013 0:00:00          | 15             | руб          | Оплата на |
| anno Miras -                                                                |                   | 8 p/n              |              |            | 17.01.2013 0:00:00          | 16             | руб          | Платежна  |
| - pointer.                                                                  |                   |                    |              |            |                             |                |              |           |
| ранить                                                                      | Ход выпо          | пнения:            |              |            | 100%                        |                |              |           |
| становить                                                                   |                   | Ссылка             |              |            |                             |                |              |           |
|                                                                             |                   | Лерисори           | iă onier (   | 000.00001  | or 10.01.2013 9-09-37       |                |              |           |
|                                                                             |                   | Сиет-фак           |              | иенный ООО | 0-000005 or 10 01 2013 8:08 | 37             |              |           |
| иененные объекты                                                            |                   | Chor war           | i)pu nonj    |            | 0 000000 01 10.01.2010 0.00 |                |              |           |
| олнительно                                                                  |                   |                    |              |            |                             |                |              |           |
|                                                                             |                   |                    |              |            |                             |                |              |           |
|                                                                             |                   |                    |              |            |                             |                |              |           |
|                                                                             |                   |                    |              |            |                             |                |              |           |
| ofmound.                                                                    |                   |                    |              |            |                             |                |              |           |
| общения:                                                                    |                   |                    |              | CTRVET AR  | ансовый отчет Авансов       | ый отчет 0000- | 000001 от 10 | .01.2013  |
| общения:<br>— Оплатар/к № 3 от 09.01.2013                                   | выгружена         | не будет, т        | ксуще        |            |                             |                |              |           |
| общения:<br>— Оплата р/к № 3 от 09.01.2013<br>8:08:37 с привязанной оплатой | выгружена<br>i    | не будет, т        | .к.суще      | ,          |                             |                |              |           |

#### 3.11.2 Расходная платежная операция.

«Расходная платежная операция» из Store House выгружается в 1С как документ «Списание с расчетного счета» (см. Рис. 191 и Рис. 192). Тип создаваемого в 1С документа не зависит от операций, назначенных на документы в Store House.

|               | Расходная платежная операция "5"                                |
|---------------|-----------------------------------------------------------------|
|               | Номер: 5 Дата: 10.01.2013 💌                                     |
|               | Тип документа: расходная платежная операция                     |
|               | Накладная: п/н "п/н7" от 12.01.2013 (А)                         |
|               | Сумма накладной: 46868,8000 руб                                 |
|               | Счет-фактура: "1" от 15.04.2015                                 |
|               | Корреспондент: 000 "Компания "СИМПЛ"                            |
|               | Валюта: руб 💌                                                   |
|               | Курс: 1,0000 руб за 1,0000 руб                                  |
|               | Сумма оплаты: 20000,0000                                        |
|               | 🔲 Оплатить полностью                                            |
|               | Атрибут Значение                                                |
|               | Номер ГГН<br>Код ЕГАИС                                          |
|               | Операция:                                                       |
|               | Суммы Проводки                                                  |
|               | Ставка НДС Сумма 6/н НДС НСП Сумма в/н                          |
|               | 0% 2253,6784 98,4194 0,0000 2352,0978                           |
|               |                                                                 |
|               | Примечание:                                                     |
|               |                                                                 |
|               |                                                                 |
|               | Рис. 191                                                        |
| <b>^</b>      | Списание с расчетного счета 0000-000001 от 10.01.2013 0:00:00 × |
| Провести и    | закрыть Записать Провести 🤻 Создать на основании 💌 🖺 🕖 Еще 💌 ?  |
| Вид операции: | Оплата поставщику ч Счет учета: 51 ч                            |
| 寻 Номер:      | 0000-000001 от: 10.01.2013 0:00:00 📼 Вх. номер: Вх. дата: 🔳     |
| Получатель:   | ООО "Компания "СИМПЛ" - цр                                      |
| Сумма:        | <u>20 000,00 руб. (2 строки)</u>                                |
| Назначение    |                                                                 |
|               | Подтверждено выпиской банка: <u>Ввести платежное поручение</u>  |
| Комментарий:  | Store House p/o №5 от ;Загружен 17.06.2016 17:05                |

Рис. 192

Вид операции и счет учета подставляются из настроек, указанных в пункте «Настройки для загрузки документов (платежи)» (см. п.п. 2.4) Разнесение сумм по ставкам НДС можно просмотреть, нажав на сумму в документе 1С (см. Рис. 192). В открывшемся окне (см. Рис. 193) происходит разделение сумм по НДС.

ВАЖНО! В платежных документах Store House происходит разбитие сумм платежа по ставкам налогов НДС. Ставка НДС берется из карточек товаров, из поля *«Закупочный НДС»*. Ставка, выставленная в накладной вручную, не учитывается при разбитии сумм платежей (см. Рис. 191).

При выгрузке такого платежного документа в 1С ставка будет рассчитана из сумм налогов непосредственно из документа (см. Рис. 193)

| • | Разб               | ивка платежа (1С:Предприятие) |           |                                          | <b>R</b> | 🛐 M M+ M- 🗆 🗙 |
|---|--------------------|-------------------------------|-----------|------------------------------------------|----------|---------------|
| F | <b>Разб</b><br>Доб | ивка платежа                  |           |                                          |          | Еще 🔻         |
|   | Ν                  | Договор / Статья ДДС          | Сумма     | Погашение задолженности                  | ндс      | Счета расче   |
|   | 1                  | StoreHouse Договор с постав   | 17 647,90 | По документу                             | 18%      | 60.01         |
|   |                    | Оплата поставщику             |           | Поступление (акт, накладная) 0000-000002 | 2 692,05 | 60.02         |
|   | 2                  | StoreHouse Договор с постав   | 2 352,10  | По документу                             | 18%      | 60.01         |
|   |                    | Оплата поставщику             |           | Поступление (акт, накладная) 0000-000002 | 98,42    | 60.02         |
|   |                    |                               | 20 000,00 |                                          | 2 790,47 |               |
|   |                    |                               |           |                                          | 0        | КОтмена       |

Рис. 193

#### 3.12 Приходные платежные документы.

Приходные платежные документы Store House оформляются на документы расходные накладные. В Store House возможно оформление платежных документов следующих типов:

- 1. Приходный кассовый ордер
- 2. Приходное платежное поручение
- 3. Приходная платежная операция

#### 3.12.1 Приходный кассовый ордер

«Приходный кассовый ордер» из Store House выгружается в 1С как документ «Поступление наличных» (см. Рис. 194 и Рис. 195). Тип создаваемого в 1С документа не зависит от операций, назначенных на документы в Store House.

| 🗎 Приходный кассовь | ый ордер "12"    |                  |           | <u> </u>  |
|---------------------|------------------|------------------|-----------|-----------|
| Номер:              | 12               | Дата: 26.        | 01.2013 💌 |           |
| Тип документа:      | приходный касс   | совый ордер      | -         |           |
| Накладная:          | р/н "р/н9" от 26 | .01.2013 (A)     |           |           |
| Сумма накладной:    | 2650,0000 руб    |                  |           |           |
| Счет-фактура:       |                  |                  |           |           |
| Корреспондент:      | Реализация       |                  |           |           |
| Валюта: руб         | •                |                  |           |           |
| Курс: 1,0000        | руб              | за <b>1,0000</b> | руб       |           |
| Сумма оплаты:       | 2650,0000        |                  |           |           |
|                     | 🔽 Оплатить по.   | лностью          |           |           |
| Атрибут             | Значение         |                  |           |           |
| Номер ТТН           |                  |                  | - 2       |           |
| KOD EL AVIC         |                  |                  |           |           |
| Операция:           |                  |                  | •         |           |
| Суммы Проводки      |                  |                  |           |           |
| Ставка НДС Сумма б/ | н НДС            | нсп              | Сумы      | ав/н      |
| 18% 22              | 45,7600 4        | 404,2400         | 0,0000    | 2650,0000 |
| ,<br>Примечание:    |                  |                  |           |           |
|                     |                  |                  |           |           |
| 🔽 Активный документ |                  |                  |           |           |

Рис. 194

| Провести и з   | акрыть Записать                 | Провести     | Ar<br>Kr                                         | це • ? |
|----------------|---------------------------------|--------------|--------------------------------------------------|--------|
| Вид операции:  | Оплата от покупателя            |              | Счет учета: 50.01 - ம                            |        |
| 🗔 Номер:       | 0000-000001 от: 26.01.2         | 2013 0:00:00 |                                                  |        |
| Контрагент:    | Реализация                      | - E          | 1                                                |        |
| Сумма платежа: | 2 650,00 🗐 Валюта: ру           | /б.          | ъ                                                |        |
| Добавить       |                                 |              |                                                  | Еще 🔻  |
| N Договор      | / Статья ДДС                    | Сумма        | Погашение задолженности                          | ндс    |
| 1 StoreHou     | ве Договор с покупателем в руб. | 2 650,00     | По документу                                     | 18%    |
| Оплата (       | т покупателя                    |              | Реализация (акт, накладная) 0000-000002 от 26.01 | 404,24 |
|                |                                 | 2 650,00     |                                                  | 404,24 |
| • Реквизиты пе | атной формы                     |              |                                                  | Þ      |

Рис. 195

Вид операции и счет учета подставляются из настроек, указанных в пункте «Настройки для загрузки документов (платежи)» (см. п.п. 2.4)

#### 3.12.2 Приходное платежное поручение

Тип создаваемых документов в 1С на основе платежного приходного поручения Store House зависит от операции, назначенной на документ в Store House

#### • Поступление наличных

Для загрузки «Приходного платежного поручения» Store House V4 как «Поступление наличных» в программу 1С, в Store House необходимо для таких платежных документов в поле «Операция» указывать операцию «Оплата наличными» (см. Рис. 196 и Рис. 197). Или оставлять данное поле незаполненным. Сопоставление происходит по названию операции. Сама операция в Store House может быть заведена с пустыми проводками (см. Руководство пользователя «Калькуляция и складской учет»). Для работы с 1С важно только наименование операции.

| 🛔 Приходное платежное поручение "8" |                              |                  |            |   |  |  |  |
|-------------------------------------|------------------------------|------------------|------------|---|--|--|--|
| Номер:                              | 8                            | Дата:            | 14.01.2013 | • |  |  |  |
| Тип документа:                      | приходное плате              | ежное поруч      | ение       | • |  |  |  |
| Накладная:                          | р/н "р/н4" от 14.            | 01.2013 (A)      |            |   |  |  |  |
| Сумма накладной:                    | 1210,0000 руб                |                  |            |   |  |  |  |
| Счет-фактура:                       |                              |                  |            |   |  |  |  |
| Корреспондент:                      | ЗАО Белое золог              | ro               |            |   |  |  |  |
| Валюта: руб                         | •                            |                  |            |   |  |  |  |
| Курс: 1,0000                        | руб                          | sa <b>1</b> ,000 | )0 py      | б |  |  |  |
| Сумма оплаты: 1210,0000             |                              |                  |            |   |  |  |  |
| 🔽 Оплатить полностью                |                              |                  |            |   |  |  |  |
| Атрибут                             | Значение                     |                  | -          | 5 |  |  |  |
| Номер ТТН<br>Код БГАИС              |                              |                  |            | - |  |  |  |
| KOLLETANC                           | _                            |                  |            |   |  |  |  |
| Операция:                           | Операция: Оплата наличными 🔽 |                  |            |   |  |  |  |
| Суммы Проводки                      |                              |                  |            |   |  |  |  |
| Ставка НДС 🛛 Сумма б/               | н НДС                        | НСП              | Сумма в/н  |   |  |  |  |
| 0% 700                              | ,0000 0,0000,                | 0,0000           | 700,0000   |   |  |  |  |
| 18% 432                             | 2,2040 77,7960               | 0,0000           | 510,0000   |   |  |  |  |
| Примечание:                         |                              |                  |            |   |  |  |  |
|                                     |                              |                  |            |   |  |  |  |
| 🔽 Активный документ                 |                              |                  |            |   |  |  |  |

Рис. 196

| Провести и закр  | Записать                  | Провести     | Ar <sub>ky</sub> E                             | ще 🔹 🤶  |
|------------------|---------------------------|--------------|------------------------------------------------|---------|
| Вид операции: Во | зврат от поставщика       |              | - Счет учета: 50.01 - ம                        |         |
| 🥪 Номер: 00      | 00-000002 от: 14.01.2     | 2013 0:00:00 |                                                |         |
| Контрагент: ЗА   | О Белое золото            | - <u>(</u>   | p ]                                            |         |
| Сумма платежа:   | 1 210,00 🖩 Валюта: р      | уб. 👻        | æ                                              |         |
| Добавить         |                           |              |                                                | Еще 🔻   |
| N Договор / С    | гатья ДДС                 | Сумма        | Погашение задолженности                        | ндс     |
| 1 StoreHouse     | Договор с поставщиком в р | 510,00       | По документу                                   | 18%     |
| Возврат ден      | ежных средств поставщиком |              | Возврат товаров поставщику 0000-000001 от 14.0 | 77,80   |
| 2 StoreHouse     | Договор с поставщиком в р | 700,00       | По документу                                   | Без НДС |
| Возврат ден      | ежных средств поставщиком |              | Возврат товаров поставщику 0000-000001 от 14.0 |         |
|                  |                           | 1 210,00     |                                                | 77,80   |
|                  |                           | 1            |                                                | Þ       |
| Реквизиты печатн | юй формы                  |              |                                                |         |
|                  |                           |              |                                                |         |

Вид операции и счет учета подставляются из настроек, указанных в пункте «Настройки для загрузки документов (платежи)» (см. п.п. 2.4)

Если при загрузке документа Store House «*Pacxodнaя* накладная» в 1С создавался документ «*Omчem о розничных* продажах» (см. п.п. 3.7.2), то при попытке выгрузить для данного документа платежный документ из Store House система откажет в данной операции, т.к. оплата отражает в самом документе «*Omчem о розничных продажах*» (см. Рис. 198).
| 8                                                                                                    | Список плат                 | ежей:                                      |                     |                         |                                                    |                         |             |          |
|----------------------------------------------------------------------------------------------------|-----------------------------|--------------------------------------------|---------------------|-------------------------|----------------------------------------------------|-------------------------|-------------|----------|
| UCS                                                                                                    | (++) 3an                    | олнить                                     | Загрузи             | ъ 📝 🤅                   |                                                    |                         |             |          |
| агружаемые документы (накладные)                                                                                             | N≏                          | Тип                                        |                     | SH                      | Дата                                               | Номер                   | Валюта      | Бух.опер |
| Фильтры документов (накладных)                                                                                               | 7                           | p/o                                        |                     | 1                       | 17.01.2013 0:00:00                                 | 15                      | руб         | Оплата н |
|                                                                                                    | 8                           | p/n                                        |                     | 1                       | 17.01.2013 0:00:00                                 | 16                      | руб         | Платежн  |
| Изменить настройки                                                                                                    | 9                           | n/n                                        |                     | 1                       | 25.01.2013 0:00:00                                 | 11                      | руб         |          |
| агружаемые документы (платежи)                                                                                               | 10                          | n/n                                        |                     | 1                       | 26.01.2013 0:00:00                                 | 13                      | руб         | Платежн  |
|                                                                                                    | 11                          | п/к                                        |                     | 1                       | 26.01.2013 0:00:00                                 | 12                      | руб         |          |
| тильтрытлатежных документов                                                                                                  | 12                          | п/о                                        |                     | Ľ                       | 27.01.2013 0:00:00                                 | 1                       | руб         |          |
| Изменить настройки платежей                                                                                                  | 13                          | п/к                                        | <ul><li>✓</li></ul> | Ľ                       | 27.01.2013 0:00:00                                 | 9                       | руб         |          |
| c TROINER -                                                                                                    |                             | - 4-                                       |                     | carl                    | 27.01.2012.0.00.00                                 |                         | руб         | Платежн  |
| сстановить                                                                                                    |                             |                                            | ю було              | т.                      |                                                    |                         |             |          |
| осстановить                                                                                                    | Ход сформи                  | ирован н<br>сылка                          | ю оуде              |                         |                                                    |                         |             |          |
| осстановить<br>Ізмененные объекты                                                                                            | Ход Сформи                  | ирован н<br>сылка<br>ичет о ро             | зничных             | продажах (              | )000-000001 от 25.01.2013 8                        | :08:42                  |             |          |
| осстановить<br>эмененные объекты<br>ополнительно                                                                             | Ход Сформи                  | прованн<br>сылка<br>Птчет о ро             | зничных             | продажах (              | )000-000001 от 25.01.2013 8                        | :08:42                  |             |          |
| осстановить<br>змененные объекты<br>ополнительно                                                                             | Ход сформи<br>С С<br>С<br>О | прован н<br>сылка<br>пчет о ро             | зничных             | продажах (              | 1000-000001 ot 25.01.2013 8                        | .08:42                  |             |          |
| осстановить<br>ізмененные объекты<br>іополнительно<br>Сообщения:                                                             | Ход Сформи                  | прован н<br>сылка<br>Птчет о ро            | зничных             | продажах (              | 1000-000001 or 25.01.2013 8                        | .08:42                  |             |          |
| осстановить<br>Ізмененные объекты<br>Іополнительно<br>Сообщения:<br>– . Строка 13. Оплата розничной<br>сформирован не будет. | Ход сформи                  | прован н<br>сылка<br>пчет о ро<br>кается в | зничных<br>з докум  | продажах (<br>енте "Отч | 000-00001 от 25.01.2013 8<br>ет о розничных продаж | 08:42<br>ах". Ошибка: , | Документ оп | латы     |

• Оплата платежной картой

Для загрузки «Приходного платежного поручения» Store House V4 как «Оплата платежной картой» в программу 1С, в Store House необходимо для таких платежных документов в поле «Операция» указывать операцию «Платежная карта» (см. Рис. 199 и Рис. 200). Или операцию с любым наименование.

Сама операция в Store House может быть заведена с пустыми проводками (см. Руководство пользователя «Калькуляция и складской учет»). Для работы с 1С важно только наименование операции.

|                                                                                                    | 📄 Приходное пл                                                                          | атежное пор      | учение "13"                                                                                                    |                                        |          |
|----------------------------------------------------------------------------------------------------|-----------------------------------------------------------------------------------------|------------------|----------------------------------------------------------------------------------------------------|----------------------------------------|----------|
|                                                                                                    | Номер:                                                                                  | 1:               | 3 Дата: 26.01.2013 💽                                                                                             | •                                      |          |
|                                                                                                    | Тип документа:                                                                          | приход           | ное платежное поручение                                                                                          | -                                      |          |
|                                                                                                    | Накладная:                                                                              | р/н "р/г         | +17'' στ 26.01.2013 (A)                                                                                          |                                        |          |
|                                                                                                    | Сумма накладной:                                                                        | 4195,00          | 00 руб                                                                                                    |                                        |          |
|                                                                                                    | Счет-фактура:                                                                           |                  |                                                                                                    |                                        |          |
|                                                                                                    | Корреспондент:                                                                          | Реализ           | ация                                                                                                    |                                        |          |
|                                                                                                    | Валюта: р                                                                               |                  | •                                                                                                    |                                        |          |
|                                                                                                    | Kype:                                                                                   | 1,0000           | руб за 1,0000 ру                                                                                                 | 5                                      |          |
|                                                                                                    | Сумма оплаты:                                                                           | 2000,0           | 000                                                                                                    |                                        |          |
|                                                                                                    | -                                                                                       | 🗖 Опл            | атить полностью                                                                                                  |                                        |          |
|                                                                                                    | Атрибут                                                                                 | Зна              | чение                                                                                                    |                                        |          |
|                                                                                                    | Номер ТТН<br>Код ЕГАИС                                                                  |                  |                                                                                                    |                                        |          |
|                                                                                                    |                                                                                         |                  | L                                                                                                    |                                        |          |
|                                                                                                    | Сималы Пологосии                                                                        | Innares          | кная карта                                                                                                    |                                        |          |
|                                                                                                    | Старка НПС Си                                                                           | 4]<br>           |                                                                                                    |                                        |          |
|                                                                                                    | 18%                                                                                     | 1694,9152        | 305,0848 0,0000 2000,0000                                                                                        |                                        |          |
|                                                                                                    | I<br>Примечание:                                                                        |                  |                                                                                                    |                                        |          |
|                                                                                                    |                                                                                         |                  |                                                                                                    |                                        |          |
|                                                                                                    | 🔽 Активный доку                                                                         | умент            |                                                                                                    |                                        |          |
|                                                                                                    |                                                                                         | Р                | ис. 199                                                                                                    |                                        |          |
| ♠ ← →                                                                                                    | 🕁 Оплата                                                                                | платежной        | картой 0000-000001 от 26                                                                                         | 5.01.2013 0:00:00                      |          |
| Провести и з                                                                                                    | акрыть Записа                                                                           | пров             | ести Дт Создать на осно                                                                                          | зании 🔹 🖹 Еще 💌                        | ] [7     |
| Вид операции:                                                                                                    | Оплата от покупателя                                                                    |                  | -                                                                                                    |                                        |          |
|                                                                                                    |                                                                                         | 00 01 0012 0     | -00-00                                                                                                    |                                        |          |
| 😺 Номер:                                                                                                    | 0000-000001                                                                             | 01: 20.01.2013 0 | .00.00                                                                                                    |                                        |          |
| Номер:<br>Контрагент:                                                                                                    | 0000-000001<br>Реализация                                                               | 01: 26.01.2013 0 | - C                                                                                                    |                                        |          |
| Номер:<br>Контрагент:<br>Вид оплаты:                                                                                                    | 0000-000001<br>Реализация<br>Кредитные карты                                            | or: 20.01.2013 0 | · ⊡<br>50                                                                                                    |                                        |          |
| <ul> <li>Номер:</li> <li>Контрагент:</li> <li>Вид оплаты:</li> <li>Сумма платежа:</li> </ul>                                                                       | 0000-000001<br>Реализация<br>Кредитные карты<br>2 000,00                                | or: 28.01.2013 0 | · ₽<br>50                                                                                                    |                                        |          |
| <ul> <li>Номер:</li> <li>Контрагент:</li> <li>Вид оплаты:</li> <li>Сумма платежа:</li> <li>Добавить</li> </ul>                                                     | 0000-00001<br>Реализация<br>Кредитные карты<br>2 000,00                                 | · · ·            | - ₽<br>50                                                                                                    | Eure                                   |          |
| <ul> <li>Номер:</li> <li>Контрагент:</li> <li>Вид оплаты:</li> <li>Сумма платежа:</li> <li>Добавить</li> </ul>                                                     | 0000-00001<br>Реализация<br>Кредитные карты<br>2 000,00 🗊                               | 01. 20.01.2013 0 | 50                                                                                                    | Еще                                    |          |
| <ul> <li>Номер:</li> <li>Контрагент:</li> <li>Вид оплаты:</li> <li>Сумма платежа:</li> <li>Добавить</li> <li>N Договор</li> <li>StoreHout</li> </ul>               | 0000-00001<br>Реализация<br>Кредитные карты<br>2 000,00                                 | Сумма            | • ம<br>50                                                                                                    | НДС<br>18%                             | <b>•</b> |
| <ul> <li>Номер:</li> <li>Контрагент:</li> <li>Вид оплаты:</li> <li>Сумма платежа:</li> <li>Добавить</li> <li>N Договор</li> <li>1 StoreHou<br/>покупате</li> </ul> | 0000-00001<br>Реализация<br>Кредитные карты<br>2 000,00 🗐<br>se Договор с<br>пем в руб. | Сумма 2 000,00   | 50            Погашение задолженности            По документу            Реализация (акт. накладная) 0000-00000. | Еще<br>НДС<br>18%<br>3 от 26.01 305,08 | •<br>C   |
| <ul> <li>Номер:</li> <li>Контрагент:</li> <li>Вид оплаты:</li> <li>Сумма платежа:</li> <li>Добавить</li> <li>N Договор</li> <li>StoreHou<br/>покупате</li> </ul>   | 0000-00001<br>Реализация<br>Кредитные карты<br>2 000,00 В<br>se Договор с<br>пем в руб. | Сумма 2 000,00   | • ம<br>50<br>Погашение задолженности<br>По документу<br>Реализация (акт, накладная) 0000-00000                   | НДС<br>18%<br>3 or 26.01 305,08        | •<br>C   |

Рис. 200

Вид операции и счет учета подставляются из настроек, указанных в пункте «Настройки для загрузки документов (платежи)» (см. п.п. 2.4)

Если при загрузке документа Store House «Расходная накладная» в 1С создавался документ «Отчет о розничных продажах» (см. п.п. 3.7.2), то при попытке выгрузить для данного документа платежный документ из Store House система откажет в данной операции, т.к. оплата отражает в самом документе «Отчет о розничных продажах» (см. Рис. 201).

|                                       | Список плат                    | ежей:                           |                               |                            |                                                  |                           |             |          |
|---------------------------------------|--------------------------------|---------------------------------|-------------------------------|----------------------------|--------------------------------------------------|---------------------------|-------------|----------|
| UCS                                   | (++) 3ar                       | олнить                          | Загрузит                      | ъ 🦪 (                      |                                                  |                           |             |          |
| <u>ружаемые документы (накладные)</u> | N≏                             | Тип                             |                               | SH                         | Дата                                             | Номер                     | Валюта      | Бух.опер |
|                                       |                                | 7 p/o                           |                               |                            | 17.01.2013 0:00:00                               | 15                        | руб         | Оплата н |
| WIND TOD T DORYMCHTOD (FIGHTING)      |                                | B p/n                           |                               | 1                          | 17.01.2013 0:00:00                               | 16                        | руб         | Платежн  |
| зменить настройки                     |                                | ) n/n                           |                               | ⊡_                         | 25.01.2013 0:00:00                               | 11                        | руб         |          |
| ужаемые документы (платежи)           | 1                              | ) n/n                           |                               | <b>1</b>                   | 26.01.2013 0:00:00                               | 13                        | руб         | Платежн  |
|                                       | 1                              | 1 п/к                           |                               | <b>1</b>                   | 26.01.2013 0:00:00                               | 12                        | руб         |          |
| ильтры платежных документов           | 1                              | 2 п/о                           |                               | T)                         | 27.01.2013 0:00:00                               | 1                         | руб         |          |
| зменить настройки платежей            | 1                              | п/к                             | $\checkmark$                  | e 🗹                        | 27.01.2013 0:00:00                               | 9                         | руб         |          |
| noñes:                                |                                | - 6-                            |                               | cal.                       | 27.01.2012.0.00.00                               |                           | руб         | Платежн  |
| анить<br>тановить                     | . Строк<br>"Отчет<br>Ход сформ | а 13. Ог<br>о розни<br>ирован н | платаро<br>чных пр<br>не буде | озничной<br>оодажах"<br>т. | продажи отражается в µ<br>. Ошибка: Документ опл | Списо<br>документе<br>аты | к платежных | докумен  |
|                                       |                                | Сылка                           |                               |                            |                                                  | 00.40                     |             |          |
| ененные объекты                       |                                | JTYPET O DO                     | зничных                       | продажах                   | JUUU-UUUUUI OT 25.01.2013 8                      | 08:42                     |             |          |
| ененные объекты<br>олнительно         |                                |                                 |                               |                            |                                                  |                           |             |          |

Рис. 201

## 3.12.3 Приходная платежная операция

«Приходная платежная операция» из Store House выгружается в 1С как документ «Поступление на расчетный счет» (см. Рис. 202 и Рис. 203). Тип создаваемого в 1С документа не зависит от операций, назначенных на документы в Store House.

| 🗎 Приходная платеж     | ная оп | ерация "2     | 1"              |              |
|------------------------|--------|---------------|-----------------|--------------|
| Номер:                 |        | 21            | Дата:           | 27.02.2013 💌 |
| Тип документа:         | прих   | одная плате   | жная опер-      | ация 💌       |
| Накладная:             | р/н "  | р/н11'' от 27 | .02.2013 (A     | )            |
| Сумма накладной:       | 7650,  | ,0000 руб     |                 |              |
| Счет-фактура:          |        |               |                 |              |
| Корреспондент:         | Реал   | изация        |                 |              |
| Валюта: руб            |        | •             |                 |              |
| Курс: 1,0000           |        | руб           | sa <b>1</b> ,00 | 00 руб       |
| Сумма оплаты:          | 4650   | ),0000        |                 |              |
|                        |        | платить пол   | ностью          |              |
| Атрибут                | 3      | Значение      |                 | ▲            |
| Номер ТТН<br>Код ЕГАИС | -      |               |                 |              |
|                        |        |               |                 |              |
| операция:              |        |               |                 | •            |
| Суммы Проводки         |        |               |                 |              |
| Ставка НДС Сумма б     | /н     | ндс           | НСП             | Сумма в/н    |
| 10% 8                  | 2,8877 | 8,2888        | 0,0000          | 91,1765      |
| 18% 386                | 3,4084 | 695,4151      | 0,0000          | 4558,8235    |
| Примечание:            |        |               |                 |              |
|                        |        |               |                 |              |
| 🔽 Активный документ    |        |               |                 |              |

Рис. 202

UCS Связь Store House с 1С Руководство пользователя

|                     | → 🔀 Поступление на расчетный счет 0000-000010 от 27.02.2013 0:00:00 ×     |
|---------------------|---------------------------------------------------------------------------|
| Провести и          | закрыть Записать Провести Л <sub>к</sub> Создать на основании • 🗎 Еще • ? |
| Вид операции:       | Оплата от покупателя Счет учета: 51 🔹 🗗                                   |
| 寻 Рег.номер:        | 0000-000010 от: 27.02.2013 0:00:00 🗐 Вх. номер: Вх. дата:                 |
| Плательщик:         | Реализация - и                                                            |
| Сумма:              | <u>4 650.00 руб. (2 строки)</u>                                           |
| Назначение платежа: |                                                                           |
| Комментарий:        | Store House п/о №21 от ;Загружен 06.07.2016 16:20                         |

Рис. 203

Вид операции и счет учета подставляются из настроек, указанных в пункте «Настройки для загрузки документов (платежи)» (см. п.п. 2.4)

Разнесение сумм по ставкам НДС можно просмотреть, нажав на сумму в документе 1С (см. Рис. 203). В открывшемся окне (см. Рис. 204) происходит разделение сумм по НДС.

| Разбие                  | вка платежа (1С:Предприятие)    |          |                                         |   | 😰 🔳 🖥  | i M M+ M- □    |
|-------------------------|---------------------------------|----------|-----------------------------------------|---|--------|----------------|
| азби<br><sub>Доба</sub> | ивка платежа<br>звить           |          |                                         |   |        | Еще 💌          |
| N                       | Договор / Статья ДДС            | Сумма    | Погашение задолженности                 | C | ндс    | Счета расчетов |
| 1                       | StoreHouse Договор с покупателе | 4 558,82 | По документу                            |   | 18%    | 62.01          |
|                         | Оплата от покупателя            |          | Реализация (акт, накладная) 0000-000008 |   | 695,42 | 62.02          |
| 2                       | StoreHouse Договор с покупателе | 91,18    | По документу                            |   | 10%    | 62.01          |
|                         | Оплата от покупателя            |          | Реализация (акт, накладная) 0000-000008 |   | 8,29   | 62.02          |
|                         |                                 | 4 650,00 |                                         |   | 703,71 |                |
| -                       |                                 |          |                                         |   |        |                |

Рис. 204

ВАЖНО! В платежных документах Store House происходит разбитие сумм платежа по ставкам налогов НДС. Ставка НДС берется из карточек товаров, из поля «Закупочный НДС». Ставка, выставленная в накладной вручную, не учитывается при разбитии сумм платежей.

При выгрузке такого платежного документа в 1С ставка будет рассчитана из сумм налогов непосредственно из документа

# 4 Автоматическая загрузка документов из Store House в 1C

В пункте «Дополнительно» можно настроить автоматическую загрузку документов из Store House в 1С.

| T T Sarpys                             | вка докумен              | тов из Store но              | use 6.20 / 0CS/              |          |
|----------------------------------------|--------------------------|------------------------------|------------------------------|----------|
| UCS                                    | 🎄 <u>Начальная загру</u> | зка номенклатуры из Store H  | louse B 1C                   |          |
| UCS                                    | 🕌 <u>Начальная загру</u> | зка контрагентов из Store Ho | рuse в 1С                    |          |
| 2                                      | 🏭 Начальная загру        | зка остатков товаров из Stor | re House в 1С                |          |
| загружаемые документы (накладные)      | 1938 Выгрузка кон        | трагентов из 1С в Store Hous | <u>e</u>                     |          |
| <u> Фильтры документов (накладных)</u> | • Описание обн           | овлений                      |                              |          |
| Изменить настройки                     | Автоматичес              | жое подключение к серв       | еру SH и загрузка документов | в 1С.    |
| Загружаемые документы (платежи)        | за 🛛 🛛 дней з            | агружать из SH автоматичес   | ки документы                 |          |
| Фильтры платежных документов           | Сбросить настрой         | ки соответствия серверов и ( | организаций                  |          |
| 🕼 Изменить настройки платежей          | Имя базы SH              | Имя организации SH           | Путь к серверу SH            | Логин SH |
| Настройки:                             | UCS                      | 000 "Сомелье"                | 172.22.3.62:pTa9999t200000   | Admin    |
| Сохранить                              | Basa:Rest2               |                              | Rest2                        | Admin    |
| Восстановить                           |                          |                              |                              |          |
| Измененные объекты                     |                          |                              |                              |          |
| Дополнительно                          |                          |                              |                              | •        |

Рис. 205 ORIGINAL SOFT

Автоматическое подключение к серверу SH и загрузка *документов в 1С* – при выставлении данного флага при запуске выгрузки из Store House в 1С будет происходить автоматическое подключение к базам Store House, указанным в соответствий (см. Рис. 205). производиться таблице И автоматическая выгрузка документов, согласно настроенным фильтрам (см. п.п. 2.3). Документы будут выгружены за Количество ОТ текущей даты. количество дней дней указывается в соответствующем поле.

#### За текущую дату выгрузка документов не происходит.

Можно настроить автоматический запуск программы 1С и автоматический запуск «выгрузки из Store House в 1С» при старте Windows. Тогда выгрузка документов будет происходить автоматически, после запуска программ.

Данные настройки (автоматический запуск 1С и выгрузки из Store House в 1С) выполняются сотрудниками компаний, обслуживающих 1С (НЕ UCS!!!)

### 5 Работа с конфигурацией 1С Бухгалтерии Предприятия КОРП

Начиная с версии 5.01 обработку можно использовать для загрузки данных в конфигурацию «1С Бухгалтерия КОРП» в формате 1 база Store House - 1 подразделение в 1С.

Конфигурация КОРП отличается от стандартной 1С Бухгалтерии тем, что в ней ведется учет не только в разрезе организаций но и в разрезе подразделений. В каждом документе 1С это подразделение необходимо указывать.

| Подставляемые значения         |   |
|--------------------------------|---|
| Организация:                   |   |
| Rest1                          | Q |
| Номенклатурная группа:         |   |
| Основная номенклатурная группа | Q |
| Подразделение:                 |   |
| Основное подразделение         | Q |

Рис. 206

Выбрать подразделение можно в пункте «Изменить настройки» в пункте «Подставляемые значения» (см. Рис. 206)

При загрузке производственных документов будет подставлено подразделение, указанное в настройках.

# Приложение 1

Ошибки, возникающие при работе с модулем выгрузки из Store House в 1С

| Ошибка               | Решение ошибки                       |
|----------------------|--------------------------------------|
| Исключение           | Имя товара в программе Store House   |
| процедуры сервера 31 | не уникально. Необходимо изменить    |
|                      | название товара в Store House.       |
| Исключение           | Аббревиатура товара в программе      |
| процедуры сервера 32 | Store House не уникальна. Необходимо |
|                      | изменить аббревиатуру товара в Store |
|                      | House.                               |
| 1С. Не удалось       | В 1С существуют единицы измерения    |
| записать элемент     | с кодом, начинающимся на «S».        |
| справочника          | - необходимо всех элементов с        |
| «Классификатор       | префиксом S нужно назначить          |
| единиц измерения»    | числовые коды. Если какой-то код уже |
| (см. Рис. 207)       | занят другим элементом - назначить   |
|                      | следующий по порядку                 |
| Не заполнены счета   | Необходимо заполнить закладку        |
| учета номенклатуры   | «Счета учета» у соответствующей      |
|                      | номенклатуры. Заполнять можно:       |
|                      | 1. Непосредственно с карточки        |
|                      | номенклатуры. Откройте карточку      |
|                      | номенклатуры, выберете закладку      |
|                      | «Счета учета», щелкните правой       |
|                      | клавишей мыши – Изменить.            |
|                      | 2. Выбрать пункт Номенклатура и      |
|                      | склад – счета учета номенклатуры.    |
|                      | Счета учета номенклатуры по          |
|                      | умолчанию представлены на Рис. 208.  |
|                      | 3. Так же необходимо определить      |
|                      | счета учета номенклатуры для         |
|                      | возвратной тары (см. Рис. 209)       |

UCS Связь Store House с 1С Руководство пользователя

| Не заполнены       | счета     | Для контрагента не заполнены счета    |
|--------------------|-----------|---------------------------------------|
| расчетов с         |           | учет.                                 |
| контрагентом       | см. Рис.  | Заполнять можно:                      |
| 210 и Рис 211      | )         | 1. Непосредственно с карточки         |
| 210 11 110: 211)   | ,<br>,    | корреспонлента Откройте карточку      |
|                    |           | koppecholitelita Bullenete 23klauky   |
|                    |           | Корреспондента, выосрете закладку     |
|                    |           |                                       |
|                    |           | заполните счета, как показано на Рис. |
|                    |           | 212.                                  |
|                    |           | 2. Выбрать пункт Покупки и            |
|                    |           | продажи – Корреспонденты – «Счета     |
|                    |           | расчетов с контрагентами», заполните  |
|                    |           | счета, как показано на Рис. 212.      |
|                    |           | Внимание! Если учет ведется не в      |
|                    |           | рублях, а в условных единицах, то     |
|                    |           | необходимо создать дополнительный     |
|                    |           | вид расчета.                          |
| Аббревиатура       | код       | В Store House необходимо изменить     |
| должна             | быть      | код товара. В 1 С выгруженные ранее   |
| уникальной         |           | товары будут помечены на удаление,    |
|                    |           | их необходимо удалить.                |
| SH. Некс           | рректная  | Данное сообщение НЕ ЯВЛЯЕТСЯ          |
| ставка НДС О       | шибка: У  | ОШИБКОЙ! Это предупреждении           |
| товара «           | Название  | системы.                              |
| товара SH» ста     | вка НЛС   | Сообшение означает, что отпускную     |
| 5% Ставка бу       | лет взята | ставку НЛС высчитать невозможно и     |
| из карточки то     | Rana      | ставка НЛС булет взята с карточки     |
| ins kup to ikii to | supu.     | TOBADA B Store House 43 DOLT          |
|                    |           | иОтпускной НЛС»                       |
|                    |           | «Отпускиой ндс»                       |
|                    |           |                                       |
|                    |           |                                       |

| Nº | Тип   |         | SH      | Дата               | Номер               | Вал.                                                                                                    | Сумма    |
|----|-------|---------|---------|--------------------|---------------------|----------------------------------------------------------------------------------------------------|----------|
| 1  | п/н   |         | 4       | 23.07.14           | кухня8954           | руб                                                                                                    | 4 824,00 |
| 2  | п/н   |         |         | 23.07.14           | кухня847            | руб                                                                                                    | 943,80   |
| 2  | -le   | 0       |         | 22.07.14           |                     |                                                                                                    | 231,60   |
| Ou | ибка: |         |         |                    | •                   | ×                                                                                                    | 6 492,00 |
| 10 | Неуда | алось з | аписать | элемент справочник | а "Классификатор ед | иниц                                                                                                    | 2 069,60 |
|    |       |         | 2 L     |                    |                     | and the second second second second second second second second second second second second second second second |          |

Рис. 207

| Счета учета номенклатуры (1С:Предприятие)                                                                                                    | 🔂 🔟 🛅 M M+ M- 🗖 🗙                                                                                                    |
|----------------------------------------------------------------------------------------------------|----------------------------------------------------------------------------------------------------|
| Счета учета номенклатуры                                                                                                    |                                                                                                    |
| Записать и закрыть 📄 🔂 💽                                                                                                    | Все действия 👻 📀                                                                                                    |
| Организация:                                                                                                    | Склад:                                                                                                    |
| Номенклатура:                                                                                                    | Тип склада:                                                                                                    |
| Счета учета номенклатуры —                                                                                                    | Счета учета НДС ———————————————————————————————————                                                                                                    |
| Счет учета: 41.01 Q                                                                                                    | НДС по приобретенным ценностям: 19.03                                                                                                    |
| Счет учета передачи: 45.01                                                                                                    | НДС по реализации: 90.03 Q                                                                                                    |
|                                                                                                    | НДС, уплаченный на таможне: 19.05 Q                                                                                                    |
|                                                                                                    |                                                                                                    |
| Счета учета доходов и расходов —                                                                                                    | Счета учета материалов, принятых в переработку ————                                                                                                    |
| Доходы от реализации: 90.01.1 🤍                                                                                                    | Материалы заказчика на складе:                                                                                                    |
| Расходы от реализации: 90.02.1 🤉                                                                                                    | Материалы заказчика в производстве:                                                                                                    |
| P                                                                                                    | 200                                                                                                    |
| Рис                                                                                                    | 208                                                                                                    |
|                                                                                                    | . 200                                                                                                    |
| Счета учета номенклатуры (1С:Предприятие)                                                                                                    | 200 ■ ■ ■ M M+ M- □ ×                                                                                                    |
| <ul> <li>Счета учета номенклатуры (1С.Предприятие)</li> <li>Счета учета номенклатуры</li> </ul>                                                                                                    | ₽ 1 1 1 M M+ M- 1 ×                                                                                                    |
| <ul> <li>Счета учета номенклатуры (1С.Предприятие)</li> <li>Счета учета номенклатуры</li> <li>Записать и закрыть</li> <li>Записать</li> </ul>                                                                                                    | № П П М М+ М- С × Еще • ?                                                                                                    |
| Счета учета номенклатуры (1С:Предприятие)       Счета учета номенклатуры       Записать и закрыть       Записать       Организация:                                                                                                    | Еще ▼ ? Склад:                                                                                                    |
| <ul> <li>Счета учета номенклатуры (1С.Предприятие)</li> <li>Счета учета номенклатуры</li> <li>Записать и закрыть</li> <li>Записать</li> <li>Организация:</li> <li>номенклатура:</li> <li>Возератная тара</li> <li>К. с. с.</li> </ul>                                                                                                    | №       11       М. М+ М-       ×         Еще       ?       ?         Склад:       -       ×       @         Тип склада:       -       ×       ×              |
| <ul> <li>Счета учета номенклатуры (1С:Предприятие)</li> <li>Счета учета номенклатуры</li> <li>Записать и закрыть</li> <li>Записать</li> <li>Организация:</li> <li>+ × @</li> <li>Номенклатура:</li> <li>Возвратная тара</li> <li>+ × @</li> <li>Счета учета номенклатуры</li> </ul>                                                                                                    | Еще • ?<br>Склад:<br>Тип склада:<br>Счета учета НДС                                                                                                    |
| Счета учета номенклатуры (1С.Предприятие)     Счета учета номенклатуры     Записать и закрыть     Записать     Организация:                                                                                                    | Euge       ?         Склад:       • × Ø         Тип склада:       • × ×         Счета учета НДС         НДС по приобретенным ценностям:       19.03       • Ø |
| Счета учета номенклатуры (1С.Предприятие)     Счета учета номенклатуры     Записать и закрыть Записать     Организация:                                                                                                    | <ul> <li></li></ul>                                                                                                    |
| Счета учета номенклатуры         Счета учета номенклатуры           Записать и закрыть         Записать           Организация:         + × Ø           Номенклатура:         Возвратная тара         + × Ø           Счета учета номенклатуры         Счета учета номенклатуры           Счета учета:         10.04         • Ø           Счет передачи:         10.04         • Ø                                                                                                    | <ul> <li></li></ul>                                                                                                    |
| Счета учета номенклатуры         СПС-предприятие)           Счета учета номенклатуры         Записать           Записать и закрыть         Записать           Организация:         + × Ø           Номенклатура:         Бозвратная тара         + × Ø           Счета учета номенклатуры         Счет учета:         10.04         + Ø           Счет передачи:         10.04         + Ø                                                                                                    | <ul> <li></li></ul>                                                                                                    |
| Счета учета номенклатуры (1С.Предприятие)   Счета учета номенклатуры   Записать и закрыть   Записать   Организация:   + × Ø   Номенклатура:   Возвратная тара   + × Ø   Счета учета номенклатуры   Счета учета номенклатуры   Счета учета номенклатуры   Счет учета:   10.04   • Ø   Счет передачи: 10.04 Счета доходов и расходов от реализации                                                                                                    |                                                                                                    |
| <ul> <li>Счета учета номенклатуры (1С.Предприятие)</li> <li>Счета учета номенклатуры</li> <li>Записать и закрыть</li> <li>Записать</li> <li>Организация:</li> <li>• × Ø</li> <li>Номенклатура:</li> <li>Возератная тара</li> <li>• × Ø</li> <li>Счета учета номенклатуры</li> <li>Счета учета номенклатуры</li> <li>Счет учета:</li> <li>10.04</li> <li>• Ø</li> <li>Счет передачи:</li> <li>10.04</li> <li>• Ø</li> <li>Счета доходов и расходов от реализации</li> <li>Счет доходов:</li> <li>90.01.2</li> <li>• Ø</li> </ul> |                                                                                                    |

Рис. 209

# UCS Связь Store House с 1С Руководство пользователя

| 👌 Рабочий стол 🗙 Зан  | рузка до | кументо         | виз St              | ore Hous | e 6.09 🗙 |               |        |            | e    | Сообщения 🗙                                            |
|-----------------------|----------|-----------------|---------------------|----------|----------|---------------|--------|------------|------|--------------------------------------------------------|
| Загрузка документо    | в из S   | tore            | Hous                | e 6.0    | 19       |               |        |            |      | 1С. Ошибка проведения Ошибка:<br>Документ не проведен. |
| UCS                   | (++)     | 3ano.           | пнить               | 3arpys   | ињ 🦪 🗇 🕽 | •             |        |            |      | Гюпробуите перепровести его<br>вручную.                |
| Rest 1                | Nº       | Тип             |                     | SH       | Дата     | Номе          | р Вал. | Сумма      | По▲  |                                                        |
| Важное                | 1        | п/н             | •                   | <b>.</b> | 10.01.13 | п/н1          | руб    | 3 947,70   | ЗA   |                                                        |
| Загружаемые документы | 2        | 2 п/н           | •                   | <b>.</b> | 10.01.13 | п/н1          | руб    | 15 100,00  | UC ° |                                                        |
| Настройки ————        | 3        | B s/n           | •                   | <b>.</b> | 11.01.13 | s/n1          |        | 1 652,70   | Oc   |                                                        |
| Изменить фильтры      | 4        | 1 п/н           | ✓                   | <b>.</b> | 11.01.13 | п/н2          | руб    | 102 585,00 | OC   |                                                        |
| В Изменить настройки  | 5        | бв/п            | <ul><li>✓</li></ul> |          | 11.01.13 | в/п2          |        | 56 026,29  | Oc   |                                                        |
| Сохранить             | 6        | 6 п/н           | <ul><li>✓</li></ul> |          | 12.01.13 | п/н7          | руб    | 46 568,80  | OC   |                                                        |
| Восстановить          | 7        | 7 в/п           | <ul><li>✓</li></ul> |          | 12.01.13 | в/п3          |        | 13 914,00  | Oc   |                                                        |
|                       | 8        | 3 п/н           |                     |          | 14.01.13 | п/н8          | руб    | 2 894,49   | Bo   |                                                        |
| Измененные объекты    |          | ) р/н           |                     |          | 14.01.13 | р/н4          | руб    | 510,00     | Oc   |                                                        |
|                       | 10       | ) п/н           |                     |          | 14.01.13 | П/н I         | руб    | 5 700 05   | 00   |                                                        |
|                       | 17       | і п/н<br>) = (- |                     |          | 15.01.13 | п/н4<br>= 6-2 | руо    | 5 /29,25   | 00   |                                                        |
|                       | 14       | с п/н           | •                   | 6.0      | 15.01.15 | плнэ          | руо    | 4 /0/,00   | 04 + |                                                        |
|                       | -        |                 |                     |          |          |               |        |            |      |                                                        |
|                       | Ход вып  | олнения         | :                   |          |          | 100           | 6      |            |      | -                                                      |
|                       |          | Ссылка          |                     |          |          |               |        |            |      |                                                        |
|                       |          | Возврат         | товари              | в поста  |          |               |        |            |      |                                                        |
|                       |          |                 |                     |          |          |               |        |            |      |                                                        |

Рис. 210

| 2 Рабочий стол 🗙 Загрузка документов из Store House 6.09 🗙 Возврат товар | оов поставщику 0000-000002 от 14.01.2 🗙 🕞  | Сообщения |
|--------------------------------------------------------------------------|--------------------------------------------|-----------|
| Возврат товаров поставщику 0000-000002 от 14.01.2013 8                   | Поле "Счет учета доходов" не<br>заполнено  |           |
| Провести и закрыть 📄 📑 Провести 🧛 📑 🖺 Создать на основании 🗸 🚔 Печа      | Поле "Счет учета расходов" не<br>заполнено |           |
| Вид операции: Покупка, комиссия Контралент:                              | Возврат товара Q                           |           |
| Номер: 0000-000002 от: 14.01.2013 8:08:37 🕮 Договор:                     | StoreHouse Договор с поставщиком в руг Q   |           |
| Организация: Rest1 Q Документ поступления                                | a:Q                                        |           |
| Склад: Основной склад Q                                                  | Цена не включает НДС                       |           |
| Подразделение: Основное подразделение Q                                  |                                            |           |
| Товары (1) Возвратная тара Счета расчетов Дополнительно                  |                                            |           |
| 🕲 Добавить 🛛 🗞 🗶 🍲 🦊 Заполнить 🗸 Подбор – Изменить                       | Все действия •                             |           |
| N Номенклатура Единица Количество Ц                                      | ена без НДС Сумма без НДС                  |           |
| 1 Белое Золото водка л 1,000                                             | 432,20 432,2                               |           |
|                                                                          |                                            |           |
|                                                                          |                                            |           |
|                                                                          |                                            |           |
|                                                                          |                                            |           |
| Ошиока:                                                                  |                                            |           |
| Поле "Счет учета доходов" не заполнено                                   |                                            |           |

Рис. 211

UCS Связь Store House с 1С Руководство пользователя

| 🤨 Счета учета расче (1С:Предприятие) 📄 🗐                  | M M+ M-      | □ × |  |  |  |  |  |  |  |
|-----------------------------------------------------------|--------------|-----|--|--|--|--|--|--|--|
| Счета учета расчетов с контрагентами *                    |              |     |  |  |  |  |  |  |  |
| Записать и закрыть 📄 💽 🔂 Вс                               | е действия 🔻 | 2   |  |  |  |  |  |  |  |
| Организация:                                              |              | Q   |  |  |  |  |  |  |  |
| Контрагент:                                               |              | Q   |  |  |  |  |  |  |  |
| Договор:                                                  |              | Q   |  |  |  |  |  |  |  |
| Вид расчетов:                                             |              |     |  |  |  |  |  |  |  |
| Счета учета —                                             |              |     |  |  |  |  |  |  |  |
| Счет учета расчетов с поставщиком:                        | 60.01        | Q   |  |  |  |  |  |  |  |
| Счет учета авансов выданных:                              | 60.02        | Q   |  |  |  |  |  |  |  |
| Счет учета расчетов с покупателем:                        | 62.01        | Q   |  |  |  |  |  |  |  |
| Счет учета авансов полученных:                            | 62.02        | Q   |  |  |  |  |  |  |  |
| Счет учета расчетов с комитентом:                         | 76.09        | Q   |  |  |  |  |  |  |  |
| Счет учета расчетов по таре с поставщиком:                | 76.05        | Q   |  |  |  |  |  |  |  |
| Счет учета расчетов по таре с покупателем:                | 76.06        | Q   |  |  |  |  |  |  |  |
| Счет учета доходов по разницам стоимости товаров (тары):  | 91.01        | Q   |  |  |  |  |  |  |  |
| Счет учета расходов по разницам стоимости товаров (тары): | 91.02        | Q   |  |  |  |  |  |  |  |
| Счет расчетов по претензиям:                              | 76.02        | Q   |  |  |  |  |  |  |  |
|                                                           |              |     |  |  |  |  |  |  |  |

Рис. 212